AddressMettler-Toledo GmbH, Laboratory & Weighing Technologies<br/>Marketing Support LabTec<br/>Postfach LabTec<br/>CH-8606 Greifensee, SchweizPhone+41-1-944 36 36

Fax +41-1-944 31 90

Internet http://www.mt.com

# Servicemanual METTLER TOLEDO XS XP Precision Balances

Edition 10/2005

**Overview of Chapters** 

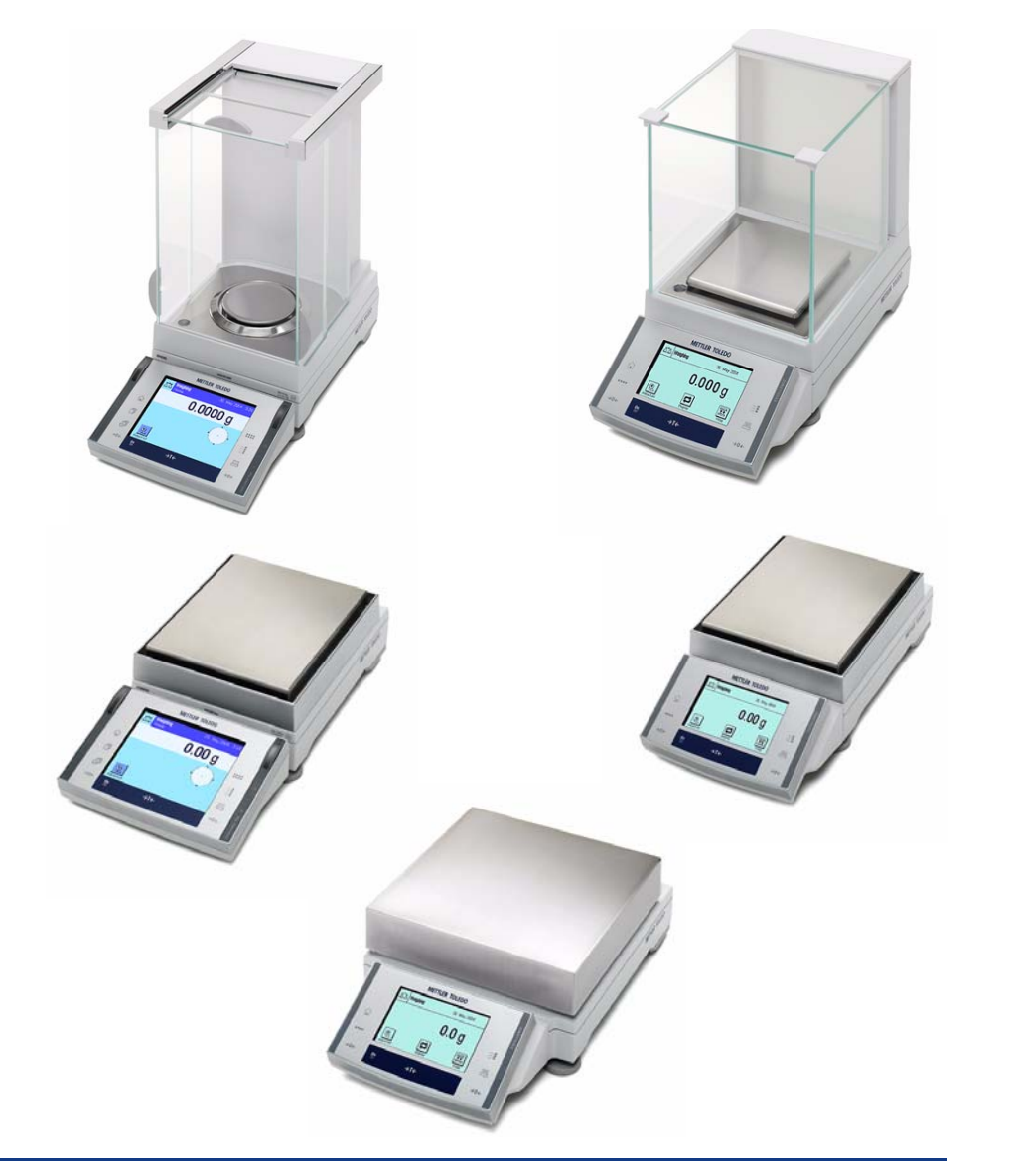

METTLER

TOLEDO

© Mettler-Toledo GmbH 2005, File No. 11780586B 8.12 Edition 10/2005, CD No. 11780410, produced in Switzerland

# **Overview of Chapters**

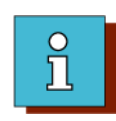

Introduction 1 Using the Servicemanual, Overview of Balances, Platforms and Weighing cells, special types, Document Status

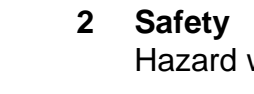

6

Hazard warnings

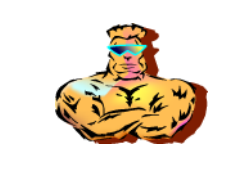

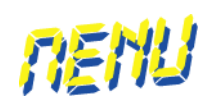

- LARS 7 Testing and adjusting the balances with LARS, TDNR lists
- Adjusting in the Service Menu 8 Adjustment possibilities without LARS

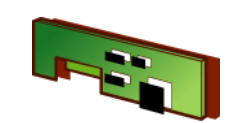

3 **Spare Parts** Exploded-view drawings and spareparts lists, packaging

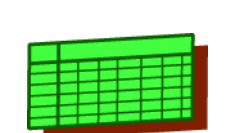

9 **Adjustment Data** Tables of adjustment tolerances and technical data of the balances

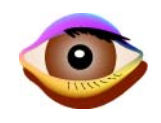

Checks 4 Routine checks befor/after maintenance, repairs, and adjustment

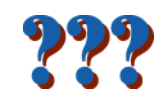

Troubleshooting 5 Problems, causes and remedies

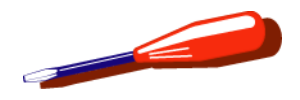

Repair Instructions for repairs

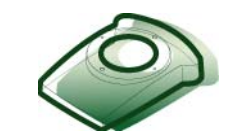

Accessories 10 Frequently used accessories

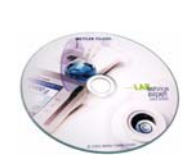

Service Aids 11 Software, interfaces, gages, tools

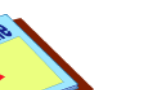

12 Forms

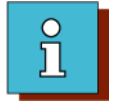

# Introduction

# **List of Contents**

| 1                                              | Service Manual 1-3                                                                                                    |
|------------------------------------------------|----------------------------------------------------------------------------------------------------|
| 1.1                                            | Purpose of the Service Manual                                                                                                    |
| 1.2                                            | Previous Knowledge Required 1-3                                                                                                    |
| <b>1.3</b><br>1.3.1<br>1.3.2                   | Structure of the Service Manual.1-3Tables of Contents / Index.1-3Page Structure.1-4                                                                                                |
| <b>1.4</b><br>1.4.1<br>1.4.2<br>1.4.3<br>1.4.4 | Navigating in the Screen.1-4Adobe Acrobat Reader <sup>®</sup> 1-5Navigation with Adobe Acrobat Reader <sup>®</sup> 1-6Display on a Small Screen1-7Navigation within the Manual.1-8 |
| 1.5                                            | Paper Printout1-9                                                                                                    |
| 2                                              | Designation Concept 1-10                                                                                                    |
|                                                |                                                                                                    |
| 2.1                                            | Terminology1-10                                                                                                    |

| 2.3                                   | Model Plate 1-13                                                                                  |
|---------------------------------------|---------------------------------------------------------------------------------------------------|
| 2.4                                   | Type plate 1-14                                                                                   |
| 2.5                                   | Service Data Plate 1-15                                                                           |
| 2.6                                   | Serial number decoding1-16                                                                        |
| 3                                     | Type Overview 1-17                                                                                |
| <b>3.1</b><br>3.1.1<br>3.1.2<br>3.1.3 | <b>XP Balances </b>                                                                               |
| 3.1.4<br>3.1.5                        | Element)1-20XP Balances, Type M1-21XP Balances, Type L1-22                                        |
| <b>3.2</b><br>3.2.1<br>3.2.2<br>3.2.3 | XS Balances                                                                                       |
| 3.2.4<br>3.2.5                        | Element)       1-24         XS Balances, Type M       1-25         XS Balances, Type L       1-25 |
| 3.3                                   | X Platforms 1-26                                                                                  |

# Introduction

| 3.3.1<br>3.3.2<br>3.3.3<br>3.3.4<br>3.3.5 | X Platforms Type S with Draft Shield1-26X Platforms Type S with Draft Shield Element1-27X Platforms Type S without Draft Shield1-27X Platforms Type M1-28X Platforms Type L1-28 |
|-------------------------------------------|----------------------------------------------------------------------------------------------------|
| 4                                         | Abbreviations1-29                                                                                                    |
| 5                                         | Document Status                                                                                                    |

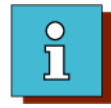

# 1 Service Manual

### 1.1 Purpose of the Service Manual

The Service Manual provides support to service personnel of Mettler-Toledo, or other persons authorized by Mettler-Toledo, when performing maintenance and repairs on the balances described in this Service Manual.

# **1.2 Previous Knowledge Required**

Persons using the Service Manual must fulfill the following basic knowledge requirements regarding the handling of Mettler-Toledo products and associated software:

- Understanding of the Operating Instructions of the respective balance (siehe CD LabTec serviceexpert oder <u>http://extranet.mt.com</u> LabTec Market Support).
- Experience with LARS (LabTec Repair and Service Software).
- Ability to load new software onto the balance from the Internet using LARS or e-loader (siehe CD LabTec serviceexpert oder <u>http://extranet.mt.com</u>LabTec Market Support).
- Basic knowledge of using Adobe Acrobat Reader<sup>®</sup>

Mettler-Toledo offers service courses which include this basic knowledge.

# **1.3 Structure of the Service Manual**

The Service Manual is divided into 12 chapters.

The sequence of the chapters largely corresponds to the sequence of the operations for repairing a balance: checking, troubleshooting, repair, and adjustment.

The Service Manual is designed mainly for display on a desktop or laptop computer screen.

### 1.3.1 Tables of Contents / Index

For rapid location of the required information, the Service Manual has:

- an overview of the chapters
- an index
- a table of contents for each chapter.

Instructions for using the tables of contents and the index are given in Section 1.4.4 of this chapter.

### Introduction

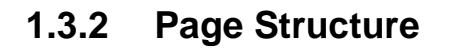

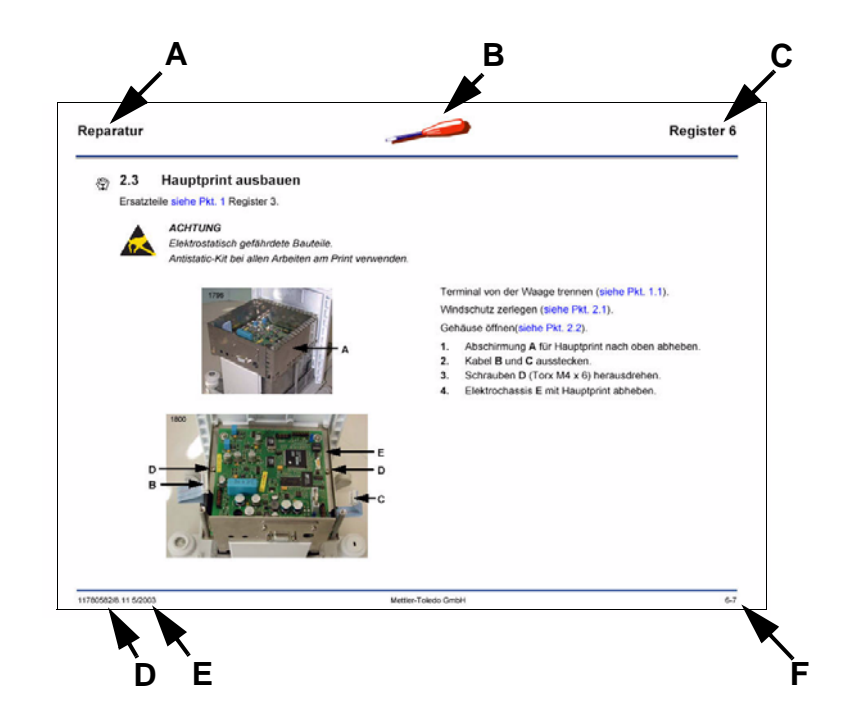

# 1.4 Navigating in the Screen

For navigation in the Service Manual either the functions of Adobe Acrobat Reader<sup>®</sup> or hyperlinks located in the document can be used. The two means of navigation can also be used together.

#### Header

- **A** Title of the respective chapter
- **B** Icon for the respective chapter
- C Chapter number

#### **Text field**

Information containing text and illustrations

#### Footer

- **D** Number of the Service Manual
- E Issue date (month/year)
- F Page number «6-7»
  - 6 = chapter number
  - 7 = page number within this chapter

### 1.4.1 Adobe Acrobat Reader<sup>®</sup>

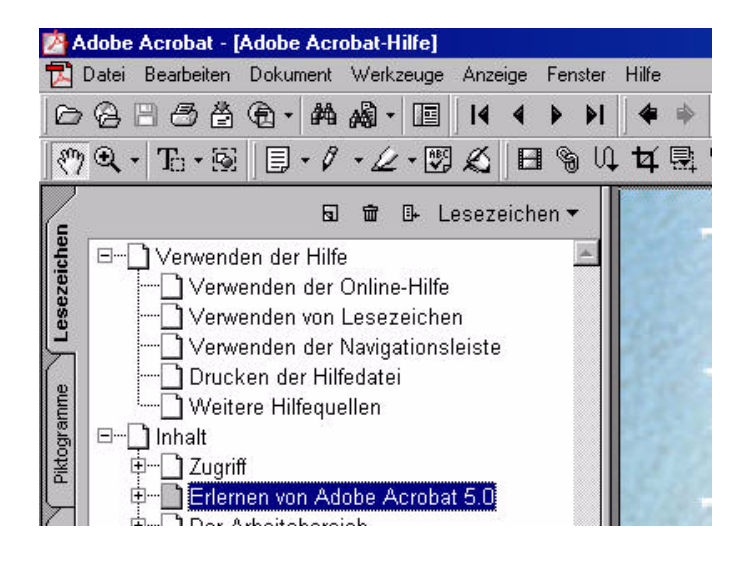

To be able to navigate with Adobe Acrobat Reader<sup>®</sup> you need to know the basic functions of this software. To teach yourself the functions of Adobe Acrobat Reader<sup>®</sup> :

- **1.** Start the software
- 2. In the menu bar, click on Help
- 3. Select Acrobat Help
- 4. In the help tree, click on Learn Adobe Acrobat.

### Introduction

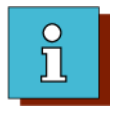

### **1.4.2** Navigation with Adobe Acrobat Reader<sup>®</sup>

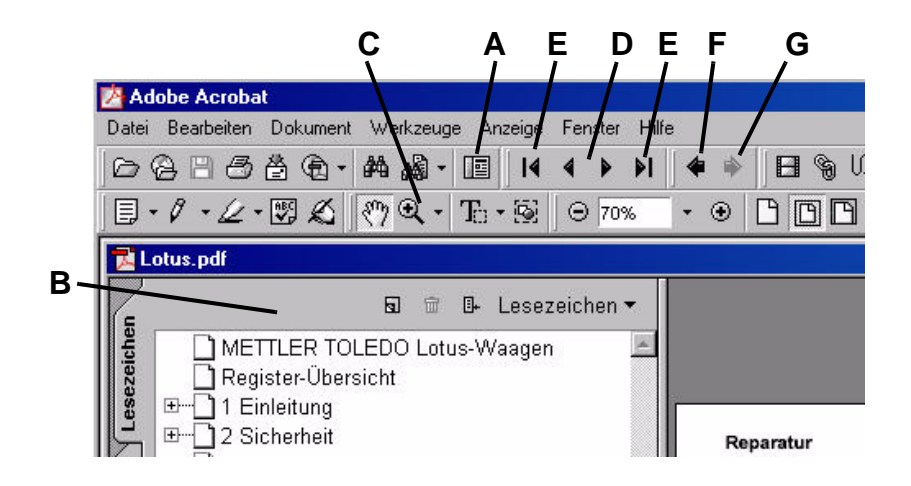

The most important functions of the Adobe Acrobat Reader<sup>®</sup> toolbar for navigation in the Service Manual are the following:

- A Open/close the navigation window B
- C Zoom
- D Page forward/backward
- E Go to start/end of document
- F Go to Previous View (e.g. return to the page with the «link origin»)
- **G** Go to Next View (e.g. from the page with the «link origin» back to the «linked page»).

### 1.4.3 Display on a Small Screen

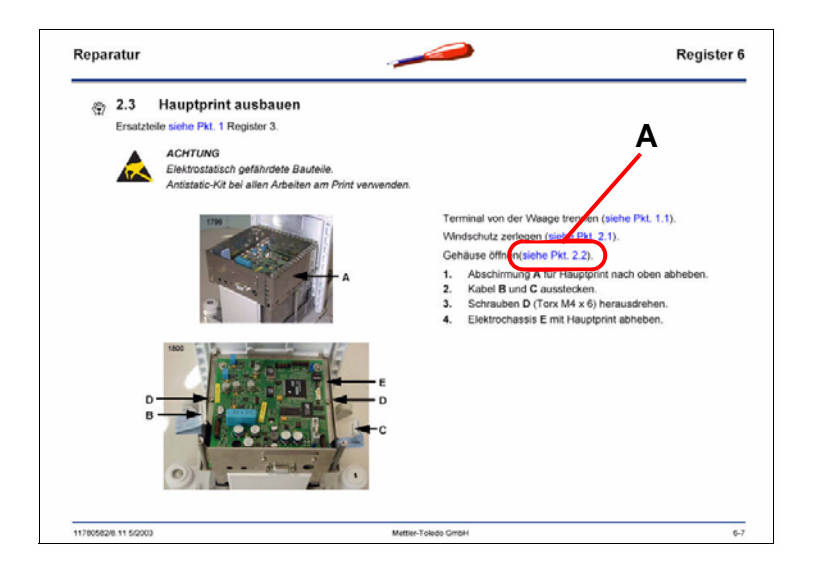

To enable use of a small screen, it can be switched to fullscreen mode. The Service Manual is then displayed without the toolbar.

The key combinations required for navigation in fullscreen mode are as follows:

| Alt+ <b>←</b> | Return to selected hyperlink A. |
|---------------|---------------------------------|
| ←→            | Page forward/backward           |
| Ctrl+-        | Zoom out                        |
| Ctrl++        | Zoom in                         |
| Esc           | Reset to normal view            |
| Ctrl+L        | Switch to full-screen           |

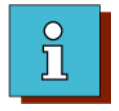

#### **1.4.4** Navigation within the Manual

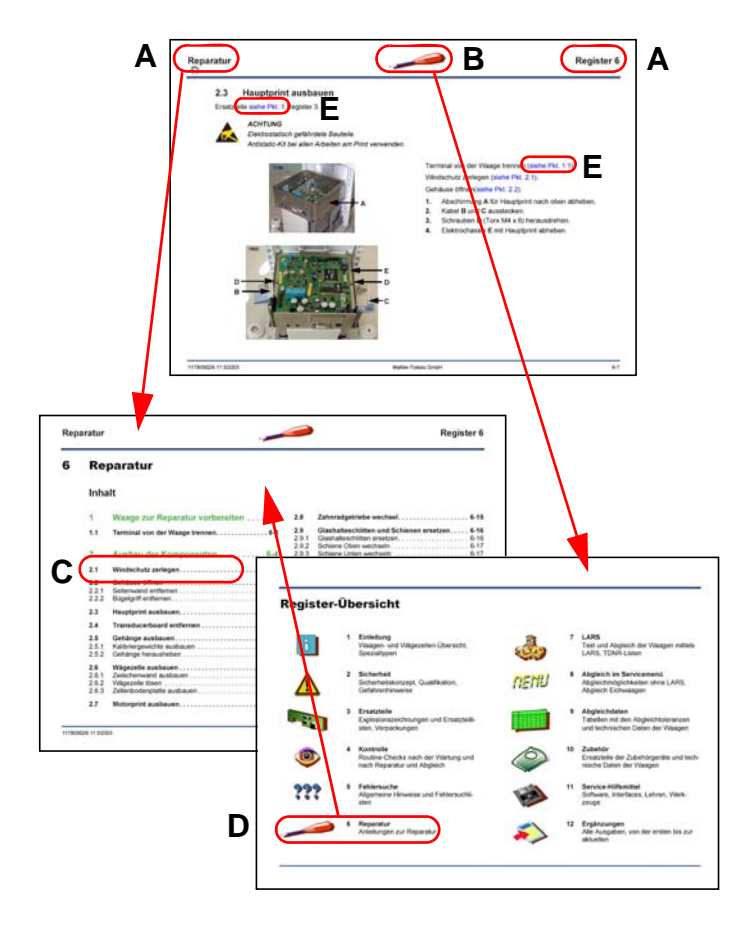

The Service Manual contains hyperlinks which make direct navigation possible. They can also be used when navigating with the toolbar of Adobe Acrobat Reader<sup>®</sup> (see Section 1.4.2).

#### Click on A

The table of contents of the respective chapter is displayed.

#### Click on **B** The Overview of Chapters is displayed.

Click on **C** The respective section in the chapter is displayed.

#### Click on D

The table of contents of the respective chapter is displayed.

#### Click on E

The respective cross-reference in this, or another, chapter is displayed.

For clarity, the many links of this type are shown blue.

# **1.5** Paper Printout

A paper printout of the Service Manual can be created with Adobe Acrobat Reader<sup>®</sup>. The printout in landscape orientation can be on either US Letter or DIN A4 paper size. If scaling of 85% is selected, the margin is sufficiently wide for punching.

To set scaling in Adobe Acrobat Reader<sup>®</sup>: File/Print/Properties/Layout/Advanced/Graphics/Scaling.

# 2 Designation Concept

# 2.1 Terminology

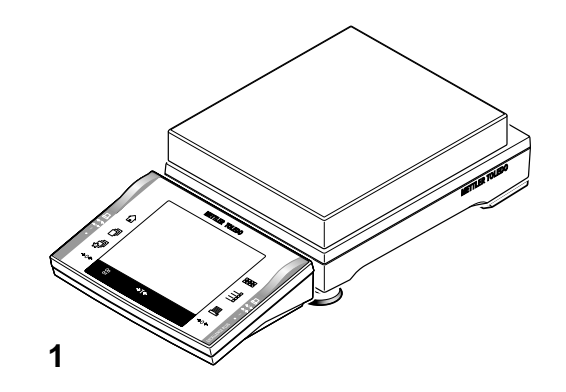

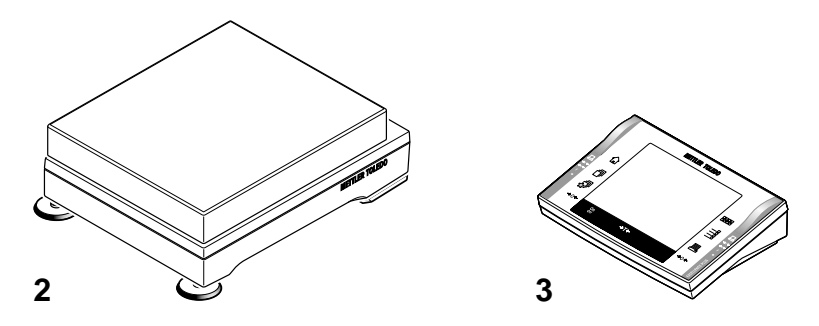

#### 1 Balance

A system comprising platform and terminal.

#### 2 Platform

The name for a «balance» when no terminal is mounted or set up next to it. For example, the platform is controlled by a PC with appropriate software.

#### **3 Terminal**

The name for the control unit of a balance. A terminal can be mounted onto the platform or set up next to it.

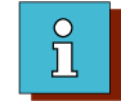

2.2 Designation definition

#### 2.2.1 Balance

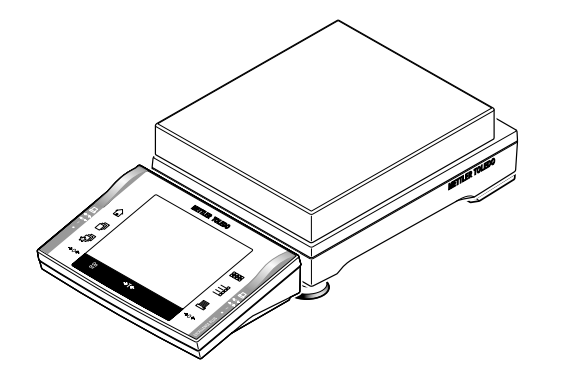

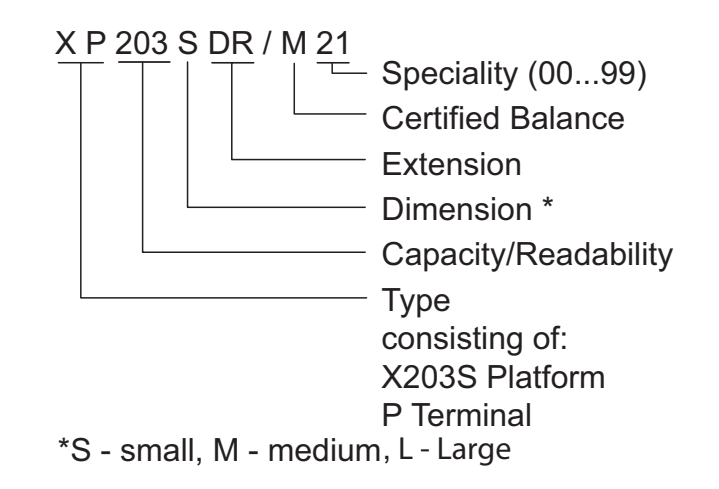

2.2.2 Platform

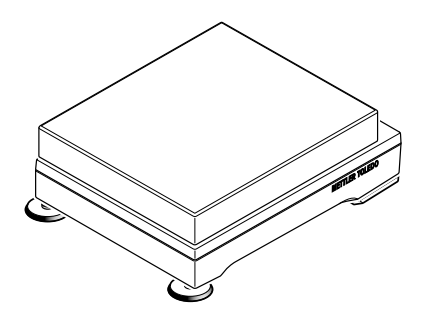

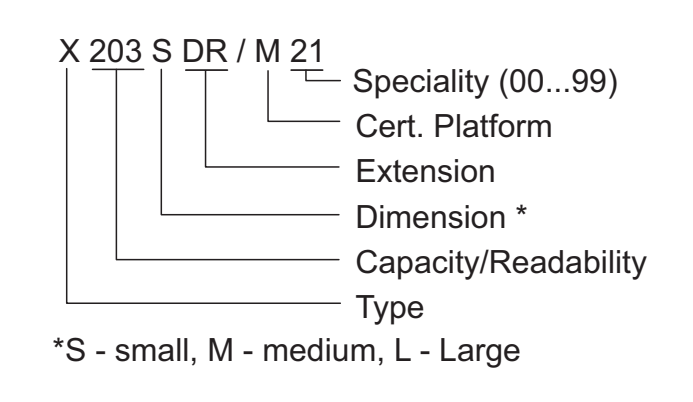

2.2.3 Terminal

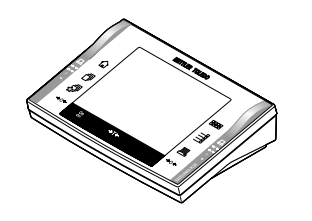

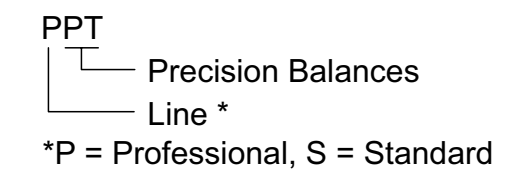

# 2.3 Model Plate

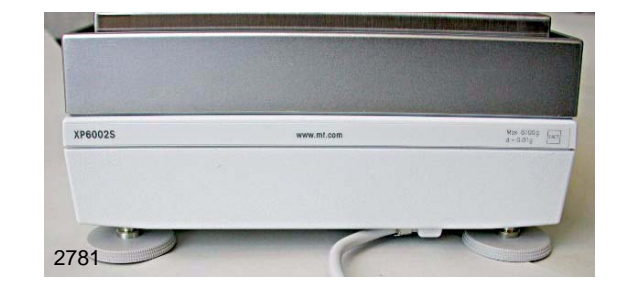

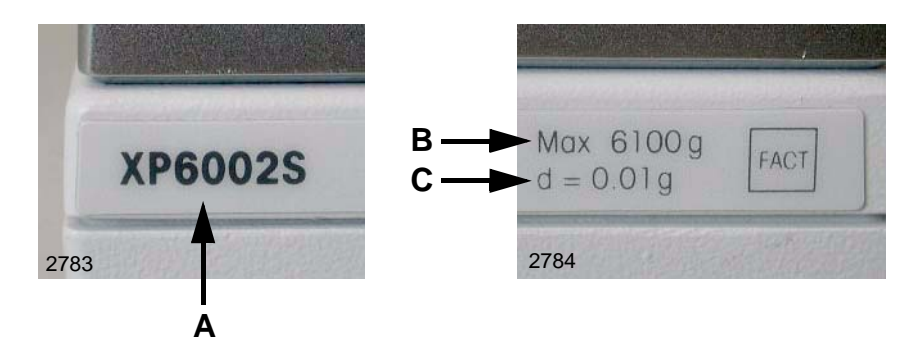

- A Type designation
- B Maximum capacity
- **C** Readability

# 2.4 Type plate

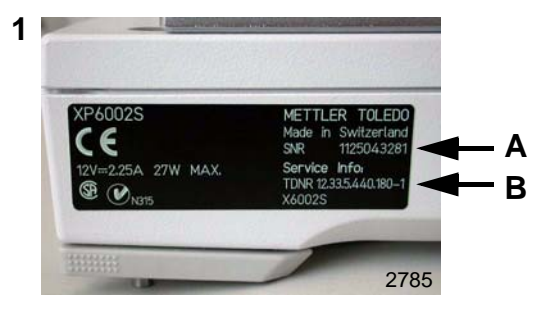

- Fig. 1: Type plate of Balance
- Fig. 2: Type plate of Platform
- Fig. 3: Type plate of Terminal
- A Serial number (SNR).

**B** Type definition number (TDNR) of Platform/Terminal when leaving the factory.

#### Note

If a new TDNR is loaded when servicing is performed, the new number must be entered on the service data plate (Platform and/or Terminal) (see Section 2.5).

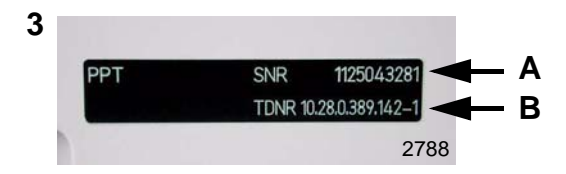

# Introduction

# 2.5 Service Data Plate

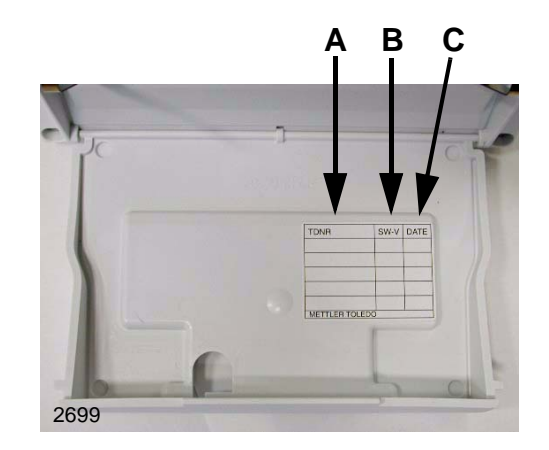

- A Column for new TDNR.
- **B** Column for new software version.
- **C** Column for date of update.
- Service Data Plate see Chapter 11

# 2.6 Serial number decoding

as of 2004 - example with SNR 1125010001:

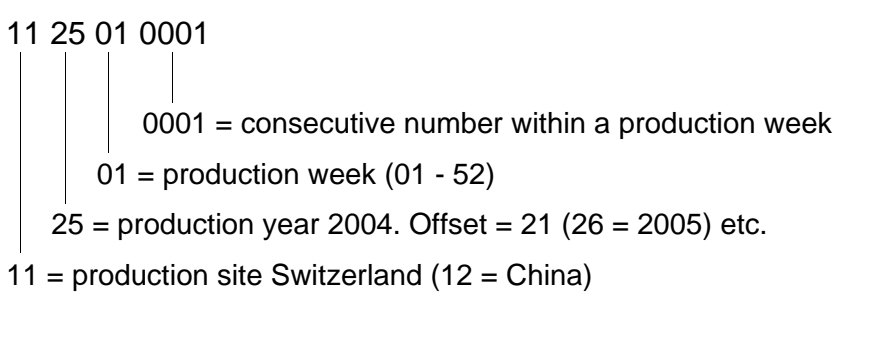

up to 31.12.2003 production site Switzerland, example with SNR 1118420763:

11 18 42 0763 0763 = consecutive number within a production week 42 = production week (01 - 52) 18 = production year 1999. Offset = 19 (24 = 2005)11 = MTLabTec (Switzerland)

#### up to 31.12.2003 production site China, example with SNR 1202440020:

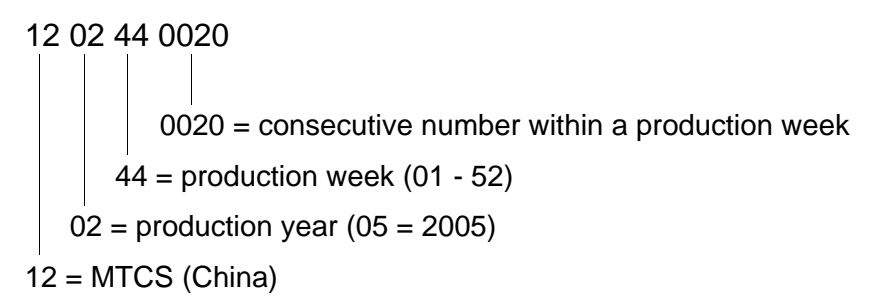

# 3 Type Overview

### 3.1 XP Balances

# 3.1.1 XP Balances, Type S (with Draft Shield)

| Туре           | Type<br>(Certif. Balance) | Weighing cell                         | Terminal<br>PPT               | Draft shield                  |
|----------------|---------------------------|---------------------------------------|-------------------------------|-------------------------------|
| XP204S         | XP204S/A M                |                                       |                               |                               |
| XP404S         | XP404S/A M                | 11133013<br>see Section 5.4 Chapter 3 | see Section 2.1,<br>Chapter 3 | see Section 3.2,<br>Chapter 3 |
| XP404SDR       | XP404SDR/A M              |                                       |                               |                               |
| Spare parts: s | ee Section 4.1, Chapter 3 |                                       |                               |                               |

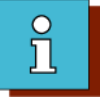

| Туре           | Type<br>(Certif. Balance) | Weighing cell                          | Terminal<br>PPT  | Draft shield     |
|----------------|---------------------------|----------------------------------------|------------------|------------------|
| XP2003SDR      | XP2003SDR/A M             | 11133014<br>see Section 5.4, Chapter 3 |                  |                  |
| XP5003SDR      | XP5003SDR/A M             | 11133015<br>see Section 5.5, Chapter 3 |                  |                  |
| XP203S         | XP203S/A M                | 11133010<br>see Section 5.5, Chapter 3 | see Section 2.1, | see Section 3.1, |
| XP603S         | XP603S/A M                | 11133010<br>see Section 5.5, Chapter 3 | Chapter 3        | Chapter 3        |
| XP603SDR       | XP603SDR/A M              | 11133010<br>see Section 5.5, Chapter 3 |                  |                  |
| XP1203S        | XP1203S/A M               | 11133010<br>see Section 5.5, Chapter 3 |                  |                  |
| Spare parts: s | ee Section 4.1, Chapter 3 |                                        |                  |                  |

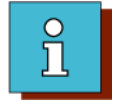

# 3.1.2 XP Balances, Type S (with Draft Shield Element)

| Туре                                    | Type<br>(Certif. Balance) | Weighing cell                          | Terminal<br>PPT               |  |
|-----------------------------------------|---------------------------|----------------------------------------|-------------------------------|--|
| XP1202S                                 | XP1202S/A M               | 11133011<br>see Section 5.6, Chapter 3 |                               |  |
| XP4002S                                 | XP4002S/A M               | 11133011<br>see Section 5.6, Chapter 3 |                               |  |
| XP6002S                                 | XP6002S/A M               | 11133011<br>see Section 5.6, Chapter 3 |                               |  |
| XP6002SDR                               | XP6002SDR/A M             | 11133011                               |                               |  |
|                                         | 0.007                     | see Section 5.6, Chapter 3             | see Section 2.1,<br>Chapter 3 |  |
| XP8002S                                 | XP8002S/A M               | 11133012<br>see Section 5.7, Chapter 3 |                               |  |
| XP10002S                                | XP10002S/A M              | 11133012<br>see Section 5.7, Chapter 3 |                               |  |
| XP10002SDR                              | XP10002SDR/A M            | 11133012<br>see Section 5.7, Chapter 3 |                               |  |
|                                         |                           |                                        |                               |  |
| Spare parts: see Section 4.1, Chapter 3 |                           |                                        |                               |  |

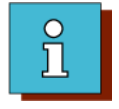

# 3.1.3 XP Balances, Type S (without Draft Shield Element)

| Туре         | Type<br>(Certif. Balance)  | Weighing cell                          | Terminal<br>PPT  |
|--------------|----------------------------|----------------------------------------|------------------|
| XP4001S      | XP4001S/A M                | 11133011<br>see Section 5.6, Chapter 3 |                  |
| XP6001S      | XP6001S/A M                | 11133011<br>see Section 5.6, Chapter 3 | see Section 2.1, |
| XP8001S      | XP8001S/A M                | 11133012<br>see Section 5.7, Chapter 3 | Chapter 3        |
| XP10001S     | XP10001S/A M               | 11133012<br>see Section 5.7, Chapter 3 |                  |
| Spare parts: | see Section 4.1, Chapter 3 |                                        |                  |

# 3.1.4 XP Balances, Type M

| Туре            | Type<br>(Certif. Balance)     | Weighing cell                          | Terminal<br>PPT               |
|-----------------|-------------------------------|----------------------------------------|-------------------------------|
| XP6002MDR       | XP6002MDR/A M                 | 11133011<br>see Section 5.6, Chapter 3 |                               |
| XP12002MDR      | XP12002MDR/A M                | 11133012<br>see Section 5.7, Chapter 3 |                               |
| XP8001M         | XP8001M/A M                   | 11133012<br>see Section 5.7, Chapter 3 |                               |
| XP8001MDR       | XP8001MDR/A M                 | 11133012<br>see Section 5.7, Chapter 3 |                               |
| XP12001M        | XP12001M/A M                  | 11133012<br>see Section 5.7, Chapter 3 | see Section 2.1,<br>Chapter 3 |
| XP16001M        | XP16001M/A M                  | 11133017<br>see Section 5.8, Chapter 3 |                               |
| XP20001M        | XP20001M/A M                  | 11133017<br>see Section 5.8, Chapter 3 |                               |
| XP12000M        |                               | 11133012<br>see Section 5.7, Chapter 3 |                               |
| XP20000M        |                               | 11133017<br>see Section 5.8, Chapter 3 |                               |
| Spare parts: se | l<br>e Section 4.2, Chapter 3 |                                        |                               |

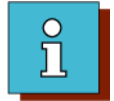

#### 3.1.5 XP Balances, Type L

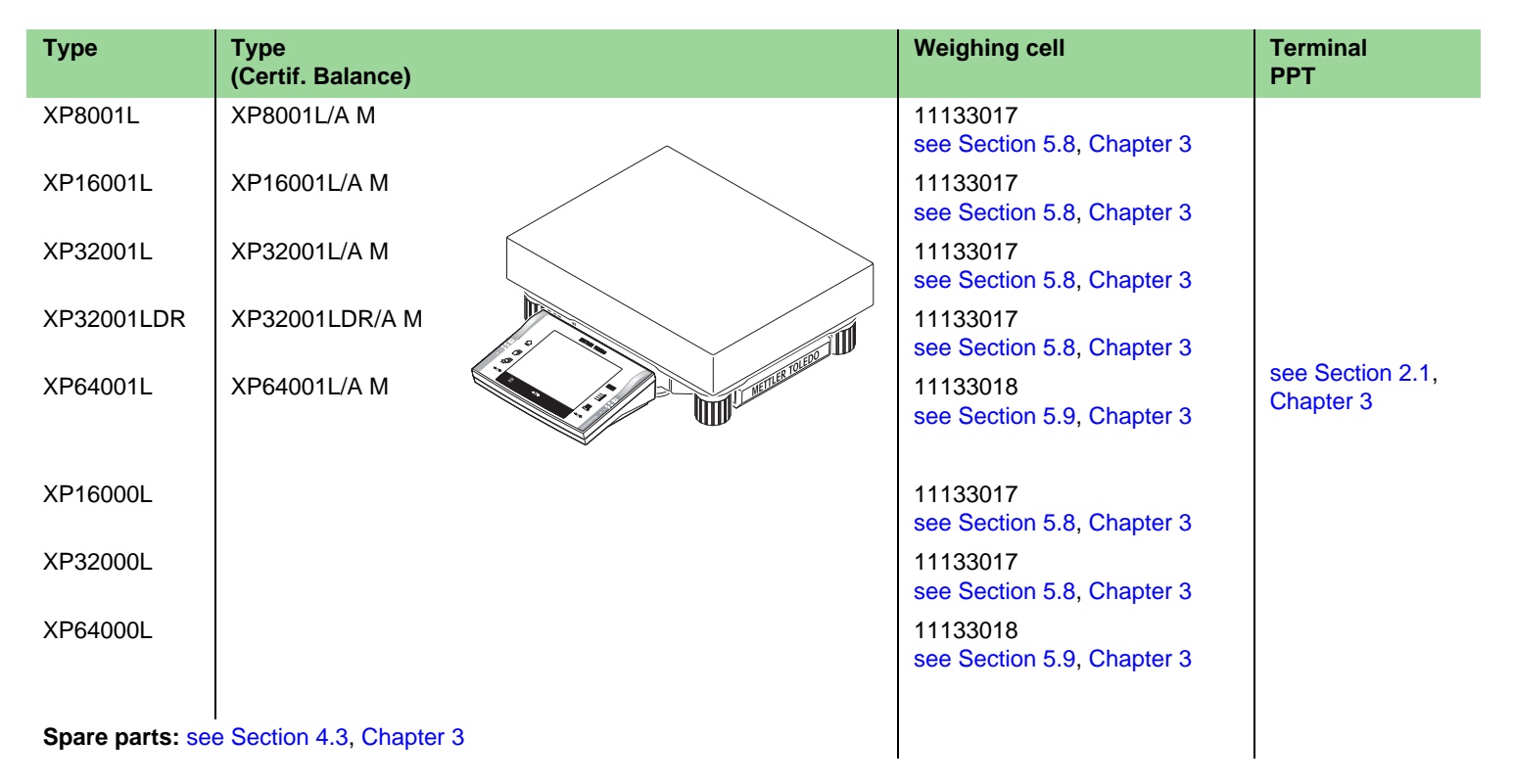

# Introduction

# 3.2 XS Balances

# 3.2.1 XS Balances, Type S (with Draft Shield)

| Туре             | Type<br>(Certif. Balance) | Weighing cell                       | Terminal<br>SPT               | Draft shield                  |
|------------------|---------------------------|-------------------------------------|-------------------------------|-------------------------------|
| XS203S           | XS203S/A M                |                                     |                               |                               |
| XS403S           | XS403S/A M                |                                     |                               |                               |
| XS603S           | XS603S/A M                | 11133010 see Section 5.5, Chapter 3 | see Section 2.2,<br>Chapter 3 | see Section 3.2,<br>Chapter 3 |
| XS603SDR         | XS603SDR/A M              |                                     | onaptor o                     | Chapter o                     |
| XS1003S          | XS1003S/A M               |                                     |                               |                               |
| Spare parts: see | e Section 4.4, Chapter 3  |                                     |                               |                               |

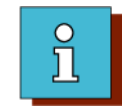

# 3.2.2 XS Balances, Type S (with Draft Shield Element)

| Туре                              | Type<br>(Certif. Balance)                     | Weighing cell                       | Terminal<br>SPT            |
|-----------------------------------|-----------------------------------------------|-------------------------------------|----------------------------|
| XS802S<br>XS2002S<br>XS4002S      | XS802S/A M<br>XS2002S/A M<br>XS4002S/A M      | 11122011 con Section 5.6. Chapter 2 | see Section 2.2. Chapter 2 |
| XS4002SDR<br>XS6002S<br>XS6002SDR | XS4002SDR/A M<br>XS6002S/A M<br>XS6002SDR/A M | TTISSUTT See Section 5.0, Chapter 5 | see Section 2.2, Chapter 5 |
| Spare parts: se                   | e Section 4.4, Chapter 3                      |                                     |                            |

### 3.2.3 XS Balances, Type S (without Draft Shield Element)

| Туре                                    | Type<br>(Certif. Balance) | Weighing cell                       | Terminal<br>SPT            |
|-----------------------------------------|---------------------------|-------------------------------------|----------------------------|
| XS4001S                                 | XS4001S/A M               | 11133011 see Section 5.6, Chapter 3 |                            |
| XS6001S                                 | XS6001S/A M               | 11133011 see Section 5.6, Chapter 3 | see Section 2.2, Chapter 3 |
| XS8001S                                 | XS8001S/A M               | 11133012 see Section 5.7, Chapter 3 |                            |
| Spare parts: see Section 4.4, Chapter 3 |                           |                                     |                            |

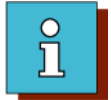

# 3.2.4 XS Balances, Type M

| Туре             | Type<br>(Certif. Balance)                                                                                                    | Weighing cell                       | Terminal<br>SPT            |
|------------------|----------------------------------------------------------------------------------------------------|-------------------------------------|----------------------------|
| XS6001M          | XS6001M/A M                                                                                                    | 11133011 see Section 5.6, Chapter 3 |                            |
| XS6001MDR        | XS6001MDR/A M                                                                                                    | 11133011 see Section 5.6, Chapter 3 |                            |
| XS10001M         | XS10001M/A M                                                                                                    | 11133012 see Section 5.7, Chapter 3 |                            |
| XS16001M         | XS16001M/A M                                                                                                    | 11133017 see Section 5.8, Chapter 3 | see Section 2.2, Chapter 3 |
| XS10000M         | and a state of the state of the | 11133012 see Section 5.7, Chapter 3 |                            |
| XS16000M         |                                                                                                    | 11133017 see Section 5.8, Chapter 3 |                            |
| Spare parts: see | e Section 4.5, Chapter 3                                                                                                    |                                     |                            |

# 3.2.5 XS Balances, Type L

| Туре             | Type<br>(Certif. Balance) | Weighing cell                       | Terminal<br>SPT            |
|------------------|---------------------------|-------------------------------------|----------------------------|
| XS8001L          | XS8001L/A M               |                                     |                            |
| XS16001L         | XS16001L/A M              |                                     |                            |
| XS32001L         | XS32001L/A M              |                                     |                            |
| XS32001LDR       | XS32001LDR/A M            | 11133017 see Section 5.9, Chapter 3 | see Section 2.2, Chapter 3 |
| XS16000L         |                           |                                     |                            |
| XS32000L         |                           |                                     |                            |
| Spare parts: see | e Section 4.6, Chapter 3  |                                     |                            |

# 3.3 X Platforms

# 3.3.1 X Platforms Type S with Draft Shield

| Type<br>(Certif. Balance) | Weighing cell                                                                                                    | Draft shield                                                                                                    | Spare parts                                                                                                    |
|---------------------------|----------------------------------------------------------------------------------------------------|----------------------------------------------------------------------------------------------------|----------------------------------------------------------------------------------------------------|
| X204S/A M                 | 11133013<br>see Section 5.4, Chapter 3                                                                                                    |                                                                                                    |                                                                                                    |
| X404S/A M                 | 11133013<br>see Section 5.4, Chapter 3                                                                                                    | see Section 3.2, Chapter 3                                                                                                    | see Section 4.7, Chapter 3                                                                                                    |
| X404SDR/A M               | 11133013<br>see Section 5.4, Chapter 3                                                                                                    |                                                                                                    |                                                                                                    |
| X203S/A M                 | 11133010<br>see Section 5.5, Chapter 3                                                                                                    |                                                                                                    |                                                                                                    |
| X603S/A M                 | 11133010<br>see Section 5.5, Chapter 3                                                                                                    |                                                                                                    |                                                                                                    |
| X603SDR/A M               | 11133010<br>see Section 5.5, Chapter 3                                                                                                    |                                                                                                    |                                                                                                    |
| X1203S/A M                | 11133010<br>see Section 5.5, Chapter 3                                                                                                    | see Section 3.1, Chapter 3                                                                                                    | see Section 4.7, Chapter 3                                                                                                    |
| X2003SDR/A M              | 11133014<br>see Section 5.4, Chapter 3                                                                                                    |                                                                                                    |                                                                                                    |
| X5003SDR/A M              | 11133015<br>see Section 5.4, Chapter 3                                                                                                    |                                                                                                    |                                                                                                    |
|                           | Type<br>(Certif. Balance)         X204S/A M         X404S/A M         X404SDR/A M         X404SDR/A M         X203S/A M         X603S/A M         X603SDR/A M         X1203S/A M         X2003SDR/A M         X5003SDR/A M | Type<br>(Certif. Balance)Weighing CenX204S/A M11133013<br>see Section 5.4, Chapter 3<br>11133013<br>see Section 5.4, Chapter 3<br>11133013<br>see Section 5.4, Chapter 3X404SDR/A MImage: Constraint of the section 5.4, Chapter 3<br>11133013<br>see Section 5.4, Chapter 3X203S/A MImage: Constraint of the section 5.5, Chapter 3<br>11133010<br>see Section 5.5, Chapter 3<br>11133010<br>see Section 5.5, Chapter 3<br>11133010<br>see Section 5.5, Chapter 3<br>11133010<br>see Section 5.5, Chapter 3<br>11133010<br>see Section 5.5, Chapter 3<br>11133010<br>see Section 5.5, Chapter 3<br>11133010<br>see Section 5.5, Chapter 3<br>11133010<br>see Section 5.4, Chapter 3<br>11133010<br>see Section 5.4, Chapter 3<br>11133013<br>see Section 5.4, Chapter 3<br>11133015<br>see Section 5.4, Chapter 3 | Type<br>(Certif, Balance)Uniquing CentDraft SilendX204S/A M11133013<br>see Section 5.4, Chapter 3<br>11133013<br>see Section 5.4, Chapter 3see Section 3.2, Chapter 3X404SDR/A M11133010<br>see Section 5.4, Chapter 3see Section 3.2, Chapter 3X203S/A M11133010<br>see Section 5.5, Chapter 3<br>11133010<br>see Section 5.5, Chapter 3<br>11133010<br>see Section 5.5, Chapter 3<br>11133010<br>see Section 5.5, Chapter 3<br>11133010<br>see Section 5.5, Chapter 3<br>11133010<br>see Section 5.5, Chapter 3<br>11133010<br>see Section 5.5, Chapter 3<br>11133010<br>see Section 5.5, Chapter 3<br>11133011<br>see Section 5.5, Chapter 3<br>11133011<br>see Section 5.4, Chapter 3<br>11133011<br>see Section 5.4, Chapter 3<br>11133011<br>see Section 5.4, Chapter 3<br>11133015<br>see Section 5.4, Chapter 3 |

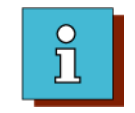

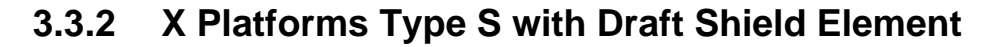

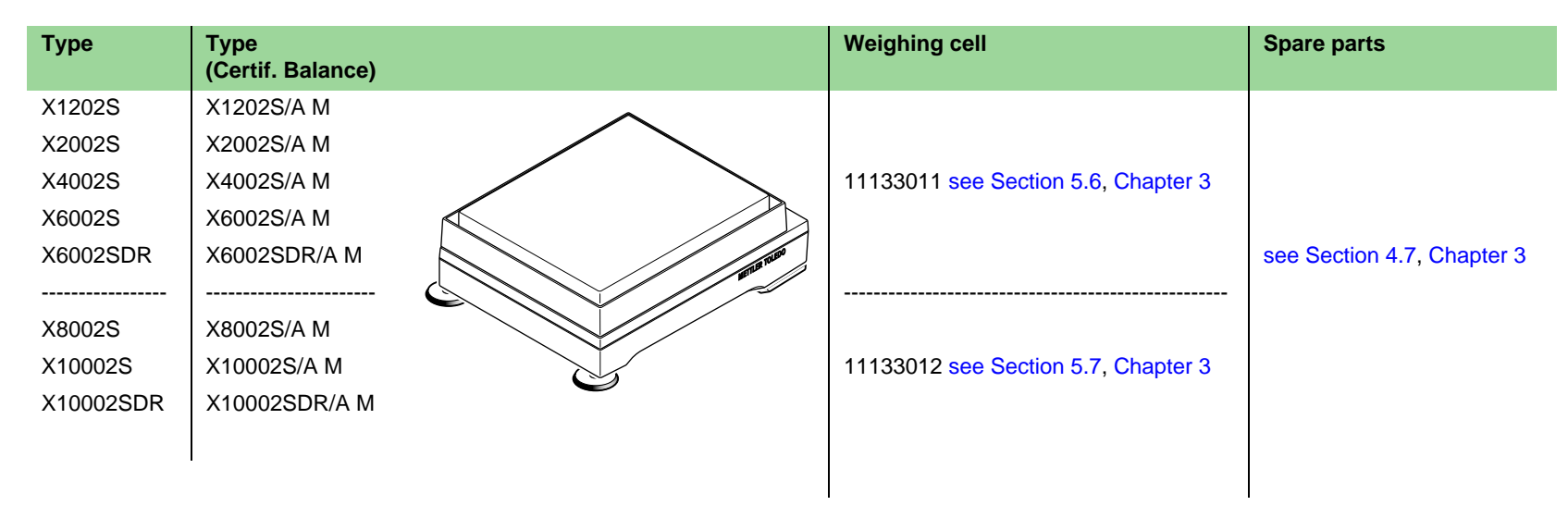

#### 3.3.3 X Platforms Type S without Draft Shield

| Туре    | Type<br>(Certif. Balance) | Weighing cell                        | Spare parts                |
|---------|---------------------------|--------------------------------------|----------------------------|
| X4001S  | X4001S/A M                | 11122011 coo Section 5.6 Chapter 3   |                            |
| X6001S  | X6001S/A M                | TTISSUTT See Section 5.0, Chapter 5  |                            |
|         |                           |                                      | see Section 4.7, Chapter 3 |
| X8001S  | X8001S/A M                | 11133012 see Section 5.7 Chapter 3   |                            |
| X10001S | X10001S/A M               | This of 2 see Section 5.7, Chapter 5 |                            |
|         |                           |                                      |                            |
|         |                           |                                      |                            |
|         |                           |                                      |                            |

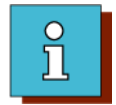

# 3.3.4 X Platforms Type M

| Туре      | Type<br>(Certif. Balance) | Weighing cell                       | Spare parts                |
|-----------|---------------------------|-------------------------------------|----------------------------|
| X12002MDR | X12002MDR/A M             | 11133012 see Section 5.7, Chapter 3 |                            |
| X8001M    | X8001M/A M                | 11133012 see Section 5.7, Chapter 3 |                            |
| X12001M   | X12001M/A M               | 11133012 see Section 5.7, Chapter 3 | and Section 4.9 Chapter 2  |
| X20001M   | X20001M/A M               | 11133017 see Section 5.8, Chapter 3 | see Section 4.o, Chapter 5 |
| X12000M   |                           | 11133012 see Section 5.7, Chapter 3 |                            |
| X20000M   |                           | 11133017 see Section 5.8, Chapter 3 |                            |
|           |                           |                                     |                            |

# 3.3.5 X Platforms Type L

| Туре    | Type<br>(Certif. Balance) | Weighing cell                        | Spare parts                |
|---------|---------------------------|--------------------------------------|----------------------------|
| X16001L | X16001L/A M               | 11133017 see Section 5.9, Chapter 3  |                            |
| X32001L | X32001L/A M               | 11133017 see Section 5.9, Chapter 3  |                            |
| X64001L | X64001L/A M               | 11133018 see Section 5.10, Chapter 3 | see Section 4.9, Chapter 3 |
| X32000L |                           | 11133017 see Section 5.9, Chapter 3  |                            |
|         |                           |                                      |                            |

# 4 Abbreviations

| /A   | Certified balance country-specific |
|------|------------------------------------|
| c/w  | complete with                      |
| CW   | Clockwise                          |
| CCW  | Counter clockwise                  |
| LARS | LabTec Repair and Service Software |
| /M   | Certified balance EU               |
| PPT  | Professional Precision Terminal    |
| SMA  | Service Manual                     |
| SNR  | Serial number                      |
| SPT  | Standard Precision Terminal        |
| SW   | Software                           |
| TDNR | Type Definition Number             |
| w/o  | without                            |

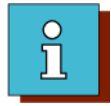

# 5 Document Status

| Document number | Date of change | Changed pages   | Short description of change                                                                                                    |
|-----------------|----------------|-----------------|----------------------------------------------------------------------------------------------------|
| 11780586 8.12   | 05/2004        | Entire document | First version                                                                                                    |
| 11780586A 8.12  | 09/2004        | Entire document | New types (balances, platforms, terminals) added. New components (draft shield, weighing cells) added.                                                                            |
| 11780586B 8.12  | 10/2005        | in all chapters | miscellaneous small changes, corrections, amendments                                                                                                    |
|                 |                | Chapter 1       | - New sections: 2.6 Serial number decoding, 3.3 X Platforms, 4 Abbreviations<br>- New types (L, some M) added                                                                     |
|                 |                | Chapter 3       | <ul> <li>numerous corrections, changes to spare parts lists</li> <li>X-Platforns, L types, some M types added</li> <li>new weighing cells added (sections 5.8 to 5.10)</li> </ul> |
|                 |                | Chapter 5       | Error Messages with appropriate remedy added (section 5.1)                                                                                                    |
|                 |                | Chapter 9       | New types (L, some M) added                                                                                                    |
|                 |                | Index           | added                                                                                                    |
|                 |                |                 |                                                                                                    |

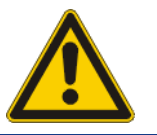

# 2 Safety

# List of contents

| 1   | Safety 2-2                                           |
|-----|------------------------------------------------------|
| 1.1 | Before starting service work                         |
| 1.2 | Pictograms used in this manual                       |
| 1.3 | Text markers used2-2                                 |
| 1.4 | Disposal of service materials and replaced parts 2-3 |
| 1.5 | State of the art                                     |

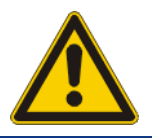

# 1 Safety

# **1.1 Before starting service work**

- Obtain written confirmation that the balance is not contaminated, or that it has been expertly cleaned before service work is started.
- Obtain this confirmation in advance through your service organization.
- Read the Operating Instructions to familiarize yourself with the functions of the balance.
- Observe all safety instructions in this Service Manual.
- Observe any safety instructions received from the customer. Be specially sure to observe safety instructions which are closely related to your service work.

# **1.2** Pictograms used in this manual

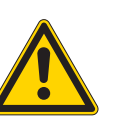

General warning

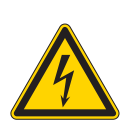

Warning of an electric voltage

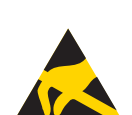

Electrostatically damageable components

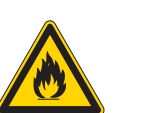

Fire hazard

# 1.3 Text markers used

Warning, Important information regarding handling Note

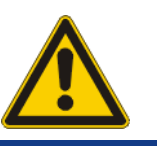

# 1.4 Disposal of service materials and replaced parts

Service materials (cleaning cloths, cleaning agents, etc.) and replaced parts must be disposed of:

- in accordance with the specific customer's regulations
- in accordance with the specific regulations of the respective country.

## **1.5** State of the art

This Service Manual corresponds to the state of the art at the date of issue (e.g. 10/2005).

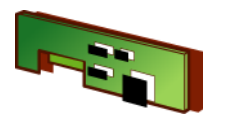

# 3 Spare Parts

# **List of Contents**

| 1                   | Balance Overview 3-3                                    |
|---------------------|---------------------------------------------------------|
| 2                   | Terminal Overview                                       |
| 2.1                 | Terminal PPT 3-5                                        |
| 2.2                 | Terminal SPT                                            |
| 3                   | Draft shield Overview                                   |
| 3.1                 | Draft shield «Magic Cube»                               |
| 3.2                 | Draft shield with sliding doors                         |
| 4                   | Platform overview                                       |
| <b>4.1</b><br>4.1.1 | <b>XP-Platform Type «S»</b>                             |
| 4.1.2               | Platform for XPxx3S, XPxx3SDR, XPxxx3S, XPxxx3SDR, 3-12 |
| 4.1.3               | Platform for XPxx2S, XPxxx2S, XPxxx2SDR,                |
|                     | ΛΓλλλλ20, ΛΓλλλλ20UR                                    |
| 4.1.4               | Platform for XPxxx1S                                    |

| 7.7.7                        | Xxxxx2SDR                                                                               |
|------------------------------|-----------------------------------------------------------------------------------------|
| 171                          | Xxxxx2SDR                                                                               |
| 4.7.3                        | Platform for Xxxx2S, Xxxx2SDR, Xxxx2S,                                                  |
| 4.7.1<br>4.7.2               | Platform for Xxx4S, Xxx4SDR                                                             |
| 4.7                          | X-Platform Type «S»                                                                     |
| 4.6.1                        | Platform for XSxxx0L, XSxxx1L, XSxxx1L, XSxxx1LDR                                       |
| 4.6                          | XS Platform Type «L»                                                                    |
| <b>4.5</b><br>4.5.1          | XS- Platform Type «M»3-31Platform for XSxxxx0M, XSxxx1M, XSxxx1MDR,XSxxxx1MXSxxxx1M3-32 |
| 4.4.3                        | Platform for XSxxx1S                                                                    |
| <b>4.4</b><br>4.4.1<br>4 4 2 | <b>XS- Platform Type «S»</b>                                                            |
| <b>4.3</b><br>4.3.1          | XP-Platform Type «L»                                                                    |
| 4.2.1                        | Platform for XPxxxx0M, XPxxx1M/MDR, XPxxxx1M,      XPxxx2MDR                            |
## **Spare Parts**

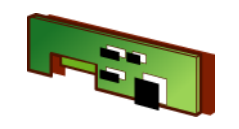

| 4.8.1               | Platform for Xxxxx0M, Xxxx1M, Xxxxx1M, Xxxxx2MDR        | 6                                     | Model Plate, Packaging 3-62                                                                     |
|---------------------|---------------------------------------------------------|---------------------------------------|-------------------------------------------------------------------------------------------------|
| <b>4.9</b><br>4.9.1 | X Platform Type «L»                                     | <b>6.1</b><br>6.1.1<br>6.1.2<br>6.1.3 | Model Plate XP-Balance3-62XP-Balance Type «S»3-62XP-Balance Type «M»3-62XP-Balance Type «L»3-63 |
| 5                   | Weighing cell «MonoBloc» Overview 3-52                  | 6.2                                   | Model Plate XS-Balance                                                                          |
| 5.1                 | Weighing Cell assignment to XP-Balances 3-52            | 6.2.1<br>6.2.2<br>6.2.3               | XS-Balance Type «S»                                                                             |
| 5.2                 | Weighing Cell assignment to XS-Balances 3-53            | 0.2.0                                 |                                                                                                 |
| 5.3                 | Weighing Cell assignment to X-Platforms 3-54            | <b>6.3</b><br>6.3.1                   | Model Plate Platform 3-65   Platform Type «S» 3-65                                              |
| 5.4                 | Weighing cell compl. 0.1 mg for S-platform 3-55         | 6.3.2<br>6.3.3                        | Platform Type «M»                                                                               |
| 5.5                 | Weighing cell compl. 1 mg for S-platform 3-56           | 0.0.0                                 |                                                                                                 |
| 5.6                 | Weighing cell compl. up to 6 kg for S and<br>M-platform | <b>6.4</b><br>6.4.1<br>6.4.2          | Packaging   3-67     XP-Balance Type «S»   3-67     XP-Balance Type «M»   3-67                  |
| 5.7                 | Weighing cell compl. 8 to 12 kg for S and<br>M-platform | 6.4.3<br>6.4.4<br>6.4.5               | XP-Balance Type «L»                                                                             |
| 5.8                 | Weighing cell compl. 16 and 20 kg for<br>M-platform     | 6.4.6<br>6.4.7<br>6.4.8               | XS-Balance Type «L»                                                                             |
| 5.9                 | Weighing cell compl. 8, 16 and 32 kg for<br>L-platform  | 6.4.9<br>6.4.10                       | Platform Type «L». 3-69   Draft shield 3-70                                                     |
| 5.10                | Weighing cell compl. 64 kg for L-platform 3-61          |                                       |                                                                                                 |

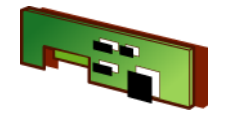

## **1** Balance Overview

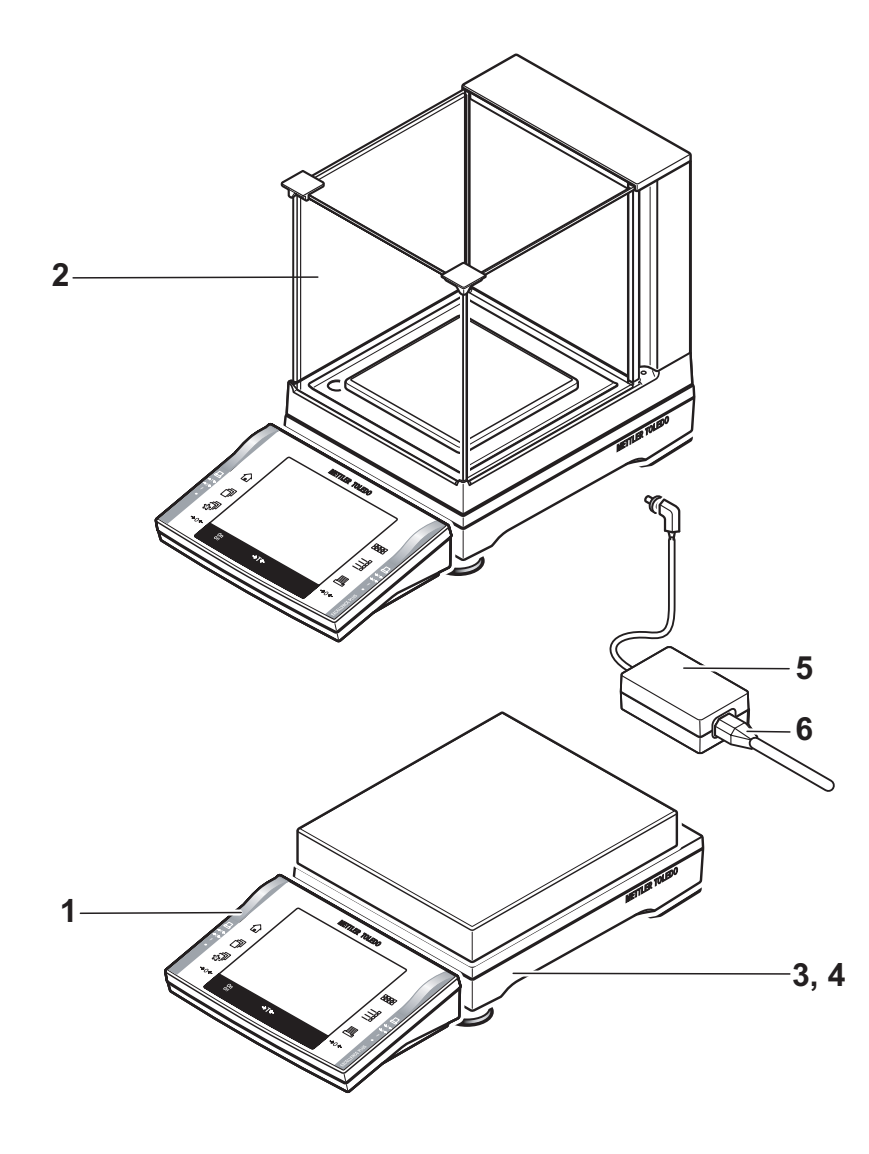

| ltem | Designation                       | see           |
|------|-----------------------------------|---------------|
| 1    | Terminal Overview                 | see Section 2 |
| 2    | Draft shield Overview             | see Section 3 |
| 3    | Platform overview                 | see Section 4 |
| 4    | Weighing cell «MonoBloc» Overview | see Section 5 |

| ltem | Designation                  | Note                                              | Part No.                                                    |
|------|------------------------------|---------------------------------------------------|-------------------------------------------------------------|
| 5    | Power supply                 | for S and M platforms                             | 11132070                                                    |
| 6    | Line cable S and M platforms | DK<br>GB<br>USA<br>AUS<br>SA<br>EU (Schuko)<br>CH | 87452<br>89405<br>88668<br>88751<br>89728<br>87925<br>87920 |
|      |                              | 1                                                 | 87457                                                       |

Power supply and Line Cables for L-type balances see parts lists in Section 4.

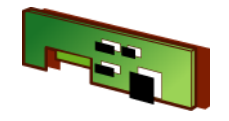

2 Terminal Overview

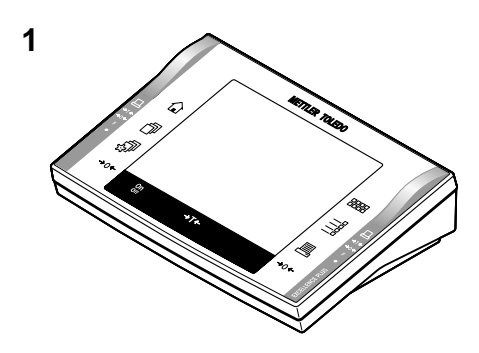

| ltem | Designation  | see             |
|------|--------------|-----------------|
| 1    | Terminal PPT | see Section 2.1 |
| 2    | Terminal SPT | see Section 2.2 |

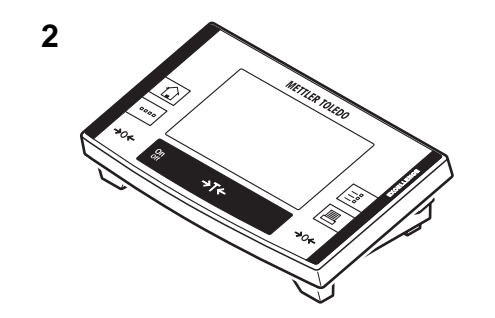

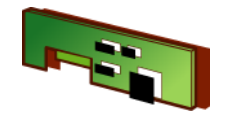

2.1 Terminal PPT

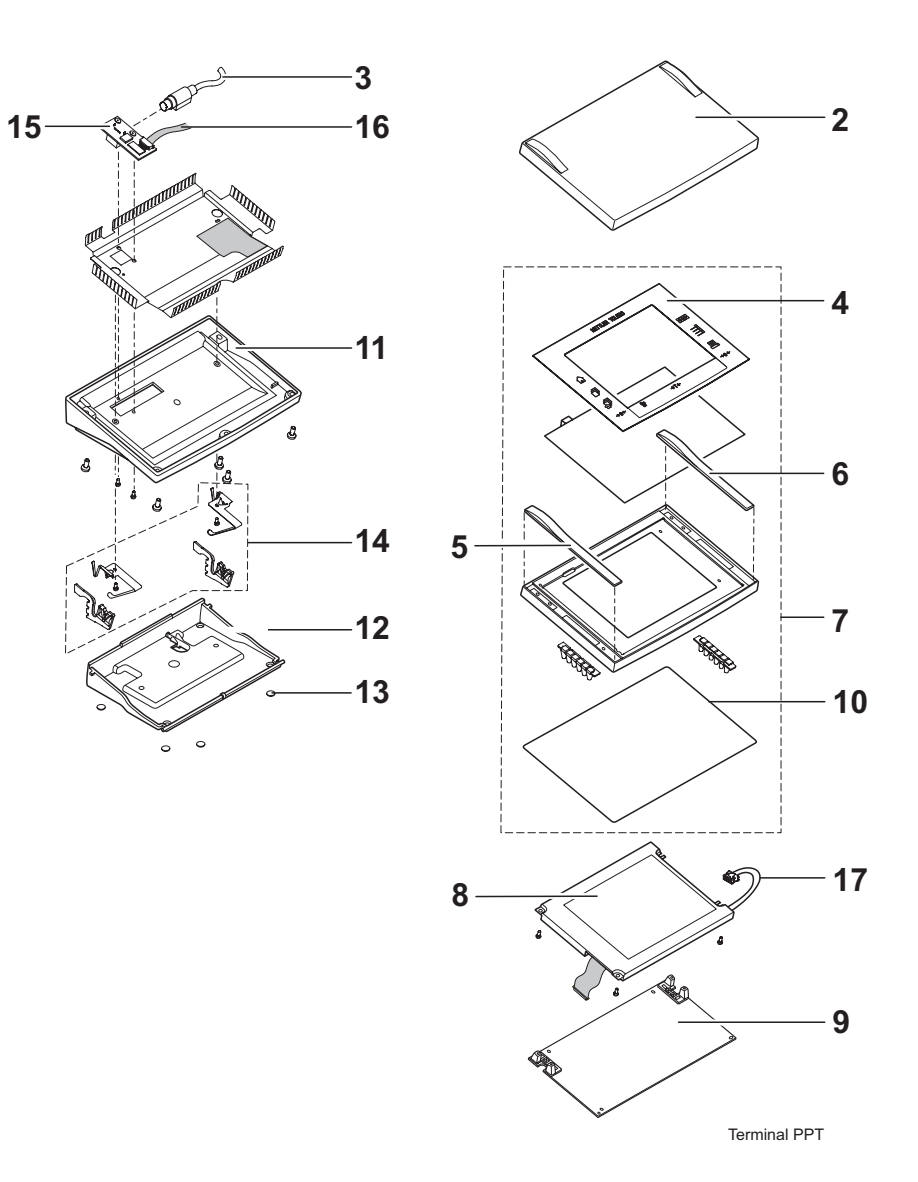

| Item | Designation                        | Note                  | Part No. |
|------|------------------------------------|-----------------------|----------|
| 1    | Terminal complete without Software |                       | 11130820 |
| 2    | Protective Cover Terminal          |                       | 11132570 |
| 3    | Cable Terminal                     | see Platform pa       | rts list |
| 4    | Keypad Overlay                     |                       | 11130817 |
| 5    | Cover left                         |                       | 11130803 |
| 6    | Cover right                        |                       | 11130804 |
| 7    | Top Housing                        | without Item 8, 9, 17 | 11134040 |
| 8    | Display Terminal                   |                       | 11600461 |
| 9    | Terminal PCB                       |                       | 11132020 |
| 10   | Seal Terminal                      |                       | 11130831 |
| 11   | Terminal Lower Part                |                       | 11130811 |
| 12   | Adj. Foot Plate Terminal           |                       | 11130812 |
| 13   | Rubber Feet Terminal               |                       | 11600356 |
| 14   | Adjusting lever Terminal           |                       | 11134041 |
| 15   | Connect. Terminal                  |                       | 11106918 |
| 16   | Cable Connect. – Terminal PCB      |                       | 11600463 |
| 17   | Cable Display – Terminal PCB       |                       | 11134542 |

## **Spare Parts**

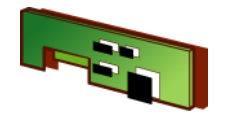

## 2.2 Terminal SPT

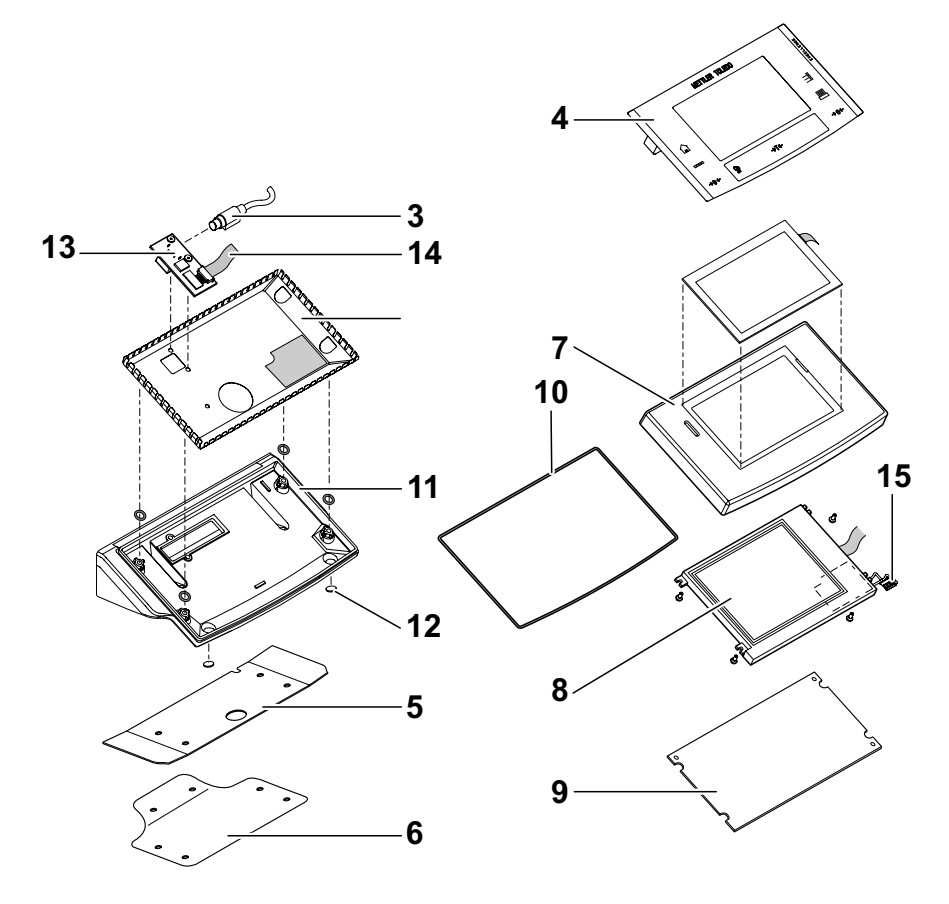

| Item | Designation                        | Note                  | Part No. |
|------|------------------------------------|-----------------------|----------|
| 1    | Terminal complete without Software |                       | 11130710 |
| 2    | Protective Cover Terminal          |                       | 11106870 |
| 3    | Cable Terminal                     | see Platform part     | s list   |
| 4    | Keypad Overlay                     |                       | 11106564 |
| 5    | Cover Plate                        |                       | 11130704 |
| 6    | Connecting Piece                   |                       | 11131089 |
| 7    | Top Housing                        | without Item 8, 9, 17 | 11106831 |
| 8    | Display Terminal                   |                       | 11100826 |
| 9    | Terminal PCB                       |                       | 11106830 |
| 10   | Seal Terminal                      |                       | 11130703 |
| 11   | Terminal Lower Part                |                       | 11130701 |
| 12   | Rubber Feet Terminal               |                       | 11600356 |
| 13   | Connect. Terminal                  |                       | 11106918 |
| 14   | Cable Connect. – Terminal PCB      |                       | 11600463 |
| 15   | Cable Display – Terminal PCB       |                       | 11600226 |

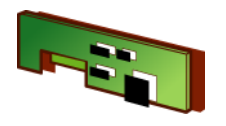

## 3 Draft shield Overview

Draft shield «Magic Cube» see Section 3.1 Draft shield with sliding doors see Section 3.2

## 3.1 Draft shield «Magic Cube»

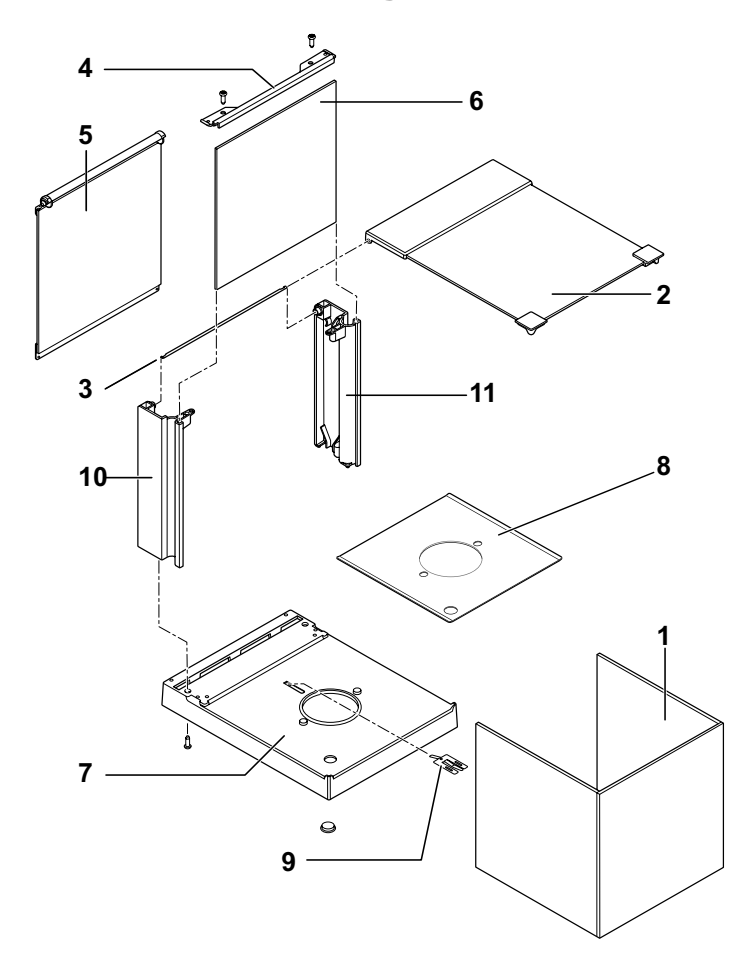

| Item | Designation                | Note | Part No. |
|------|----------------------------|------|----------|
| 1    | U-Glass MagicCube          |      | 11133035 |
| 2    | Door Top MagicCube         |      | 11133036 |
| 3    | Torsion spring MagicCube   |      | 11131633 |
| 4    | Holder Side-Door MagicCube |      | 11131615 |
| 5    | Side-Door MagicCube        |      | 11133037 |
| 6    | Rear Panel MagicCube       |      | 11131645 |
| 7    | Bottom MagicCube           |      | 11131611 |
| 8    | Baseplate MagicCube        |      | 11131631 |
| 9    | Contact spring MagicCube   |      | 11131632 |
| 10   | Column left MagicCube      |      | 11131613 |
| 11   | Column right MagicCube     |      | 11131612 |

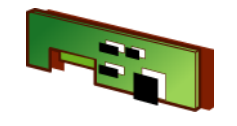

## 3.2 Draft shield with sliding doors

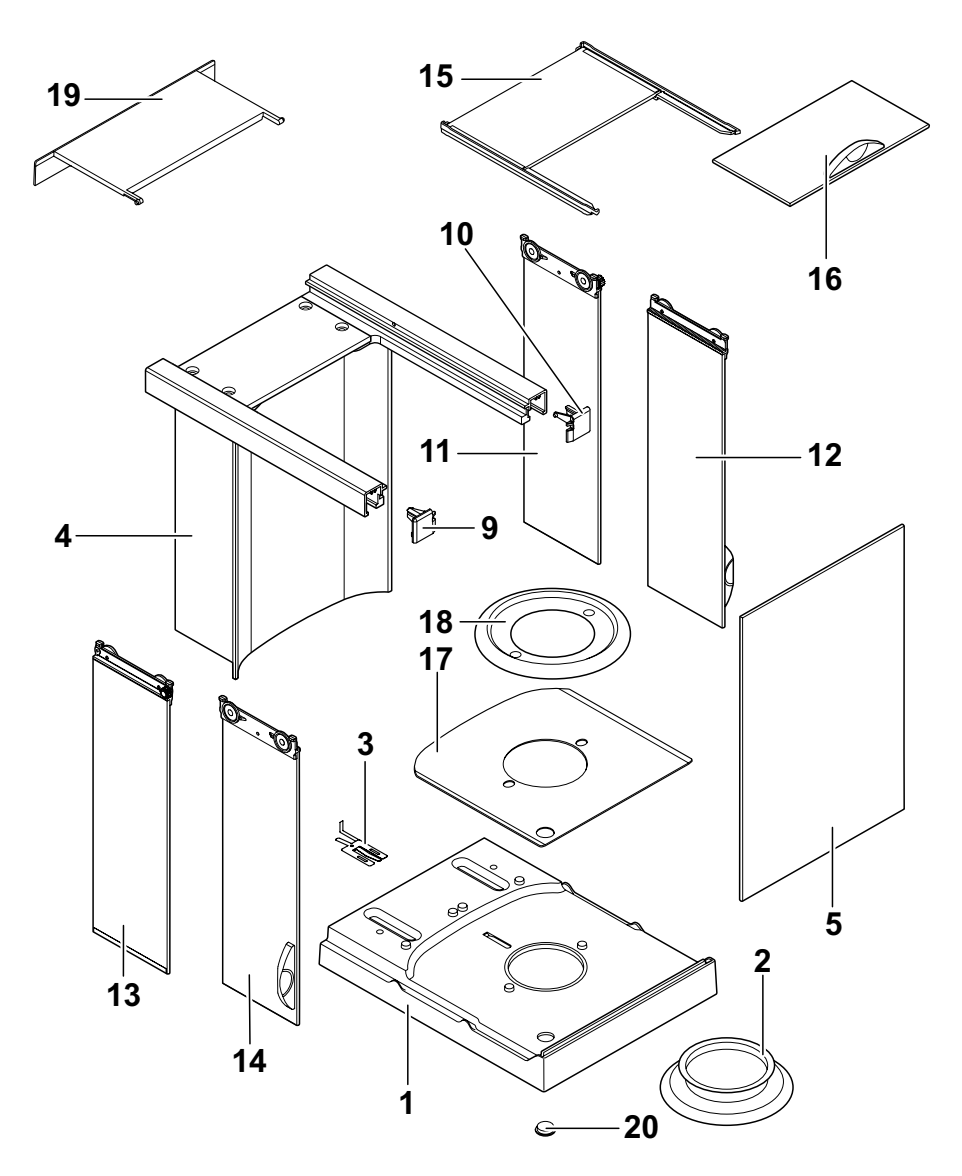

| Item | Designation                                    | Note | Part No. |
|------|------------------------------------------------|------|----------|
| 1    | Bottom complette                               |      | 11131525 |
| 2    | Seal Draftshield<br>only for: XPxx4S, XPxx4SDR |      | 11131551 |
| 3    | Contact spring                                 |      | 11131556 |
| 4    | Backplane                                      |      | 11131511 |
| 5    | Front Glass                                    |      | 11131532 |
| 9    | Cover right                                    |      | 11131548 |
| 10   | Cover left                                     |      | 11131549 |
| 11   | Door back right                                |      | 11133077 |
| 12   | Door front right                               |      | 11133078 |
| 13   | Door back left                                 |      | 11133079 |
| 14   | Door front left                                |      | 11133080 |
| 15   | Door top back                                  |      | 11133081 |
| 16   | Door top front                                 |      | 11133082 |
| 17   | Bottom plate                                   |      | 11131539 |
| 18   | Draft ring 90 mm                               |      | 11131531 |
| 19   | Flap top                                       |      | 11131527 |
| 20   | Level Window                                   |      | 11131046 |

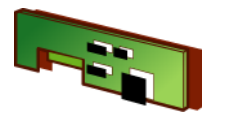

# 4 Platform overview

## 4.1 XP-Platform Type «S»

| Platform Type                                                       | see               |
|---------------------------------------------------------------------|-------------------|
| XP204S, XP404S, XP404SDR                                            | see Section 4.1.1 |
| XP203S, XP603S, XP603SDR, XP1203S, XP2003SDR, XP5003SDR             | see Section 4.1.2 |
| XP1202S, XP4002S, XP6002S, XP6002SDR, XP8002S, XP10002S, XP10002SDR | see Section 4.1.3 |
| XP4001S, XP6001S, XP8001S, XP10001S                                 | see Section 4.1.4 |

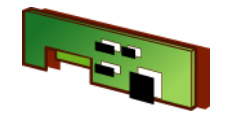

## 4.1.1 Platform for XPxx4S, XPxx4SDR

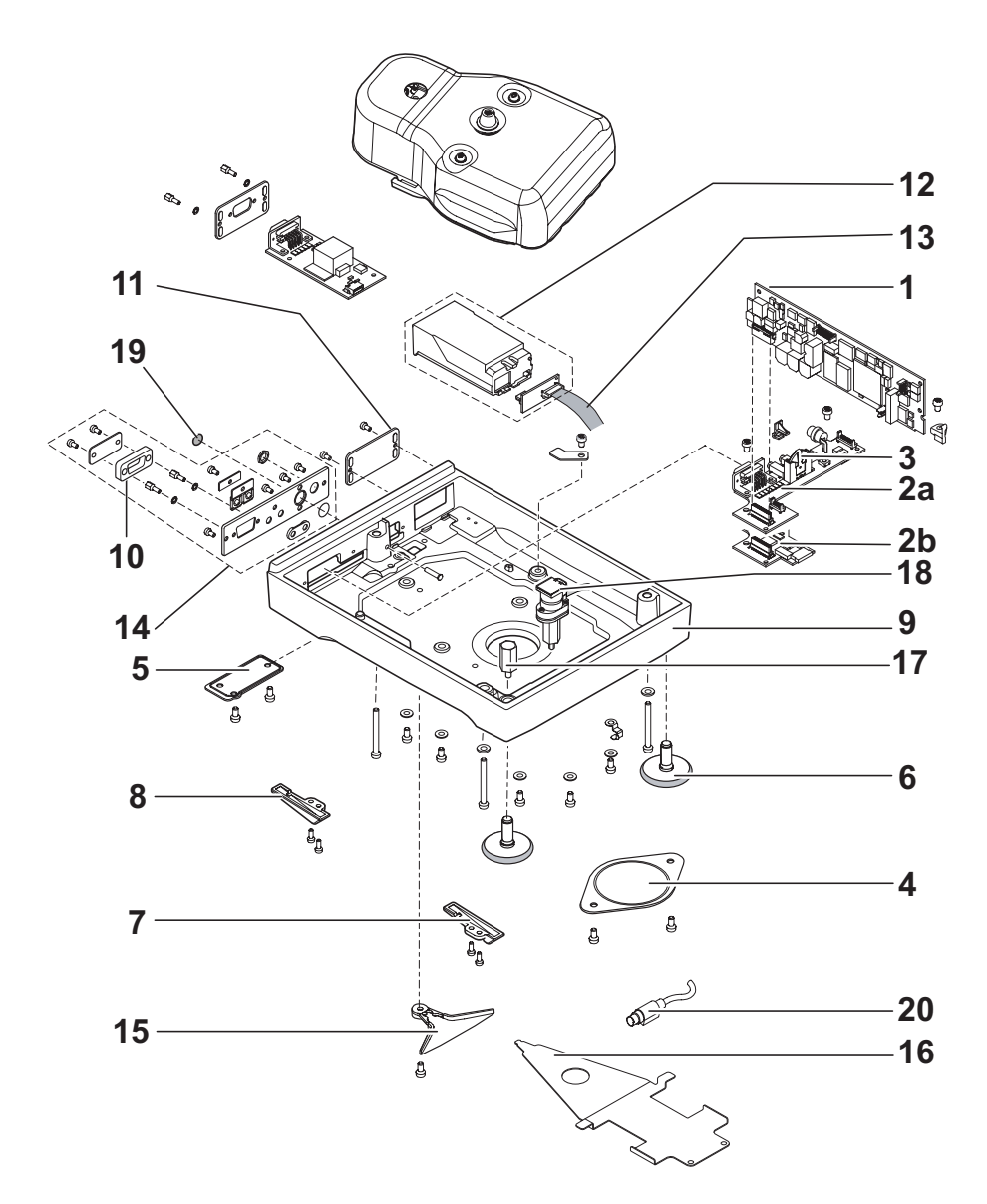

| ltem | Designation             | Note                               | Part No. |
|------|-------------------------|------------------------------------|----------|
| 1    | Platform PCB            |                                    | 11132000 |
| 2a   | Backplane PCB           | serial no. < 1126139999            | 11133086 |
| 2b   | Backplane Level Control | serial no. > 1126140000            | 11133087 |
| 3    | Battery                 |                                    | 11106880 |
| 4    | Hanger Cover            |                                    | 11131074 |
| 5    | Cap Terminal Cable      |                                    | 11131075 |
| 6    | Levelling Foot          |                                    | 11106323 |
| 7    | Auxiliary Foot right    |                                    | 11131055 |
| 8    | Auxiliary Foot left     |                                    | 11131056 |
| 9    | Bottom Housing          |                                    | 11131010 |
| 10   | Protection RS-Connector |                                    | 11133032 |
| 11   | Cover Opt. Interface    |                                    | 11131071 |
| 12   | Interface holder kpl.   |                                    | 11133033 |
| 13   | Cable Option            |                                    | 11132029 |
| 14   | Rear Panel kpl.         |                                    | 11131016 |
| 15   | Coupling Term. Holder   |                                    | 11131019 |
| 16   | Terminal Holder         |                                    | 11131020 |
| 17   | Level Holder high       |                                    | 11131045 |
| 18   | Level Control           | serial no. > 1126140000            | 11133065 |
| 19   | Cover Service Switch    |                                    | 11131069 |
| 20   | Cable Terminal          | approx. serial no.<br>< 1126279999 | 11133041 |
|      |                         | approx. serial no.<br>> 1126280000 | 11132039 |

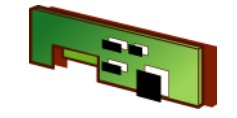

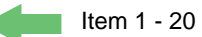

|     | 21 |  |
|-----|----|--|
| 24— | 23 |  |
| 25— | 22 |  |

| ltem | Designation                    | Note                    | Part No. |
|------|--------------------------------|-------------------------|----------|
| 21   | Weighing Pan $arnothing$ 90 mm |                         | 11133064 |
| 22   | Seal Housing                   |                         | 11131028 |
| 23   | Top Housing                    |                         | 11133042 |
| 24   | Level Window                   |                         | 11131046 |
| 25   | Level                          | serial no. < 1126139999 | 11101335 |

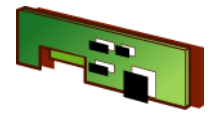

4.1.2 Platform for XPxx3S, XPxx3SDR, XPxxx3S, XPxxx3SDR

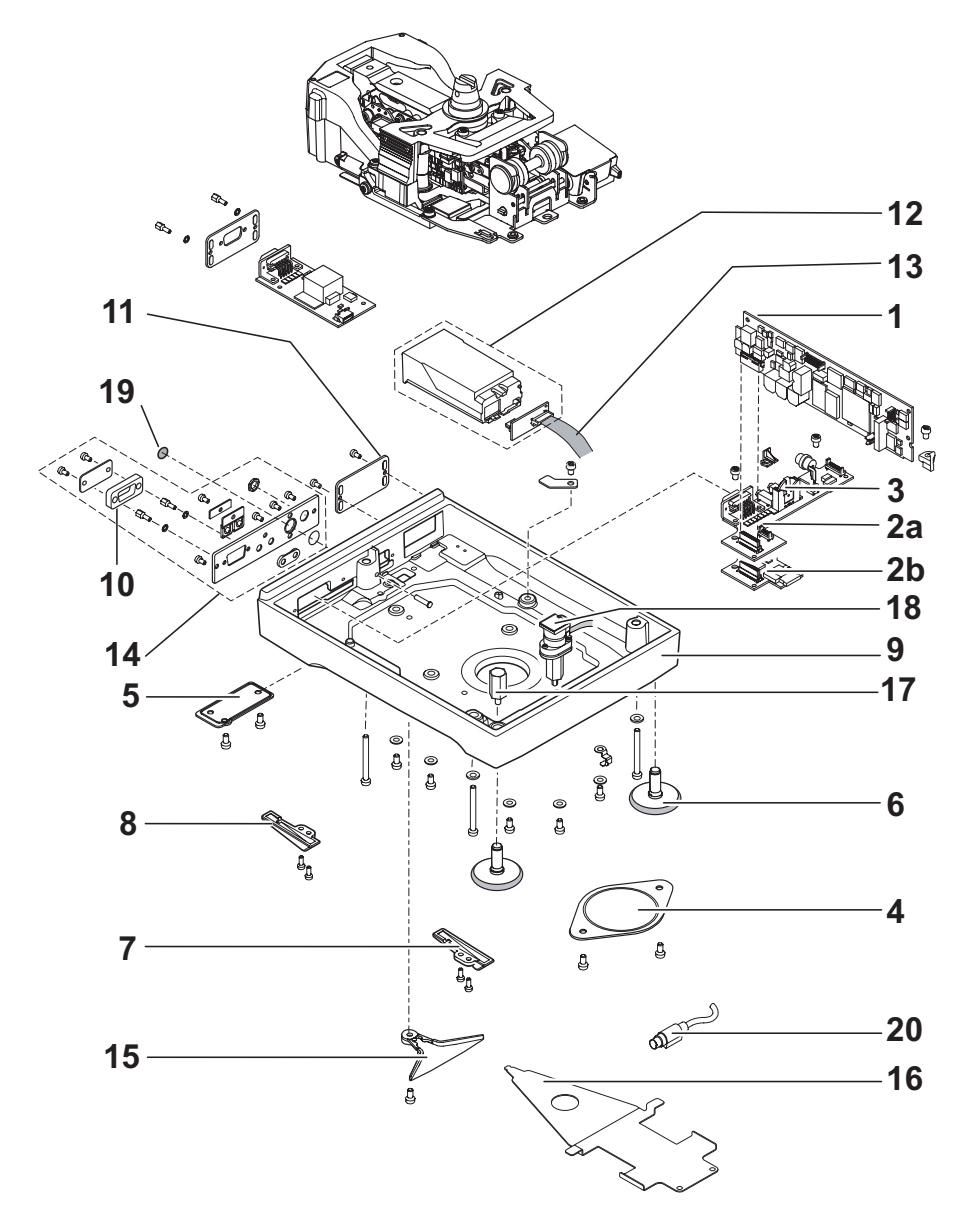

| ltem | Designation             | Note                               | Part No. |
|------|-------------------------|------------------------------------|----------|
| 1    | Platform PCB            |                                    | 11132000 |
| 2a   | Backplane PCB           | serial no. < 1126139999            | 11133086 |
| 2b   | Backplane Level Control | serial no. > 1126140000            | 11133087 |
| 3    | Batterie                |                                    | 11106880 |
| 4    | Hanger Cover            |                                    | 11131074 |
| 5    | Cap Terminal Cable      |                                    | 11131075 |
| 6    | Levelling Foot          |                                    | 11106323 |
| 7    | Auxiliary Foot left     |                                    | 11131055 |
| 8    | Auxiliary Foot right    |                                    | 11131056 |
| 9    | Bottom Housing small    |                                    | 11131010 |
| 10   | Protection RS-Connector |                                    | 11133032 |
| 11   | Cover Opt. Interface    |                                    | 11131071 |
| 12   | Interface holder kpl.   |                                    | 11133033 |
| 13   | Cable Option            |                                    | 11132029 |
| 14   | Rear Panel compl.       |                                    | 11131016 |
| 15   | Coupling Term. Holder   |                                    | 11131019 |
| 16   | Terminal Holder         |                                    | 11131020 |
| 17   | Level Holder high       |                                    | 11131045 |
| 18   | Level Control           | serial no. > 1126140000            | 11133065 |
| 19   | Cover Service Switch    |                                    | 11131069 |
| 20   | Cable Terminal          | approx. serial no.<br>< 1126279999 | 11133041 |
|      |                         | approx. serial no.<br>> 1126280000 | 11132039 |

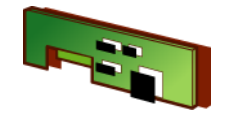

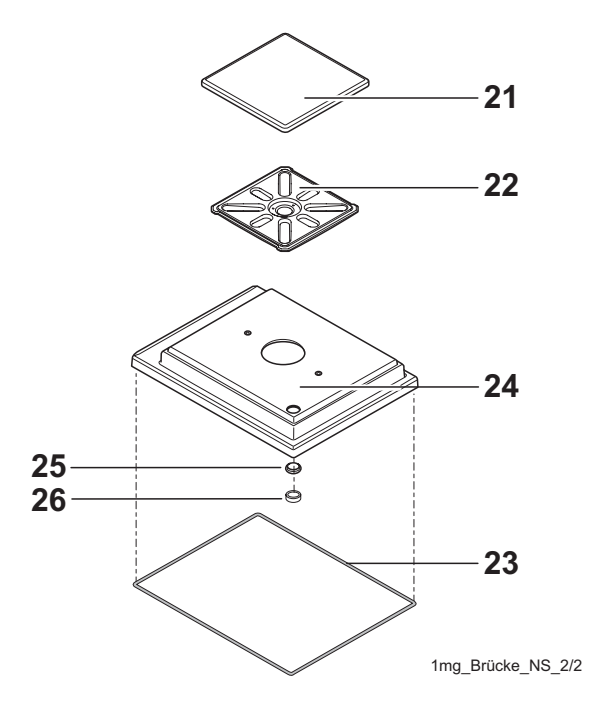

| Item | Designation              | Note                    | Part No. |
|------|--------------------------|-------------------------|----------|
| 21   | Weighing Pan 127 x 127mm |                         | 11131022 |
| 22   | Pan Support 1mg          |                         | 11133040 |
| 23   | Seal Housing             |                         | 11131028 |
| 24   | Top Housing              |                         | 11133042 |
| 25   | Level Window             |                         | 11131046 |
| 26   | Level                    | serial no. < 1126139999 | 11101335 |

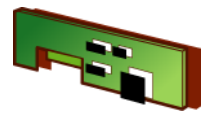

4.1.3 Platform for XPxx2S, XPxxx2S, XPxxx2SDR, XPxxxx2S, XPxxxx2SDR

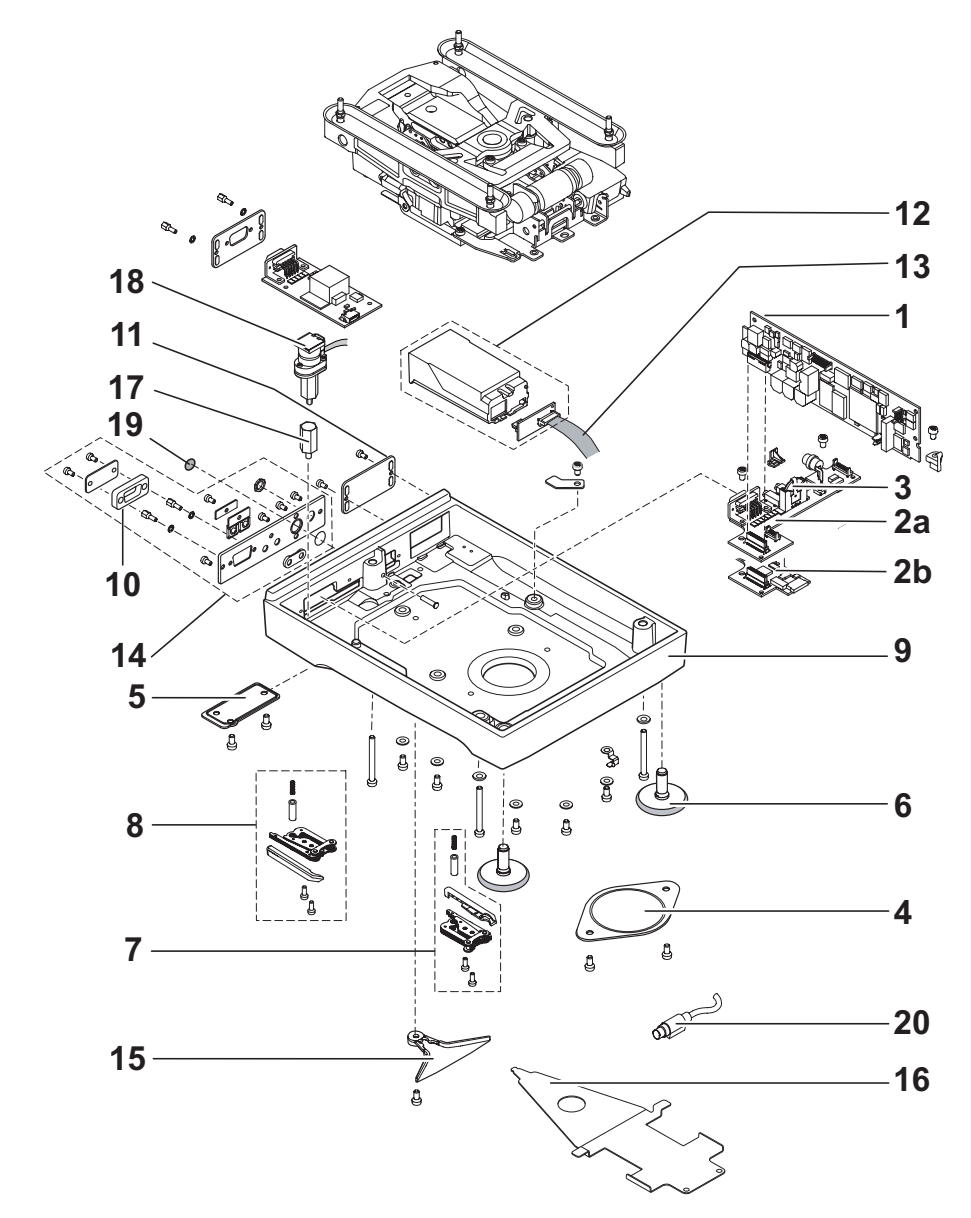

| ltem | Designation             | Note                               | Part No. |
|------|-------------------------|------------------------------------|----------|
| 1    | Platform PCB            |                                    | 11132000 |
| 2a   | Backplane PCB           | serial no. < 1126139999            | 11133086 |
| 2b   | Backplane Level Control | serial no. > 1126140000            | 11133087 |
| 3    | Batterie                |                                    | 11106880 |
| 4    | Hanger Cover            |                                    | 11131074 |
| 5    | Cap Terminal Cable      |                                    | 11131075 |
| 6    | Levelling Foot          |                                    | 11106323 |
| 7    | Support Foot right      |                                    | 11133030 |
| 8    | Support Foot left       |                                    | 11133031 |
| 9    | Bottom Housing small    |                                    | 11131010 |
| 10   | Protection RS-Connector |                                    | 11133032 |
| 11   | Cover Opt. Interface    |                                    | 11131071 |
| 12   | Interface holder compl. |                                    | 11133033 |
| 13   | Cable Option            |                                    | 11132029 |
| 14   | Rear Panel compl.       |                                    | 11131016 |
| 15   | Coupling Term. Holder   |                                    | 11131019 |
| 16   | Terminal Holder         |                                    | 11131020 |
| 17   | Level Holder small      |                                    | 11131044 |
| 18   | Level Control           | serial no. > 1126140000            | 11133065 |
| 19   | Cover Service Switch    |                                    | 11131069 |
| 20   | Cable Terminal          | approx. serial no.<br>< 1126279999 | 11133041 |
|      |                         | approx. serial no.<br>> 1126280000 | 11132039 |

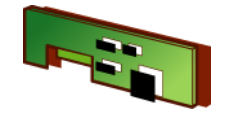

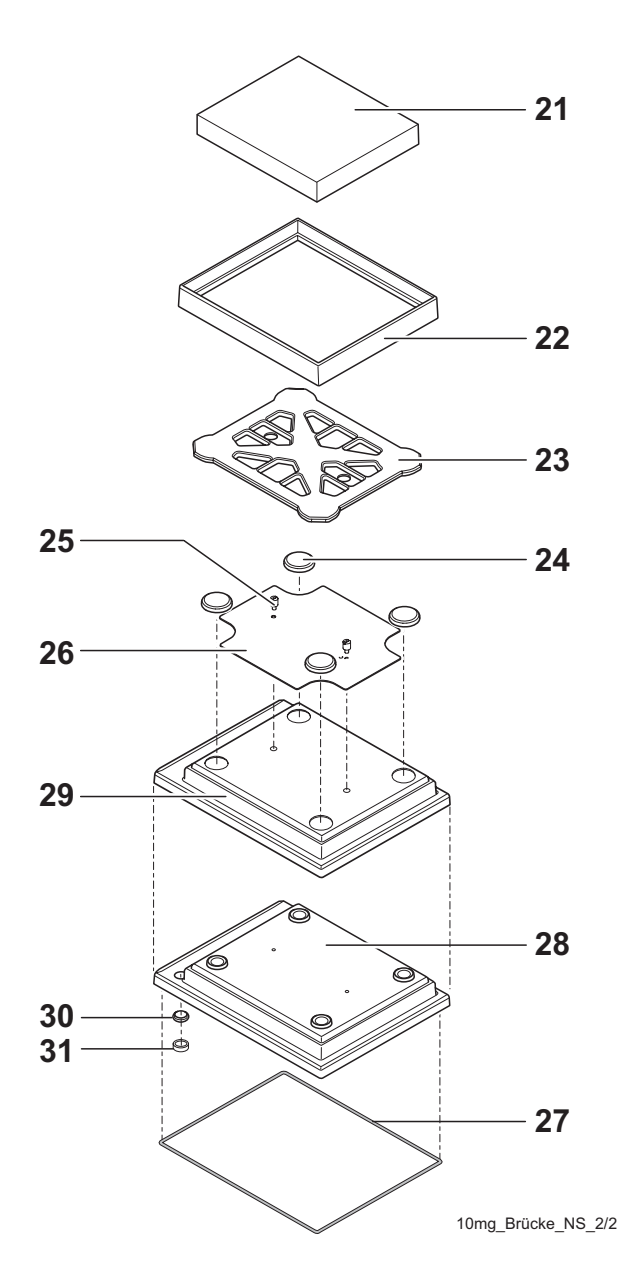

| Item | Designation              | Note                    | Part No. |
|------|--------------------------|-------------------------|----------|
| 21   | Weighing Pan 170 x 205mm |                         | 11131030 |
| 22   | Draft shield element     |                         | 11131040 |
| 23   | Pan Support 10mg         |                         | 11131034 |
| 24   | Pan Support              |                         | 11131029 |
| 25   | Stop Screw               |                         | 11131073 |
| 26   | Fastening Plate          |                         | 11131067 |
| 27   | Seal Housing             |                         | 11131028 |
| 28   | Top Housing              |                         | 11133043 |
| 29   | Protective Cover         |                         | 11133034 |
| 30   | Level Window             |                         | 11131046 |
| 31   | Level                    | serial no. < 1126139999 | 11101335 |

## **Spare Parts**

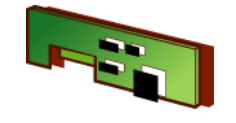

4.1.4 Platform for XPxxx1S

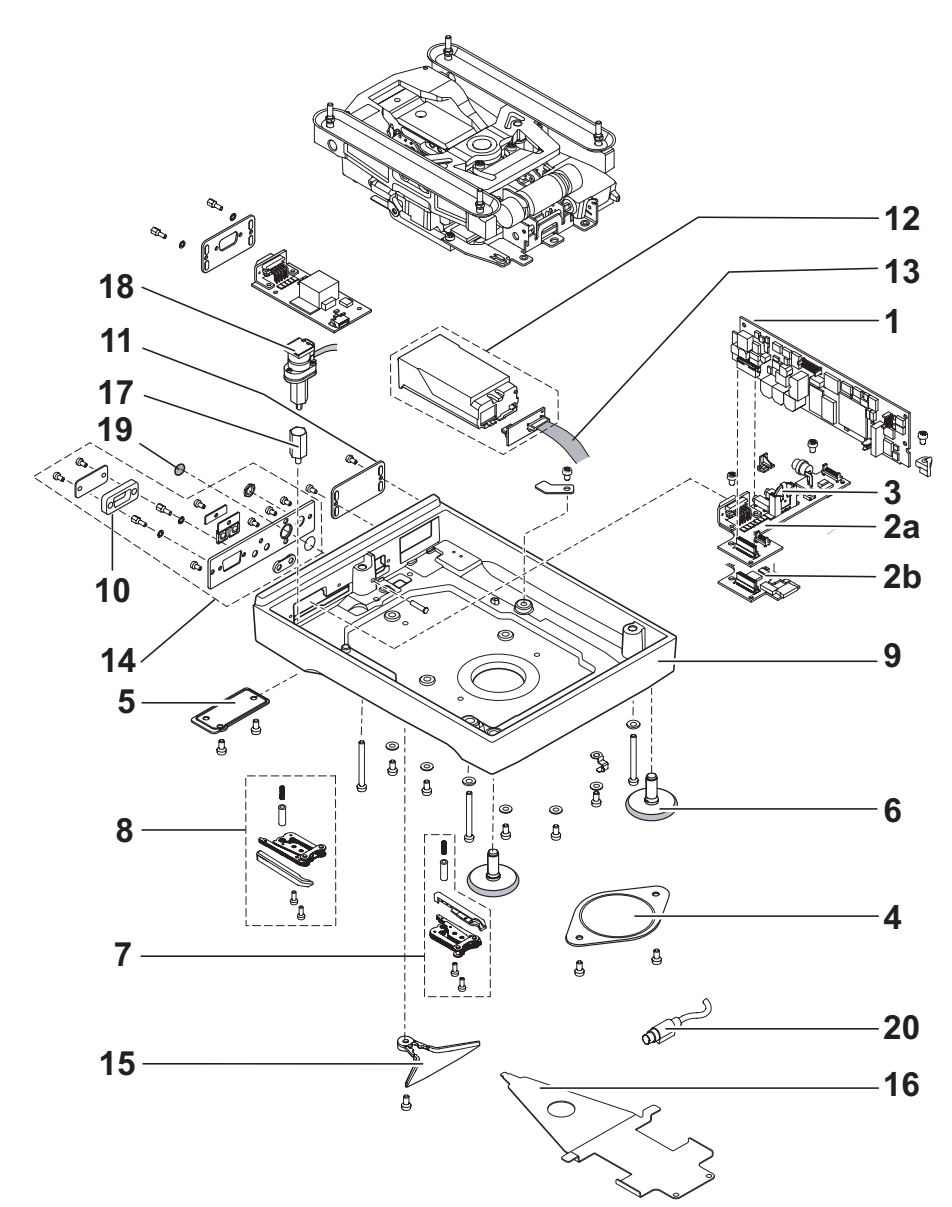

| ltem | Designation             | Note                               | Part No. |
|------|-------------------------|------------------------------------|----------|
| 1    | Platform PCB            |                                    | 11132000 |
| 2a   | Backplane PCB           | serial no. < 1126139999            | 11133086 |
| 2b   | Backplane Level Control | serial no. > 1126140000            | 11133087 |
| 3    | Batterie                |                                    | 11106880 |
| 4    | Hanger Cover            |                                    | 11131074 |
| 5    | Cap Terminal Cable      |                                    | 11131075 |
| 6    | Levelling Foot          |                                    | 11106323 |
| 7    | Support Foot right      |                                    | 11133030 |
| 8    | Support Foot left       |                                    | 11133031 |
| 9    | Bottom Housing small    |                                    | 11131010 |
| 10   | Protection RS-Connector |                                    | 11133032 |
| 11   | Cover Opt. Interface    |                                    | 11131071 |
| 12   | Interface holder compl. |                                    | 11133033 |
| 13   | Cable Option            |                                    | 11132029 |
| 14   | Rear Panel compl.       |                                    | 11131016 |
| 15   | Coupling Term. Holder   |                                    | 11131019 |
| 16   | Terminal Holder         |                                    | 11131020 |
| 17   | Level Holder small      |                                    | 11131044 |
| 18   | Level Control           | serial no. > 1126140000            | 11133065 |
| 19   | Cover Service Switch    |                                    | 11131069 |
| 20   | Cable Terminal          | approx. serial no.<br>< 1126279999 | 11133041 |
|      |                         | approx. serial no.<br>> 1126280000 | 11132039 |

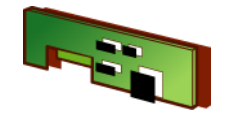

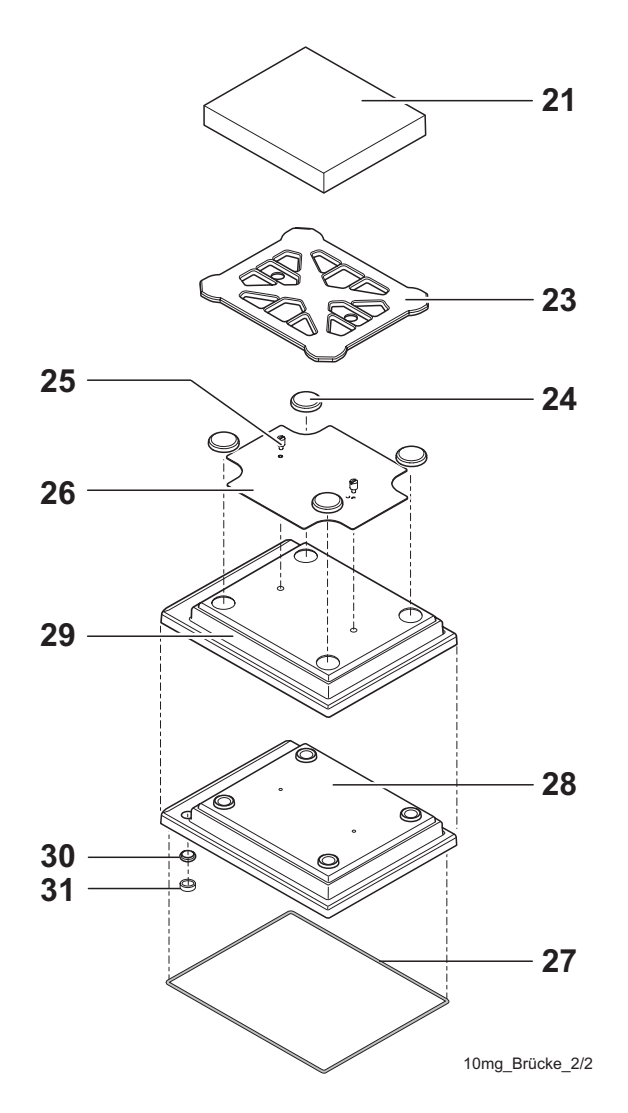

| Item | Designation               | Note                    | Part No. |
|------|---------------------------|-------------------------|----------|
| 21   | Weighing Pan 190 x 223 mm |                         | 11131031 |
| 23   | Pan Support 0.1mg         |                         | 11131037 |
| 24   | Pan Support               |                         | 11131029 |
| 25   | Stop Screw                |                         | 11131073 |
| 26   | Fastening Plate           |                         | 11131067 |
| 27   | Seal Housing              |                         | 11131028 |
| 28   | Top Housing               |                         | 11133043 |
| 29   | Protective Cover          |                         | 11133034 |
| 30   | Level Window              |                         | 11131046 |
| 31   | Level                     | serial no. < 1126139999 | 11101335 |

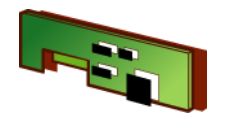

# 4.2 XP-Platform Type «M»

| Platform Type                                    | see               |
|--------------------------------------------------|-------------------|
| XP6002MDR, XP12002MDR                            | see Section 4.2.1 |
| XP8001M, XP8001MDR, XP12001M, XP16001M, XP20001M |                   |
| XP12000M, XP20000M                               |                   |

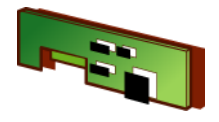

4.2.1 Platform for XPxxxx0M, XPxxx1M/MDR, XPxxxx1M, XPxxx2MDR

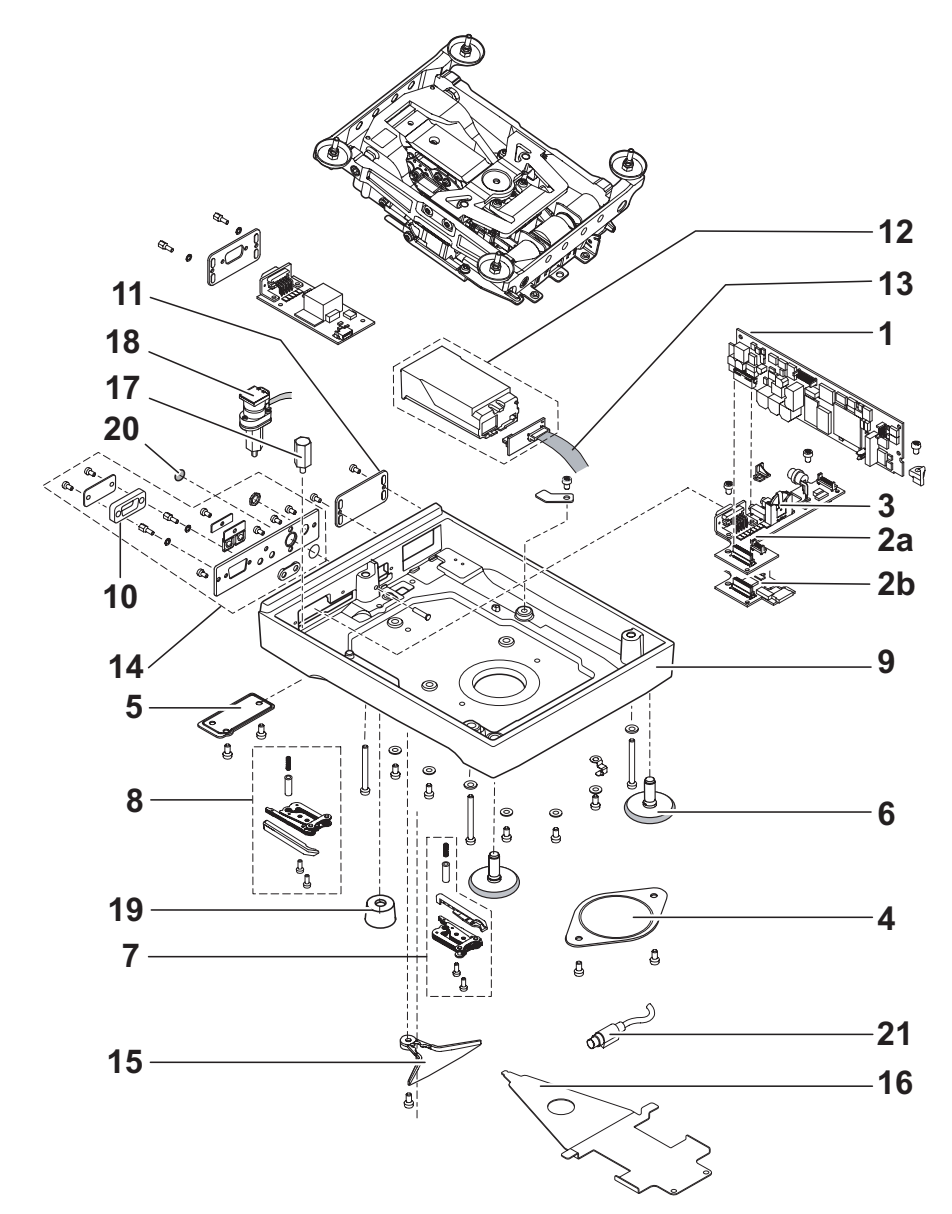

| Item | Designation             | Note                               | Part No. |
|------|-------------------------|------------------------------------|----------|
| 1    | Platform PCB            |                                    | 11132000 |
| 2a   | Backplane PCB           | serial no. < 1126139999            | 11133088 |
| 2b   | Backplane Level Control | serial no. > 1126140000            | 11133089 |
| 3    | Batterie                |                                    | 11106880 |
| 4    | Hanger Cover            |                                    | 11131074 |
| 5    | Cap Terminal Cable      |                                    | 11131075 |
| 6    | Levelling Foot          |                                    | 11106323 |
| 7    | Auxiliary Foot right    |                                    | 11133030 |
| 8    | Auxiliary Foot left     |                                    | 11133031 |
| 9    | Bottom Housing          |                                    | 11131170 |
| 10   | Protection RS-Connector |                                    | 11133032 |
| 11   | Cover Opt. Interface    |                                    | 11131071 |
| 12   | Interface holder compl. |                                    | 11133033 |
| 13   | Cable Option            |                                    | 11132029 |
| 14   | Rear Panel compl.       |                                    | 11131016 |
| 15   | Coupling Term. Holder   |                                    | 11131019 |
| 16   | Terminal Holder         |                                    | 11131184 |
| 17   | Level Holder small      |                                    | 11131044 |
| 18   | Level Sensor            | serial no. > 1126140000            | 11133065 |
| 19   | Foot                    |                                    | 11106537 |
| 20   | Cover Service Switch    |                                    | 11131069 |
| 21   | Cable Terminal          | approx. serial no.<br>< 1126279999 | 11133029 |
|      |                         | approx. serial no.<br>> 1126280000 | 11132052 |

ltem 22 - 31

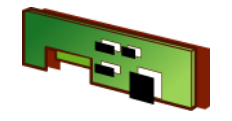

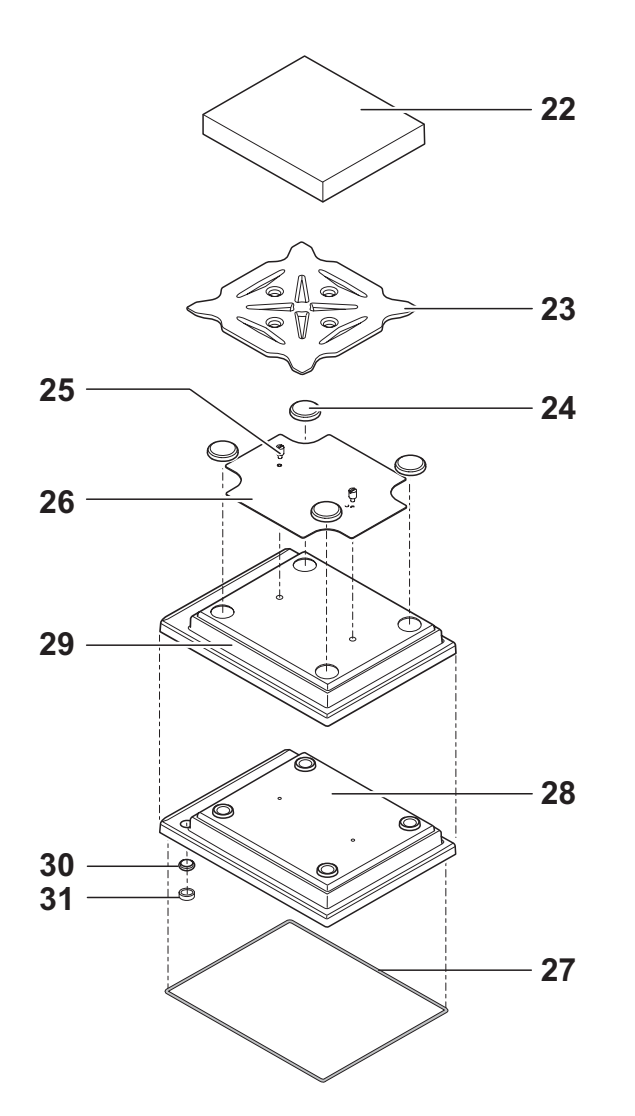

| Item | Designation              | Note                    | Part No. |
|------|--------------------------|-------------------------|----------|
| 22   | Weighing Pan 240 x 240mm |                         | 11131173 |
| 23   | Pan Support              |                         | 11131172 |
| 24   | Pan Support              |                         | 11131029 |
| 25   | Stop Screw               |                         | 11131073 |
| 26   | Fastening Plate          |                         | 11131182 |
| 27   | Seal Housing             |                         | 11131185 |
| 28   | Top Housing              |                         | 11133044 |
| 29   | Protective Cover         | Platform + Terminal     | 11132572 |
|      | Protective Cover         | Platform only           | 11132574 |
| 30   | Level Window             |                         | 11131046 |
| 31   | Level                    | serial no. < 1126139999 | 11101335 |

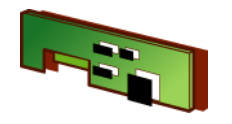

# 4.3 XP-Platform Type «L»

| Platform Type                                                                     | see               |
|-----------------------------------------------------------------------------------|-------------------|
| XP8001L, XP16001L, XP32001L, XP32001LDR, XP64001L<br>XP16000L, XP32000L, XP64000L | see Section 4.3.1 |

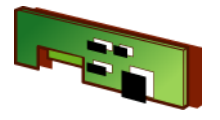

#### 4.3.1 Platform for XPxxxx0L, XPxxx1L, XPxxxx1L, XPxxxx1LDR

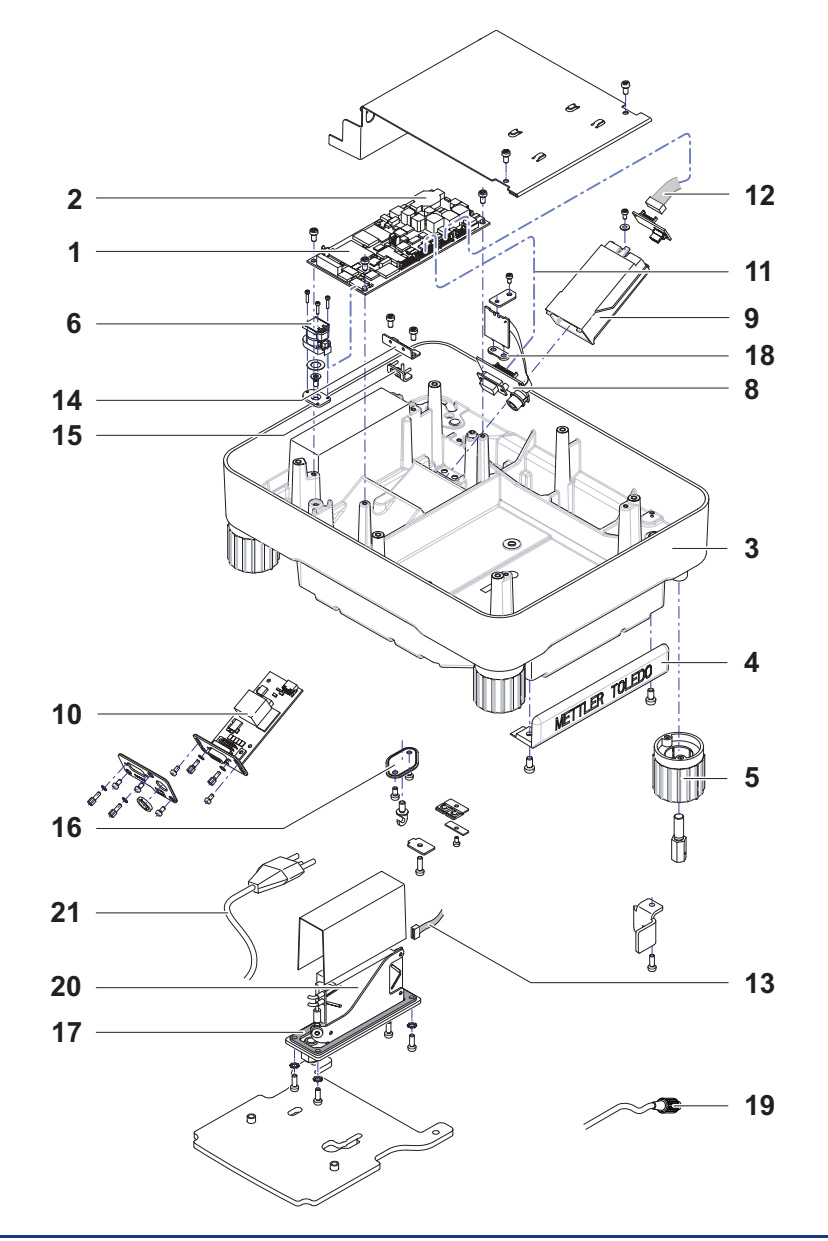

| ltem | Designation                             | Note                            | 64 kg    |
|------|-----------------------------------------|---------------------------------|----------|
| 1    | Platform L PCB level control            |                                 | 11132105 |
| 2    | Battery                                 |                                 | 11106880 |
| 3    | Bottom Housing                          |                                 | 11133101 |
| 4    | Buffer Protecting Strip                 |                                 | 11131215 |
| 5    | Foot L-Platform                         |                                 | 11131235 |
| 6    | Level Control                           | with cable                      | 11133065 |
|      |                                         |                                 |          |
| 8    | Connection PCB L                        |                                 | 11132120 |
| 9    | Interface Holder compl.                 |                                 | 11133033 |
| 10   | Interface RS, BlueTooth, PS/2 (options) | see Operating Instruc-<br>tions | -        |
| 11   | Cable 16 pin                            |                                 | 11132102 |
| 12   | Cable Option                            |                                 | 11132029 |
| 13   | Cable 4 pin                             |                                 | 11132103 |
| 14   | Cable Clip                              |                                 | 11131222 |
| 15   | Seal Cable                              |                                 | 11131217 |
| 16   | Hanger Cover                            |                                 | 11131186 |
| 17   | Seal Power Supply                       |                                 | 11131230 |
| 18   | Seal Aux Connector                      |                                 | 11131117 |
| 19   | Cable Terminal                          |                                 | 11132124 |
|      |                                         |                                 |          |

ltem 20 - 25

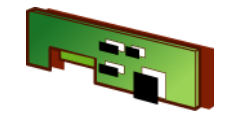

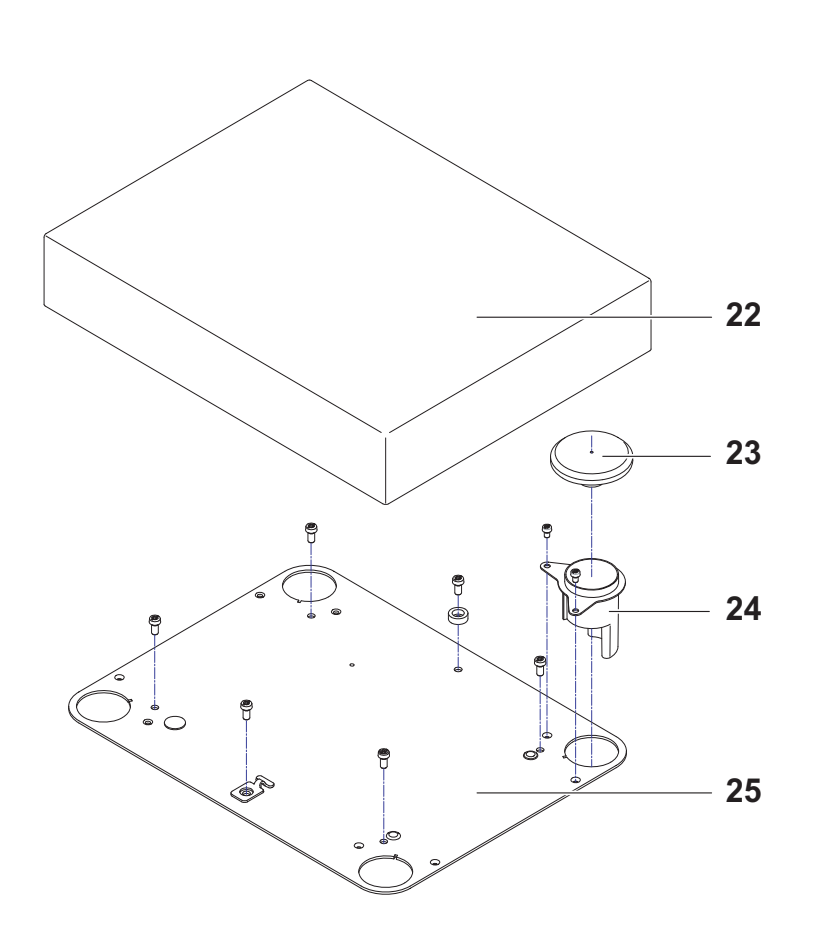

| Item | Designation                  | Note | Part No. |
|------|------------------------------|------|----------|
| 20   | Power Supply with Cable Line | СН   | 11133110 |
|      |                              | EU   | 11133111 |
|      |                              | USA  | 11133112 |
|      |                              | IT   | 11133113 |
|      |                              | DK   | 11133114 |
|      |                              | GB   | 11133115 |
|      |                              | AUS  | 11133116 |
|      |                              |      | 11122119 |
|      |                              |      | 11133110 |
|      |                              | IN   | 11133120 |
| 21   | Cable Line                   | СН   | 11132110 |
|      |                              | EU   | 11132111 |
|      |                              | USA  | 11132112 |
|      |                              | IT   | 11132113 |
|      |                              | DK   | 11132114 |
|      |                              | GB   | 11132115 |
|      |                              | AUS  | 11132116 |
|      |                              | ZA   | 11132117 |
|      |                              | IL   | 11132118 |
| 22   | Weighing Pan L 32 kg         |      | 239105   |
|      | Weighing Pan L 64 kg         |      | 11102124 |
| 23   | Pan Support                  |      | 239104   |
| 24   | Guard Ring                   |      | 239036   |
| 25   | Housing Cover L              |      | 11131232 |
|      |                              |      |          |
|      |                              |      |          |
|      | 1                            | 1    | 1        |

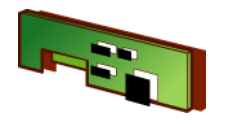

# 4.4 XS- Platform Type «S»

| Platform Type                                           | see               |
|---------------------------------------------------------|-------------------|
| XS203S, XS403S, XS603S, XS603SDR, XS1003S               | see Section 4.4.1 |
| XS802S, XS2002S, XS4002S, XS4002SDR, XS6002S, XS6002SDR | see Section 4.4.2 |
| XS4001S, XS6001S, XS8001S                               | see Section 4.4.3 |

## **Spare Parts**

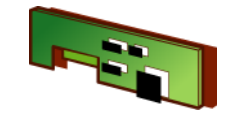

#### 4.4.1 Platform for XSxx3S, XSxx3SDR, XSxxx3S

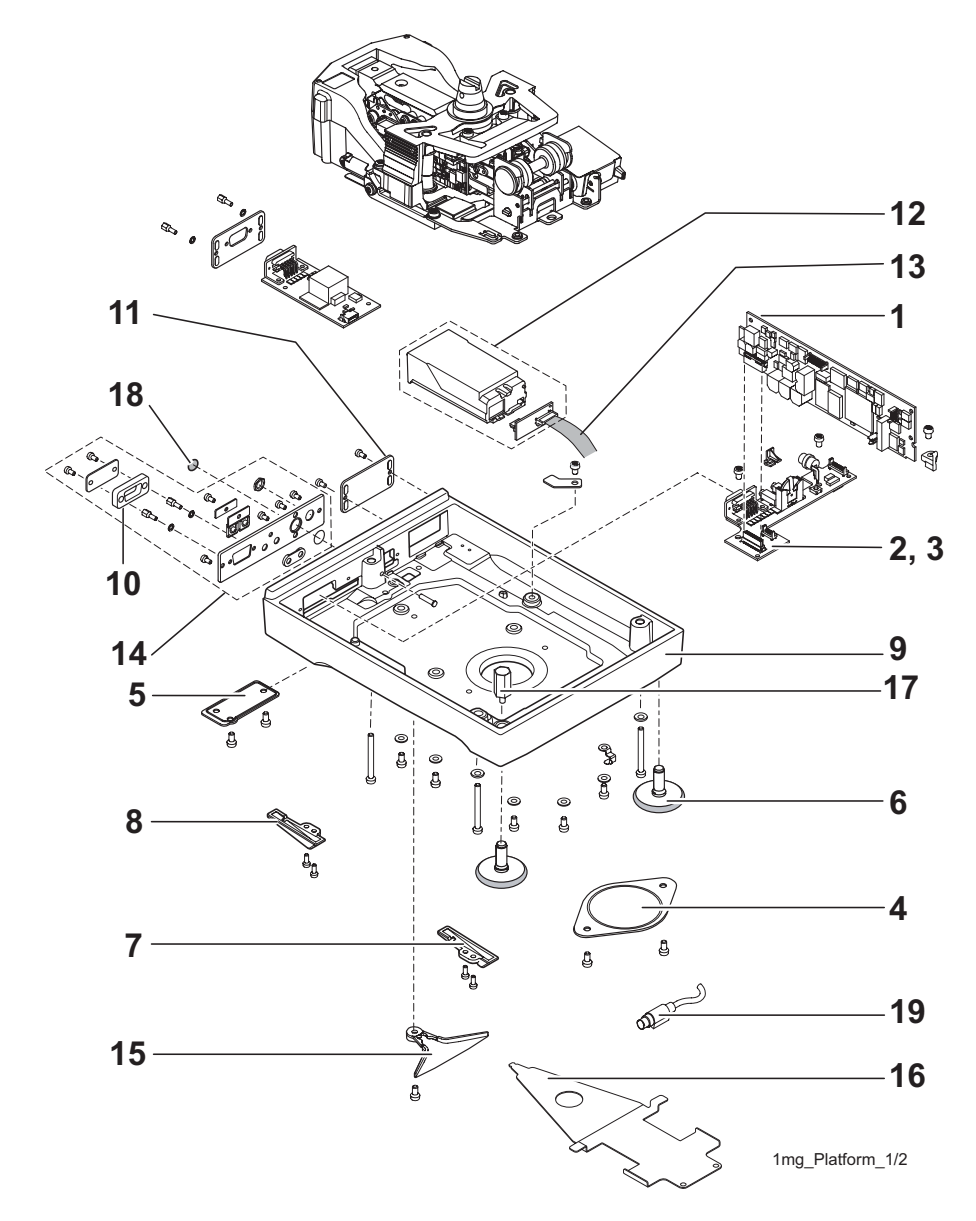

| Item | Designation             | Note                               | Part No. |
|------|-------------------------|------------------------------------|----------|
| 1    | Platform PCB            |                                    | 11132000 |
| 2    | Backplane PCB           |                                    | 11133086 |
| 3    | Batterie                |                                    | 11106880 |
| 4    | Hanger Cover            |                                    | 11131074 |
| 5    | Cap Terminal Cable      |                                    | 11131075 |
| 6    | Levelling Foot          |                                    | 11106323 |
| 7    | Auxiliary Foot right    |                                    | 11131055 |
| 8    | Auxiliary Foot left     |                                    | 11131056 |
| 9    | Bottom Housing          |                                    | 11131010 |
| 10   | Protection RS-Connector |                                    | 11133032 |
| 11   | Cover Opt. Interface    |                                    | 11131071 |
| 12   | Interface holder kpl.   |                                    | 11133033 |
| 13   | Cable Option            |                                    | 11132029 |
| 14   | Rear Panel kpl.         |                                    | 11131016 |
| 15   | Coupling Term. Holder   |                                    | 11131019 |
| 16   | Terminal Holder         |                                    | 11131020 |
| 17   | Level Holder high       |                                    | 11131045 |
| 18   | Cover Serviceswitch     |                                    | 11131069 |
| 19   | Cable Terminal          | approx. serial no.<br>< 1126279999 | 11133041 |
|      |                         | approx. serial no.<br>> 1126280000 | 11132039 |
|      |                         |                                    |          |

## **Spare Parts**

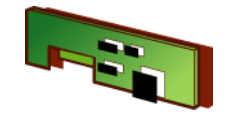

# Chapter 3

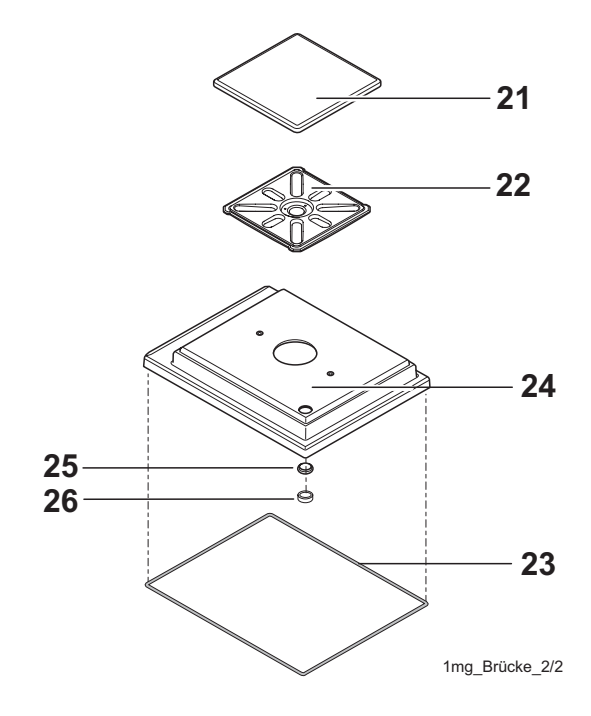

| Item | Designation              | Note | Part No. |
|------|--------------------------|------|----------|
| 21   | Weighing Pan 127 x 127mm |      | 11131022 |
| 22   | Pan Support 1mg          |      | 11133040 |
| 23   | Seal Housing             |      | 11131028 |
| 24   | Top Housing              |      | 11133042 |
| 25   | Level Window             |      | 11131046 |
| 26   | Level                    |      | 11101335 |

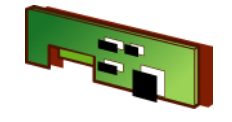

#### 4.4.2 Platform for XSxx2S, XSxxx2S, XSxxx2SDR

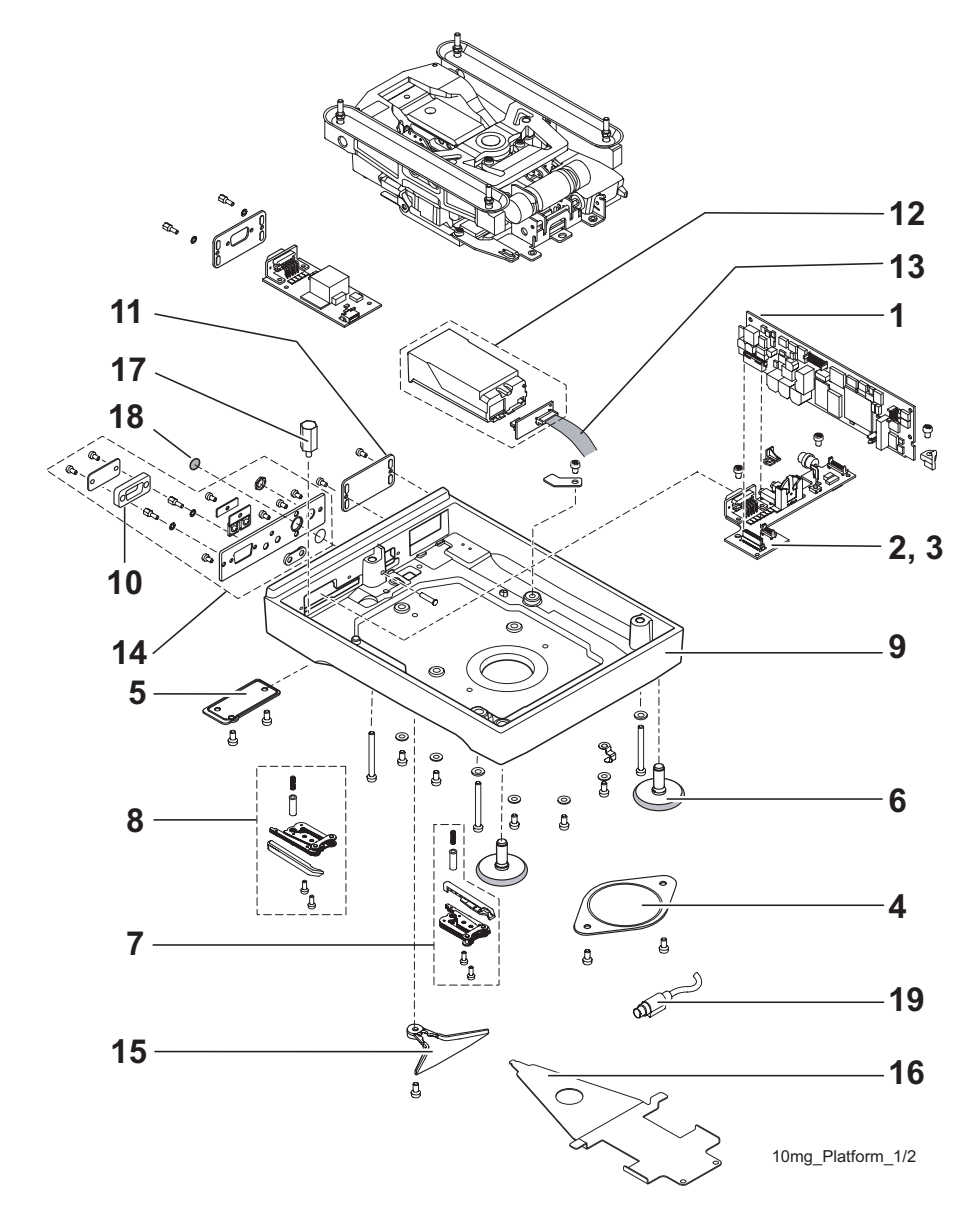

| Item | Designation             | Note                               | Part No. |
|------|-------------------------|------------------------------------|----------|
| 1    | Platform PCB            |                                    | 11132000 |
| 2    | Backplane PCB           |                                    | 11133086 |
| 3    | Batterie                |                                    | 11106880 |
| 4    | Hanger Cover            |                                    | 11131074 |
| 5    | Cap Terminal Cable      |                                    | 11131075 |
| 6    | Levelling Foot          |                                    | 11106323 |
| 7    | Auxiliary Foot right    |                                    | 11133030 |
| 8    | Auxiliary Foot left     |                                    | 11133031 |
| 9    | Bottom Housing          |                                    | 11131010 |
| 10   | Protection RS-Connector |                                    | 11133032 |
| 11   | Cover Opt. Interface    |                                    | 11131071 |
| 12   | Interface holder kpl.   |                                    | 11133033 |
| 13   | Cable Option            |                                    | 11132029 |
| 14   | Rear Panel kpl.         |                                    | 11131016 |
| 15   | Coupling Term. Holder   |                                    | 11131019 |
| 16   | Terminal Holder         |                                    | 11131020 |
| 17   | Level Holder small      |                                    | 11131044 |
| 18   | Cover Serviceswitch     |                                    | 11131069 |
| 19   | Cable Terminal          | approx. serial no.<br>< 1126279999 | 11133041 |
|      |                         | approx. serial no.<br>> 1126280000 | 11132039 |
|      |                         |                                    |          |

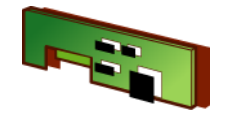

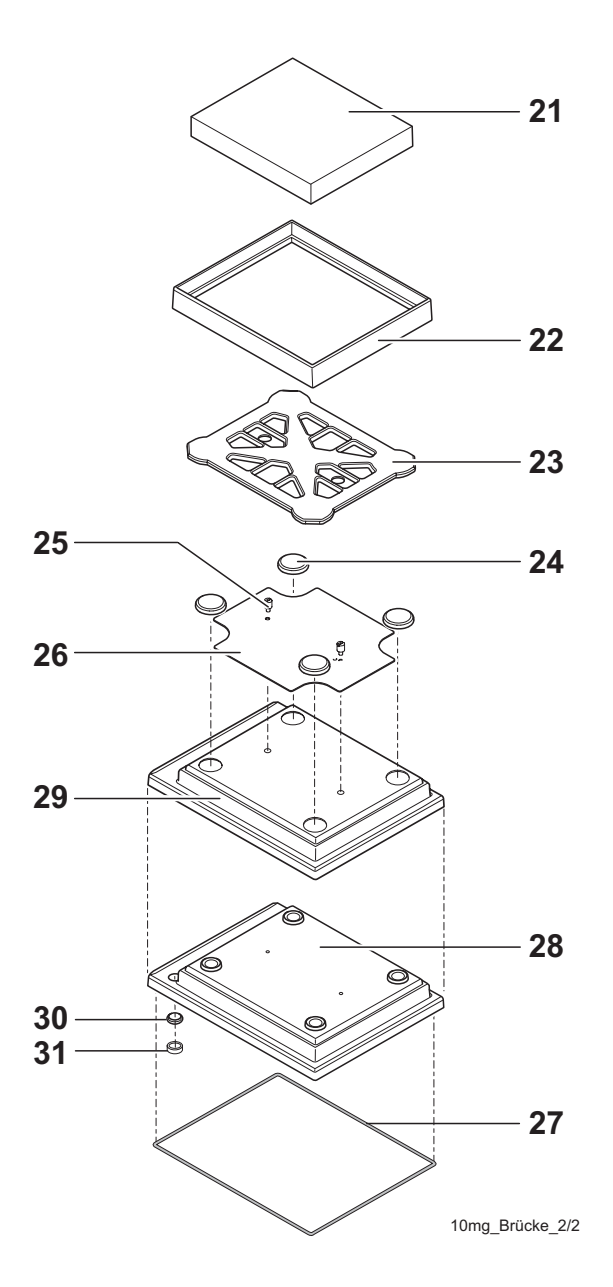

| Item | Designation              | Note                | Part No. |
|------|--------------------------|---------------------|----------|
| 21   | Weighing Pan 170 x 205mm |                     | 11131030 |
| 22   | Draft ring               |                     | 11131040 |
| 23   | Pan Support              |                     | 11131034 |
| 24   | Pan Support              |                     | 11131029 |
| 25   | Stop Screw               |                     | 11131073 |
| 26   | Fastening Plate          |                     | 11131067 |
| 27   | Seal Housing             |                     | 11131028 |
| 28   | Top Housing              |                     | 11133043 |
| 29   | Protective Cover         | Platform only       | 11133034 |
|      | Protective Cover         | Platform + Terminal | 11132571 |
| 30   | Level Window             |                     | 11131046 |
| 31   | Level                    |                     | 11101335 |

## **Spare Parts**

4.4.3 Platform for XSxxx1S

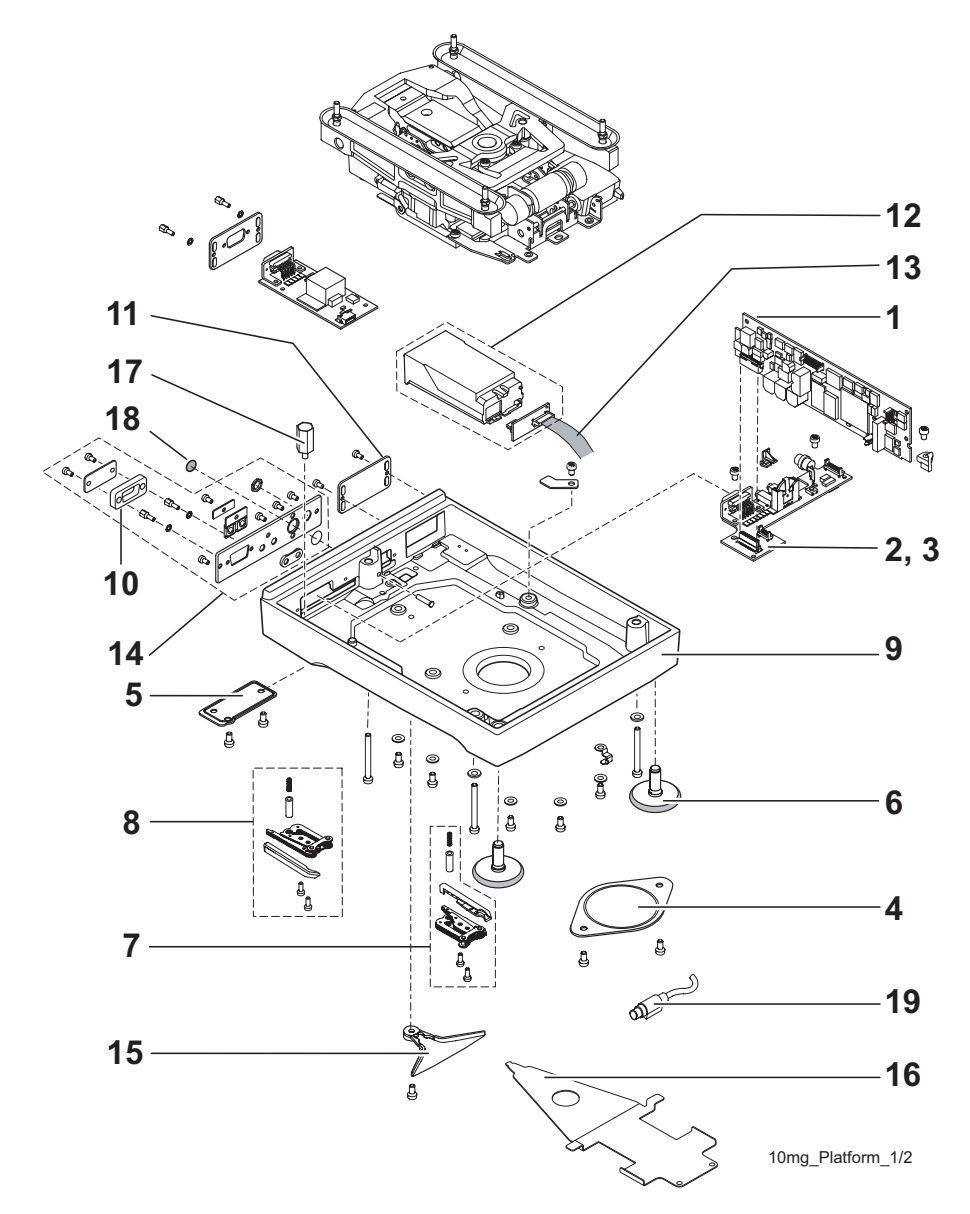

| ltem | Designation             | Note                               | Part No. |
|------|-------------------------|------------------------------------|----------|
| 1    | Platform PCB            |                                    | 11132000 |
| 2    | Backplane PCB           |                                    | 11133086 |
| 3    | Batterie                |                                    | 11106880 |
| 4    | Hanger Cover            |                                    | 11131074 |
| 5    | Cap Terminal Cable      |                                    | 11131075 |
| 6    | Levelling Foot          |                                    | 11106323 |
| 7    | Auxiliary Foot right    |                                    | 11133030 |
| 8    | Auxiliary Foot left     |                                    | 11133031 |
| 9    | Bottom Housing          |                                    | 11131010 |
| 10   | Protection RS-Connector |                                    | 11133032 |
| 11   | Cover Opt. Interface    |                                    | 11131071 |
| 12   | Interface holder kpl.   |                                    | 11133033 |
| 13   | Cable Option            |                                    | 11132029 |
| 14   | Rear Panel kpl.         |                                    | 11131016 |
| 15   | Coupling Term. Holder   |                                    | 11131019 |
| 16   | Terminal Holder         |                                    | 11131020 |
| 17   | Level Holder small      |                                    | 11131044 |
| 18   | Cover Serviceswitch     |                                    | 11131069 |
| 19   | Cable Terminal          | approx. serial no.<br>< 1126279999 | 11133041 |
|      |                         | approx. serial no.<br>> 1126280000 | 11132039 |
|      |                         |                                    |          |

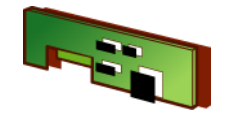

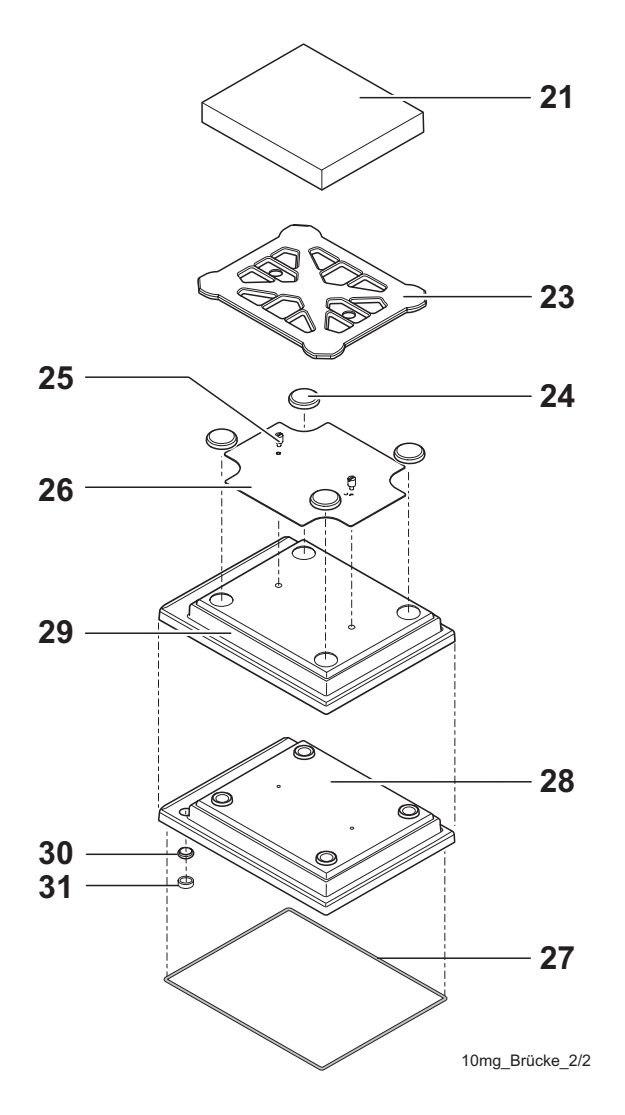

| Item | Designation              | Note                | Part No. |
|------|--------------------------|---------------------|----------|
| 21   | Weighing Pan 190 x 223mm |                     | 11131031 |
| 23   | Pan Support              |                     | 11131037 |
| 24   | Pan Support              |                     | 11131029 |
| 25   | Stop Screw               |                     | 11131073 |
| 26   | Fastening Plate          |                     | 11131067 |
| 27   | Seal Housing             |                     | 11131028 |
| 28   | Top Housing              |                     | 11133043 |
| 29   | Protective Cover         | Platform only       | 11133034 |
|      | Protective Cover         | Platform + Terminal | 11132571 |
| 30   | Level Window             |                     | 11131046 |
| 31   | Level                    |                     | 11101335 |

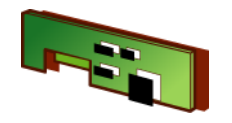

# 4.5 XS- Platform Type «M»

| Platform Type                          | see               |
|----------------------------------------|-------------------|
| XS6001M, XS6001MDR, XS10001M, XS16001M | see Section 4.5.1 |
| XS10000M, XS16000M                     |                   |

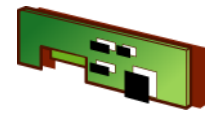

4.5.1 Platform for XSxxxx0M, XSxxx1M, XSxxx1MDR, XSxxxx1M

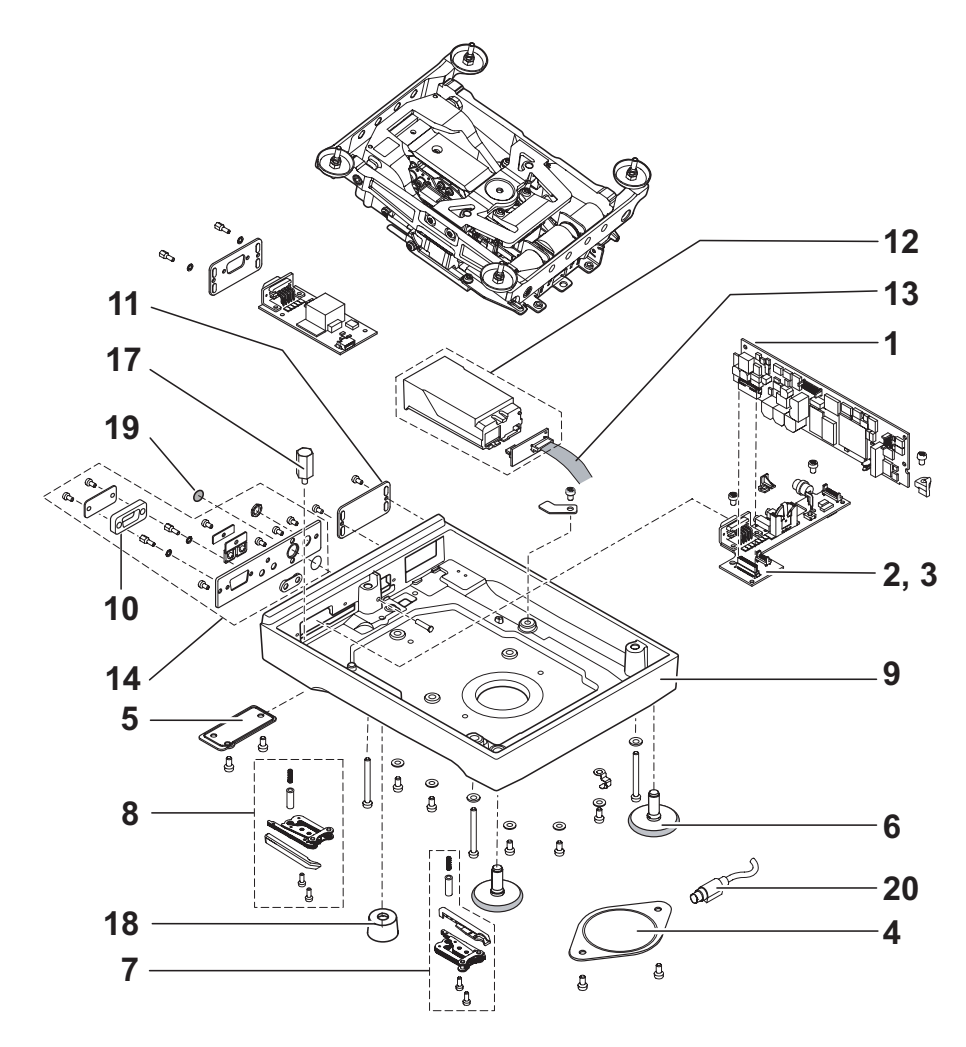

| ltem | Designation             | Note                               | Part No. |
|------|-------------------------|------------------------------------|----------|
| 1    | Platform PCB            |                                    | 11132000 |
| 2    | Backplane PCB           |                                    | 11133088 |
| 3    | Batterie                |                                    | 11106880 |
| 4    | Hanger Cover            |                                    | 11131074 |
| 5    | Cap Terminal Cable      |                                    | 11131075 |
| 6    | Levelling Foot          |                                    | 11106323 |
| 7    | Auxiliary Foot right    |                                    | 11133030 |
| 8    | Auxiliary Foot left     |                                    | 11133031 |
| 9    | Bottom Housing          |                                    | 11131170 |
| 10   | Protection RS-Connector |                                    | 11133032 |
| 11   | Cover Opt. Interface    |                                    | 11131071 |
| 12   | Interface holder kpl.   |                                    | 11133033 |
| 13   | Cable Option            |                                    | 11132029 |
| 14   | Rear Panel kpl.         |                                    | 11131016 |
| 17   | Level Holder small      |                                    | 11131044 |
| 18   | Foot M                  |                                    | 11106537 |
| 19   | Cover Service Switch    |                                    | 11131069 |
| 20   | Cable Terminal          | approx. serial no.<br>< 1126279999 | 11133029 |
|      |                         | approx. serial no.<br>> 1126280000 | 11132052 |

M\_Platform\_XS\_1/2

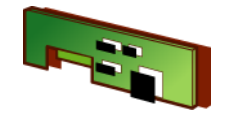

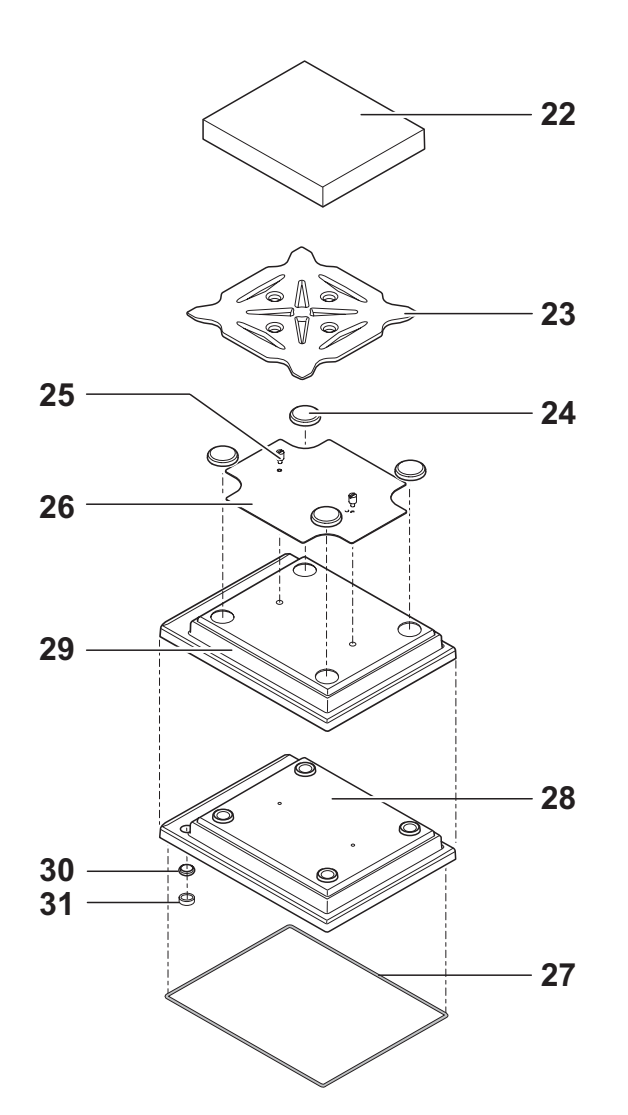

| Item | Designation              | Note                | Part No. |
|------|--------------------------|---------------------|----------|
| 22   | Weighing Pan 240 x 240mm |                     | 11131173 |
| 23   | Pan Support              |                     | 11131172 |
| 24   | Pan Support              |                     | 11131029 |
| 25   | Stop Screw               |                     | 11131073 |
| 26   | Fastening Plate          |                     | 11131182 |
| 27   | Seal Housing             |                     | 11131185 |
| 28   | Top Housing              |                     | 11133044 |
| 29   | Protective Cover         | Platform + Terminal | 11132572 |
|      | Protective Cover         | Platform only       | 11132574 |
| 30   | Level Window             |                     | 11131046 |
| 31   | Level                    |                     | 11101335 |

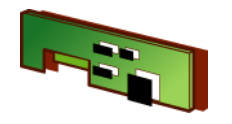

# 4.6 XS Platform Type «L»

| Balance Type                            | see           |  |
|-----------------------------------------|---------------|--|
| XS8001L, XS16001L, XS32001L, XS32001LDR | Section 4.6.1 |  |
| XS16000L, XS32000L                      |               |  |
|                                         |               |  |

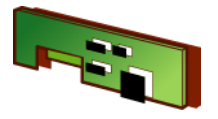

#### 4.6.1 Platform for XSxxxx0L, XSxxx1L, XSxxxx1L, XSxxxx1LDR

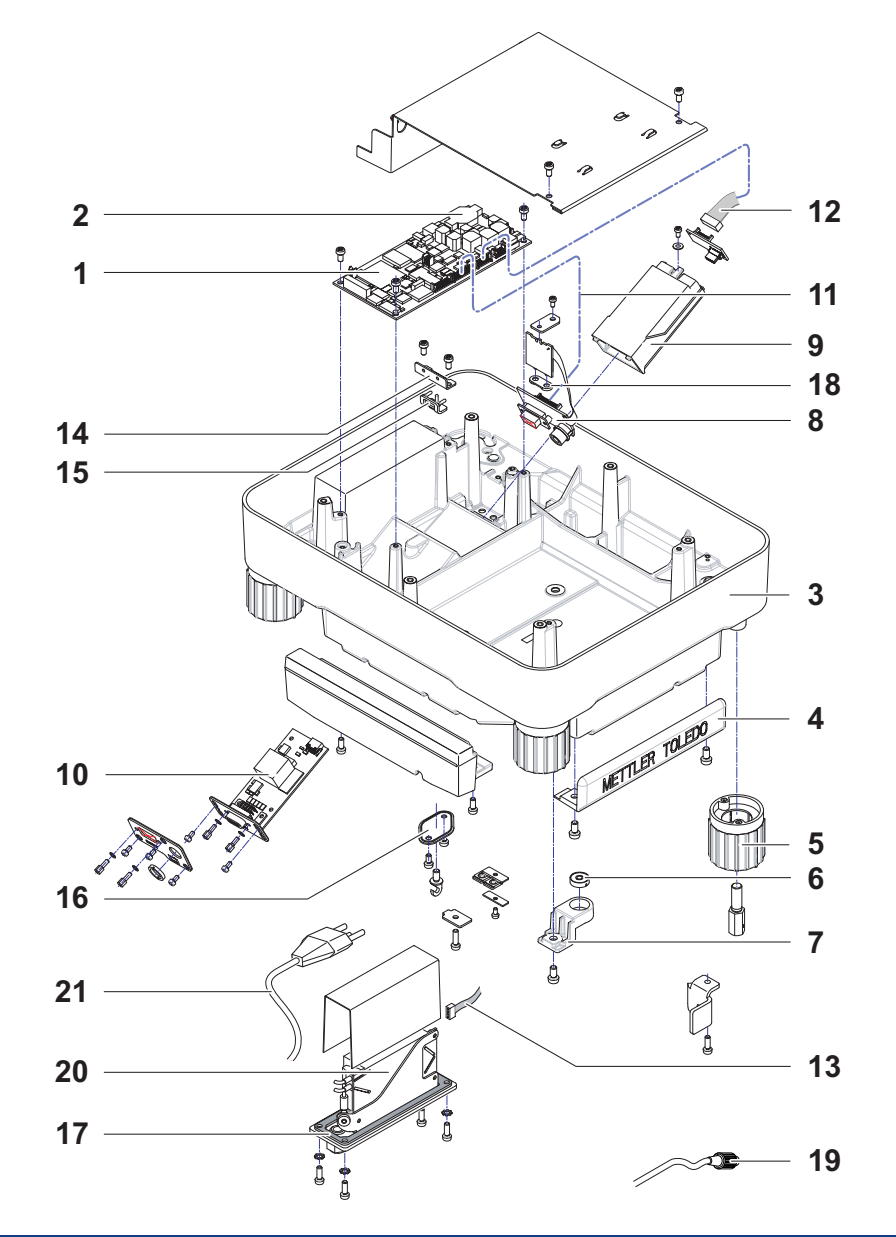

| Item | Designation                             | Note                            | Part No. |
|------|-----------------------------------------|---------------------------------|----------|
| 1    | Platform L PCB                          |                                 | 11132107 |
| 2    | Battery                                 |                                 | 11106880 |
| 3    | Bottom Housing                          |                                 | 11133101 |
| 4    | Buffer Protecting Strip                 |                                 | 11131215 |
| 5    | Foot L-Platform                         |                                 | 11131235 |
| 6    | Level                                   |                                 | 215053   |
| 7    | Level Holder L                          |                                 | 11131239 |
| 8    | Connection PCB L                        |                                 | 11132120 |
| 9    | Interface Holder compl.                 |                                 | 11133033 |
| 10   | Interface RS, BlueTooth, PS/2 (options) | see Operating Instruc-<br>tions | -        |
| 11   | Cable 16 pin                            |                                 | 11132102 |
| 12   | Cable Option                            |                                 | 11132029 |
| 13   | Cable 4 pin                             |                                 | 11132103 |
| 14   | Cable Clip                              |                                 | 11131222 |
| 15   | Seal Cable                              |                                 | 11131217 |
| 16   | Hanger Cover                            |                                 | 11131186 |
| 17   | Seal Power Supply                       |                                 | 11131230 |
| 18   | Seal Aux Connector                      |                                 | 11131117 |
| 19   | Cable Terminal                          |                                 | 11132124 |
|      |                                         |                                 |          |

ltem 20 - 25

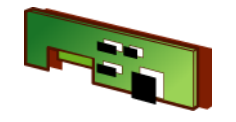

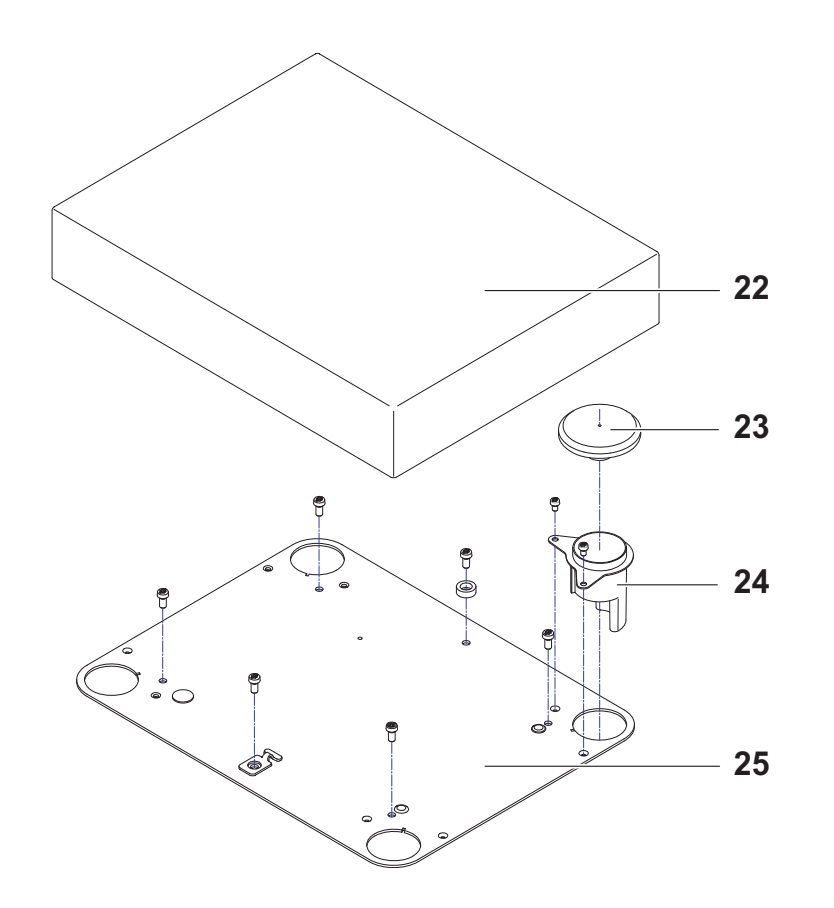

| Item | Designation                  | Note | Part No. |
|------|------------------------------|------|----------|
| 20   | Power Supply with Cable Line | СН   | 11133110 |
|      |                              | EU   | 11133111 |
|      |                              | USA  | 11133112 |
|      |                              | IT   | 11133113 |
|      |                              | DK   | 11133114 |
|      |                              | GB   | 11133115 |
|      |                              | AUS  | 11133116 |
|      |                              |      | 11133117 |
|      |                              |      | 11133110 |
|      |                              | IN   | 11133120 |
| 21   | Cable Line                   | СН   | 11132110 |
|      |                              | EU   | 11132111 |
|      |                              | USA  | 11132112 |
|      |                              | IT   | 11132113 |
|      |                              | DK   | 11132114 |
|      |                              | GB   | 11132115 |
|      |                              | AUS  | 11132116 |
|      |                              | ZA   | 11132117 |
|      |                              | IL   | 11132118 |
| 22   | Weighing Pan L 32 kg         |      | 239105   |
|      | Weighing Pan L 64 kg         |      | 11102124 |
| 23   | Pan Support                  |      | 239104   |
| 24   | Guard Ring                   |      | 239036   |
| 25   | Housing Cover L              |      | 11131232 |
|      |                              |      |          |
|      |                              |      | <u> </u> |
|      | 1                            | 1    | 1        |

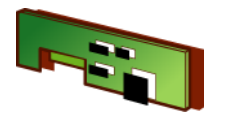

# 4.7 X-Platform Type «S»

| Platform Type                                                        | see               |
|----------------------------------------------------------------------|-------------------|
| X204S, X404S, X404SDR                                                | see Section 4.7.1 |
| X203S, X603S, X603SDR, X1203S, X2003SDR, X5003SDR                    | see Section 4.7.2 |
| X1202S, X2002S, X4002S, X6002S, X6002SDR, X8002S, X10002S, X10002SDR | see Section 4.7.3 |
| X4001S, X6001S, X8001S, X10001S                                      | see Section 4.7.4 |
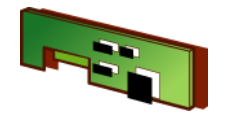

## 4.7.1 Platform for Xxx4S, Xxx4SDR

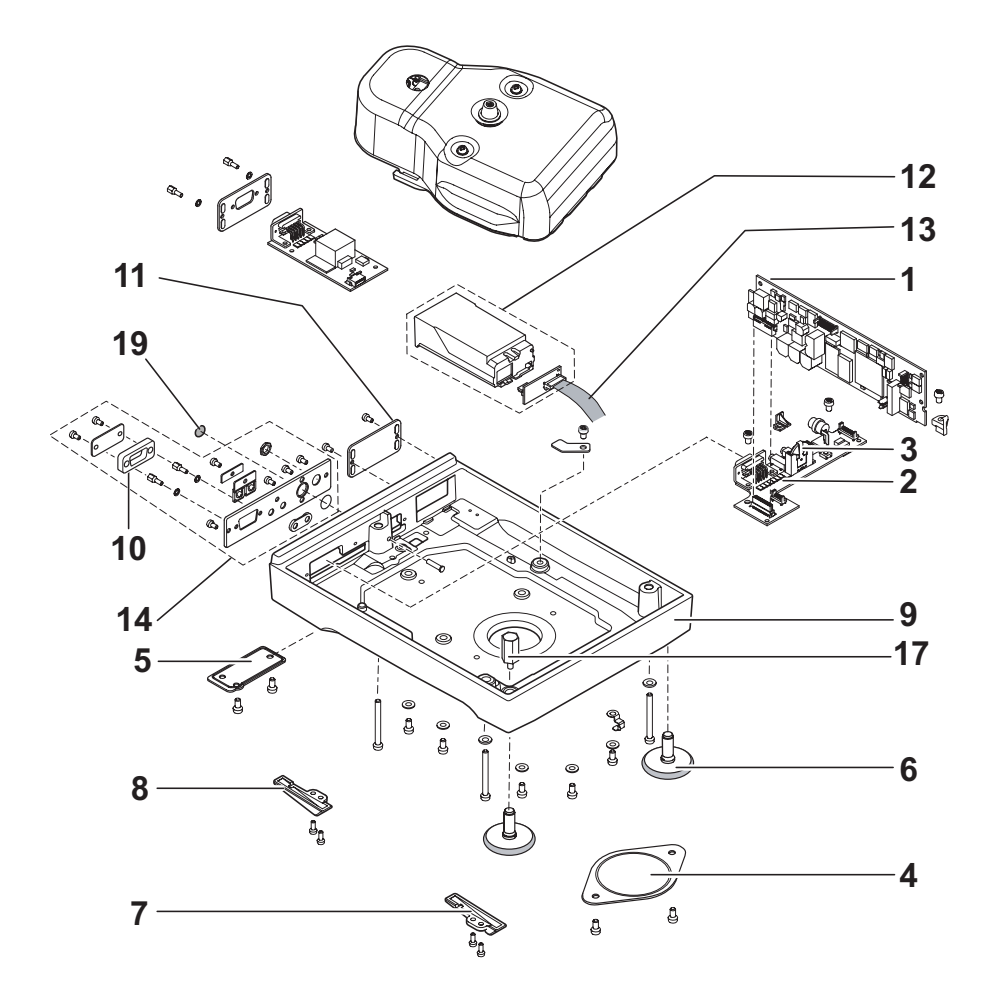

| ltem | Designation             | Note | Part No. |
|------|-------------------------|------|----------|
| 1    | Platform PCB            |      | 11132000 |
| 2    | Backplane PCB           |      | 11133086 |
| 3    | Battery                 |      | 11106880 |
| 4    | Hanger Cover            |      | 11131074 |
| 5    | Cap Terminal Cable      |      | 11131075 |
| 6    | Levelling Foot          |      | 11106323 |
| 7    | Auxiliary Foot right    |      | 11131055 |
| 8    | Auxiliary Foot left     |      | 11131056 |
| 9    | Bottom Housing          |      | 11131010 |
| 10   | Protection RS-Connector |      | 11133032 |
| 11   | Cover Opt. Interface    |      | 11131071 |
| 12   | Interface holder kpl.   |      | 11133033 |
| 13   | Cable Option            |      | 11132029 |
| 14   | Rear Panel kpl.         |      | 11131016 |
| 15   |                         |      |          |
| 16   |                         |      |          |
| 17   | Level Holder high       |      | 11131045 |
| 18   |                         |      |          |
| 19   | Cover Service Switch    |      | 11131069 |
|      |                         |      |          |

ltem 21 - 25

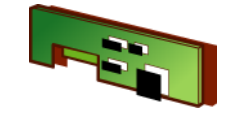

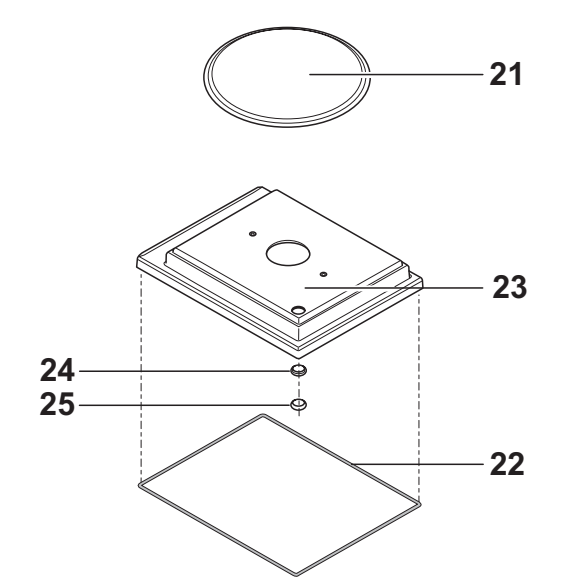

Item 1 - 20

| ltem | Designation                    | Note | Part No. |
|------|--------------------------------|------|----------|
| 21   | Weighing Pan $arnothing$ 90 mm |      | 11133064 |
| 22   | Seal Housing                   |      | 11131028 |
| 23   | Top Housing                    |      | 11133042 |
| 24   | Level Window                   |      | 11131046 |
| 25   | Level                          |      | 11101335 |

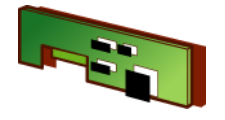

## 4.7.2 Platform for Xxx3S, Xxx3SDR, Xxxx3S, Xxxx3SDR

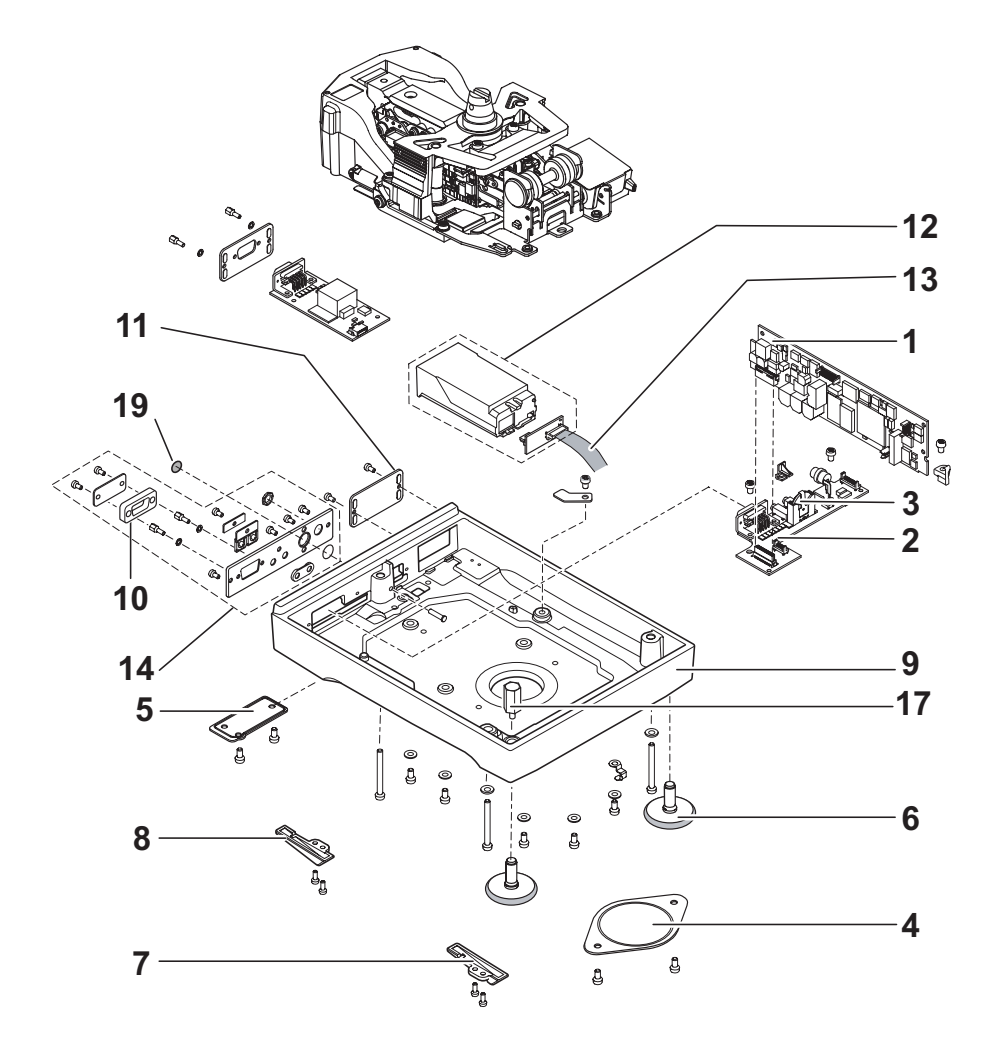

| ltem | Designation             | Note | Part No. |
|------|-------------------------|------|----------|
| 1    | Platform PCB            |      | 11132000 |
| 2    | Backplane PCB           |      | 11133086 |
| 3    | Batterie                |      | 11106880 |
| 4    | Hanger Cover            |      | 11131074 |
| 5    | Cap Terminal Cable      |      | 11131075 |
| 6    | Levelling Foot          |      | 11106323 |
| 7    | Auxiliary Foot right    |      | 11131055 |
| 8    | Auxiliary Foot left     |      | 11131056 |
| 9    | Bottom Housing          |      | 11131010 |
| 10   | Protection RS-Connector |      | 11133032 |
| 11   | Cover Opt. Interface    |      | 11131071 |
| 12   | Interface holder kpl.   |      | 11133033 |
| 13   | Cable Option            |      | 11132029 |
| 14   | Rear Panel kpl.         |      | 11131016 |
| 15   |                         |      |          |
| 16   |                         |      |          |
| 17   | Level Holder high       |      | 11131045 |
| 18   | Cover Service Switch    |      | 11131069 |
| 19   |                         |      |          |
| 20   |                         |      |          |

ltem 21 - 26

## **Spare Parts**

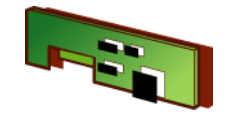

## Chapter 3

Item 1 - 20

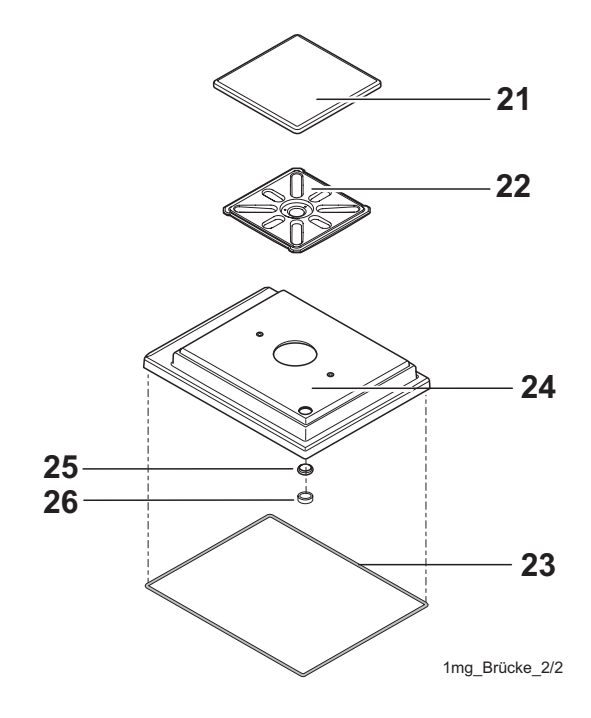

| Item | Designation              | Note | Part No. |
|------|--------------------------|------|----------|
| 21   | Weighing Pan 127 x 127mm |      | 11131022 |
| 22   | Pan Support 1mg          |      | 11133040 |
| 23   | Seal Housing             |      | 11131028 |
| 24   | Top Housing              |      | 11133042 |
| 25   | Level Window             |      | 11131046 |
| 26   | Level                    |      | 11101335 |

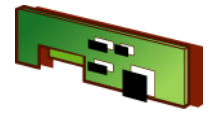

4.7.3 Platform for Xxxx2S, Xxxx2SDR, Xxxxx2SDR, Xxxxx2SDR

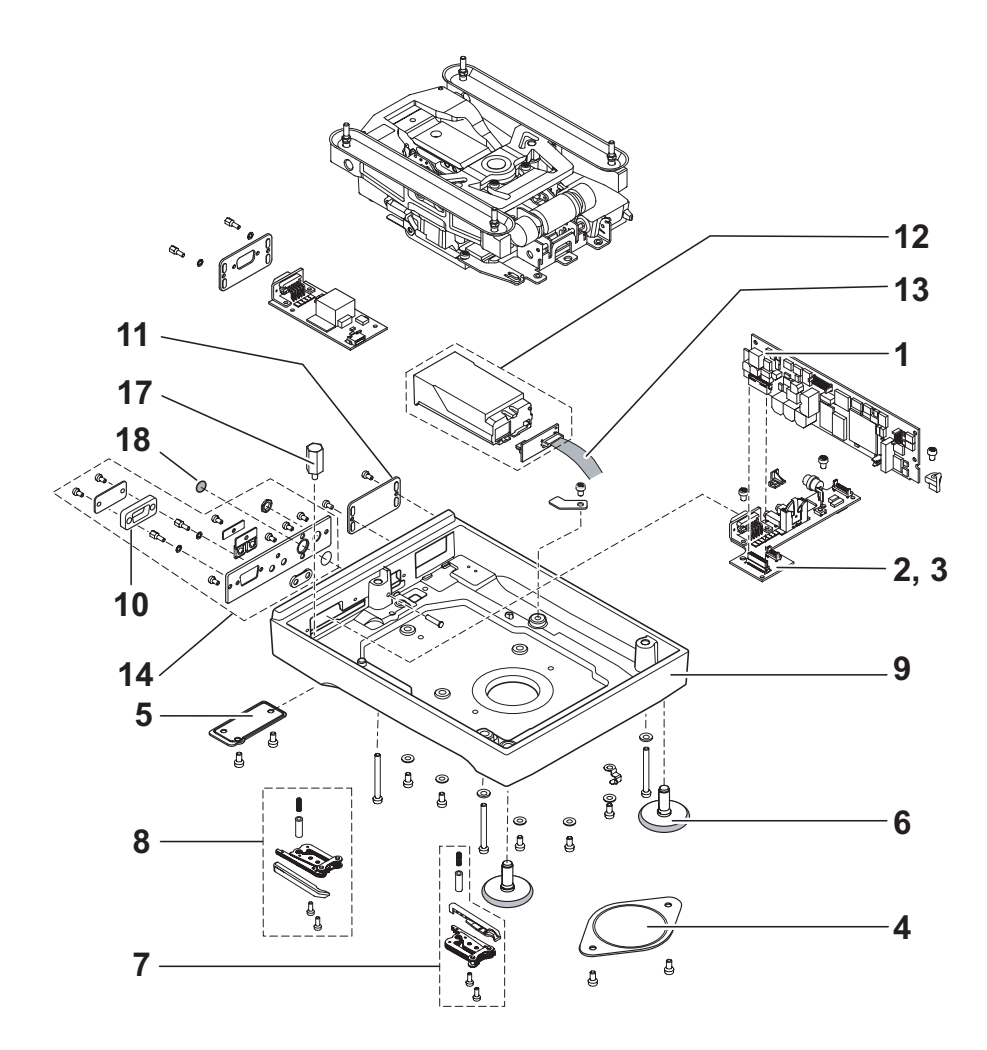

| ltem | Designation             | Note | Part No. |
|------|-------------------------|------|----------|
| 1    | Platform PCB            |      | 11132000 |
| 2    | Backplane PCB           |      | 11133086 |
| 3    | Batterie                |      | 11106880 |
| 4    | Hanger Cover            |      | 11131074 |
| 5    | Cap Terminal Cable      |      | 11131075 |
| 6    | Levelling Foot          |      | 11106323 |
| 7    | Auxiliary Foot right    |      | 11133030 |
| 8    | Auxiliary Foot left     |      | 11133031 |
| 9    | Bottom Housing          |      | 11131010 |
| 10   | Protection RS-Connector |      | 11133032 |
| 11   | Cover Opt. Interface    |      | 11131071 |
| 12   | Interface holder kpl.   |      | 11133033 |
| 13   | Cable Option            |      | 11132029 |
| 14   | Rear Panel kpl.         |      | 11131016 |
| 15   |                         |      |          |
| 16   |                         |      |          |
| 17   | Level Holder small      |      | 11131044 |
| 18   | Cover Serviceswitch     |      | 11131069 |
| 19   |                         |      |          |
| 20   |                         |      |          |

ltem 21 - 31

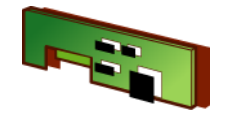

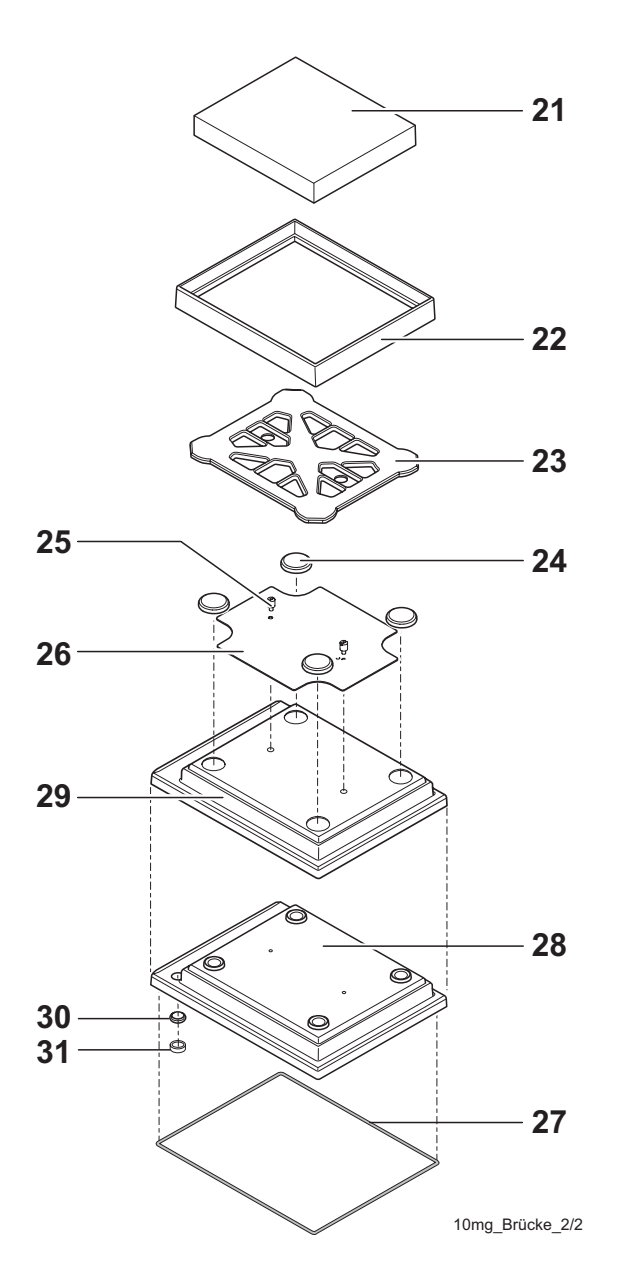

Item 1 - 20

| Item | Designation              | Note | Part No. |
|------|--------------------------|------|----------|
| 21   | Weighing Pan 170 x 205mm |      | 11131030 |
| 22   | Draft ring               |      | 11131040 |
| 23   | Pan Support              |      | 11131034 |
| 24   | Pan Support              |      | 11131029 |
| 25   | Stop Screw               |      | 11131073 |
| 26   | Fastening Plate          |      | 11131067 |
| 27   | Seal Housing             |      | 11131028 |
| 28   | Top Housing              |      | 11133043 |
| 29   | Protective Cover         |      | 11133034 |
| 30   | Level Window             |      | 11131046 |
| 31   | Level                    |      | 11101335 |

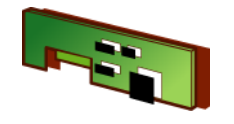

4.7.4 Platform for Xxxx1S, Xxxxx1S

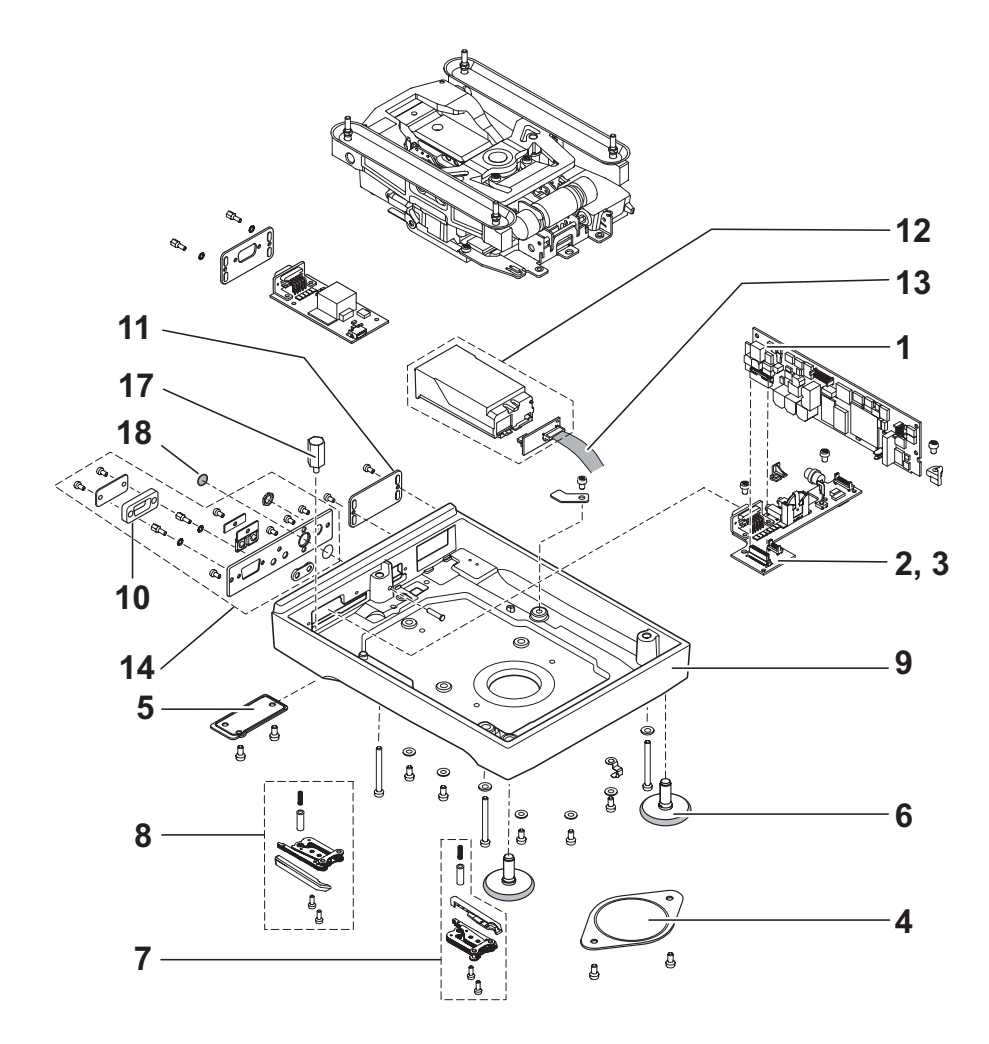

| ltem | Designation             | Note | Part No. |
|------|-------------------------|------|----------|
| 1    | Platform PCB            |      | 11132000 |
| 2    | Backplane PCB           |      | 11133086 |
| 3    | Batterie                |      | 11106880 |
| 4    | Hanger Cover            |      | 11131074 |
| 5    | Cap Terminal Cable      |      | 11131075 |
| 6    | Levelling Foot          |      | 11106323 |
| 7    | Auxiliary Foot right    |      | 11133030 |
| 8    | Auxiliary Foot left     |      | 11133031 |
| 9    | Bottom Housing          |      | 11131010 |
| 10   | Protection RS-Connector |      | 11133032 |
| 11   | Cover Opt. Interface    |      | 11131071 |
| 12   | Interface holder kpl.   |      | 11133033 |
| 13   | Cable Option            |      | 11132029 |
| 14   | Rear Panel kpl.         |      | 11131016 |
| 15   |                         |      |          |
| 16   |                         |      |          |
| 17   | Level Holder small      |      | 11131044 |
| 18   | Cover Service Switch    |      | 11131069 |
| 19   |                         |      |          |
| 20   |                         |      |          |

ltem 21 - 31

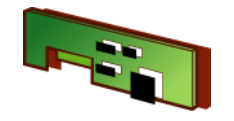

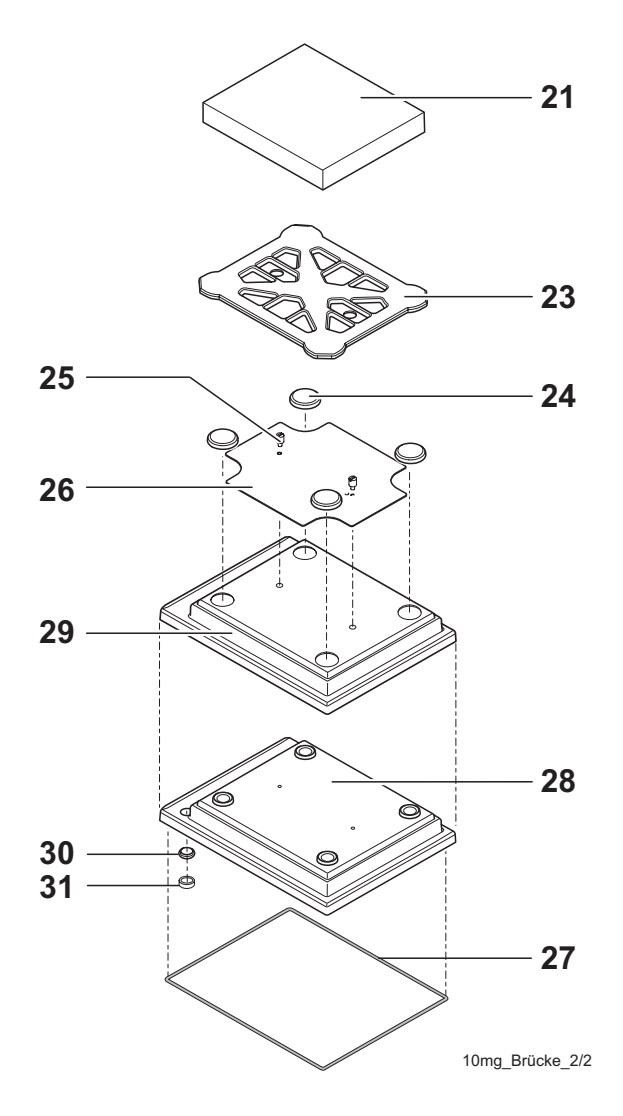

Item 1 - 20

| Item | Designation              | Note | Part No. |
|------|--------------------------|------|----------|
| 21   | Weighing Pan 190 x 223mm |      | 11131031 |
| 23   | Pan Support              |      | 11131037 |
| 24   | Pan Support              |      | 11131029 |
| 25   | Stop Screw               |      | 11131073 |
| 26   | Fastening Plate          |      | 11131067 |
| 27   | Seal Housing             |      | 11131028 |
| 28   | Top Housing              |      | 11133043 |
| 29   | Protective Cover         |      | 11133034 |
| 30   | Level Window             |      | 11131046 |
| 31   | Level                    |      | 11101335 |

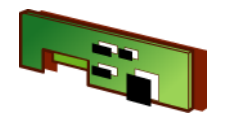

## 4.8 X-Platform Type «M»

| Platform Type            | see               |
|--------------------------|-------------------|
| X12002MDR                | see Section 4.8.1 |
| X8001M, X12001M, X20001M |                   |
| X12000M, X20000M         |                   |

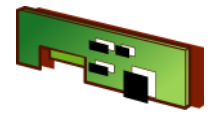

4.8.1 Platform for Xxxxx0M, Xxxx1M, Xxxxx1M, Xxxxx2MDR

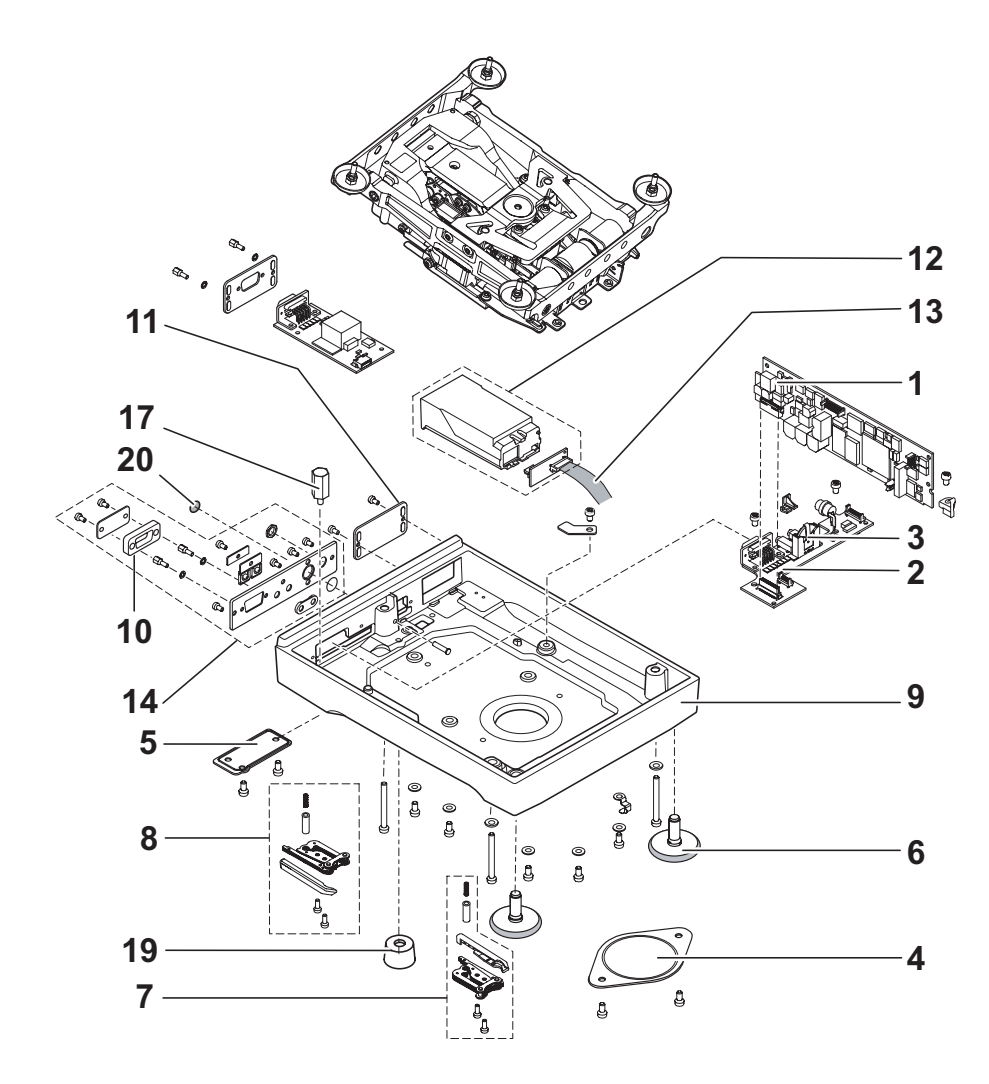

| ltem | Designation             | Note | Part No. |
|------|-------------------------|------|----------|
| 1    | Platform PCB            |      | 11132000 |
| 2    | Backplane PCB           |      | 11133088 |
| 3    | Batterie                |      | 11106880 |
| 4    | Hanger Cover            |      | 11131074 |
| 5    | Cap Terminal Cable      |      | 11131075 |
| 6    | Levelling Foot          |      | 11106323 |
| 7    | Auxiliary Foot right    |      | 11133030 |
| 8    | Auxiliary Foot left     |      | 11133031 |
| 9    | Bottom Housing          |      | 11131170 |
| 10   | Protection RS-Connector |      | 11133032 |
| 11   | Cover Opt. Interface    |      | 11131071 |
| 12   | Interface holder kpl.   |      | 11133033 |
| 13   | Cable Option            |      | 11132029 |
| 14   | Rear Panel kpl.         |      | 11131016 |
| 15   |                         |      |          |
| 16   |                         |      |          |
| 17   | Level Holder small      |      | 11131044 |
| 18   |                         |      |          |
| 19   | Foot                    |      | 11106537 |
| 20   | Cover Service Switch    |      | 11131069 |

ltem 21 - 31

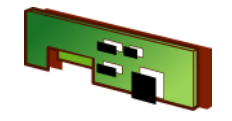

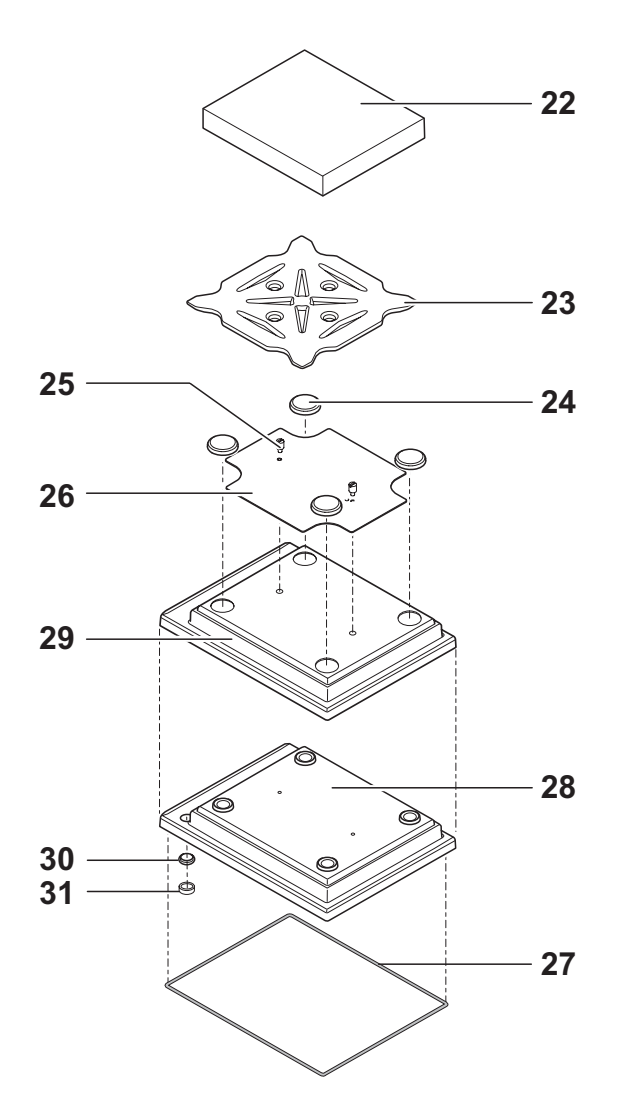

Item 1 - 20

| Item | Designation              | Note | Part No. |
|------|--------------------------|------|----------|
| 22   | Weighing Pan 240 x 240mm |      | 11131173 |
| 23   | Pan Support              |      | 11131172 |
| 24   | Pan Support              |      | 11131029 |
| 25   | Stop Screw               |      | 11131073 |
| 26   | Fastening Plate          |      | 11131182 |
| 27   | Seal Housing             |      | 11131185 |
| 28   | Top Housing              |      | 11133044 |
| 29   | Protective Cover         |      | 11132574 |
| 30   | Level Window             |      | 11131046 |
| 31   | Level                    |      | 11101335 |

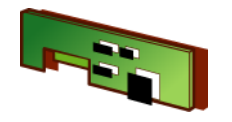

## 4.9 X Platform Type «L»

| Balance Type              | see           |
|---------------------------|---------------|
| X16001L, X32001L, X64001L | Section 4.9.1 |
| X32000L                   |               |

4.9.1 Platform for Xxxxx0L, Xxxxx1L

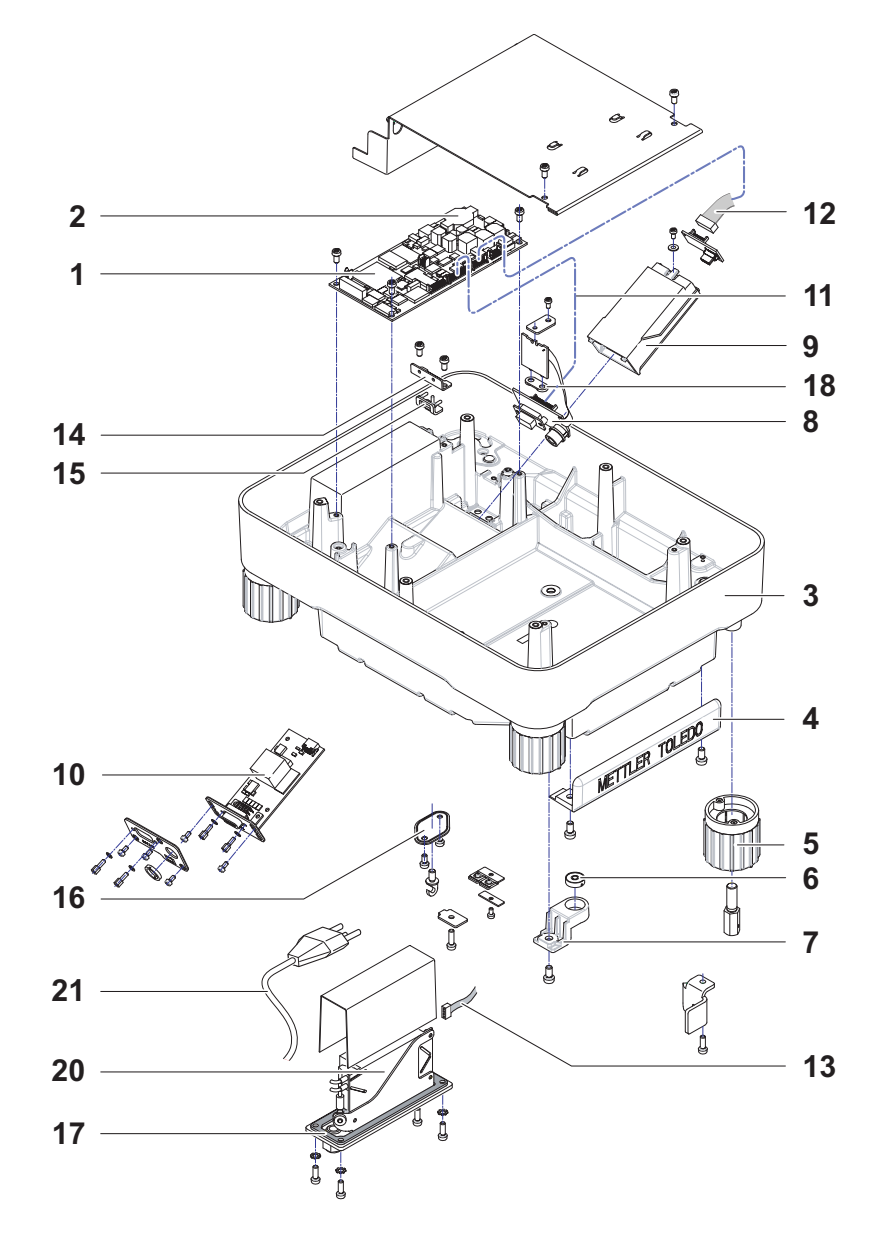

| ltem | Designation                             | Note                            | Part No. |
|------|-----------------------------------------|---------------------------------|----------|
| 1    | Platform L PCB                          |                                 | 11132107 |
| 2    | Battery                                 |                                 | 11106880 |
| 3    | Bottom Housing                          |                                 | 11133101 |
| 4    | Buffer Protecting Strip                 |                                 | 11131215 |
| 5    | Foot L-Platform                         |                                 | 11131235 |
| 6    | Level                                   |                                 | 215053   |
| 7    | Level Holder L                          |                                 | 11131239 |
| 8    | Connection PCB L                        |                                 | 11132120 |
| 9    | Interface Holder compl.                 |                                 | 11133033 |
| 10   | Interface RS, BlueTooth, PS/2 (options) | see Operating Instruc-<br>tions | -        |
| 11   | Cable 16 pin                            |                                 | 11132102 |
| 12   | Cable Option                            |                                 | 11132029 |
| 13   | Cable 4 pin                             |                                 | 11132103 |
| 14   | Cable Clip                              |                                 | 11131222 |
| 15   | Seal Cable                              |                                 | 11131217 |
| 16   | Hanger Cover                            |                                 | 11131186 |
| 17   | Seal Power Supply                       |                                 | 11131230 |
| 18   | Seal Aux Connector                      |                                 | 11131117 |
|      |                                         |                                 |          |
|      |                                         |                                 |          |

ltem 20 - 25

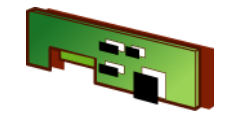

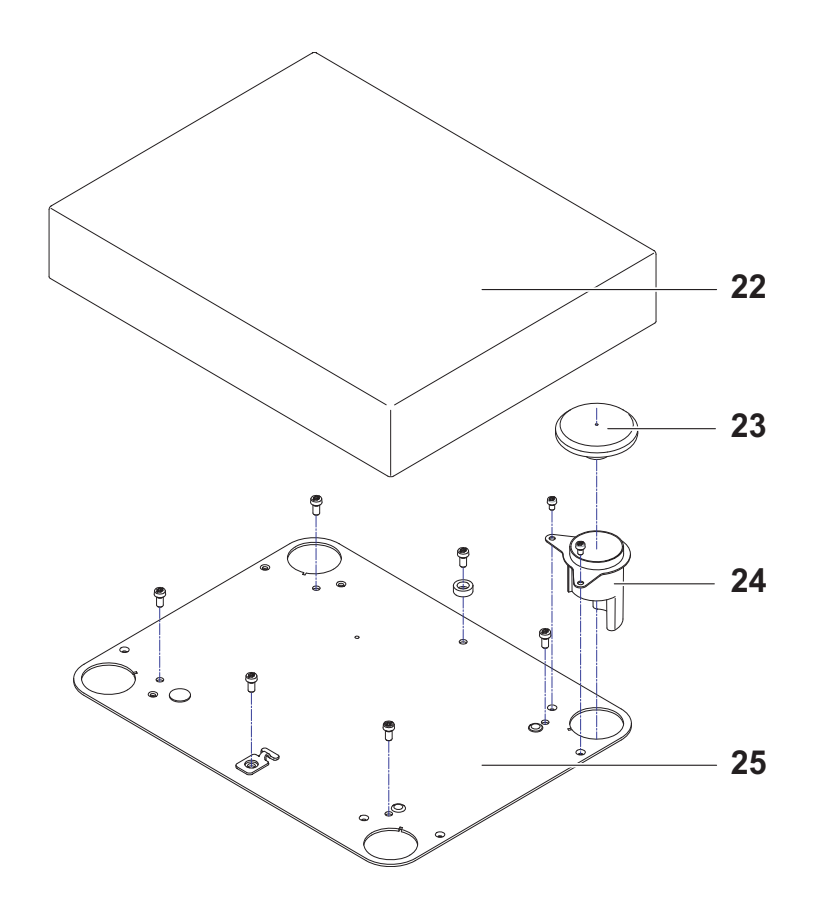

Item 1 - 19

| ltem | Designation                  | Note  | Part No. |
|------|------------------------------|-------|----------|
| 20   | Power Supply with Cable Line | СН    | 11133110 |
|      |                              | EU    | 11133111 |
|      |                              | USA   | 11133112 |
|      |                              | IT    | 11133113 |
|      |                              | DK    | 11133114 |
|      |                              | GB    | 11133115 |
|      |                              | 70    | 11133110 |
|      |                              |       | 11133118 |
|      |                              | BR TH | 11133119 |
|      |                              | IN    | 11133120 |
| 21   | Cable Line                   | СН    | 11132110 |
|      |                              | EU    | 11132111 |
|      |                              | USA   | 11132112 |
|      |                              | IT    | 11132113 |
|      |                              | DK    | 11132114 |
|      |                              | GB    | 11132115 |
|      |                              | AUS   | 11132116 |
|      |                              |       | 11132117 |
|      | Woighing Don L 22 kg         |       | 220105   |
| 22   |                              |       | 239105   |
|      | Weighing Pan L 64 kg         |       | 11102124 |
| 23   | Pan Support                  |       | 239104   |
| 24   | Guard Ring                   |       | 239036   |
| 25   | Housing Cover L              |       | 11131232 |
|      |                              |       |          |
|      |                              |       |          |

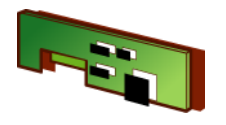

# 5 Weighing cell «MonoBloc» Overview

## 5.1 Weighing Cell assignment to XP-Balances

| Designation                                                                | Part No.             | Balance Type                                                                                                   | see              |
|----------------------------------------------------------------------------|----------------------|----------------------------------------------------------------------------------------------------|------------------|
| Weighing cell compl. 0.1 mg for S-platform                                 | 11133013             | XP204S, XP404S, XP404SDR                                                                                       | see Section 5.4  |
| Weighing cell compl. 0.1 mg for S-platform                                 | 11133014             | XP2003SDR                                                                                                    | see Section 5.4  |
| Weighing cell compl. 1 mg for S-platform                                   | 11133015             | XP5003SDR                                                                                                    | see Section 5.5  |
| Weighing cell compl. 1 mg for S-platform                                   | 11133010             | XP203S, XP603S, XP603SDR, XP1203S,                                                                             | see Section 5.5  |
| Weighing cell compl. up to 6 kg for S and M-platform                       | 11133011             | XP4001S, XP6001S,<br>XP1202S, XP4002S, XP6002S, XP6002SDR<br>XP6002MDR                                         | see Section 5.6  |
| Weighing cell compl. 8 to 12 kg for S and M-platform                       | 11133012             | XP8001S, XP10001S,<br>XP8002S, XP10002S, XP10002SDR<br>XP12000M<br>XP8001M, XP8001MDR, XP12001M,<br>XP12002MDR | see Section 5.7  |
| Weighing cell compl. 16 and 20 kg for M-platform<br>Overload Protection    | 11133017<br>42900822 | XP20000M<br>XP16001M, XP20001M                                                                                 | see Section 5.8  |
| Weighing cell compl. 8, 16 and 32 kg for L-platform<br>Overload Protection | 11133017<br>42900821 | XP16000L, XP32000L<br>XP8001L, XP16001L, XP32001L, XP32001LDR                                                  | see Section 5.9  |
| Weighing cell compl. 64 kg for L-platform                                  | 11133018             | XP64000L<br>XP64001L                                                                                           | see Section 5.10 |

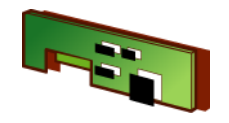

## 5.2 Weighing Cell assignment to XS-Balances

| Designation                                          | Part No. | Balance Type                                            | see             |
|------------------------------------------------------|----------|---------------------------------------------------------|-----------------|
| Weighing cell compl. 1 mg for S-platform             | 11133010 | XS203S, XS403S, XS603S, XS603SDR, XS1003S               | see Section 5.5 |
| Weighing cell compl. up to 6 kg for S and M-platform | 11133011 | XS802S, XS2002S, XS4002S, XS4002SDR, XS6002S, XS6002SDR | see Section 5.6 |
|                                                      |          | XS4001S, XS6001S                                        |                 |
|                                                      |          | XS6001M, XS6001MDR                                      |                 |
| Weighing cell compl. 8 to 12 kg for S and M-platform | 11133012 | XS8001S                                                 | see Section 5.7 |
|                                                      |          | XS10001M, XS10000M                                      |                 |
| Weighing cell compl. 16 and 20 kg for M-platform     | 11133017 | XS16000M                                                | see Section 5.8 |
| Overload Protection                                  | 42900822 | XS16001M                                                |                 |
| Weighing cell compl. 8, 16 and 32 kg for L-platform  | 11133017 | XS16000L, XS32000L                                      | see Section 5.9 |
| Overload Protection                                  | 42900821 | XS8001L, XS16001L, XS32001L, XS32001LDR                 |                 |

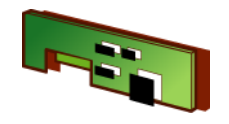

## 5.3 Weighing Cell assignment to X-Platforms

| Designation                                                                | Part No.             | Balance Type                                                                               | see              |
|----------------------------------------------------------------------------|----------------------|--------------------------------------------------------------------------------------------|------------------|
| Weighing cell compl. 0.1 mg for S-platform                                 | 11133013             | X204S, X404S, X404SDR                                                                      | see Section 5.4  |
| Weighing cell compl. 0.1 mg for S-platform                                 | 11133014             | X2003SDR                                                                                   | see Section 5.4  |
| Weighing cell compl. 1 mg for S-platform                                   | 11133010             | X203S, X603S, X603SDR, X1203S,                                                             | see Section 5.5  |
| Weighing cell compl. 1 mg for S-platform                                   | 11133015             | X5003SDR                                                                                   | see Section 5.5  |
| Weighing cell compl. up to 6 kg for S and M-platform                       | 11133011             | X4001S, X6001S,<br>X1202S, X2002S, X4002S, X6002S, X6002SDR                                | see Section 5.6  |
| Weighing cell compl. 8 to 12 kg for S and M-platform                       | 11133012             | X8001S, X10001S,<br>X8002S, X10002S, X10002SDR<br>X12000M<br>X8001M, X12001M,<br>X12002MDR | see Section 5.7  |
| Weighing cell compl. 16 and 20 kg for M-platform<br>Overload Protection    | 11133017<br>42900822 | X20000M<br>X20001M                                                                         | see Section 5.8  |
| Weighing cell compl. 8, 16 and 32 kg for L-platform<br>Overload Protection | 11133017<br>42900821 | X32000L<br>X16001L, X32001L                                                                | see Section 5.9  |
| Weighing cell compl. 64 kg for L-platform                                  | 11133018             | X64001L                                                                                    | see Section 5.10 |

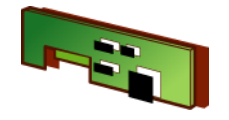

5.4 Weighing cell compl. 0.1 mg for S-platform

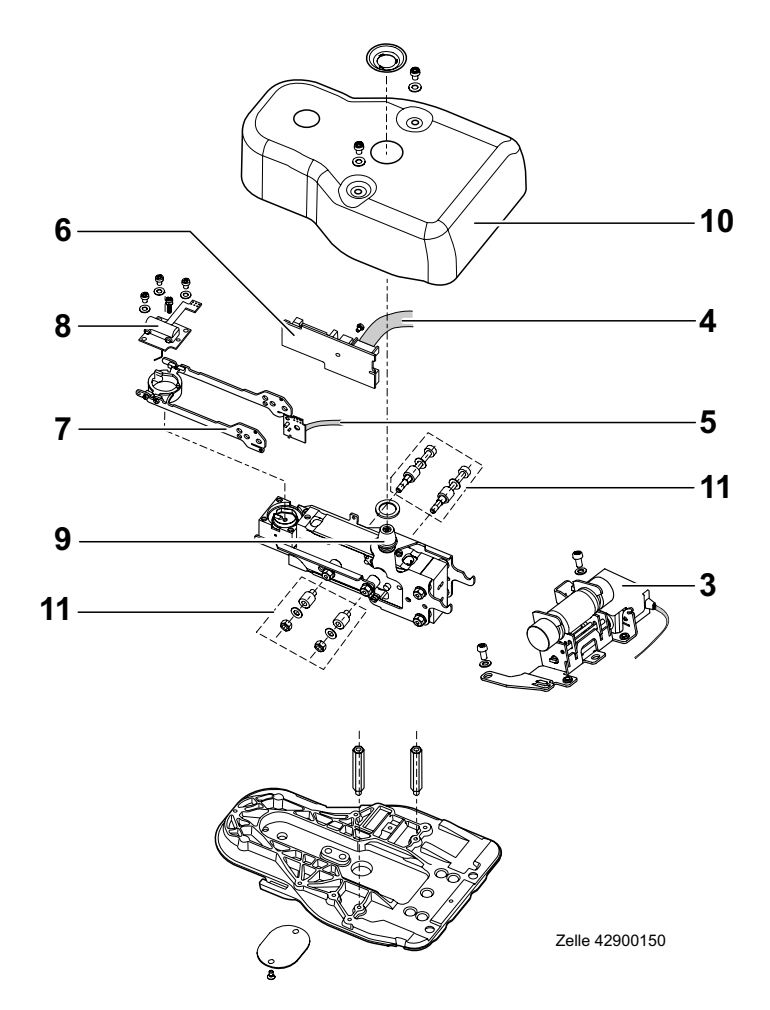

| ltem | Designation                      | Cell 11133013<br>Part No. | Cell 11133014<br>Part No. |
|------|----------------------------------|---------------------------|---------------------------|
| 1    | Weighing cell «MonoBloc» mounted | 11133013                  | 11133014                  |
| 3    | Calibration Drive                | 42900801                  | 42900801                  |
| 4    | Detector Cable                   | 42900480                  | 42900480                  |
| 5    | Coil Cable                       | 42900481                  | 42900481                  |
| 6    | Cell PCB                         | 42900811                  | 42900811                  |
| 7    | Lever                            | 217400                    | 217400                    |
| 8    | Detection                        | 217401                    | 217401                    |
| 9    | Cone Ferrit Ring                 | 42900820                  | 42900800                  |
| 10   | Cone Cover                       | 42900462                  | 42900428                  |
| 11   | Screw Set «MonoBloc»             | 42900819                  | 42900819                  |

## **Spare Parts**

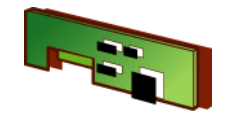

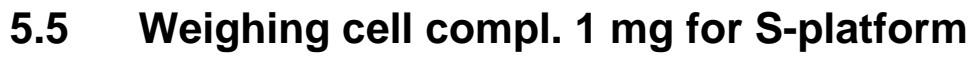

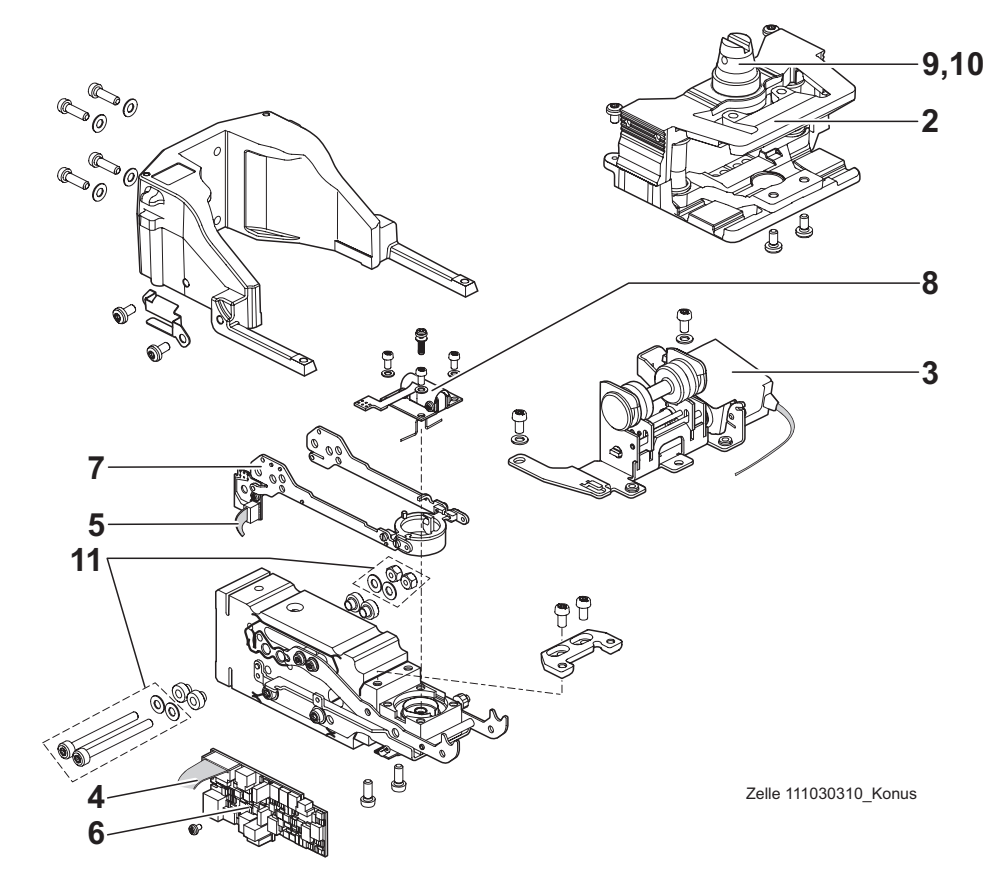

| ltem | Designation                                               | Cell 11133010<br>Part No. | Cell 11133015<br>Part No. |
|------|-----------------------------------------------------------|---------------------------|---------------------------|
| 1    | Weighing cell «MonoBloc» mounted with Overload Protection | 11133010                  | 11133015                  |
| 2    | Overload Protection 1mg                                   | 42900803                  | 42900804                  |
| 3    | Calibration Drive                                         | 42900801                  | 42900801                  |
| 4    | Detector Cable                                            | 42900480                  | 42900480                  |
| 5    | Coil Cable                                                | 42900481                  | 42900481                  |
| 6    | Cell PCB 1mg                                              | 42900808                  | 42900809                  |
| 7    | Lever                                                     | 217400                    | 217400                    |
| 8    | Detection                                                 | 217401                    | 217401                    |
| 9    | Cone Ferrit Ring                                          | 42900800                  | 42900800                  |
| 10   | Cone Cover                                                | 42900428                  | 42900428                  |
| 11   | Screw Set «MonoBloc»                                      | 42900819                  | 42900819                  |

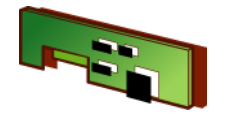

## 5.6 Weighing cell compl. up to 6 kg for S and M-platform

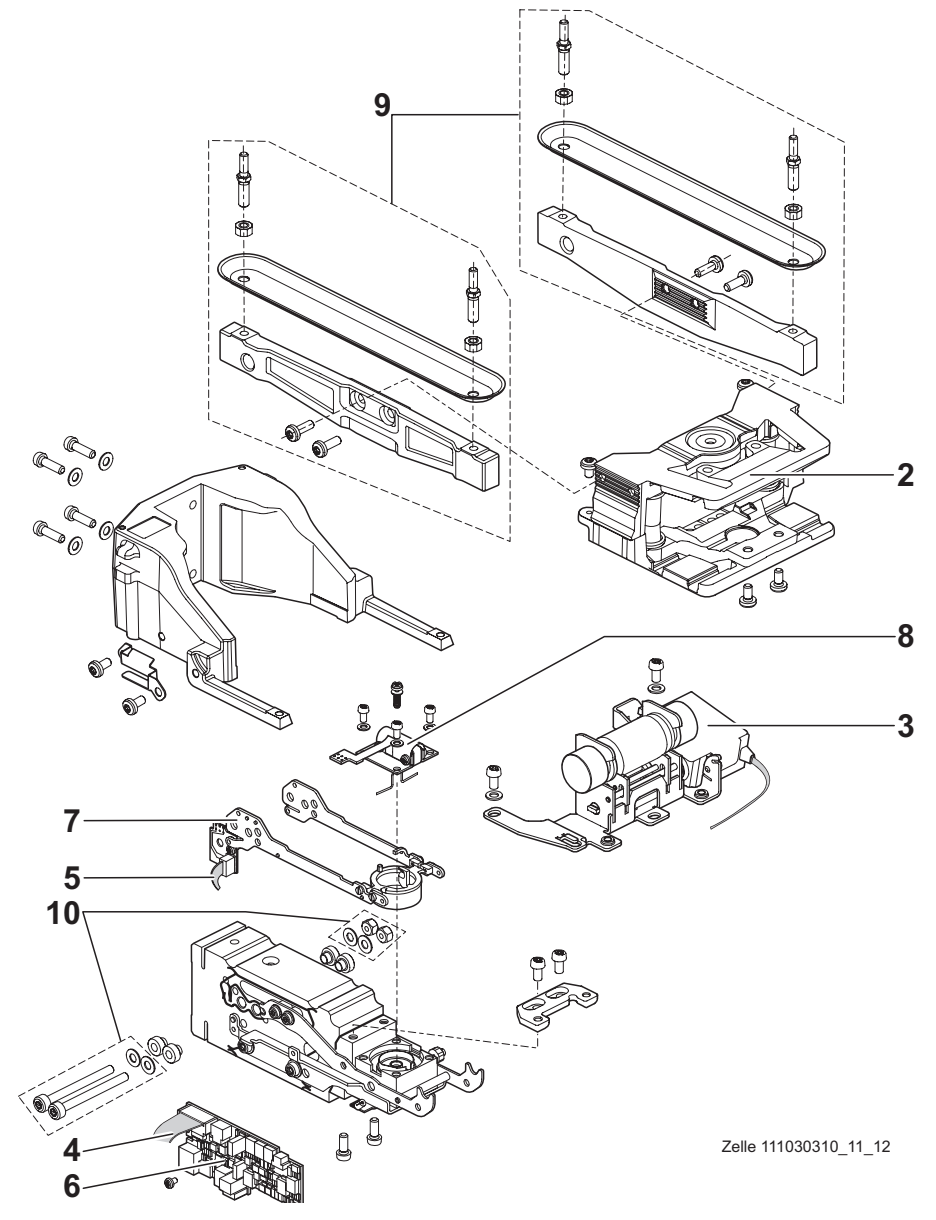

| Item | Designation                                                  | Note | Part No. |
|------|--------------------------------------------------------------|------|----------|
| 1    | Weighing cell «MonoBloc» mounted with<br>Overload Protection |      | 11133011 |
| 2    | Overload Protection 6kg                                      |      | 42900804 |
| 3    | Calibration Drive                                            |      | 42900801 |
| 4    | Detector Cable                                               |      | 42900480 |
| 5    | Coil Cable                                                   |      | 42900481 |
| 6    | Cell PCB bis 6kg                                             |      | 42900809 |
| 7    | Lever                                                        |      | 217400   |
| 8    | Detection                                                    |      | 217401   |
| 9    | Four-Point Support left/right for S-platform                 |      | 42900816 |
|      | Four-Point Support left/right for M-platform                 |      | 42900818 |
| 10   | Screw Set «MonoBloc»                                         |      | 42900819 |

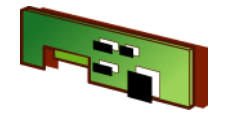

5.7 Weighing cell compl. 8 to 12 kg for S and M-platform

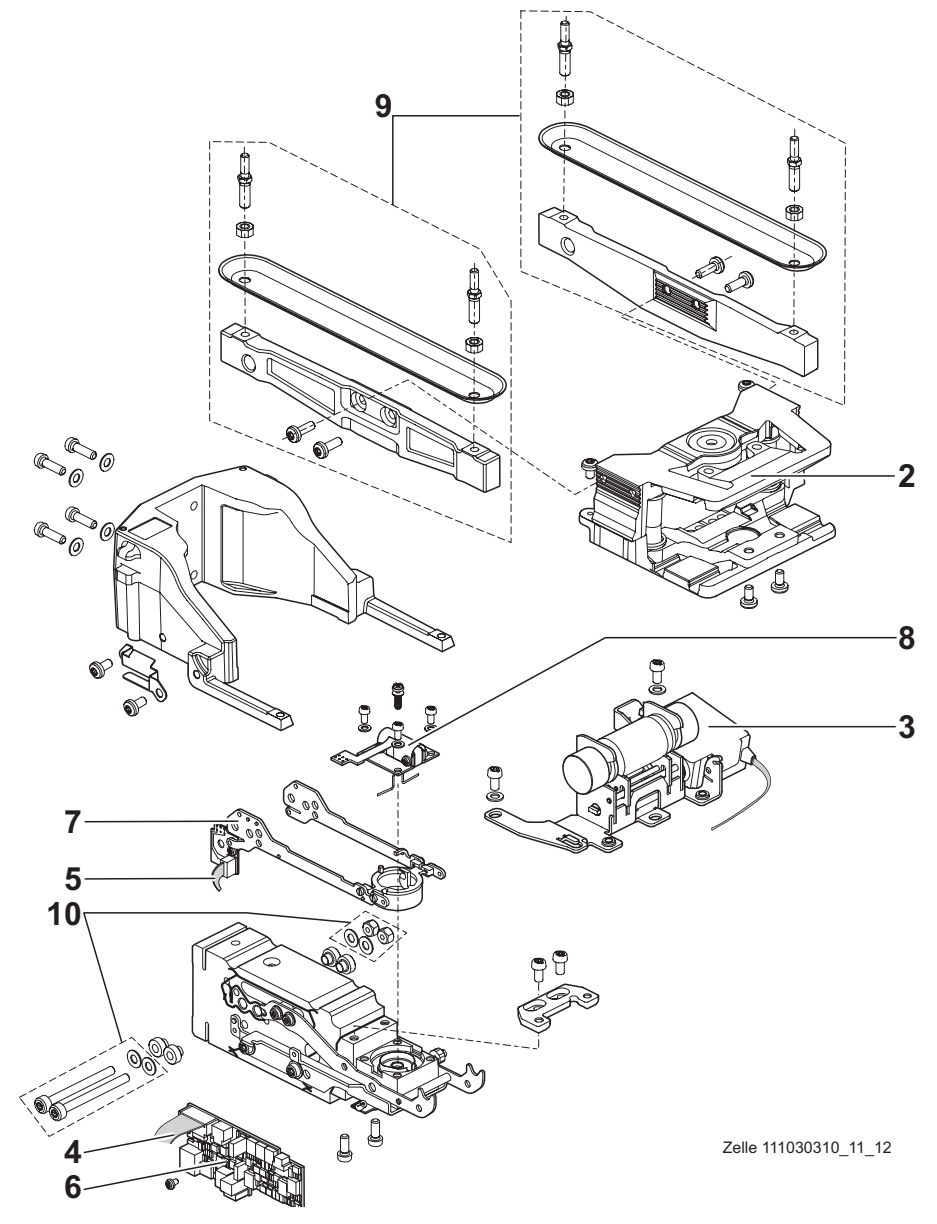

| Item | Designation                                                  | Note | Part No. |
|------|--------------------------------------------------------------|------|----------|
| 1    | Weighing cell «MonoBloc» mounted with<br>Overload Protection |      | 11133012 |
| 2    | Overload Protection 8-12 kg                                  |      | 42900805 |
| 3    | Calibration Drive                                            |      | 42900801 |
| 4    | Detector Cable                                               |      | 42900480 |
| 5    | Coil Cable                                                   |      | 42900481 |
| 6    | Cell PCB                                                     |      | 42900810 |
| 7    | Lever                                                        |      | 217400   |
| 8    | Detection                                                    |      | 217401   |
| 9    | Four-Point Support left/right for S-platform                 |      | 42900816 |
|      | Four-Point Support left/right for M-platform                 |      | 42900818 |
| 10   | Screw Set «MonoBloc»                                         |      | 42900819 |

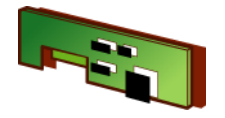

5.8 Weighing cell compl. 16 and 20 kg for M-platform

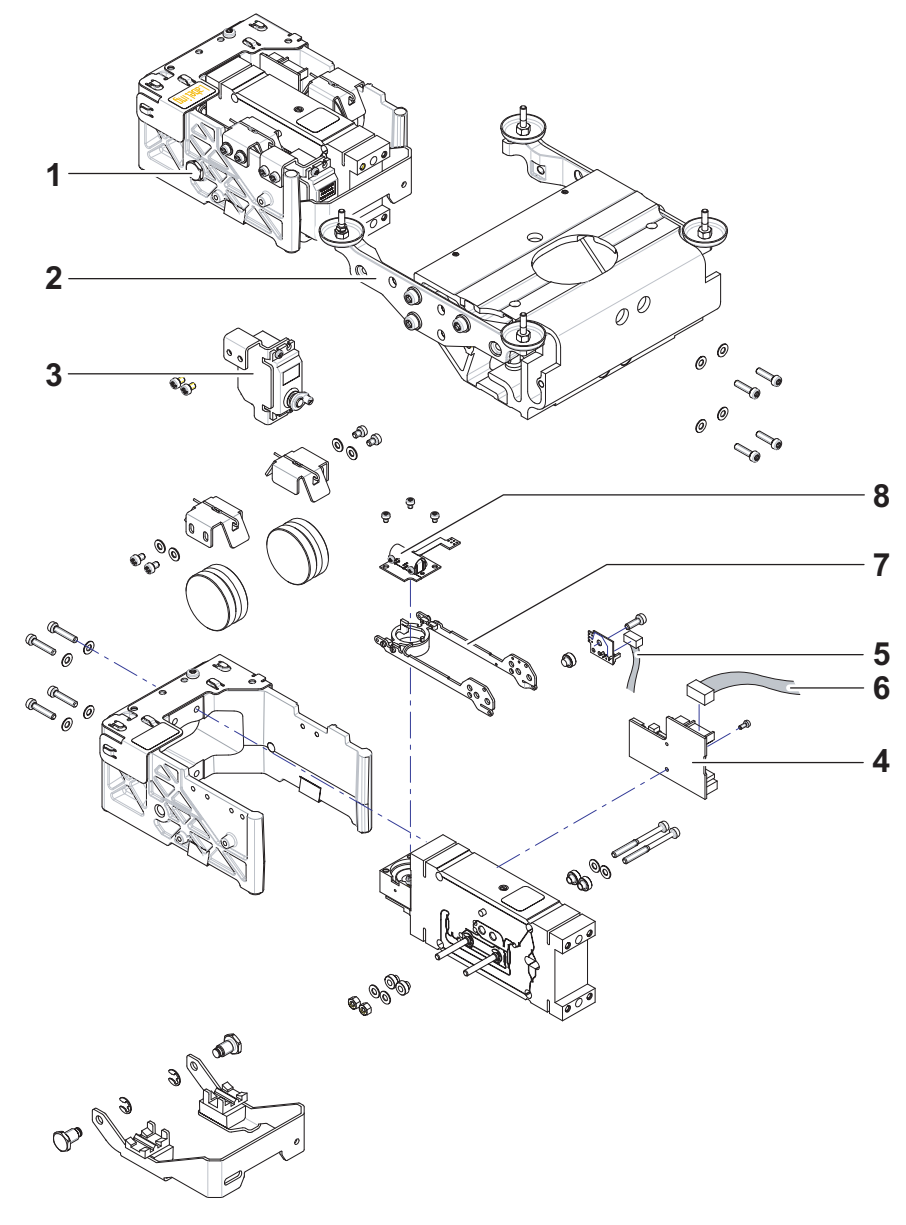

| Item | Designation                   | Note                             | Part No. |
|------|-------------------------------|----------------------------------|----------|
| 1    | Weighing cell «MonoBloc»      | without Overload Pro-<br>tection | 11133017 |
| 2    | Overload Protection           |                                  | 42900822 |
| 3    | Calibration Drive incl. cable |                                  | 42900340 |
| 4    | Cell PCB                      |                                  | 42900813 |
| 5    | Coil Cable                    |                                  | 42900533 |
| 6    | Cell Cable                    |                                  | 42900534 |
| 7    | Lever                         |                                  | 217400   |
| 8    | Detection                     |                                  | 217401   |
|      |                               |                                  |          |
|      |                               |                                  |          |

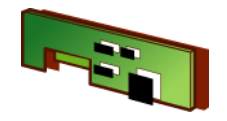

5.9 Weighing cell compl. 8, 16 and 32 kg for L-platform

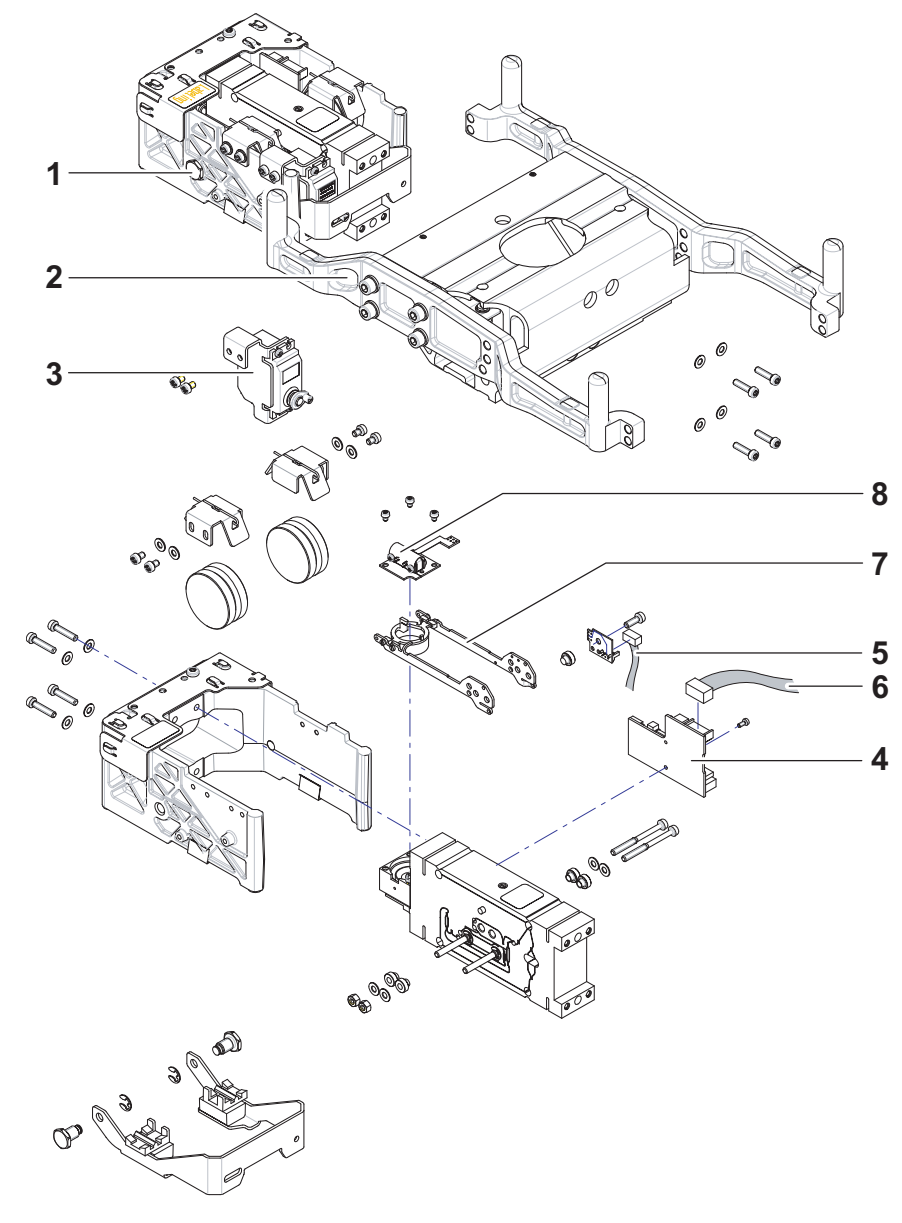

| ltem | Designation                   | Note | Part No. |
|------|-------------------------------|------|----------|
| 1    | Weighing cell «MonoBloc»      |      | 11133017 |
| 2    | Overload Protection           |      | 42900821 |
| 3    | Calibration Drive incl. cable |      | 42900340 |
| 4    | Cell PCB                      |      | 42900813 |
| 5    | Coil Cable                    |      | 42900533 |
| 6    | Cell Cable                    |      | 42900534 |
| 7    | Lever                         |      | 217400   |
| 8    | Detector                      |      | 217401   |
|      |                               |      |          |
|      |                               |      |          |

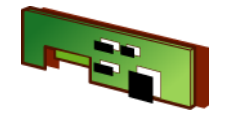

5.10 Weighing cell compl. 64 kg for L-platform

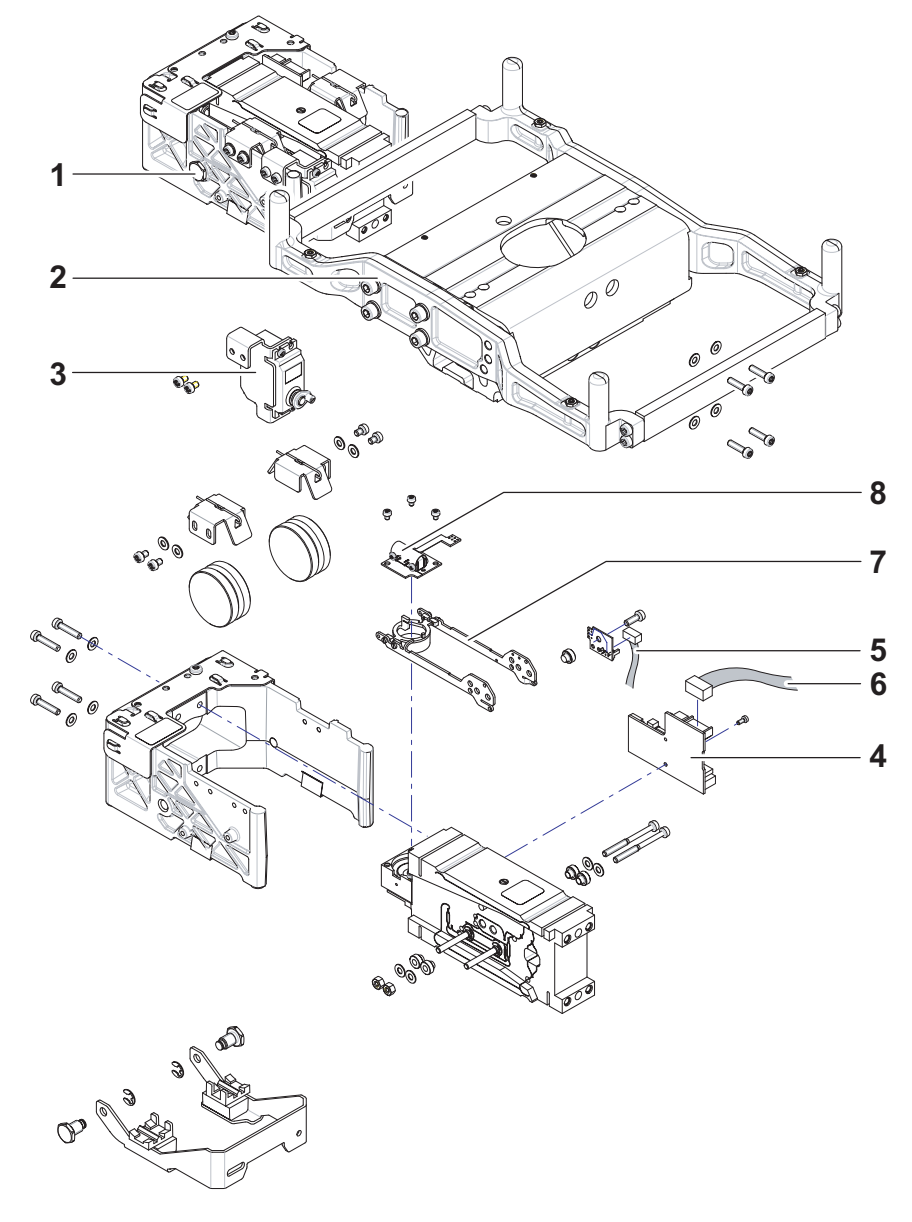

| Item | Designation                   | Note | Part No. |
|------|-------------------------------|------|----------|
| 1    | Weighing cell «MonoBloc»      |      | 11133018 |
| 2    | Overload Protection           |      | 42900823 |
| 3    | Calibration Drive incl. cable |      | 42900340 |
| 4    | Cell PCB                      |      | 42900813 |
| 5    | Coil Cable                    |      | 42900533 |
| 6    | Cell Cable                    |      | 42900534 |
| 7    | Lever                         |      | 217400   |
| 8    | Detector                      |      | 217401   |
|      |                               |      |          |
|      |                               |      |          |

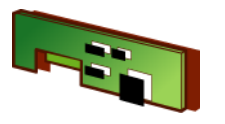

## 6 Model Plate, Packaging

### 6.1 Model Plate XP-Balance

### 6.1.1 XP-Balance Type «S»

| Balance  | Part No. | Balance    | Part No. | Balance   | Part No. | Balance  | Part No. |
|----------|----------|------------|----------|-----------|----------|----------|----------|
| XP4001S  | 11130456 | XP1202S    | 11130448 | XP203S    | 11130440 | XP204S   | 11130404 |
| XP6001S  | 11130457 | XP4002S    | 11130450 | XP603S    | 11130441 | XP404S   | 11130400 |
| XP8001S  | 11130466 | XP6002S    | 11130451 | XP603SDR  | 11130444 | XP404SDR | 11130471 |
| XP10001S | 11130467 | XP6002SDR  | 11130452 | XP1203S   | 11130446 |          |          |
|          |          | XP8002S    | 11130460 | XP2003SDR | 11130391 |          |          |
|          |          | XP10002S   | 11130461 | XP5003SDR | 11130387 |          |          |
|          |          | XP10002SDR | 11130462 |           |          |          |          |

### 6.1.2 XP-Balance Type «M»

| Balance  | Part No. | Balance   | Part No. | Balance    | Part No. | Balance | Part No. |
|----------|----------|-----------|----------|------------|----------|---------|----------|
| XP12000M | 11130361 | XP8001M   | 11130375 | XP6002MDR  | 11130383 |         |          |
| XP20000M | 11130340 | XP8001MDR | 11130371 | XP12002MDR | 11130379 |         |          |
|          |          | XP12001M  | 11130365 |            |          |         |          |
|          |          | XP16001M  | 11130336 |            |          |         |          |
|          |          | XP20001M  | 11130338 |            |          |         |          |

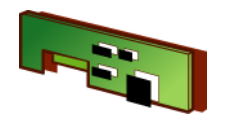

## 6.1.3 XP-Balance Type «L»

| Balance  | Part No. | Balance    | Part No. | Balance | Part No. | Balance | Part No. |
|----------|----------|------------|----------|---------|----------|---------|----------|
| XP16000L | 11130351 | XP8001L    | 11130341 |         |          |         |          |
| XP32000L | 11130352 | XP16001L   | 11130343 |         |          |         |          |
| XP64000L | 11130353 | XP32001L   | 11130345 |         |          |         |          |
|          |          | XP32001LDR | 11130347 |         |          |         |          |
|          |          | XP64001L   | 11130349 |         |          |         |          |

### 6.2 Model Plate XS-Balance

## 6.2.1 XS-Balance Type «S»

| Balance | Part No. | Balance   | Part No. | Balance  | Part No. | Balance | Part No. |
|---------|----------|-----------|----------|----------|----------|---------|----------|
| XS4001S | 11130864 | XS802S    | 11130852 | XS203S   | 11130842 |         |          |
| XS6001S | 11130866 | XS2002S   | 11130854 | XS403S   | 11130844 |         |          |
| XS8001S | 11130868 | XS4002S   | 11130856 | XS603S   | 11130846 |         |          |
|         |          | XS4002SDR | 11130858 | XS603SDR | 11130848 |         |          |
|         |          | XS6002S   | 11130860 | XS1003S  | 11130850 |         |          |
|         |          | XS6002SDR | 11130862 |          |          |         |          |

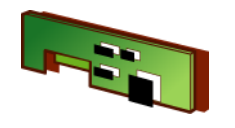

## 6.2.2 XS-Balance Type «M»

| Balance  | Part No. | Balance   | Part No. | Balance | Part No. | Balance | Part No. |
|----------|----------|-----------|----------|---------|----------|---------|----------|
| XS10000M | 11130876 | XS6001M   | 11130870 |         |          |         |          |
| XS16000M | 11130879 | XS6001MDR | 11130872 |         |          |         |          |
|          |          | XS10001M  | 11130874 |         |          |         |          |
|          |          | XS16001M  | 11130877 |         |          |         |          |
|          |          |           |          |         |          |         |          |

## 6.2.3 XS-Balance Type «L»

| Balance  | Part No. | Balance    | Part No. | Balance | Part No. | Balance | Part No. |
|----------|----------|------------|----------|---------|----------|---------|----------|
| XS16000L | 11130888 | XS8001L    | 11130880 |         |          |         |          |
| XS32000L | 11130889 | XS16001L   | 11130882 |         |          |         |          |
|          |          | XS32001L   | 11130884 |         |          |         |          |
|          |          | XS32001LDR | 11130886 |         |          |         |          |
|          |          |            |          |         |          |         |          |

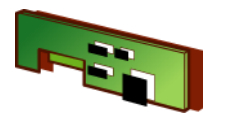

### 6.3 Model Plate Platform

## 6.3.1 Platform Type «S»

| Platform | Part No. | Platform  | Part No. | Platform | Part No. | Platform | Part No. |
|----------|----------|-----------|----------|----------|----------|----------|----------|
| X4001S   | 11130458 | X1202S    | 11130449 | X203S    | 11130442 | X204S    | 11130402 |
| X6001S   | 11130459 | X2002S    | 11130484 | X603S    | 11130443 | X404SDR  | 11130396 |
| X8001S   | 11130468 | X4002S    | 11130453 | X603SDR  | 11130445 | X404S    | 11130398 |
| X10001S  | 11130469 | X6002S    | 11130454 | X1203S   | 11130447 |          |          |
|          |          | X6002SDR  | 11130455 | X2003SDR | 11130393 |          |          |
|          |          | X8002S    | 11130463 | X5003SDR | 11130389 |          |          |
|          |          | X10002S   | 11130464 |          |          |          |          |
|          |          | X10002SDR | 11130465 |          |          |          |          |
|          |          |           |          |          |          |          |          |

## 6.3.2 Platform Type «M»

| Platform | Part No. | Platform | Part No. | Platform  | Part No. | Platform | Part No. |
|----------|----------|----------|----------|-----------|----------|----------|----------|
| X12000M  | 11130363 | X8001M   | 11130373 | X12002MDR | 11130377 |          |          |
| X20000M  | 11130894 | X12001M  | 11130367 |           |          |          |          |
|          |          | X20001M  | 11130892 |           |          |          |          |
|          |          |          |          |           |          |          |          |

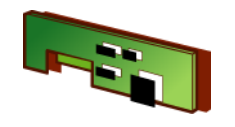

## 6.3.3 Platform Type «L»

| Platform | Part No. | Platform | Part No. | Platform | Part No. | Platform | Part No. |
|----------|----------|----------|----------|----------|----------|----------|----------|
| X32000L  | 11130906 | X16001L  | 11130897 |          |          |          |          |
|          |          | X32001L  | 11130899 |          |          |          |          |
|          |          | X64001L  | 11130903 |          |          |          |          |
|          |          |          |          |          |          |          |          |

### **Spare Parts**

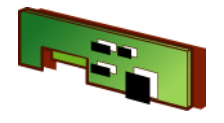

## 6.4 Packaging

### 6.4.1 XP-Balance Type «S»

#### Balance Type XPxx4S

| ltem | Designation                | Note | Part No. |
|------|----------------------------|------|----------|
| 1    | Packaging 1mg              |      | 11133052 |
| 2    | Export Carton1mg           |      | 11132834 |
| 3    | Packaging Draft shield     |      | 11133054 |
| 4    | Export Carton Draft shield |      | 11132867 |

#### Balance Type XPxx3S

| ltem | Designation                | Note | Part No. |
|------|----------------------------|------|----------|
| 1    | Packaging 1mg              |      | 11133048 |
| 2    | Export Carton 1mg          |      | 11132834 |
| 3    | Packaging Draft shield     |      | 11133054 |
| 4    | Export Carton Draft shield |      | 11132867 |

#### Balance Type XPxx2S

| ltem | Designation    | Note | Part No. |
|------|----------------|------|----------|
| 1    | Packaging 10mg |      | 11133046 |
| 2    | Export Carton  |      | 11132839 |

#### Balance Type XPxx1S

| ltem | Designation    | Note | Part No. |
|------|----------------|------|----------|
| 1    | Packaging 0.1g |      | 11133047 |
| 2    | Export Carton  |      | 11132839 |

### 6.4.2 XP-Balance Type «M»

#### Balance Type XPxxxM

| ltem | Designation   | Note | Part No. |
|------|---------------|------|----------|
| 1    | Packaging     |      | 11133055 |
| 2    | Export Carton |      | 11132879 |

#### 6.4.3 XP-Balance Type «L»

#### Balance Type XPxxxxL

| ltem | Designation   | Note | Part No. |
|------|---------------|------|----------|
| 1    | Packaging     |      | 11133057 |
| 2    | Export Carton |      | 11132912 |

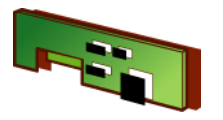

### 6.4.4 XS-Balance Type «S»

#### Balance Type XSxx3S

| Item | Designation             | Note | Part No. |
|------|-------------------------|------|----------|
| 1    | Packaging 1mg           |      | 11133053 |
| 2    | Export Carton 1mg       |      | 11132834 |
| 3    | Packaging MagicCube     |      | 11133049 |
| 4    | Export Carton MagicCube |      | 11132824 |

#### Balance Type XSxx2S

| ltem | Designation    | Note | Part No. |
|------|----------------|------|----------|
| 1    | Packaging 10mg |      | 11133050 |
| 2    | Export Carton  |      | 11132839 |

#### Balance Type XSxx1S

| ltem | Designation    | Note | Part No. |
|------|----------------|------|----------|
| 1    | Packaging 0.1g |      | 11133051 |
| 2    | Export Carton  |      | 11132839 |

### 6.4.5 XS-Balance Type «M»

#### Balance Type XSxxxM

| Item | Designation   | Note | Part No. |
|------|---------------|------|----------|
| 1    | Packaging     |      | 11133056 |
| 2    | Export Carton |      | 11132879 |

### 6.4.6 XS-Balance Type «L»

#### Balance Type XSxxxxL

| ltem | Designation   | Note | Part No. |
|------|---------------|------|----------|
| 1    | Packaging     |      | 11133057 |
| 2    | Export Carton |      | 11132912 |

## **Spare Parts**

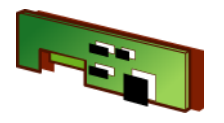

### 6.4.7 Platform Type «S»

#### Platform Xxx4S

| ltem | Designation                | Note | Part No. |
|------|----------------------------|------|----------|
| 1    | Packaging 1mg              |      | 11133052 |
| 2    | Export Carton1mg           |      | 11132834 |
| 3    | Packaging Draft Shield     |      | 11133054 |
| 4    | Export Carton Draft Shield |      | 11132867 |

#### Platform Xxx3S

| ltem | Designation                | Note | Part No. |
|------|----------------------------|------|----------|
| 1    | Packaging 1mg              |      | 11133048 |
| 2    | Export Carton1mg           |      | 11132834 |
| 3    | Packaging Draft Shield     |      | 11133054 |
| 4    | Export Carton Draft Shield |      | 11132867 |

#### Platform Xxx2S

| ltem | Designation    | Note | Part No. |
|------|----------------|------|----------|
| 1    | Packaging 10mg |      | 11133046 |
| 2    | Export Carton  |      | 11132839 |

#### Platform Xxx1S

| ltem | Designation    | Note | Part No. |
|------|----------------|------|----------|
| 1    | Packaging 0.1g |      | 11133047 |
| 2    | Export Carton  |      | 11132839 |

### 6.4.8 Platform Type «M»

| Platform Xxx | хM |
|--------------|----|
|--------------|----|

| Item | Designation   | Note | Part No. |
|------|---------------|------|----------|
| 1    | Packaging     |      | 11133055 |
| 2    | Export Carton |      | 11132879 |

### 6.4.9 Platform Type «L»

Platform XxxxxL

| ltem | Designation   | Note | Part No. |
|------|---------------|------|----------|
| 1    | Packaging     |      | 11133057 |
| 2    | Export Carton |      | 11132912 |

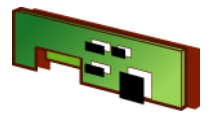

#### 6.4.10 Draft shield

#### Draft shield with sliding doors

| Item | Designation                | Note | Part No. |
|------|----------------------------|------|----------|
| 1    | Packaging Draft shield     |      | 11133054 |
| 2    | Export Carton Draft shield |      | 11132867 |

#### Draft shield MagicCube

| ltem | Designation             | Note | Part No. |
|------|-------------------------|------|----------|
| 1    | Packaging MagicCube     |      | 11133049 |
| 2    | Export Carton MagicCube |      | 11132824 |

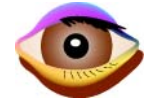

# 4 Checks

## **List of Contents**

| 1                            | Checklists 4-2                                           |
|------------------------------|----------------------------------------------------------|
| <b>1.1</b><br>1.1.1<br>1.1.2 | Maintenance checklist4-2Visual check4-2Function check4-2 |
| 1.2                          | Checklist for cleaning 4-3                               |
| 1.3                          | Checklist for repairs and adjustments                    |

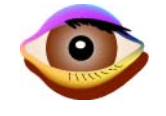

## 1 Checklists

Before you start work on the balance, check the model plate and the type plate (see Section 2.3, Section 2.4, Chapter 1) to ensure that the balance in front of you is the balance which should be serviced.

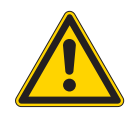

#### WARNING

Standby circuit.

The balance is energized when it is connected to the power supply. This is the case even if the display is switched off.

## 1.1 Maintenance checklist

#### 1.1.1 Visual check

- 1 Check that all necessary parts have been supplied.
- 2 Check the condition of the following parts:
  - Housing and display
  - Keypad
  - · Weighing pan and pan support, draft shield
  - Model plate
  - Leveling feet and level indicator
  - Protective cover

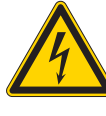

#### WARNING

Danger of electric current. Disconnect AC adapter from power supply.

- Power supply and cable
- Interface and data transmission cable
- Auxiliary display.

### 1.1.2 Function check

- 1 Connect balance to power supply. Check functioning of:
  - Display and Keypad see Section 2.1 or Section 2.2, Chapter 5.
- 2 Check calibration drive.
- 3 If equipped with level, level balance.
- 4 Acclimatize balance, approx. 2 hour. Only necessary:
  - if the balance has been without voltage for a long time.
  - if the AC adapter was unplugged (balance, outlet socket).

## Checks

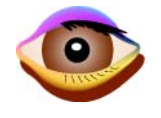

- 5 Check adjustment of balance using the following Tests (see Chapter 9):
  - Hysteresis
  - Cornerload
  - Repeatability
  - Linearity
  - Sensitivity.
- 6 If appropriate, check peripheral instruments.

## 1.2 Checklist for cleaning

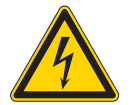

#### WARNING

Danger of electric current.

Disconnect power cable between AC adapter and balance before starting work on the balance or Terminal.

#### **External cleaning**

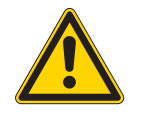

#### WARNING

Do not use cleaning agents which contain solvents or abrasives.

Cleaning agents must not enter the balance, Terminal, or AC adapter.

Clean housing, draft shield, and weighing chamber with a soft cloth and a small amount of mild, commercially available cleaning agent.

#### Internal cleaning

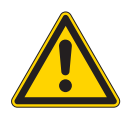

### WARNING

Do not blow near the Weighing cell! Dust may enter the magnet system.

Remove dust with a dry or slightly damp brush, or with a soft, non-fibrous cloth.

Clean the magnet recess see Section 6.1.3, Chapter 6.

Clean adjustment weight and/or weight support with alcohol.

#### After cleaning

Check the balance's repeatability! If it is outside the tolerance (see Chapter 9), this may be due to brush hairs or dust fibers caught in moving parts.
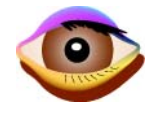

### **1.3** Checklist for repairs and adjustments

- 1 Troubleshooting
  - Troubleshooting (see Chapter 5).
  - Test using LARS LabTec Repair and Service Software, (see Chapter 7).
- 2 Repairs
  - see Chapter 6.
- 3 Adjustment
  - Note down or print out user settings.
  - Adjust balance so that the Adjustment data, see Chapter 9, is observed.
  - Cornerload adjustment (see Section 7.2, Chapter 7)
  - The necessary adjustments, such as linearization or Service adjustment CAL for each type of balance are given as a service procedure in the LARS Help text LARS, (see Chapter 7).
- 4 Final procedures
  - Reinstate user settings.
  - Connect peripheral devices if necessary.
  - Complete certification tasks Adjustments in service menu.

# 5 Troubleshooting

## **List of Contents**

| 1    | Error Messages - Remedy 5-2                               |
|------|-----------------------------------------------------------|
| 2    | xxx                                                       |
| 2.1  | Display is dark 5-3                                       |
| 2.2  | Keypad does not function5-4                               |
| 2.3  | Display drifts, increases and decreases alternately       |
| 2.4  | Display unstable, constantly drifts into plus or minus    |
| 2.5  | Display shows overload or underload 5-7                   |
| 2.6  | Display flashes «0.00000»5-8                              |
| 2.7  | Taring not possible 5-9                                   |
| 2.8  | Adjustment with internal calibration weights not possible |
| 2.9  | Excessive hysteresis5-11                                  |
| 2.10 | Corner load cannot be set                                 |
| 2.11 | Linearity cannot be adjusted                              |

## 1 Error Messages - Remedy

| Error Message         | Possible cause                              | Diagnostic                  | Remedy                                       |
|-----------------------|---------------------------------------------|-----------------------------|----------------------------------------------|
| Program memory defect | Flash memory error of the terminal          | -                           | Replace terminal PCB                         |
|                       | PCB                                         |                             | see Section 5.1.5, Chapter 6                 |
| Error 4               | Standard Calibration has not been performed | -                           | Perform Standard Calibration in service mode |
| Error 6               | Data missing; either Cell Parameter         | TDNR must be correctly dis- | Reload Cell Parameter                        |
|                       | or TDNR                                     | played                      | Reload TDNR                                  |
|                       |                                             |                             |                                              |

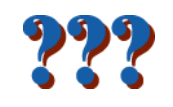

# 2 Error Symptoms - Recovery

### 2.1 Display is dark

| Error symptom   | Possible cause                                              | Diagnostic                                                                                                    | Remedy                                                                                                    |
|-----------------|-------------------------------------------------------------|----------------------------------------------------------------------------------------------------|----------------------------------------------------------------------------------------------------|
| Display is dark | 1. Balance on standby.                                      | -                                                                                                    | Press «On» key.                                                                                                 |
|                 | 2. Power plug not con-<br>nected.                           | Check                                                                                                    | Plug in power plug.                                                                                             |
|                 | <b>3.</b> AC adapter not connected to balance.              | Check                                                                                                    | Plug in AC adapter.                                                                                             |
|                 | <b>4.</b> AC adapter is faulty.                             | Green LED on AC adapter does not light.                                                                                                    | Replace AC adapter<br>(see Section 1, Chapter 3).                                                               |
|                 | 5. Connector socket on<br>balance is corroded<br>or faulty. | Check                                                                                                    | Replace connector socket (Backplane PCB).                                                                       |
|                 | 6. Power outage in building supply.                         | <ul><li>Plug AC adapter into other socket.</li><li>Check socket with phase tester.</li><li>Plug in a different electrical device.</li></ul>                                       | Inform person responsible (building electrician).                                                               |
|                 | 7. Incorrect AC adapter.                                    | Check that input data on type plate match the power supply values.                                                                                                    | Select correct AC adapter (see Section 1, Chapter 3).                                                           |
|                 | 8. Terminal cable not plugged in.                           | <ul><li>Check plugged connection on Terminal.</li><li>Check plugged connection on balance.</li></ul>                                                                              | <ul> <li>Plug in Terminal cable<br/>(see Section 5.1.8, Chapter 6).</li> <li>Plug in Terminal cable.</li> </ul> |
|                 | <b>9.</b> Terminal cable faulty.                            | Check optically and electrically (kinks, check conti-<br>nuity, ring through).                                                                                                    | Replace Terminal cable.                                                                                         |
|                 | 10.Display faulty.                                          | -                                                                                                    | Replace display (see Section 5.1.6, Chapter 6).                                                                 |
|                 | <b>11.</b> Terminal software not loaded.                    | <ul> <li>Establish connection to LARS/Service Mode.</li> <li>Terminal software version is not displayed<br/>e.g. SW version bridge 1.00f<br/>SW version Terminal 1.10.</li> </ul> | Load Terminal software with E-loader II http://extranet.mt.com.                                                 |

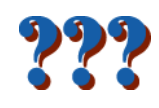

## 2.2 Keypad does not function

| Error symptom               | Possible cause                                       | Diagnostic                                                                                                    | Remedy                                                                                                    |
|-----------------------------|------------------------------------------------------|----------------------------------------------------------------------------------------------------|----------------------------------------------------------------------------------------------------|
| Keypad does not<br>function | 1. Terminal is dark.                                 | see Section 2.1                                                                                                    | -                                                                                                    |
|                             | 2. Keypad or touch-<br>screen is not plugged in.     | Check plug connection on Terminal.                                                                                                    | Plug ribbon cable into Terminal (see Section 5.1.4, Chapter 6).                                                                                |
|                             | <b>3.</b> Keypad faulty.                             | Plug in a new keypad (without affixing it first).<br>If it functions, the existing keypad is faulty.<br>If it does not function, see Pos. 5 and 6. | Replace Keypad<br>(see Section 5.1.6, Chapter 6).                                                                                              |
|                             | <b>4.</b> Touch screen faulty.                       | -                                                                                                    | Replace Top Housing<br>(see Section 5.1.4, Chapter 6).                                                                                         |
|                             | <ol> <li>Faulty contacts on ribbon cable.</li> </ol> | <ul> <li>Contact coating is scratched off.</li> <li>Contact pin in socket is distorted.</li> </ul>                                                 | <ul> <li>Cut 1 mm off ribbon cable with scissors. The ribbon cable penetrates further into the socket.</li> <li>Replace the keypad.</li> </ul> |
|                             | 6. Terminal PCB faulty.                              | -                                                                                                    | Replace Terminal PCB (see Section 5.1.4, Chapter 6).                                                                                           |

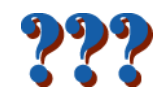

## 2.3 Display drifts, increases and decreases alternately

| Error symptom                               | Possible cause                                                 | Diagnostic                                                                                           | Remedy                                                                                                    |
|---------------------------------------------|----------------------------------------------------------------|----------------------------------------------------------------------------------------------------|----------------------------------------------------------------------------------------------------|
| Increases and<br>decreases alter-<br>nately | <ol> <li>Vibrations at the<br/>workplace.</li> </ol>           | Place beaker with tap water on the weighing bench.<br>Vibrations cause ripples on the water surface. | <ul> <li>Protect weighing location against vibrations (vibration absorber, etc.).</li> <li>Set weighing parameters coarser (e.g. change «Environment» from «Very stable» to «Stable»).</li> <li>Find a different weighing location (by agreement with customer).</li> </ul> |
|                                             | 2. Drafts.                                                     | <ul><li>Check that draft shield is closed.</li><li>Check for gaps in draft shield.</li></ul>         | <ul> <li>Close draft shield.</li> <li>Set weighing parameters coarser (e.g. change<br/>«Environment» from «Very stable» to «Stable»).</li> </ul>                                                                                                    |
|                                             | <ol> <li>Internal calibration<br/>weight is jammed.</li> </ol> | Actuate adjustment motor from Service Mode or LARS. The weight display changes and becomes stable.   | Insert adjustment weights correctly (see Section 3.3, Chapter 6).                                                                                                    |
|                                             | <ol> <li>Magnet system<br/>soiled.</li> </ol>                  |                                                                                                    | Clean magnet system<br>(see Section 6.1.3, Chapter 6).                                                                                                    |
|                                             | 5. Loose screws on the measuring cell.                         |                                                                                                    | Check correct seating of the screws (see Section 6.2, Chapter 6).                                                                                                    |
|                                             | 6. Moving part touching measuring cell.                        |                                                                                                    | Check<br>(see Section 6.2, Chapter 6).                                                                                                    |

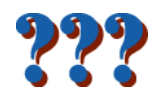

## 2.4 Display unstable, constantly drifts into plus or minus

| Error symptom                                      | Possible cause                                                                       | Diagnostic                                                                                                    | Remedy                                                                                           |
|----------------------------------------------------|--------------------------------------------------------------------------------------|----------------------------------------------------------------------------------------------------|--------------------------------------------------------------------------------------------------|
| Display constantly<br>drifts into plus or<br>minus | 1. Sun or other heat<br>source shines<br>directly onto the bal-<br>ance.             | Is any sun shade (blinds, curtains, etc.) available?                                                                                                    | Select location according to Operating Instructions (customer responsibility).                   |
|                                                    | <ol> <li>Weighing sample<br/>absorbs moisture or<br/>evaporates moisture.</li> </ol> | <ul> <li>Is the weighing result with a test weight stable?</li> <li>Sensitive weighing samples e.g. paper, card-<br/>board, wood, plastic, rubber, liquids.</li> </ul> | <ul><li>Use aids.</li><li>Cover weighing sample.</li></ul>                                       |
|                                                    | 3. Weighing sample is electrostatically charged.                                     | <ul> <li>Is the weighing result with a test weight stable?</li> <li>Sensitive weighing samples e.g. plastic, powder, insulating materials.</li> </ul>                  | <ul> <li>Increase air humidity in weighing chamber (45% - 50%).</li> <li>Use ionizer.</li> </ul> |
|                                                    | 4. Weighing sample is hotter or colder than the air in the weighing chamber.         | Weighing operation with test weight does not show this effect.                                                                                                    | Bring weighing sample to room temperature before weighing.                                       |
|                                                    | <ol> <li>Balance has not yet<br/>reached thermal<br/>equilibrium.</li> </ol>         | <ul><li>Was there a power outage?</li><li>Was the AC adapter unplugged (balance, socket)</li></ul>                                                                     | Acclimatize balance for approx. 2 hours.                                                         |
|                                                    | 6. Internal adjusting weight is jammed.                                              | Actuate the adjustment motor from Service Mode or LARS. The weight display changes and becomes stable.                                                                 | Insert adjustment weight correctly (see Section 3.3, Chapter 6).                                 |
|                                                    | <b>7.</b> Detector soiled or faulty.                                                 |                                                                                                    | Check, replace<br>(see Section 6.1.1, Chapter 6).                                                |
|                                                    | 8. Magnet system soiled.                                                             |                                                                                                    | Clean magnet system<br>(see Section 6.1.3, Chapter 6).                                           |
|                                                    | <b>9.</b> Loose screws on the measuring cell.                                        |                                                                                                    | Check correct seating of the screws.                                                             |

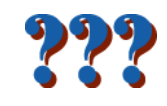

## 2.5 Display shows overload or underload

| Error symptom                               | Possible cause                                         | Diagnostic                                                                                                    | Remedy                                                                              |
|---------------------------------------------|--------------------------------------------------------|----------------------------------------------------------------------------------------------------|-------------------------------------------------------------------------------------|
| Display shows<br>overload or under-<br>load | <ol> <li>Incorrect weighing<br/>pan.</li> </ol>        | Slightly lift or press weighing pan.<br>The weight display appears.                                                       | Attach correct weighing pan.                                                        |
|                                             | 2. Missing weighing pan.                               |                                                                                                    | Attach correct weighing pan.                                                        |
|                                             | <b>3.</b> Incorrect zero point at switch-on.           |                                                                                                    | <ul><li>Switch off balance.</li><li>Unplug power cable and plug in again.</li></ul> |
|                                             | 4. Incorrect TDNR.                                     | Input TDNR in LARS «Data» «Type definition» and check whether the balance type matches                                    | Load TDNR<br>(see Section 3.4, Chapter 7).                                          |
|                                             | 5. Weight sup-<br>port/adjusting weight<br>are jammed. |                                                                                                    | see Section 3.3, Chapter 6                                                          |
|                                             | 6. Incorrect measuring cell built in.                  | Check whether the part number of the new measur-<br>ing cell matches the respective balance<br>(see Section 3, Chapter 6) | Build in correct measuring cell.                                                    |
|                                             | 7. Lever short-circuits to ground.                     | Measure the resistance between the coil contact and the measuring cell chassis. >100 k $\Omega$ o.k.                      | Replace lever<br>(see Section 6.1.2, Section 6.2.1, Chapter 6).                     |
|                                             | 8. Balance PCB faulty.                                 |                                                                                                    | Replace balance PCB<br>(see Section 6.4, Chapter 6).                                |
| Display switches between overload           | Balance operated with test SW                          | Test SW with time-switch set to end at 1 Aug 2005                                                                         | Sort termerror symptoms recoveries remedy: Set<br>date to before 1.8.2005           |
| and underload                               |                                                        |                                                                                                    | Long term remedy: Load current Standard SW<br>using e-loader                        |

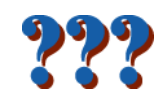

## 2.6 Display flashes «0.00000»

| Error symptom                | Possible cause                                                                      | Diagnostic                                                                                                    | Remedy                                                                       |
|------------------------------|-------------------------------------------------------------------------------------|----------------------------------------------------------------------------------------------------|------------------------------------------------------------------------------|
| Display flashes<br>«0.00000» | <ol> <li>Lever cannot move<br/>freely, touches fixed<br/>parts.</li> </ol>          | <ul> <li>Switch off balance.</li> <li>Unplug power cable.</li> <li>Remove weighing pan.</li> <li>Press lightly on pan support.<br/>Typical click of the measuring cell must be audible.</li> </ul> | Check measuring cell.                                                        |
|                              | <ol> <li>Ribbon cable not<br/>plugged into balance<br/>or faulty.</li> </ol>        | Check all cable connections on the balance PCB and cell PCB.                                                                                                    | Plug in ribbon cable.                                                        |
|                              | 3. Current-conducting<br>strips are touching,<br>badly soldered or<br>broken.       | Use measuring instrument to check continuity (ring through).                                                                                                    | Replace current-conducting strips<br>(see Section 6.2.1, Item 7, Chapter 6). |
|                              | 4. Coil short-circuits to ground, short-cir-<br>cuits otherwise, or is interrupted. | Measure resistance.                                                                                                    | Replace lever<br>(see Section 6.1.2, Section 6.2.1, Chapter 6).              |
|                              | 5. Balance PCB faulty.                                                              |                                                                                                    | Replace balance PCB<br>(see Section 6.4, Chapter 6).                         |

## 2.7 Taring not possible

| Error symptom       | Possible cause                                       | Diagnostic                                                    | Remedy          |
|---------------------|------------------------------------------------------|---------------------------------------------------------------|-----------------|
| Taring not possible | <ol> <li>Vibrations at the<br/>workplace.</li> </ol> | <ul><li>Press Tare again.</li><li>Display unstable.</li></ul> | see Section 2.4 |

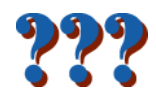

## 2.8 Adjustment with internal calibration weights not possible

| Error symptom                     | Possible cause                                                                                    | Diagnostic                                                                                                    | Remedy                                                                                        |
|-----------------------------------|---------------------------------------------------------------------------------------------------|----------------------------------------------------------------------------------------------------|-----------------------------------------------------------------------------------------------|
| Internal calibration not possible | <ol> <li>Weighing pan is<br/>loaded.</li> </ol>                                                   | Check                                                                                                    | Unload (empty) weighing pan.                                                                  |
|                                   | 2. Dead load too small.                                                                           |                                                                                                    | Check tolerance values in Service Mode and com-<br>pare with tolerance table (see Chapter 9). |
|                                   | <ol> <li>Adjustment weight is<br/>jammed or outside<br/>the supporting posi-<br/>tion.</li> </ol> | <ul> <li>Lower the internal weights from Service Mode or LARS.</li> <li>If the display remains unstable, raise the internal weights and place external weights in position. If the display is stable the adjusting weight is jammed.</li> <li>If the display is unstable, see Section 2.3.</li> </ul> | see Section 3.3, Chapter 6.                                                                   |
|                                   | <b>4.</b> Adjusting motor is faulty.                                                              | No sound from motor.                                                                                                    | <ul><li>Plug in cable to motor.</li><li>Replace motor PCB.</li><li>Replace motor.</li></ul>   |

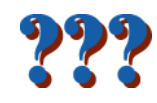

## 2.9 Excessive hysteresis

| Error symptom             | Possible cause                                                                         | Diagnostic | Remedy                                                 |
|---------------------------|----------------------------------------------------------------------------------------|------------|--------------------------------------------------------|
| Excessive hystere-<br>sis | <ol> <li>Hair, dust fibers, or<br/>dirt between fixed<br/>and moving parts.</li> </ol> |            | Check                                                  |
|                           | <ol> <li>Detector soiled or<br/>faulty.</li> </ol>                                     |            | Check, replace (see Section 6.1.1, Chapter 6).         |
|                           | <ol> <li>Magnet system<br/>soiled.</li> </ol>                                          |            | Clean magnet system<br>(see Section 6.1.3, Chapter 6). |
|                           | 4. Loose screws on the measuring cell.                                                 |            | Check correct seating of the screws.                   |

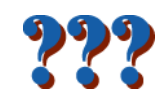

### 2.10 Corner load cannot be set

| Error symptom                | Possible cause                                  | Diagnostic                                                                                                    | Remedy                                                     |
|------------------------------|-------------------------------------------------|----------------------------------------------------------------------------------------------------|------------------------------------------------------------|
| Corner load cannot<br>be set | <ol> <li>Excessive hystere-<br/>sis.</li> </ol> | <ul> <li>Check hysteresis:</li> <li>Touch empty weighing pan and raise slightly<br/>Display does not return to original value.</li> <li>Place weight on pan and touch weighing pan<br/>without moving weight.</li> </ul> | see Section 2.9                                            |
|                              | 2. Corner load coarse adjustment was not done.  |                                                                                                    | Perform coarse adjustment<br>(see Section 7.2, Chapter 6). |

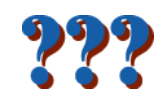

## 2.11 Linearity cannot be adjusted

| Error symptom                   | Possible cause                                              | Diagnostic                          | Remedy                                                                              |
|---------------------------------|-------------------------------------------------------------|-------------------------------------|-------------------------------------------------------------------------------------|
| Linearity cannot be<br>adjusted | <ol> <li>Incorrect switch-on<br/>zero point.</li> </ol>     |                                     | <ul><li>Switch off balance.</li><li>Unplug power cable and plug in again.</li></ul> |
|                                 | 2. Excessive hystere-<br>sis.                               |                                     | see Section 2.9                                                                     |
|                                 | 3. Corner load too high.                                    |                                     | Check, adjust<br>(see Section 7.2, Chapter 6).                                      |
|                                 | <b>4.</b> Balance PCB faulty.                               |                                     | Replace balance PCB (see Section 6.4, Chapter 6).                                   |
|                                 | 5. Adjustment parame-<br>ters outside permit-<br>ted range. | -                                   | Reload cell data<br>(see Chapter 7).                                                |
|                                 | 6. Incorrect coarse adjustment.                             | Perform CAL (Service menu or LARS). | Mandatory sequence of adjustments:<br>• CAL<br>• LIN<br>• Std CAL<br>• CAL          |

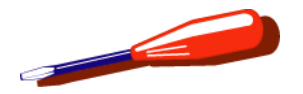

## **List of Contents**

| 1                                                                | Preparing the Balance for Repair6-3                                                                                                    |
|------------------------------------------------------------------|----------------------------------------------------------------------------------------------------|
| <b>1.1</b><br>1.1.1<br>1.1.2                                     | Separate Terminal from Weighbridge6-3PPT Terminal.6-3SPT Terminal.6-4                                                                                                    |
| <b>1.2</b><br>1.2.1<br>1.2.2<br>1.2.3                            | Remove draft shield/draft shield element and<br>weighing pan                                                                                                    |
| 2                                                                | Removing the components 6-7                                                                                                    |
| 0.4                                                              |                                                                                                    |
| 2.1                                                              | Important Note6-7                                                                                                    |
| 2.1<br>2.2                                                       | Important Note6-7Working on electronically damageablecomponents6-8                                                                                                    |
| <ul> <li>2.1</li> <li>2.2</li> <li>2.3</li> <li>2.3.1</li> </ul> | Important Note.       6-7         Working on electronically damageable       6-8         components.       6-8         Open Weighbridge.       6-9         Remove protective cover.       6-10 |

| 2.5                                            | Separate «MonoBloc» Weighing cell from calibration drive                                                                                                    |
|------------------------------------------------|----------------------------------------------------------------------------------------------------|
| 2.6                                            | Remove overload protection                                                                                                    |
| 2.7                                            | Remove backplane PCB and rear panel 6-16                                                                                                    |
| 3                                              | Installing the Components 6-17                                                                                                    |
| 3.1                                            | Install rear panel and backplane PCB 6-17                                                                                                    |
| 3.2                                            | Install the overload protection                                                                                                    |
| 3.3                                            | Assemble «MonoBloc» Weighing cell and calibration drive                                                                                                    |
| <b>3.4</b><br>3.4.1<br>3.4.2<br>3.4.3<br>3.4.4 | Install «MonoBloc» Weighing cell with<br>calibration drive6-20Balance types «S» install Weighing cell6-20Balance types «M» install Weighing cell6-21Install Weighbridge PCB6-22Adjust horizontal position of weighing pan6-23 |
| 3.5                                            | Place protective cover into position                                                                                                    |
| 3.6                                            | Close Weighbridge 6-26                                                                                                    |
| 3.7                                            | Adjusting pan support 6-27                                                                                                    |

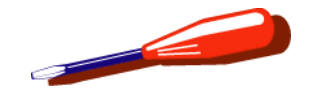

| 3.8                                                              | Change Battery 6-28                                                                                                    |
|------------------------------------------------------------------|----------------------------------------------------------------------------------------------------|
| 3.9                                                              | Replace terminal cable 6-29                                                                                                    |
| 3.10                                                             | Remove level indicator                                                                                                    |
| 3.11                                                             | Replace tilt sensor6-30                                                                                                    |
| 4                                                                | Repair draft shield6-32                                                                                                    |
| <b>4.1</b><br>4.1.1<br>4.1.2<br>4.1.3<br>4.1.4<br>4.1.5          | Draft shield «Magic Cube»6-32Dismantle draft shield6-32Replace side door spring6-33Replace rear glass wall6-33Replace top door6-34Assemble draft shield6-35                                   |
| <b>4.2</b><br>4.2.1<br>4.2.2<br>4.2.3<br>4.2.4                   | Draft Shield with Sliding Doors6-36Replace sliding doors6-36Replace top glass6-38Replace front glass6-39Completely disassemble / reassemble the6-40                                           |
| 5                                                                | Repair Terminal 6-42                                                                                                    |
| <b>5.1</b><br>5.1.1<br>5.1.2<br>5.1.3<br>5.1.4<br>5.1.5<br>5.1.6 | PPT Terminal6-42Prepare Terminal for repair6-42Change the adjusting lever6-42Replace adjusting-foot plate6-43Open/close Terminal6-44Remove/install Terminal PCB6-45Remove/install Display6-46 |

| 5.1.7<br>5.1.8                                 | Replace Terminal socket/connector PCB Connect Terminal and Weighbridge                                                      | 6-47<br>6-48                        |
|------------------------------------------------|----------------------------------------------------------------------------------------------------|-------------------------------------|
| <b>5.2</b><br>5.2.1<br>5.2.2<br>5.2.3<br>5.2.4 | SPT Terminal<br>Prepare Terminal for repair<br>Open/close Terminal<br>Remove/install Terminal PCB<br>Remove/install Display | <b>6-49</b><br>6-49<br>6-50<br>6-51 |
| 5.2.5                                          | Replace Terminal socket/connector PCB                                                                                       | 6-52                                |

## 6 Check/repair «MonoBloc»

| Weighing | cell |  |  |  |  |  | 6-53 |
|----------|------|--|--|--|--|--|------|
|----------|------|--|--|--|--|--|------|

| 6.1   | Dismantle «MonoBloc» 6-53                          |
|-------|----------------------------------------------------|
| 6.1.1 | Remove detector                                    |
| 6.1.2 | Remove lever                                       |
| 6.1.3 | Clean the magnet recess                            |
| 6.2   | Assemble the «MonoBloc» 6-58                       |
| 6.2.1 | Install the lever 6-58                             |
| 6.2.2 | Install detector 6-59                              |
| 6.2.3 | Screw the «MonoBloc» and shackle together 6-60     |
| 6.3   | Clean the drilled hole in the shock protector 6-60 |

6.4 Replace the cell PCB ..... 6-61

### Adjust the «MonoBloc» Weighing cell6-62

| 7.1   | Vertical stop                              | 6-62 |
|-------|--------------------------------------------|------|
| 7.2   | Cornerload                                 | 6-63 |
| 7.2.1 | Correctly tighten screw with spring washer | 6-64 |

7

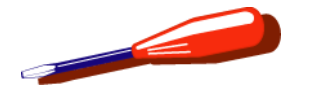

## **1** Preparing the Balance for Repair

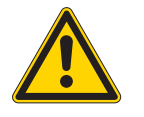

#### WARNING

Hazard from electric current. Unplug power supply cable before starting work on scale or Terminal.

### **1.1 Separate Terminal from Platform**

1.1.1 PPT Terminal S and M platform

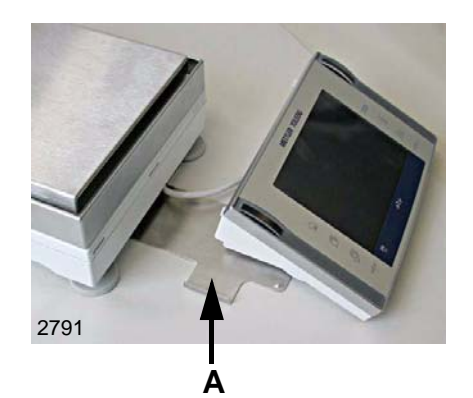

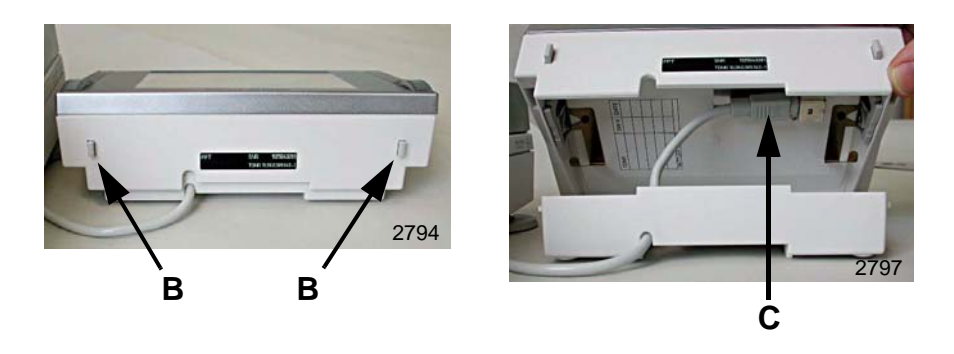

1 Lift the Terminal out of the Terminal holder **A**.

#### Note

Do not scratch the display. Do not place the Terminal on the edges of the Terminal holder. Protect the display with a soft cloth.

- 2 Pull out the Terminal holder A.
- 3 Swivel the Terminal adjustment unit upward. Press both locking buttons **B** simultaneously. The adjusting foot swivels up.
- 4 Unplug Terminal cable **C** and pull back through the hole.

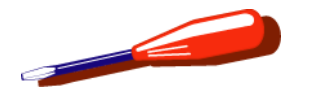

### 1.1.2 **PPT/SPT** Terminal L platform

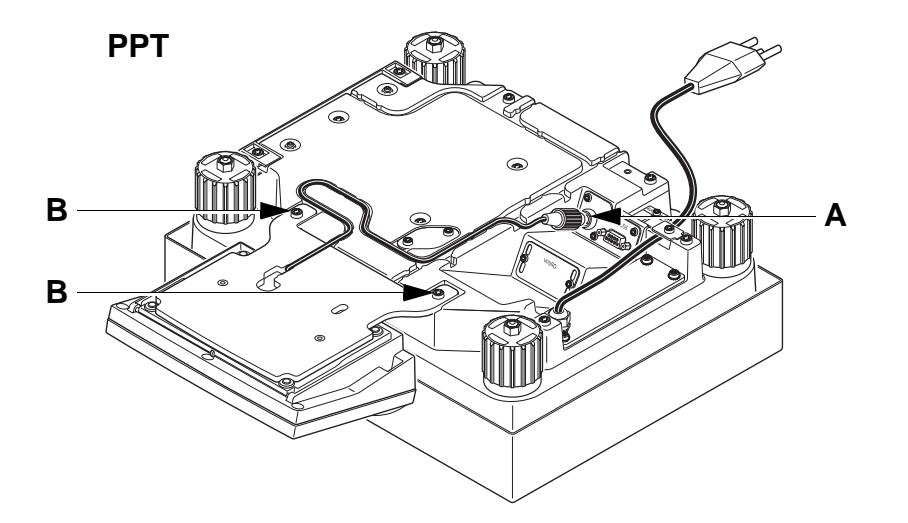

1 Disconnect Terminal Cable A.

#### Note

Protect the display with a soft cloth in order not to scratch it.

**2** Unscrew the Terminal (2 screws **B**) from the Housing Bottom.

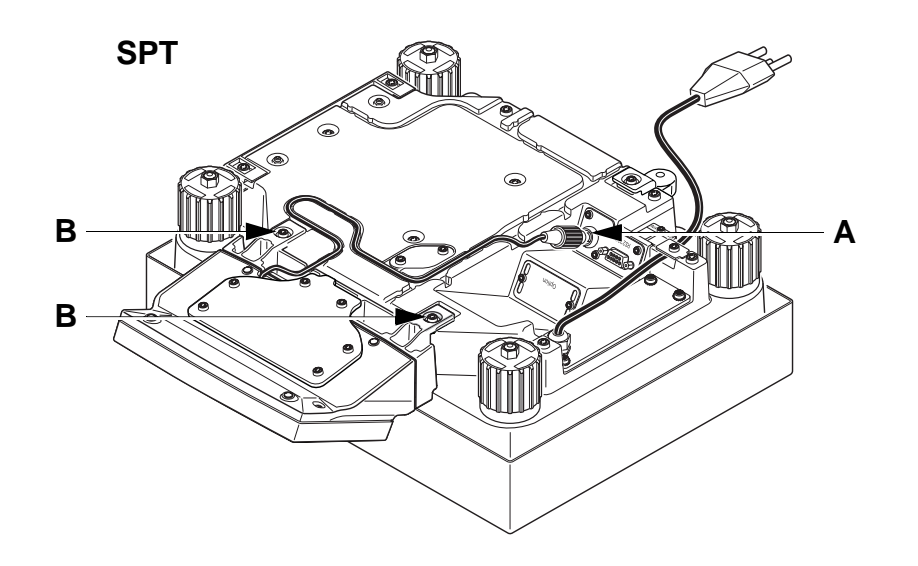

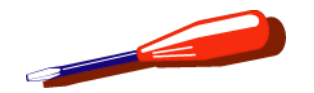

### 1.1.3 SPT Terminal S and M platform

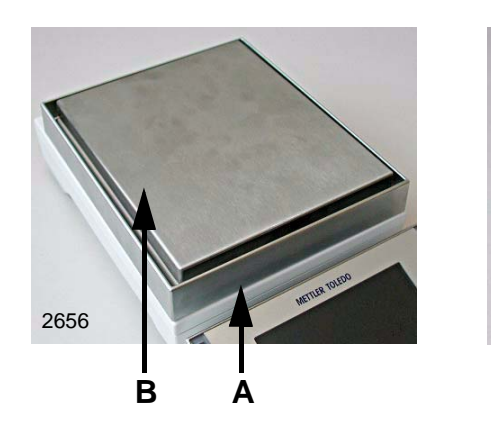

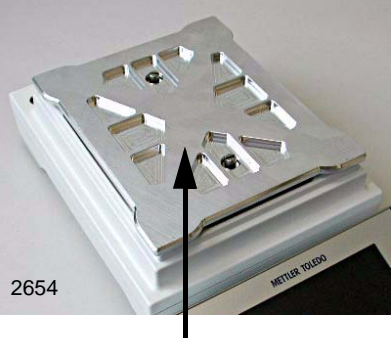

Ċ

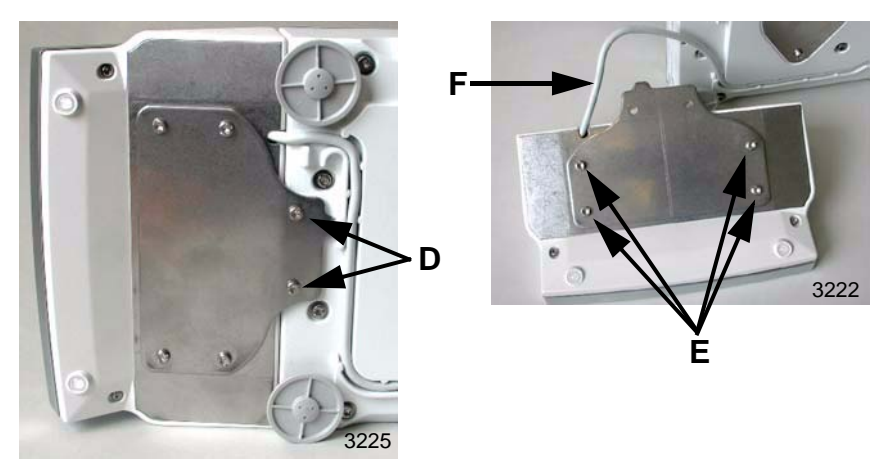

- 1 Remove draft shield element **A** weighing pan **B** and platform support **C**.
- 2 Turn balance on its side.
- 3 Unscrew and remove screws D.

#### Note

Hold the terminal firmly while unscrewing and removing screws **D**.

- 4 Lift terminal cable out of groove.
- 5 Place the terminal in front of the platform with its display facing down.

#### Note

Do not scratch the display. Protect the display with a soft cloth.

- 6 Unscrew and remove screws E.
  - Lift off the connecting plate and cover plate.
- 7 Unplug terminal cable **F**.

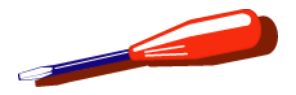

- **1.2** Remove draft shield/draft shield element and weighing pan
- 1.2.1 Balance with draft shield «Magic Cube»

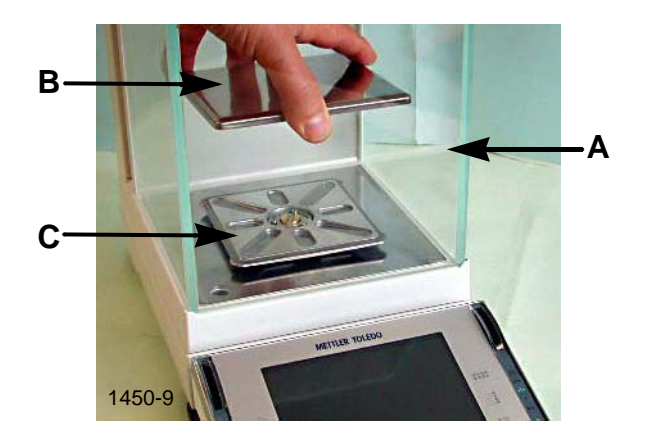

- 1 Open door top of draft shield.
- 2 Remove U-glass A and put aside.
- **3** Remove weighing pan **B** and pan support **C**.
- 4 Close door top and remove complete draft shield.

- **1.2.2** Balances with draft shield with sliding doors
- 1 Open sliding doors of draft shield.
- 2 For rectangular weighing pans:
  - Remove weighing pan, element and pan support or element.
- **3** For round weighing pans:
  - Remove weighing pan , and pan support.
- 4 Close sliding doors and remove complete draft shield.

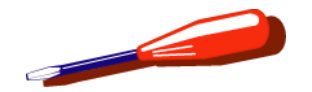

### 1.2.3 Balance with/without draft shield element

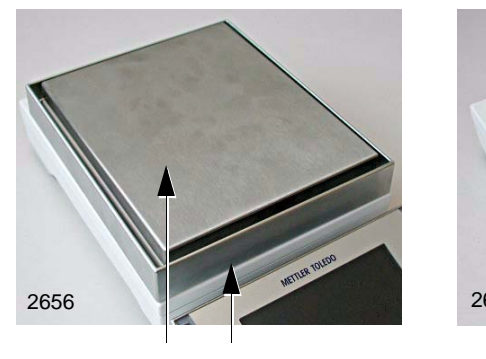

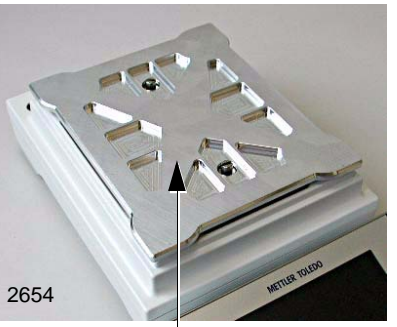

B A

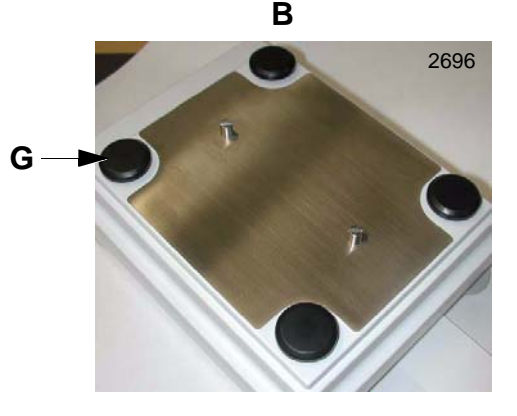

- 1 Remove draft shield element **A** and weighing pan **B**.
- 2 Remove pan support **F** and the four pan mounts **G**.

#### Note

The pan support can become jammed on the cone (Xxx4, Xxx3). The pan support can be removed by lightly moving it backward and forward.

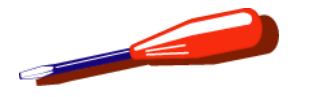

- 2 Removing the components
  - 2.1 Important Note

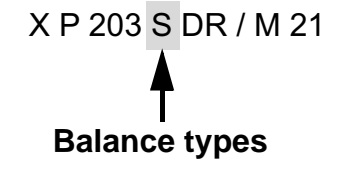

All repairs described are for an «S» type balance, platform, weighing cell.

A special notation is provided if different procedures are needed for repairing other balance types («M») and their variants.

For example:

• Balance types S and M with cone support

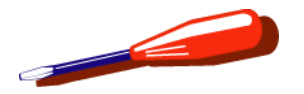

### 2.2 Working on Electrostatic Sensitive Devices

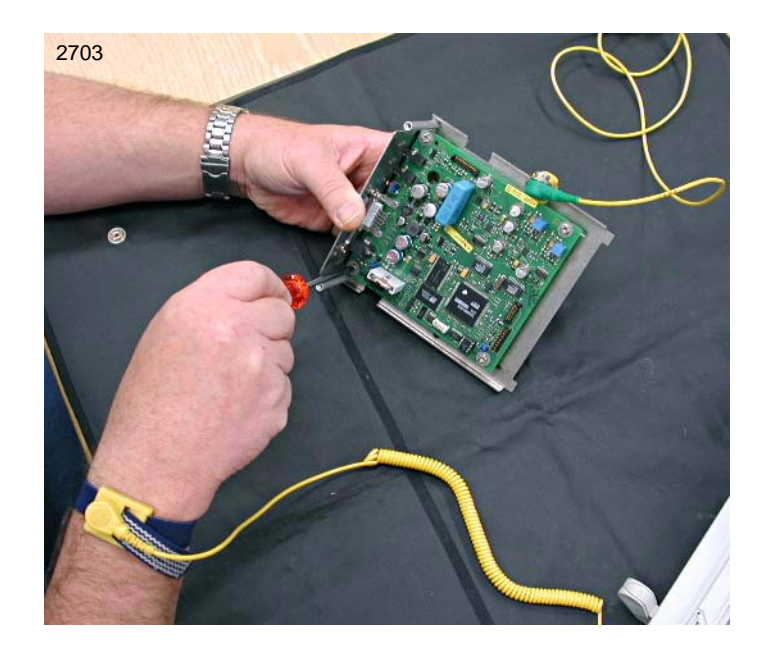

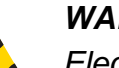

#### WARNING

Electrostatic sensitive devices Always use antistatic kit when working on electronic components (see Section 1, Chapter 11).

- When removing and installing the Weighing cell, neither the detector board nor the cable contacts may be touched.
- If no workplace with ESD protection is available, always touch the bottom housing or any other metal part of the balance before any contact with the electronics. Following this action, the board and the balance are at the same electrical potential as the person performing the work.
- Boards which are returned for repair must be packaged in the original antistatic packaging regardless of the fault.
- EEPROMs kept outside the balance must be stored on conductive foam.
- If soldering work is performed on the boards, a soldering iron isolated from the power supply (isolating transformer) is recommended.

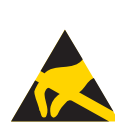

Components which are sensitive to electrostatic discharge are marked with an ESD protection symbol.

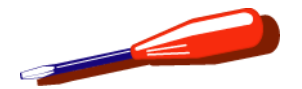

### 2.3 Open Platform

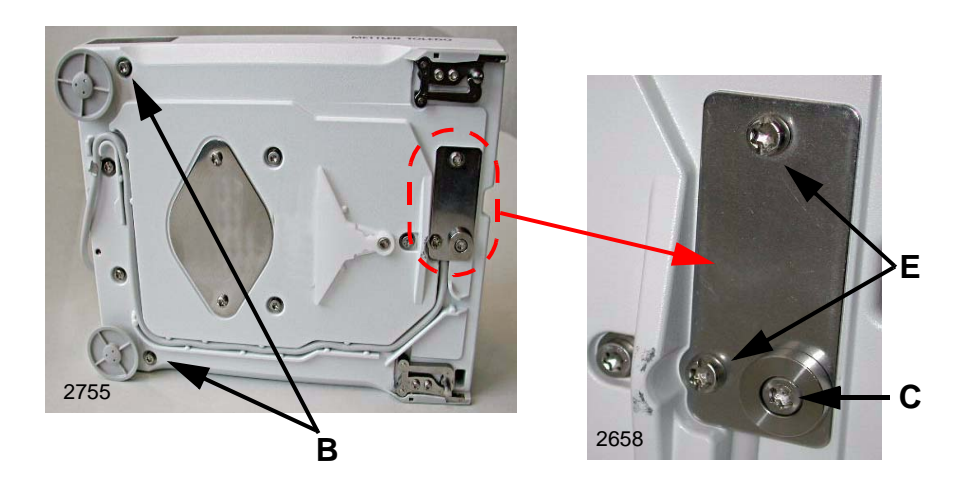

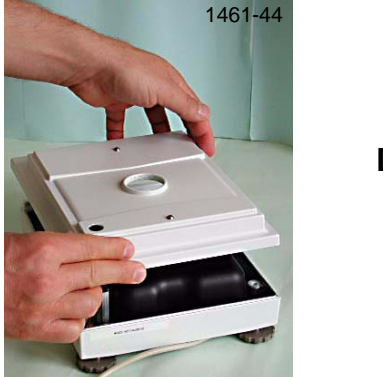

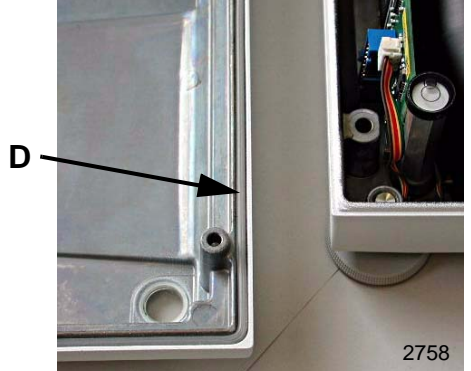

#### Separate Terminal from Platform see Section 1.1

Remove draft shield/draft shield element and weighing pan see Section 1.2.

- **1** Tip the Platform onto its side.
- 2 Unscrew and remove screws **B** and **C** (Torx M4 x 40).
  - Screws **B** with washers.
  - Screws C without washers.
- **3** Stand Platform on its feet and remove cover.

#### Note

The inserted seal **D** can tear when removing the cover. Also replace the distorted housing seal.

Spare part see Section 4, Chapter 3.

Do not unscrew screws E.

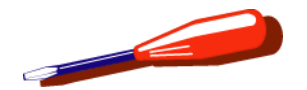

### 2.3.1 Remove protective cover

Balance types «S» and «M» with cone support.

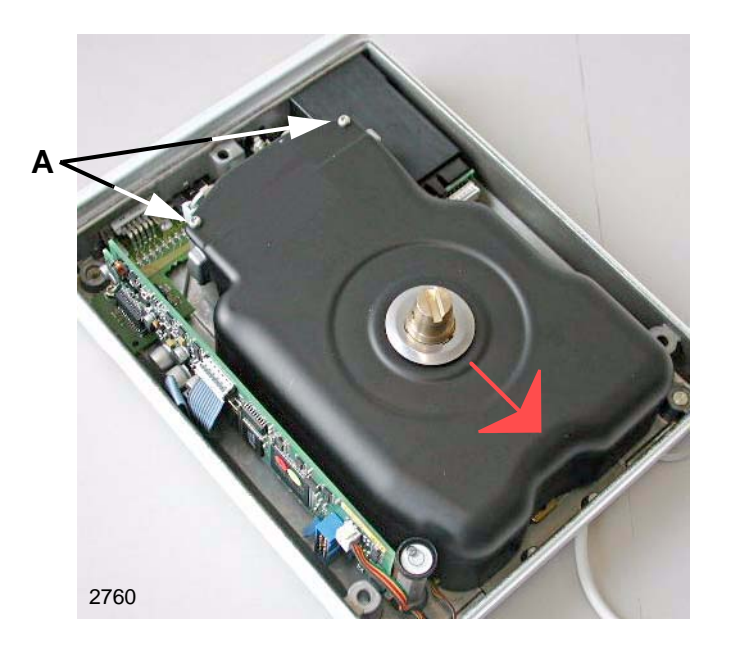

- 1 Slacken screws **A** (Torx M3 x 6) on the protective cover.
- **2** Push protective cover lightly in direction of arrow and lift off.

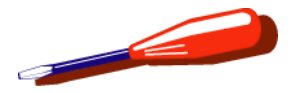

### 2.4 Remove «MonoBloc» Weighing cell with calibration drive

#### WARNING

Electrostatic sensitive devices. Always use antistatic kit when working on electronic components (see Section 2.2).

#### 2.4.1 Remove Platform PCB

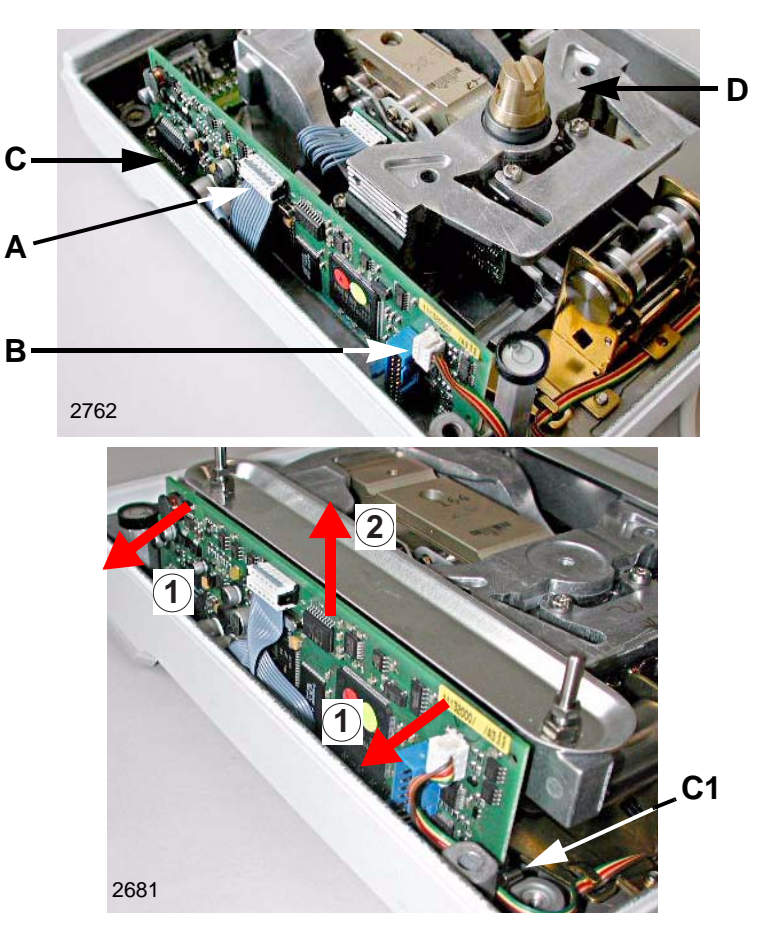

#### Open Platform see Section 2.3

- 1 Unplug plugs **A** and **B** from the Platform PCB.
- 2 Carefully pull the Platform PCB up and out of the plug connection **C** to the backplane PCB. Press clip **C1** outward.

#### Note

On Platforms with 4-point support, tip the Platform PCB lightly outward (arrow1) and pull up (arrow2) and out of the plug connector C.

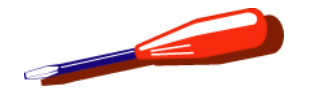

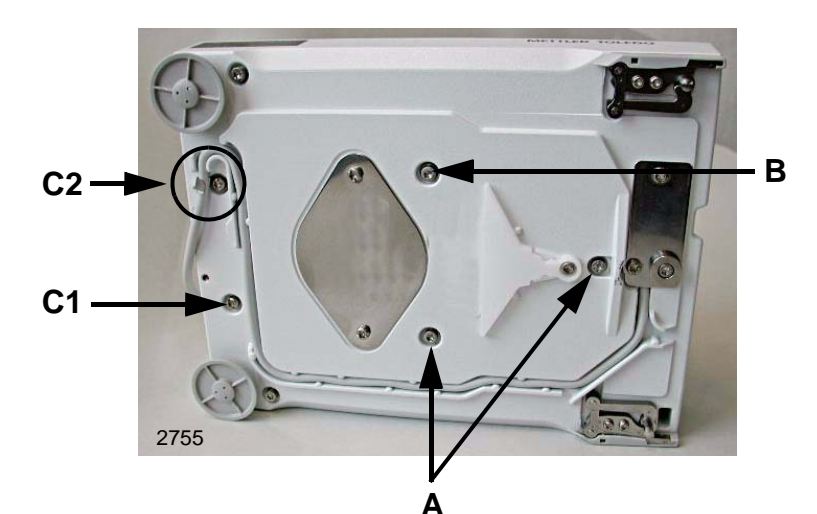

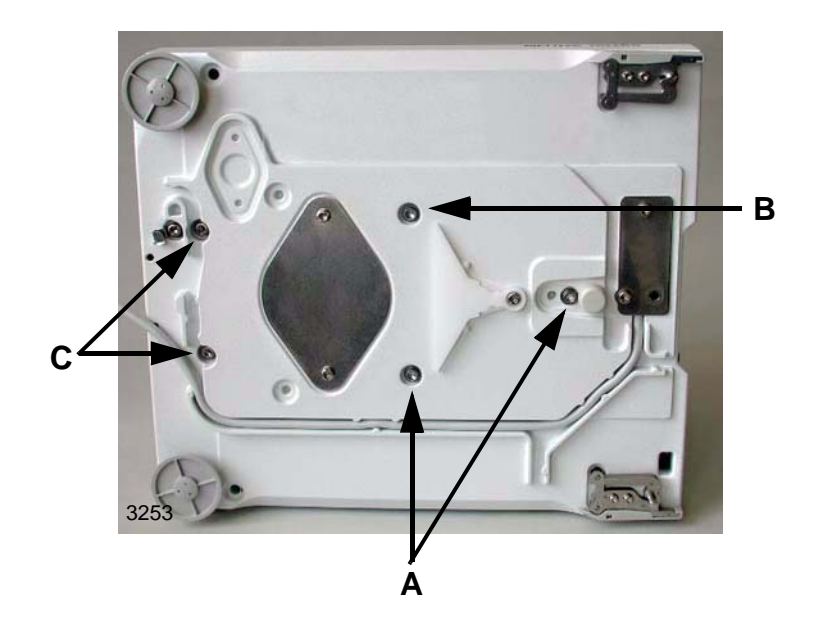

### 2.4.2 Remove Weighing cell

- 1 Remove Platform PCB (see Section 2.4.1).
- 2 Tip the platform onto its side.
- **3** Hold the weighing cell on the supporting section.

#### Balance Type «S»

- 4 Unscrew and remove five screws on the underside.
  - Screws A and B (Torx M4 x 12)
  - Screws **C1** and **C2** (Torx M4 x 6) Screw **C2** with Cable holder.

#### Balance Type «M»

- 4. Unscrew and remove five screws on the underside.
  - Screws A and B (Torx M4 x 12)
  - Screws C (Torx M4 x 6)

### Note

At first, only slacken screw **B**. Unscrew and remove screws **A** and **C** or **C1**, **C2**. When unscrewing screw **B**, take care that the bottom housing does not tip.

5 Stand the bottom housing on its feet. Lift the «MonoBloc» Weighing cell out of the bottom housing.

#### Note

The «MonoBloc» Weighing cell cannot be laid flat on a level surface because the hook for below-the-balance weighing projects underneath.

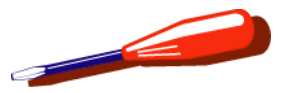

### 2.5 Separate «MonoBloc» Weighing cell from calibration drive

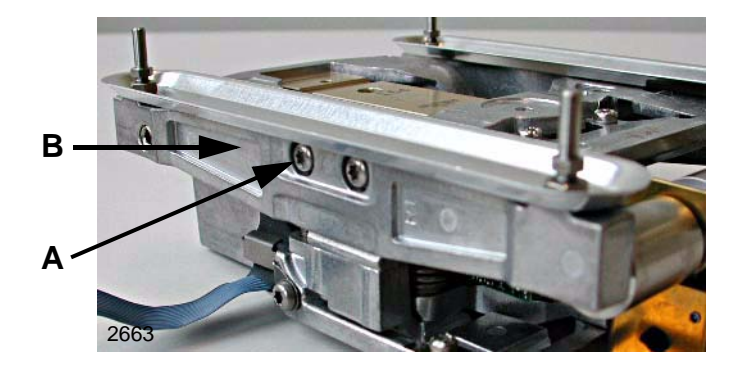

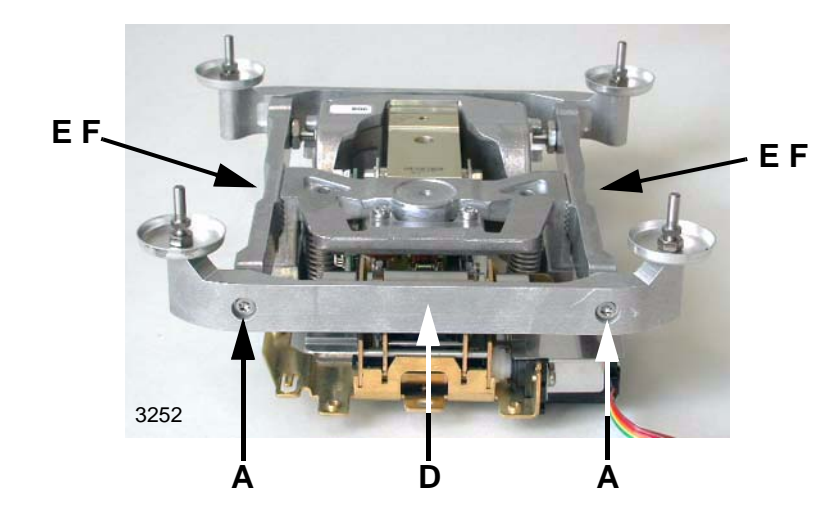

Remove «MonoBloc» Weighing cell with calibration drive see Section 2.4.

#### Balance types «S» with 4-point support

- 1 Unscrew and remove screws A (Torx M4 x 12).
- 2 Remove 4-point support **B**.

#### Balance types «M» with 4-point support

- **3** Unscrew and remove screws **C** (Torx M4 x 12).
- 4 Remove both connectors **D**.
- **5** Unscrew and remove screws **E** (Torx M4 x 8).
- 6 Remove both sides of 4-point support **F**.

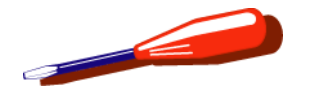

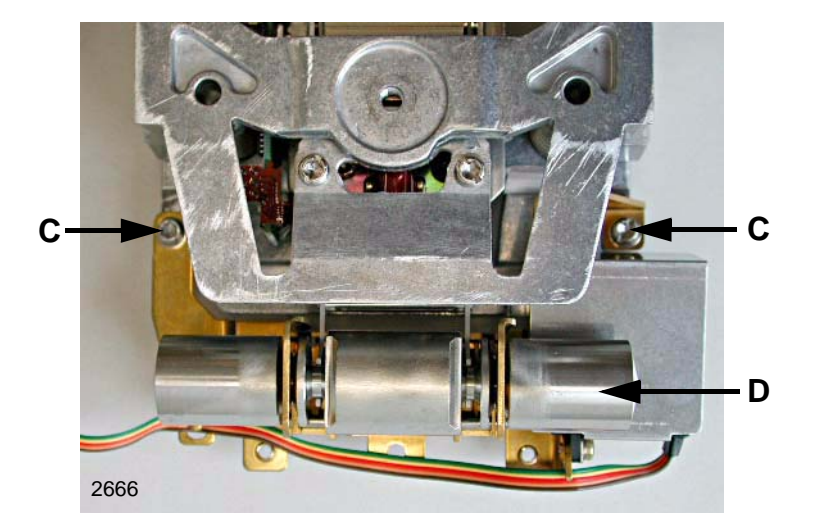

#### All balance Types

- 1 Unscrew and remove screws **C** (Torx M4 x 8).
- 2 Hold the «MonoBloc» Weighing cell on the supporting section.
- 3 Lift the calibration drive and separate from the «MonoBloc» Weighing cell.

#### Note

Never touch the weight **D** with bare hands.

If the calibration weight has been touched, clean it with alcohol.

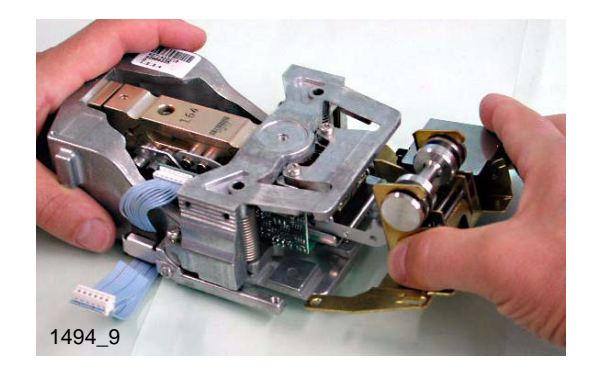

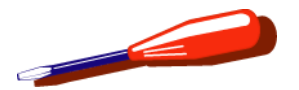

### 2.6 Remove overload protection

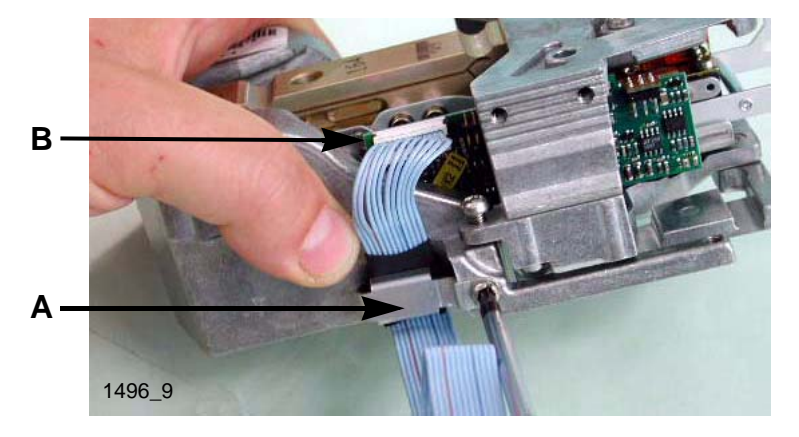

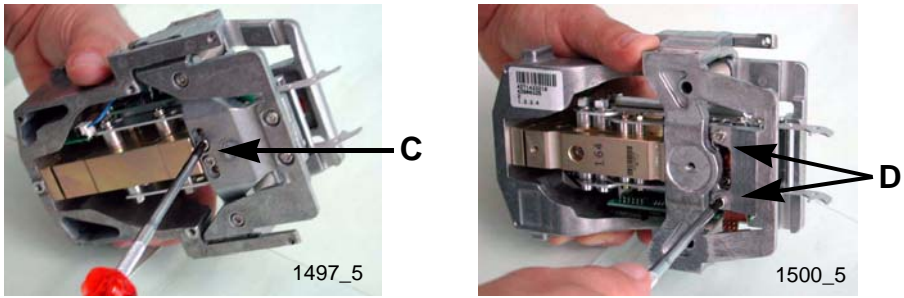

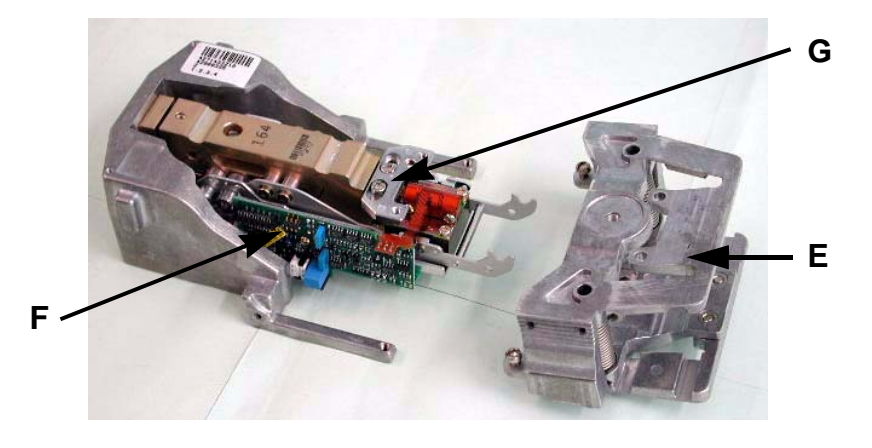

Separate «MonoBloc» Weighing cell from calibration drive see Section 2.5.

- 1 Release holder **A** for ribbon cable and unplug ribbon cable from cell PCB **B**.
- 2 Unscrew and remove screws **C** (underneath, Torx M4 x 10) and screws **D** (on top, Torx M4 x 10).
- Carefully pull off the overload protection E to the side.Do not damage the cell PCB F.
- 4 Unscrew and remove holder **G**.

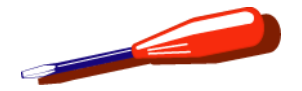

### 2.7 Remove backplane PCB and rear panel

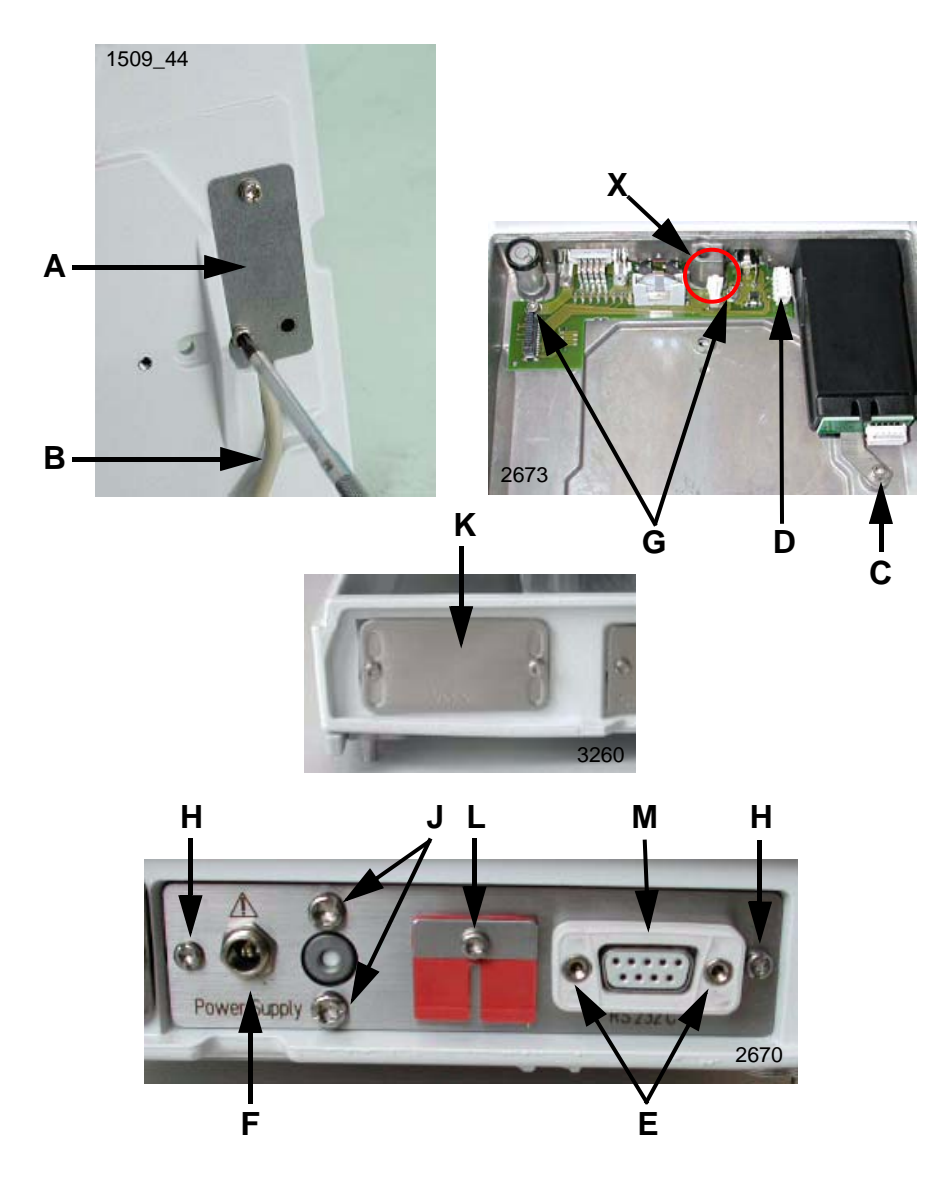

Remove «MonoBloc» Weighing cell with calibration drive see Section 2.4.

#### Remove backplane PCB

- 1 Unscrew and remove the cover **A** on the underside of the Platform and unplug the Terminal cable **B**.
- Unscrew and remove screw C (Torx M4 x 6) to release the interface holder.
   If an option is installed, remove this first. Otherwise, remove cover plate K.
- 3 Unplug the interface cable **D** from the backplane PCB.
- 4 Unscrew and remove nuts **E** from the RS232 socket.
- 5 Unscrew and remove nut **F** from the power supply socket.
- 6 Unscrew and remove screws **G** (Torx M4 x 6) and remove the backplane PCB.

#### Note

The certification pin **X** can easily fall out of the guide. Remove rear panel.

- 1 Unscrew and remove cover of RS232 socket.
- 2 Pull seal **M** off the RS232 socket.
- **3** Unscrew and remove nuts **E** from the RS232 socket.
- 4 Unscrew nut **F** from the power supply socket.
- Unscrew and remove screws H (Torx M3 x 6), J (Torx M4 x 6)and L (Torx M3 x 6) and remove the rear panel.

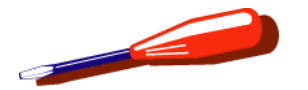

## 3 Installing the Components

### 3.1 Install rear panel and backplane PCB

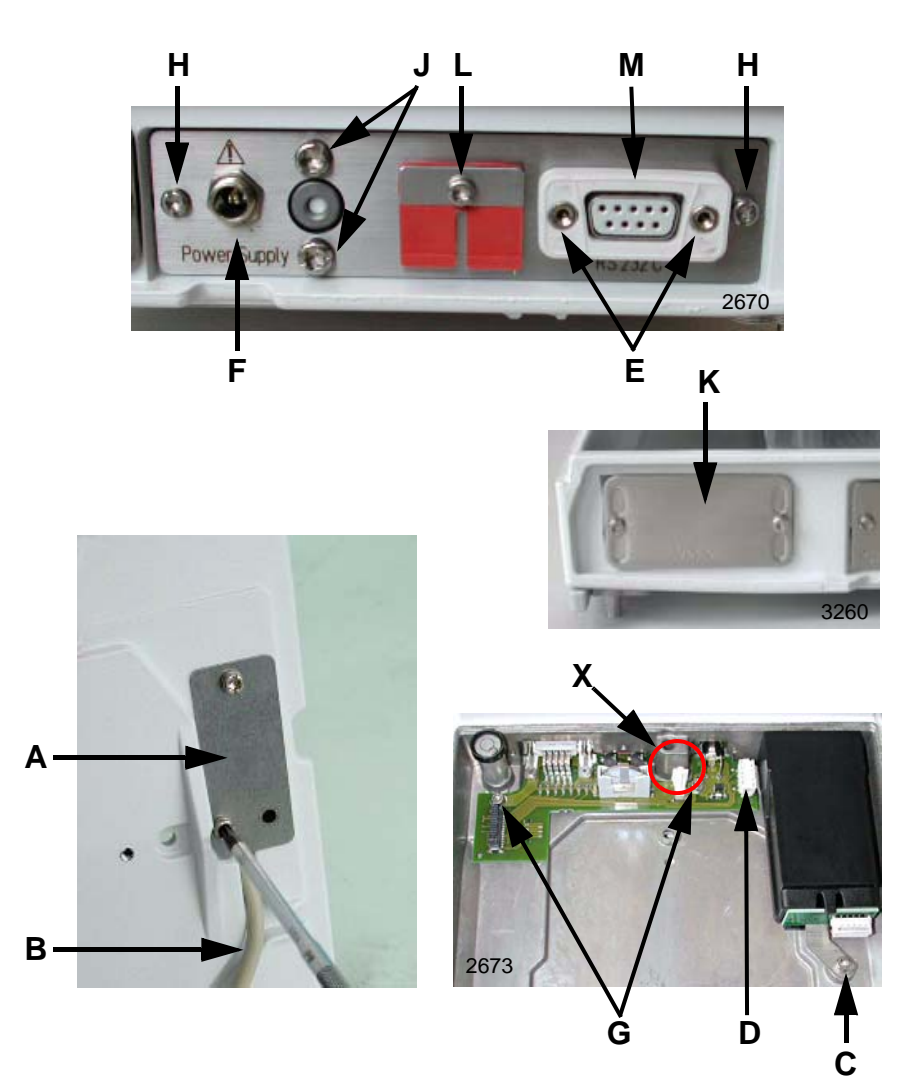

#### Install rear panel

- Insert rear panel and fasten with screws H (Torx M3 x 6), J (Torx M4 x 6) and L (Torx M3 x 6).
- 2 Screw nut **F** onto the power supply socket.
- 3 Screw nut E onto the RS232 socket.
- 4 Place seal **M** over the RS232 socket.
- 5 Screw cover onto the RS232 socket.

#### Install backplane PCB

- 6 Check that the certification pin **X** is inserted.
- 7 Insert backplane PCB.
- 8 Screw nut **F** onto the power supply socket.
- 9 Screw nuts **E** onto the RS232 socket.
- **10** Backplane PCB fasten with screws **G** (Torx M4 x 6).
- 11 Insert options cable **D** into the backplane PCB.
- Fasten interface holder by screwing in screw C (Torx M4 x 6).

If an option had been inserted install it, or close the interface holder with Cover K (screws UNC4-40x4).

- **13** Plug in Terminal cable **B** and screw cover **A** tightly onto the underside of the Platform.
- 14 If a new battery has been installed, set new battery expiry date in LARS (+ 5 years). See also Section 3.8.

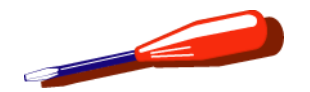

### 3.2 Install the overload protection

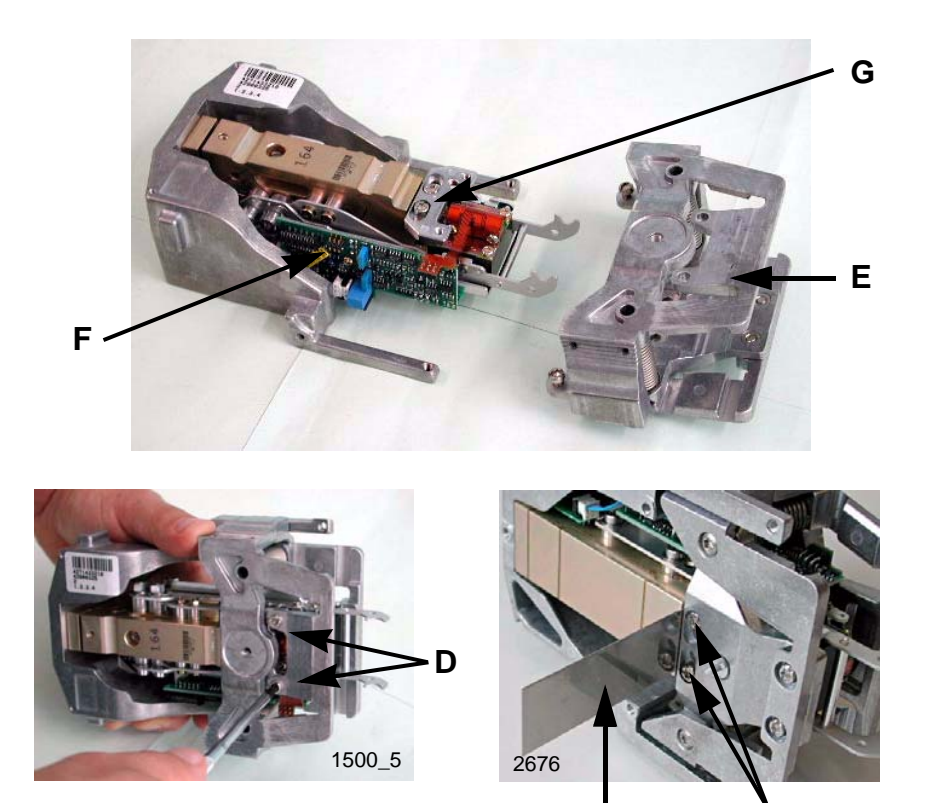

- 1 Screw holder **G** tight. Align with 0.5 mm spacer strip **I**.
- 2 Carefully push overload protection **E** into position and align. Do not damage cell PCB **F**.
- **3** Insert screws **C** (Torx M4 x 10). Do not tighten.

#### Align

To align the overload protection **E** parallel to the «MonoBloc», before tightening the screws **C** (Torx M4 x 10) insert the 0.5 mm spacer strip **G** as shown at left. Align the overload protection symmetrically by eye.

- 4 Fasten screws C tight.
- 5 Screw in screws **D** (Torx M4 x 10).
- 6 Remove spacer strip I.
- 7 Plug ribbon cable onto the cell PCB **B**.
- 8 Fasten ribbon cable with holder A.

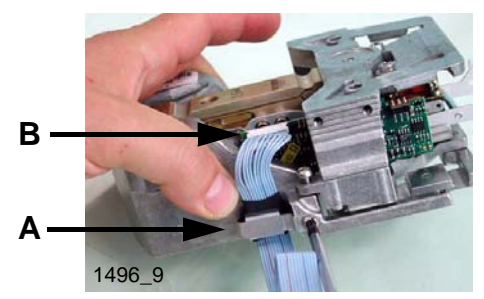

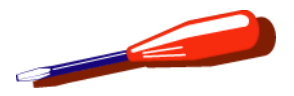

### 3.3 Assemble «MonoBloc» Weighing cell and calibration drive

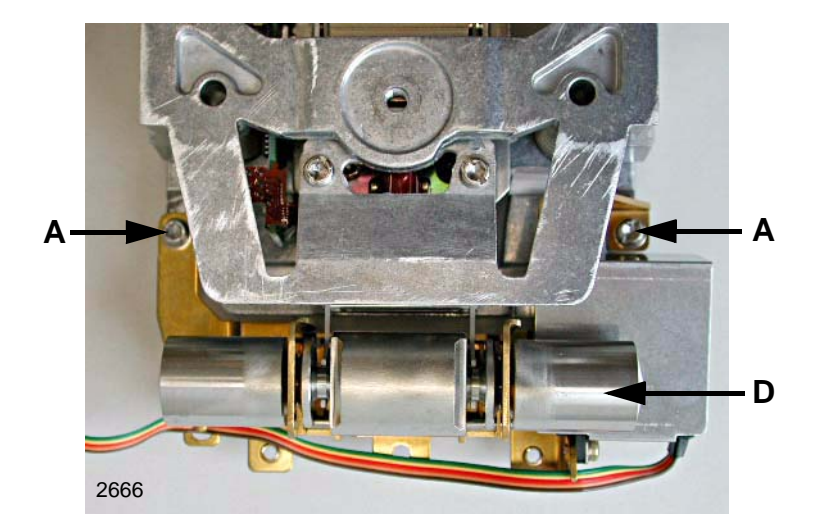

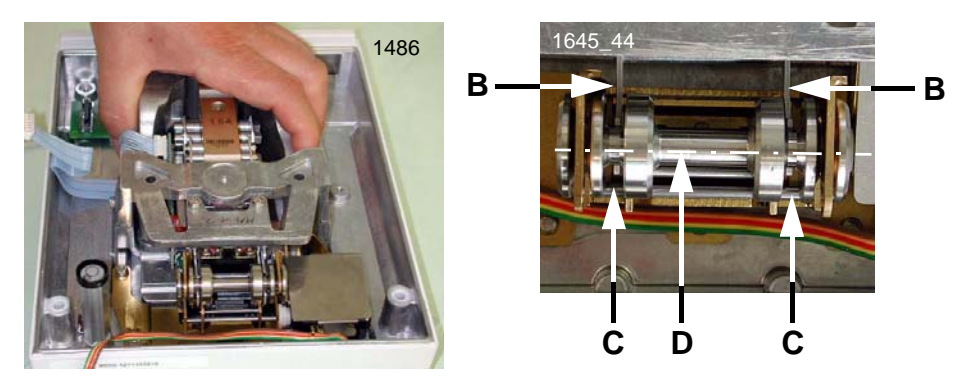

1 Insert calibration drive into the «MonoBloc» Weighing cell.

#### Note

The calibration drive rests on the hanger **B** of the «MonoBloc» Weighing cell. Do not press.

- 2 Insert screws A (Torx M4 x 8). Do not tighten.
- 3 Insert the «MonoBloc» Weighing cell with the calibration drive into the bottom housing. Hold only by the Shackle. Do not fasten screws.
- 4 Align calibration drive with «MonoBloc» Weighing cell:
  - Longitudinal axis Hangers B must lie centered in the groove C of the calibration weight D.
  - Transverse axis The center line **D** of the calibration weight must lie centered in the openings of hanger **B**.
- **5** Lower the calibration weight.
  - To do this, the balance must be electrically complete and connected to the power supply.
  - The calibration weight must be lowered into the hangers **B** with no displacement either longitudinally or laterally.
- 6 Fasten screws A tight.

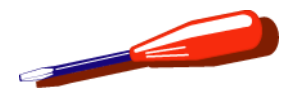

### 3.4 Install «MonoBloc» Weighing cell with calibration drive

3.4.1 Balance types «S» install Weighing cell

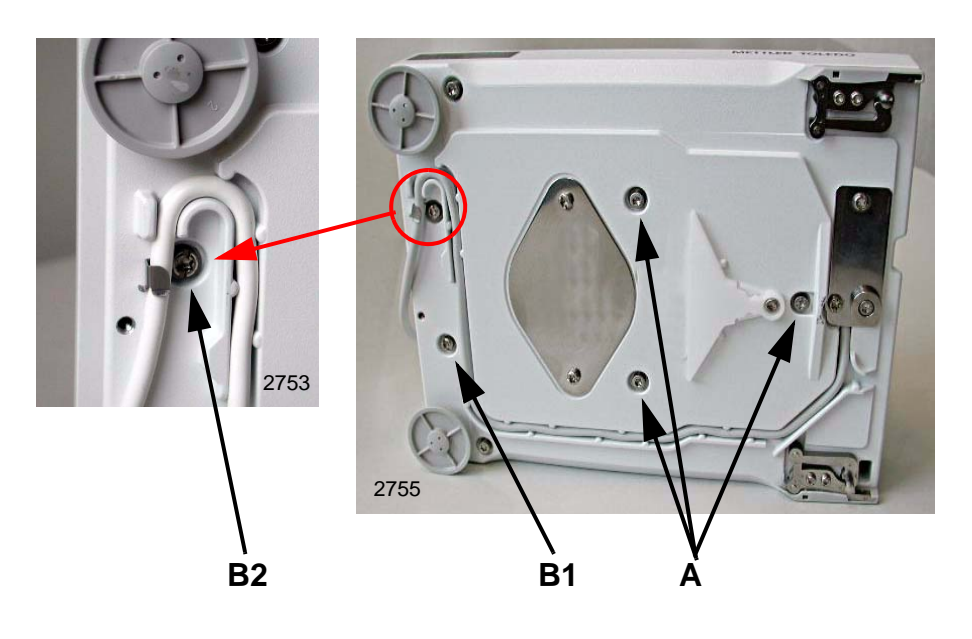

- 1 Hold Platform by the shackle of the Weighing cell and tip to the side.
- 2 Screw in five screws. Do not screw tight.
  - Screws A with spring washer (Torx M4 x 12)
  - Screws **B1** and **B2** with spring washer (Torx M4 x 6) Screw **B2** with cable holder.
- Align «MonoBloc» Weighing cell parallel to one edge of the bottom housing.
   Only hold the «MonoBloc» Weighing cell by the shackle.
- 4 Tighten screws A, B1, B2 (see Section 7.2.1).
- 5 Screw support **C** tight.

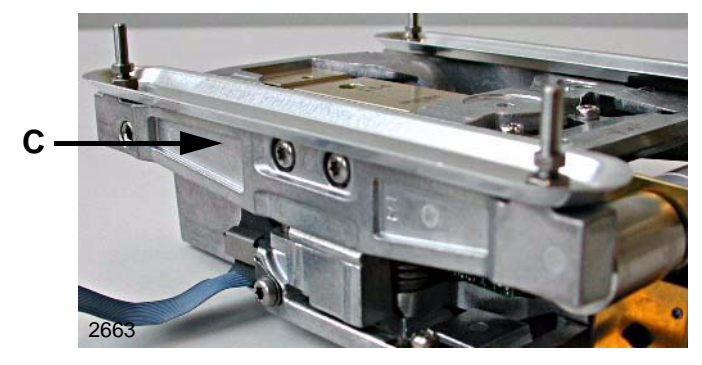

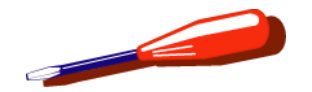

### 3.4.2 Balance types «M» install Weighing cell

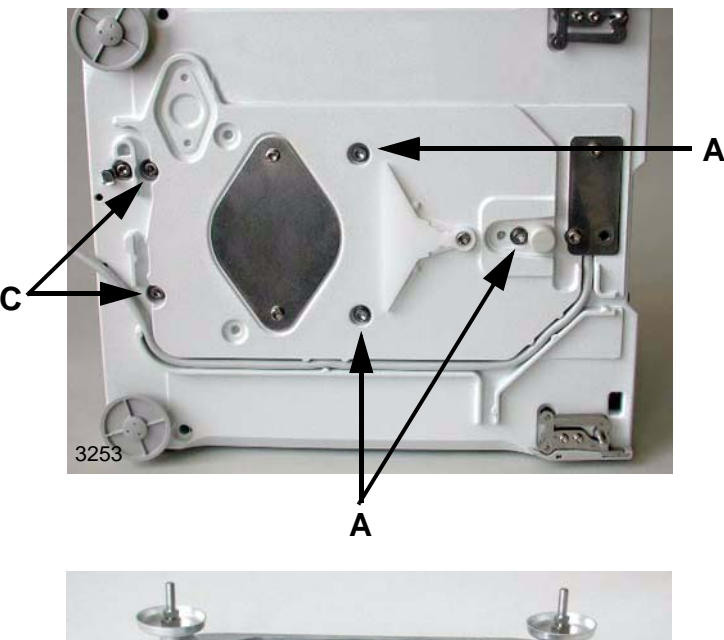

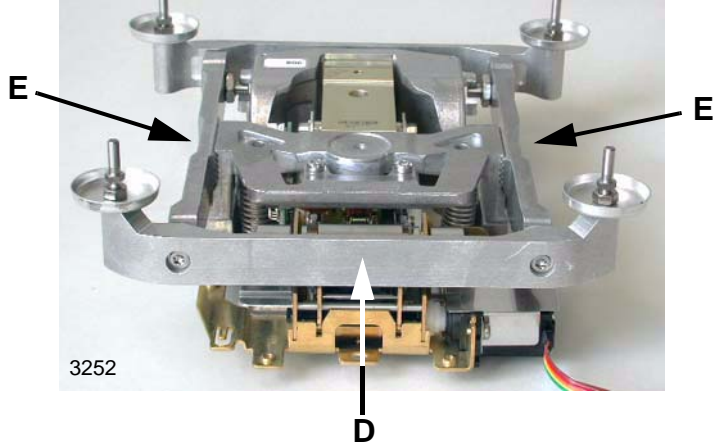

- 1 Hold Platform by the shackle of the Weighing cell and tip to the side.
- 2 Screw in five screws. Do not screw tight.
  - Screws **A** with spring washer (Torx M4 x 12)
  - Screws **B** with spring washer (Torx M4 x 6) Screw **B2** with cable holder.
- **3** Align «MonoBloc» Weighing cell parallel to one edge of the bottom housing.

Only hold the «MonoBloc» Weighing cell by the shackle.

- 4 Tighten screws A and B (see Section 7.2.1).
- **5** Fasten both sides of 4-point support **E** with screws.
- 6 Fasten connectors **D** with screws. with 4-point support
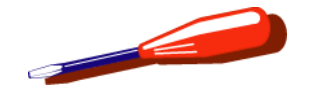

### 3.4.3 Install Platform PCB

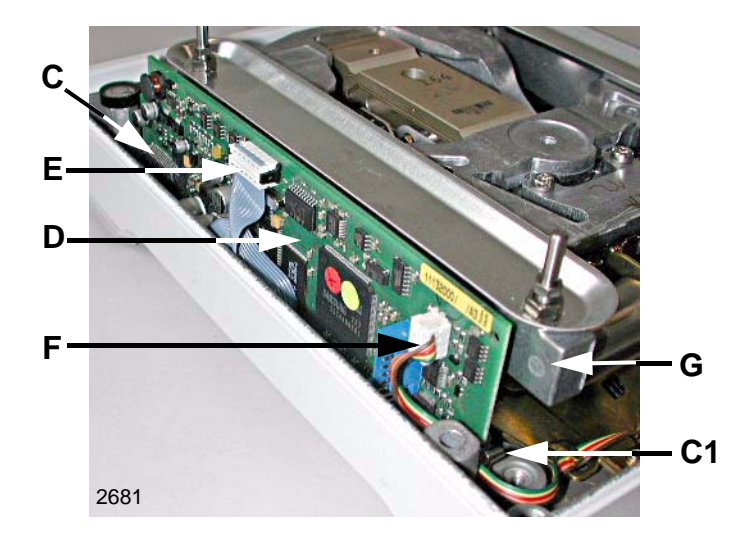

- 1 Insert Platform PCB **D**, plug connector **C** and clip **C1**.
- 2 Plug plugs E and F onto the Platform PCB.

#### Note

New Platform PCB - Load Data see Section 4.3, Chapter 7

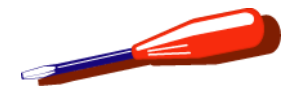

### 3.4.4 Adjust horizontal position of weighing pan

Balance types «S» and «M» with cone support

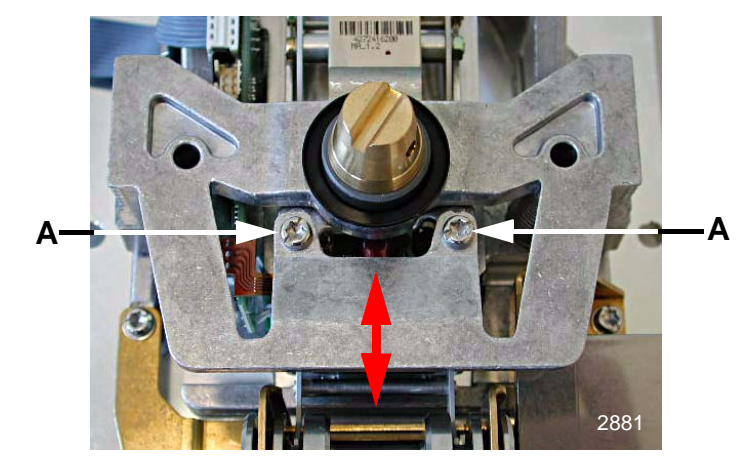

- 1 Slacken screws **A** then screw in again slightly.
- 2 Place pan support into position.
- **3** Visually check horizontal position of pan support relative to housing.
- 4 Lift pan support off and press lightly on overload protection (arrow) to adjust horizontal position.
- 5 Tighten screws A.
- 6 Visually check horizontal position of pan support.
- 7 Repeat adjustment if necessary.

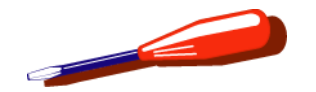

#### Balance types «S» and «M» 4-point support

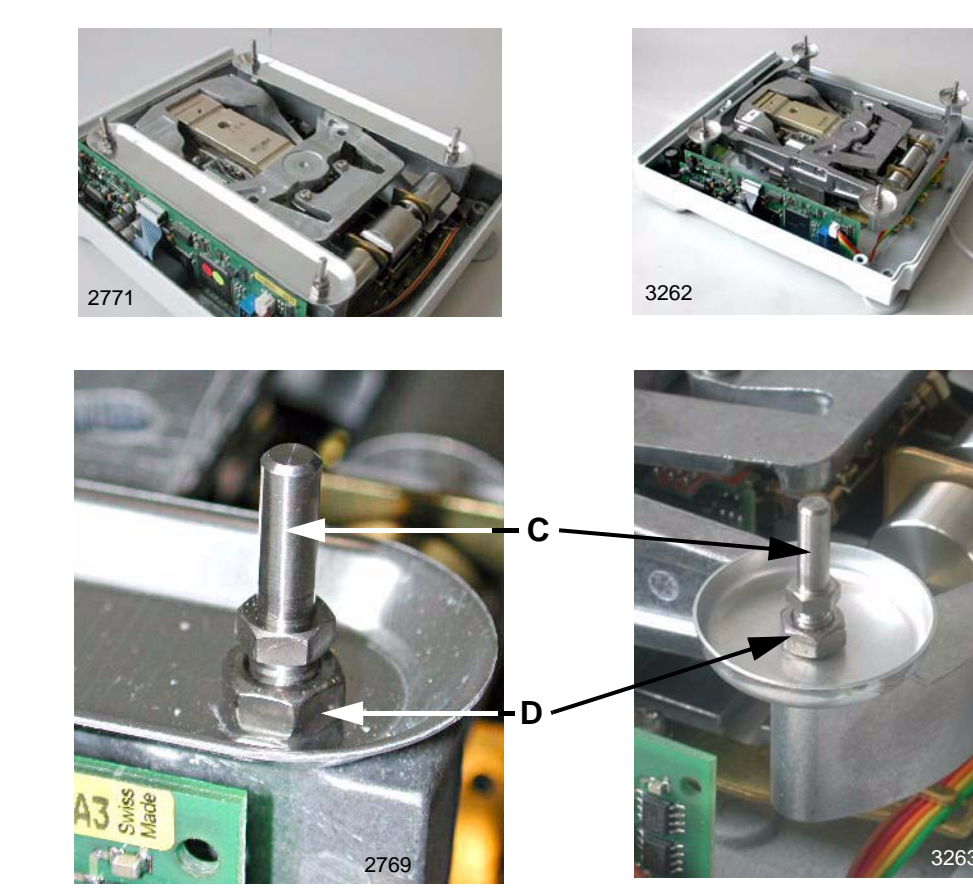

- 1 Place pan support on pan mounts.
- 2 Visually check the horizontal position of the pan holder relative to the housing.
- Set the horizontal position by adjusting the four locating pins C.
  After adjusting the locating pins, secure them with the locking nuts D.
- 4 Visually check the horizontal position of the pan support.
- **5** Repeat adjustment if necessary.

#### Note

Turn the pan support through 180° in horizontal plane. Check that the pan support rests on the pan mounts without wobbling.

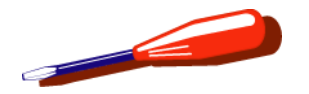

# 3.5 Place protective cover into position

Balance types «S» and «M» with cone support.

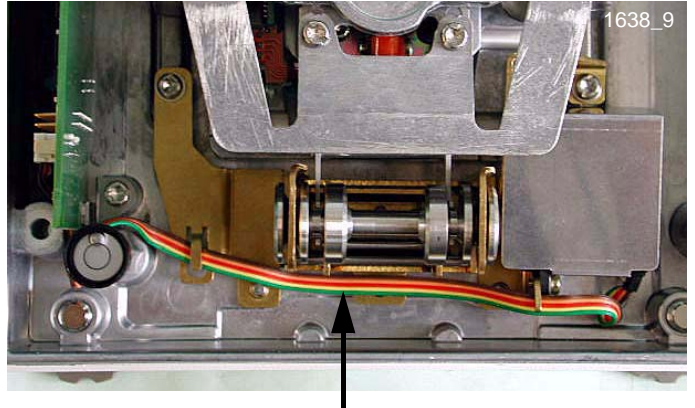

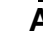

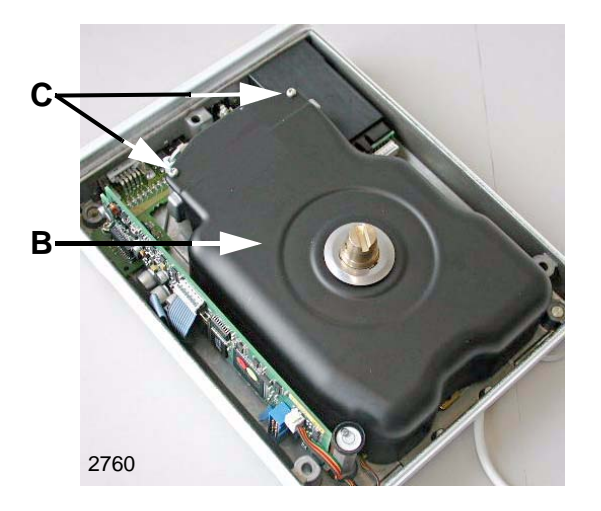

- 1 Install the ribbon cable **A** to the calibration drive as shown in the photo.
- 2 Place protective cover **B** into position.
- **3** Screw in screws **C** (Torx M3 x 8).

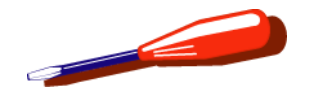

# 3.6 Close Platform

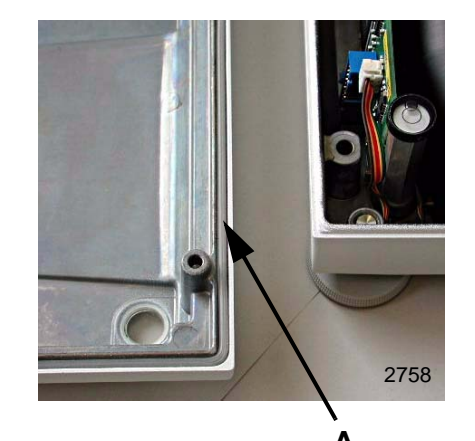

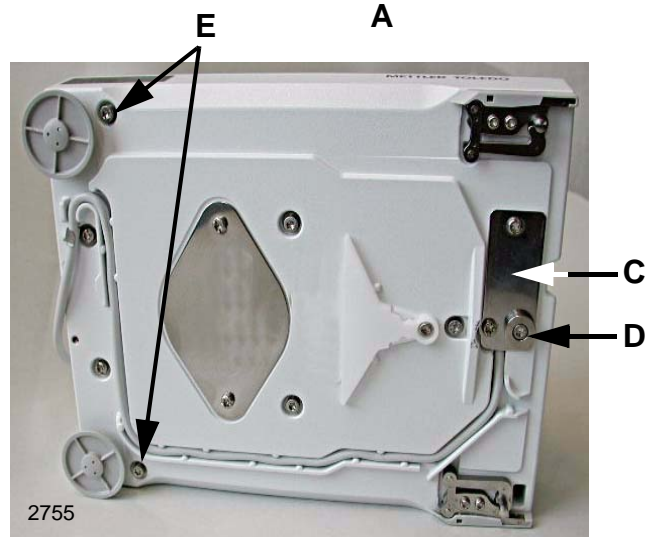

- 1 Insert seal A in groove of cover.
- 2 Place cover into position. Turn Platform on its side.
- 3 Screw in screws **B** and **C**:
  - Screws **B** (Torx M4 x 40) without spring washer.
  - Screws **C** (Torx M4 x 40) with spring washer.

Replace terminal cable, see Section 3.9

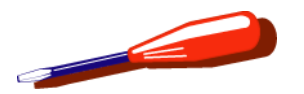

# 3.7 Adjusting pan support

Balance types «S» and «M» with cone support and rectangular weighing pan.

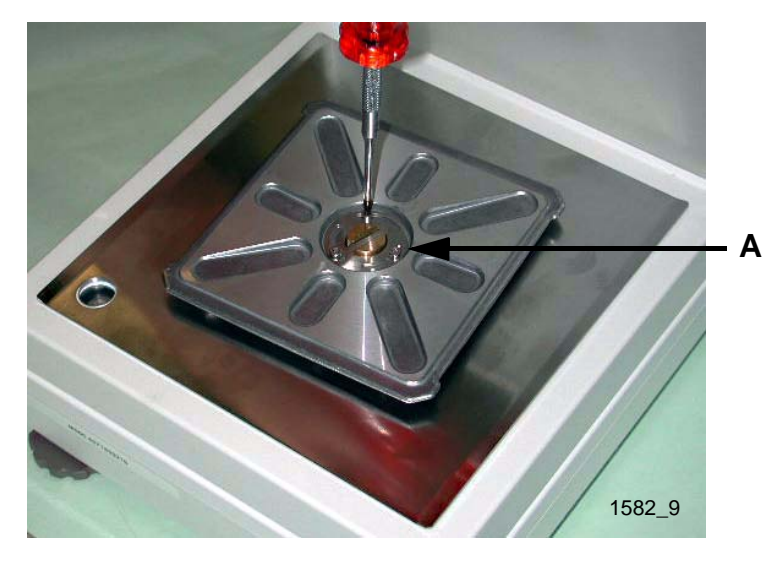

#### Adjust parallelism of weighing pan and Platform

- **1** Place pan support on cone.
- 2 (Visually) check parallelism of pan support to an edge of the Platform.
- **3** Adjust the parallelism
  - Slacken three screws A
  - Turn pan support
  - Tighten screws A.

#### Align horizontally with housing

- 1 Level Platform with leveling screws.
- 2 Place pan support and weighing pan into position.
- **3** Check alignment of weighing pan to housing (no level indicator).
- 4 Adjust alignment (see Section 3.4.4).

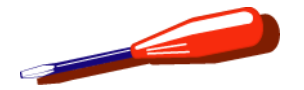

# 3.8 Change Battery

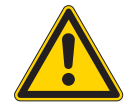

### ATTENTION

Hazard from electric current. Unplug power supply cable before starting work on scale or Terminal.

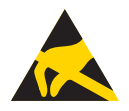

#### WARNING

Electrostatic sensitive devices. Always use antistatic kit when working on electronic components (see Section 2.2).

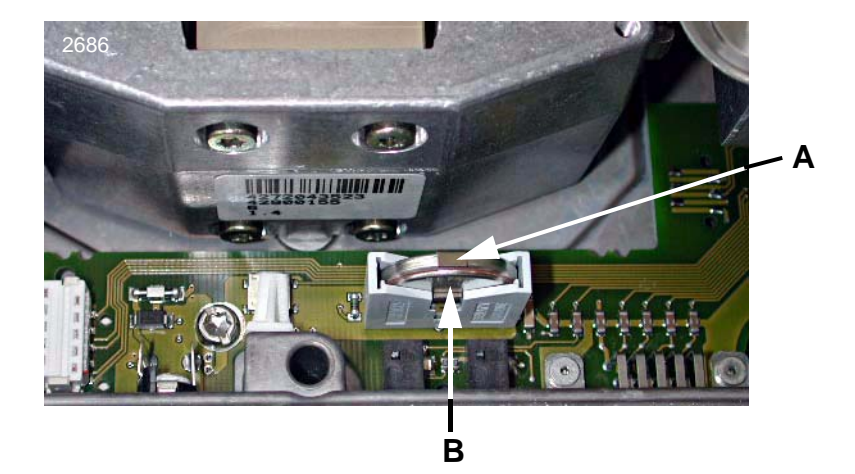

#### Note

- Replace battery every 5 years.
- After replacing it, set new battery expiry date in LARS (+ 5 years).
- 1 Open Platform see Section 2.3.
- 2 Press contact spring A slightly to the side and hold.
- 3 Change battery **B**.
- 4 Secure battery with contact spring.

#### Note

Do not dispose of batteries with trash.

Batteries must be disposed of according to local national regulations.

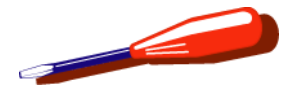

# 3.9 Replace terminal cable

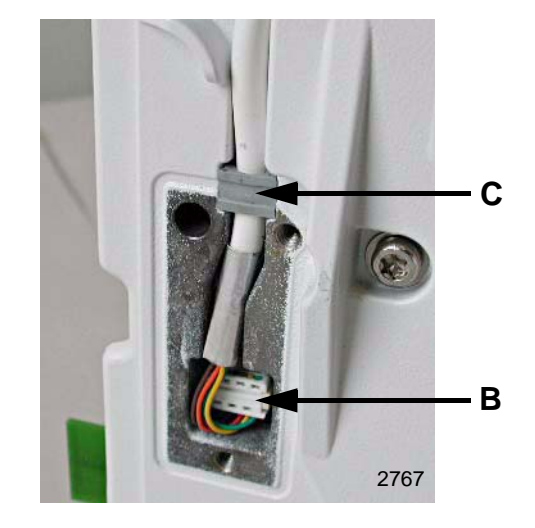

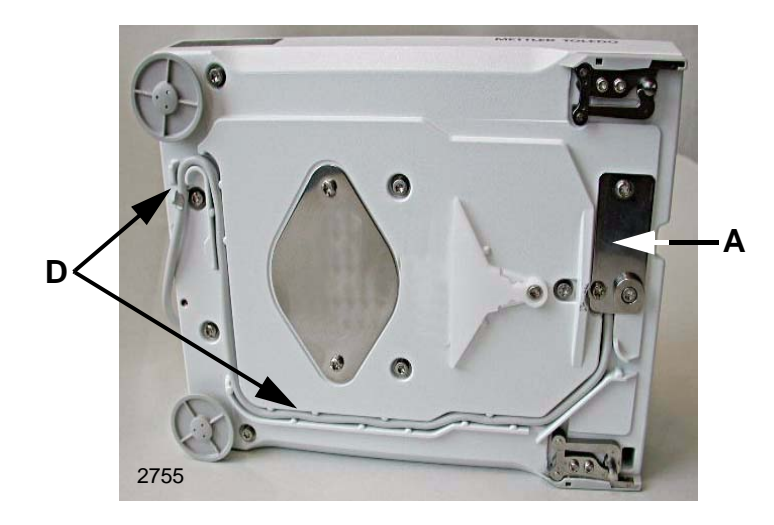

Separate Terminal from Platform see Section 1.1.

Remove draft shield/draft shield element and weighing pan see Section 1.2.

- **1** Tip the platform onto its side.
- 2 Unscrew plate A.
- **3** Unplug and replace terminal cable **B**.
  - Carefully position seal **C** (photo).
- 4 Put plate A into position and screw in.

#### Note

The seal on plate **A** must not be torn. Spare part, see Section 2, Chapter 3.

5 Insert terminal cable into groove D.

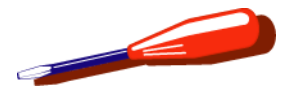

# 3.10 Remove level indicator

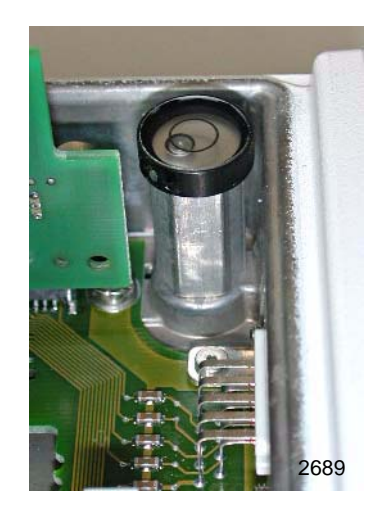

Open Platform see Section 2.3.

- 1 Remove level indicator. (**Avoid knocks**, they can destroy the «MonoBloc» Weighing cell.)
- 2 Completely clean the level indicator seating of all traces of grease and adhesive.
- **3** Place the test level on the «MonoBloc» and level the Platform. Remove the test level.
- 4 Install the new level indicator:
  - Apply a thin layer of adhesive.
  - Place the level indicator in position and align it so that the air bubble is in the center.

Close Platform see Section 3.6.

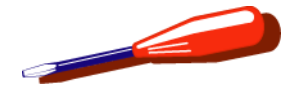

# 3.11 Replace tilt sensor

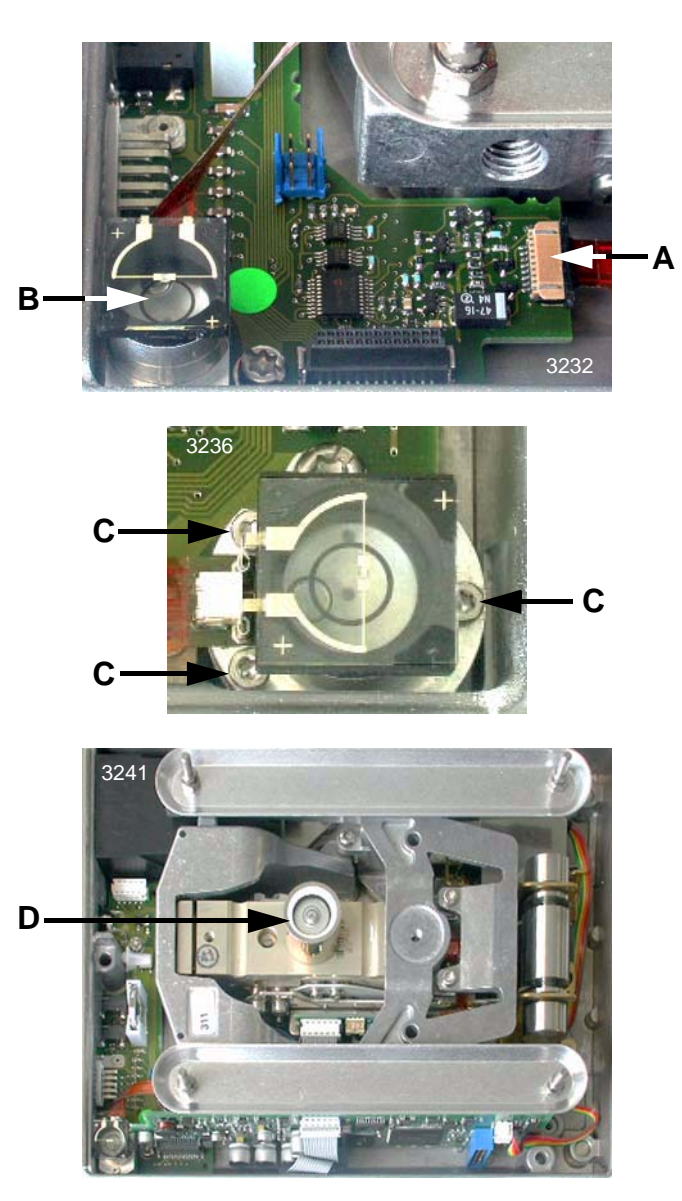

#### Open Platform see Section 2.3

#### Removal

- 1 Remove platform PCB (see Item 2.4.1).
- 2 Release fastener on plug connector A. Unplug ribbon cable.
- **3** Unscrew tilt sensor **B** (three screws **C**).

#### Installation

- 1 Insert new tilt sensor **B**.
  - Screw in the three screws **C**, 2 revolutions each.
- 2 Plug in ribbon cable and fasten A.
- 3 Install platform PCB (see Item 3.4.2.)
- 4 Adjust tilt sensor.
  - Place service level **D** on the monobloc.
  - Level the platform by referring to the service level.
  - Secure support feet.
  - Adjust the tilt sensor by carefully turning the screws **C**. The air bubble must be in the center.
  - Check. The air bubbles on the service level and the tilt sensor must be in the center.
- 5 Remove service level.

Close Platform see Section 3.6.

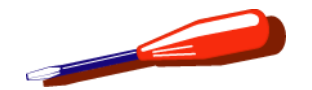

# 4 Repair draft shield

Draft shield «Magic Cube» see Section 4.1

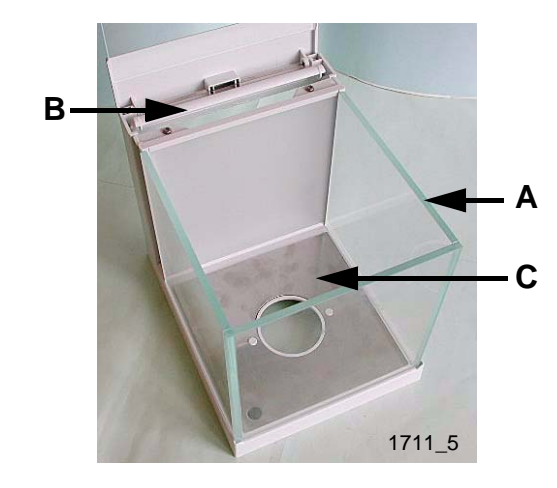

Draft Shield with Sliding Doors see Section 4.2

# 4.1 Draft shield «Magic Cube»

Spare parts see Section 3.1, Chapter 3

To replace the U-glass and side door if it has been inserted, it is not necessary to remove the draft shield from the Platform.

### 4.1.1 Dismantle draft shield

- **1** Remove draft shield from Platform.
- 2 Remove washer A.
- 3 If side door **B** is not inserted in the draft shield, remove it from its out-of-use position.
- 4 Remove base plate **C**.

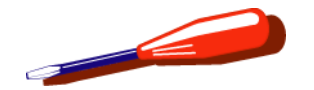

4.1.2 Replace side door spring

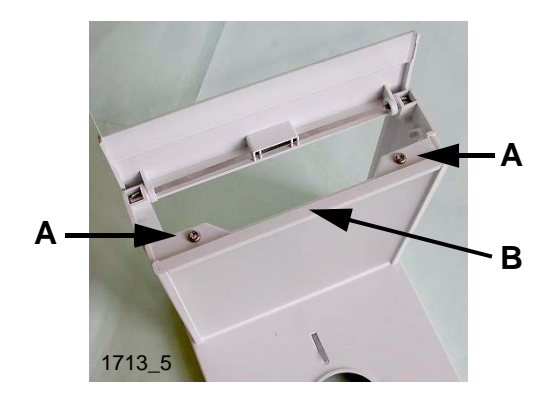

- 1 Unscrew and remove screws **A** (Torx K40 x 12).
- 2 Lift side door spring **B** up and off.

### 4.1.3 Replace rear glass wall

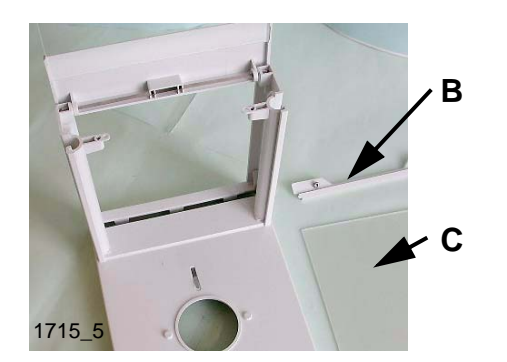

Replace side door spring **B** see Section 4.1.2

- 1 Pull rear glass wall **C** up and out of the side guides.
- 2 Insert new rear glass wall and fasten side-door spring with screws.

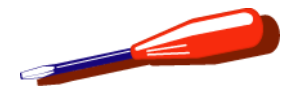

### 4.1.4 Replace top door

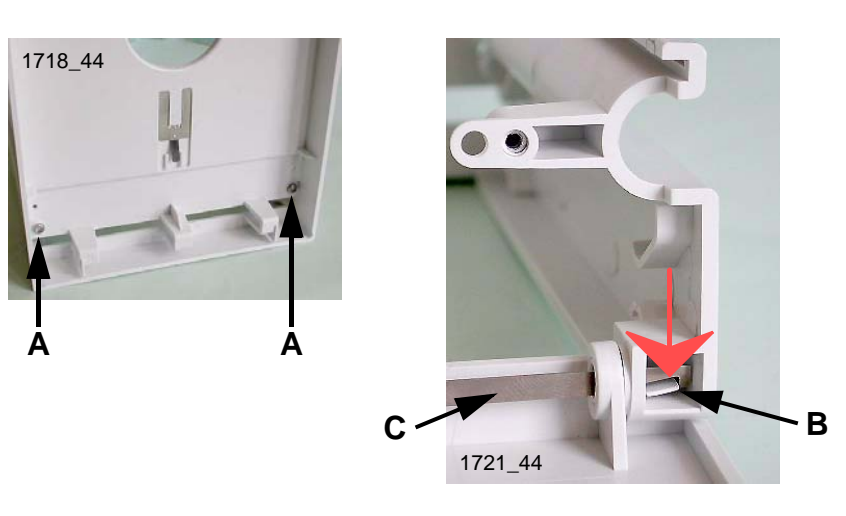

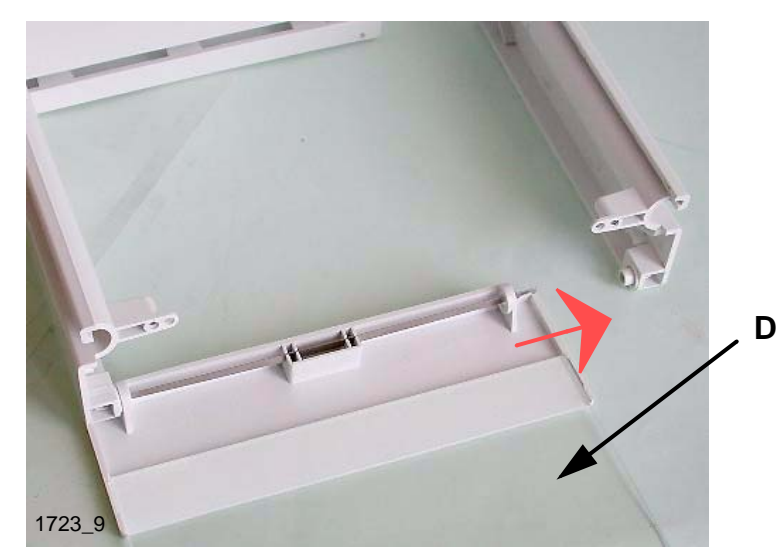

Replace side door spring see Section 4.1.2.

Replace rear glass wall see Section 4.1.3.

- 1 Carefully tip the draft shield toward the back.
- 2 Unscrew and remove one screw **A** (Torx K40 x 12) on the underside of the draft shield and thereby release the respective support.

#### **Remove torsion spring**

- 1 Press the lock **B** of the torsion spring **C** on the top of the released support in the direction of the arrow.
- 2 Pull the support sideways and off the torsion spring.
- **3** Pull the top door **D** off the fixed support along with the torsion spring **C**.

#### Install torsion spring

- 1 Insert the torsion spring **C** into the new top door **D**.
- 2 Insert the top door into the fixed support along with the torsion spring. The torsion spring must engage in the latch **B**.
- 3 Insert the removed support (latch **B** of the torsion spring must engage) and screw onto the underside of the draft shield **A**.

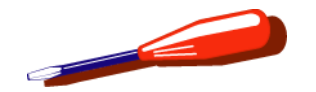

### 4.1.5 Assemble draft shield

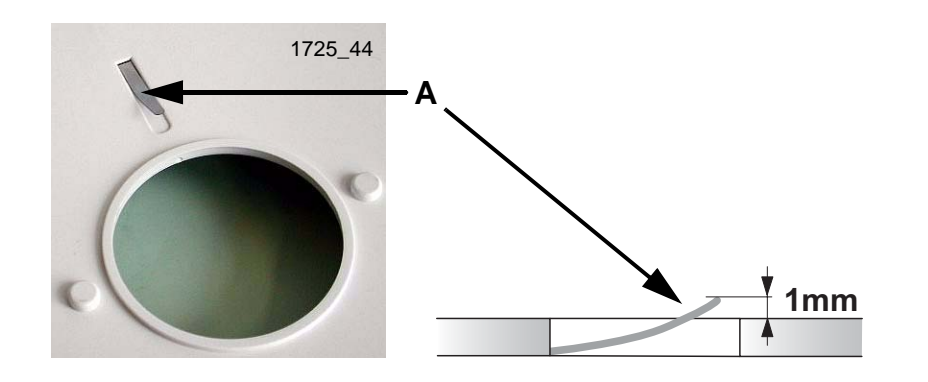

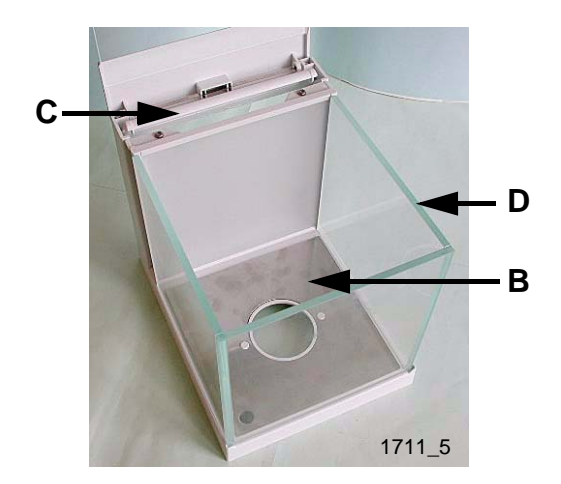

- 1 Install side door spring (see Item 4.1.2) and rear glass wall (see Item 4.1.3).
- 2 Bend metal lug A (grounding) slightly upward.
- 3 Insert baseplate **B**.
- 4 Insert side door or place in out-of-use position C.
- 5 Place U-glass **D** in position.

#### **Clean draft shield**

Remove finger marks from glass surfaces with normal commercial glass cleaner and a soft cloth.

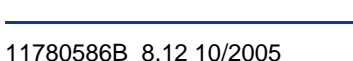

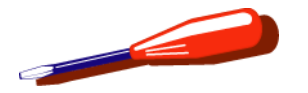

# 4.2 Draft Shield with Sliding Doors

Spare Parts see Section 3.2, Chapter 3

Remove the draft shield from the platform for all cleaning and repair work.

### 4.2.1 Replace sliding doors

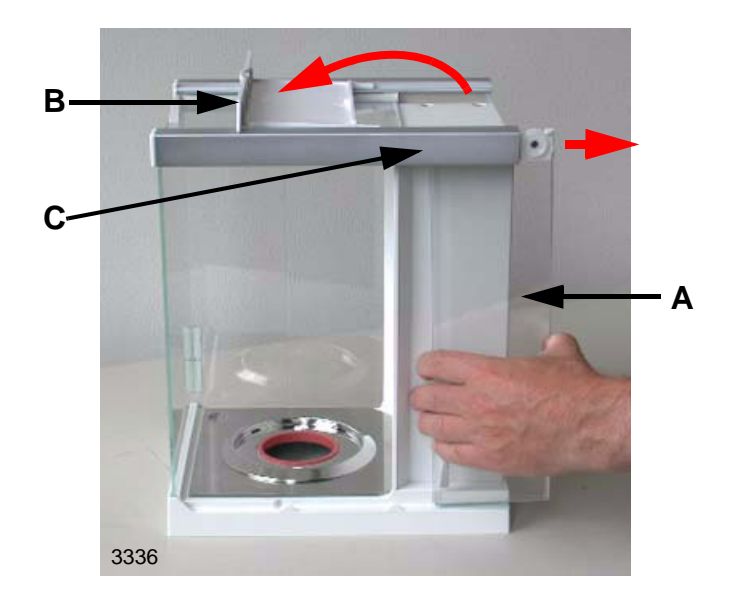

#### Removal

- 1 Slide each sliding door **A** toward the «back» until it stops.
- 2 Tilt flap **B** to the «front».
- **3** Hold both parts of each sliding door and pull them out of the guide **C**.

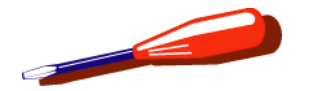

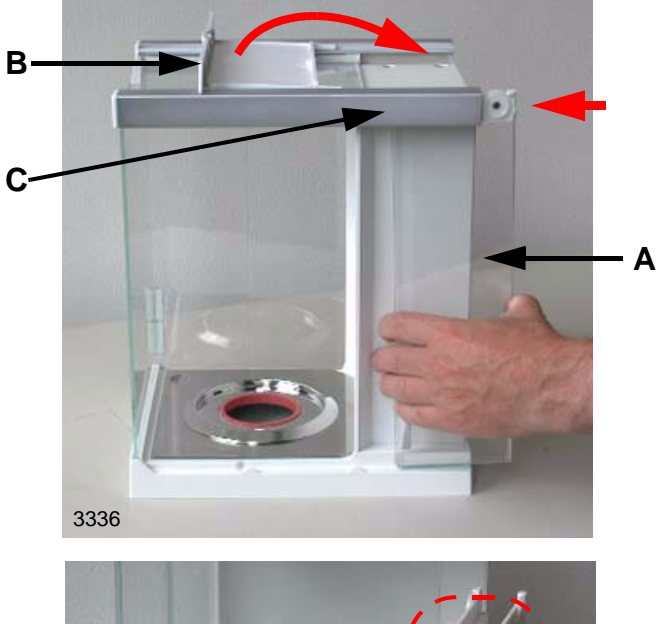

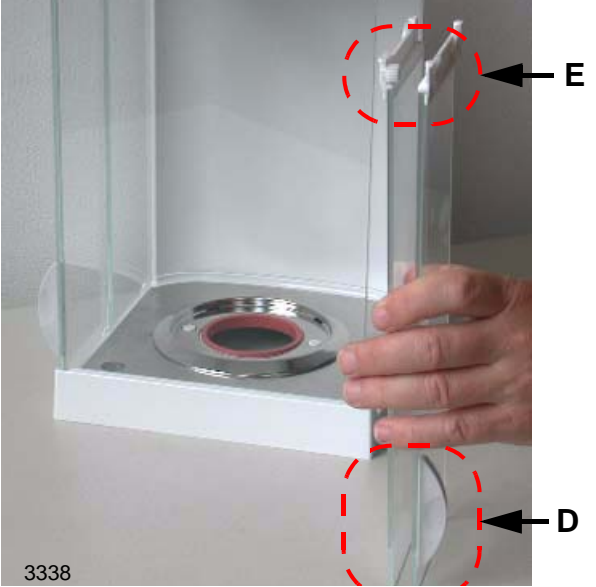

#### Installation

- **1** Tilt flap **B** to the «front».
- 2 Hold together both parts of each sliding door **A**.
  - Handle D outside, toothed wheel E inside.
- **3** Push both parts into the guide **C** together.
  - Until they are felt to be stopped.
- 4 Tilt flap **B** towards the «back» and snap audibly into place.

#### Check

Close sliding doors:

- Closes flush with the front glass W.
- Both parts of the side glass and the rear panel overlap X.
- The side glasses are inside the projections **Y**.

Open sliding doors:

• Both parts of the sliding doors and the rear panel must fit flush **Z**.

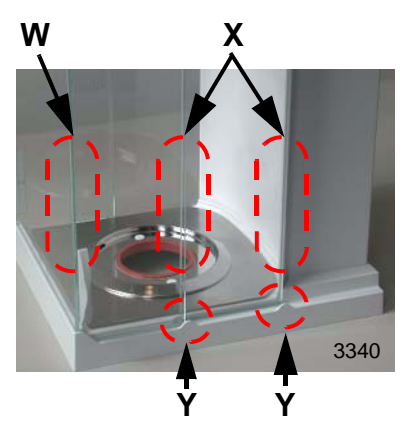

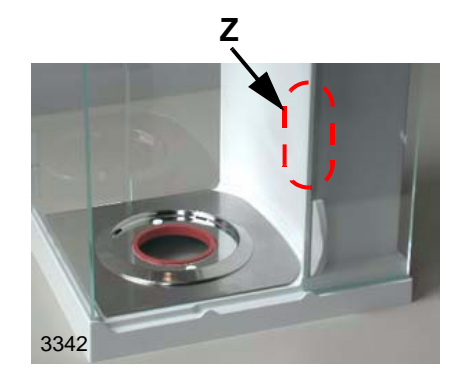

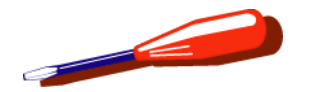

### 4.2.2 Replace top glass

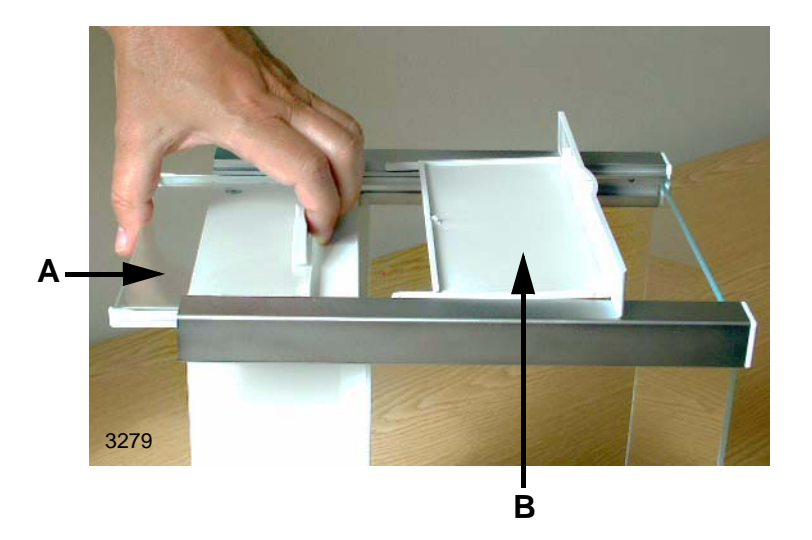

#### Removal

- 1 Push top glass **A** towards the «back» until it stops against flap **B**.
- 2 Tilt flap **B** towards the «front».
- **3** Hold both parts and pull them out of the guide.
- 4 Lift the parts away from each other.

#### Installation

- 1 Tilt flap **B** towards the «front».
- 2 Hold both parts of the top glass and push them into the guide.
- **3** Push in the top glass until it is next to flap **B**.
- 4 Tilt flap **B** towards the «back» and snap it audibly into place.
- **5** Close the top glass.

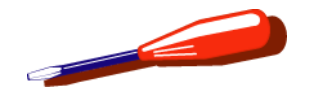

### 4.2.3 Replace front glass

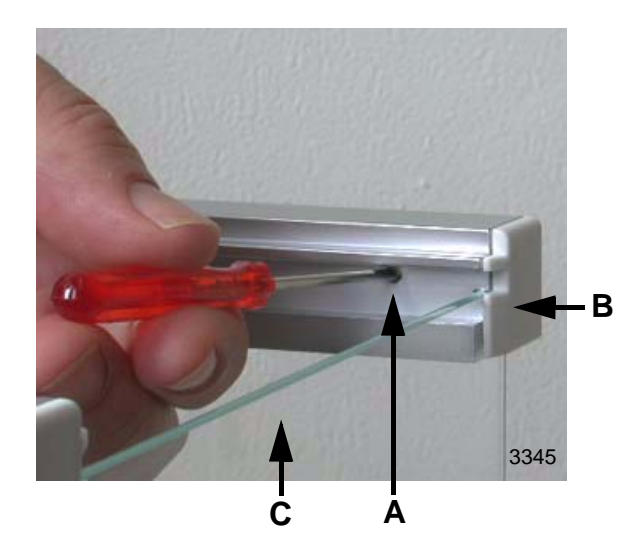

- 1 Push top glass and sliding doors towards the "back" until they stop.
- 2 Press in cam A of cap B.
  - With a blunt instrument.
- **3** Pull off cap **B** on both sides.
- 4 Lift up front glass **C**.
- 5 Insert front glass **C**.
  - The front glass must fit exactly into the guide on the bottom.
- 6 Insert cap **B** on both sides.
  - Snap cam A into place.

#### Check

- The side glasses must close against the front glass with no gap.
- The side glasses and top glass overlap the front glass.

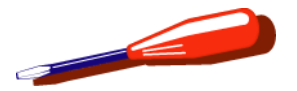

### 4.2.4 Completely disassemble / reassemble the draft shield

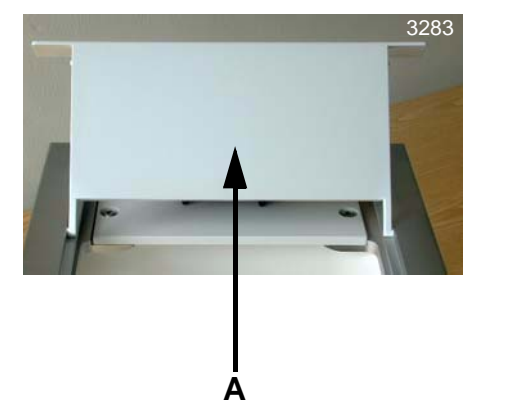

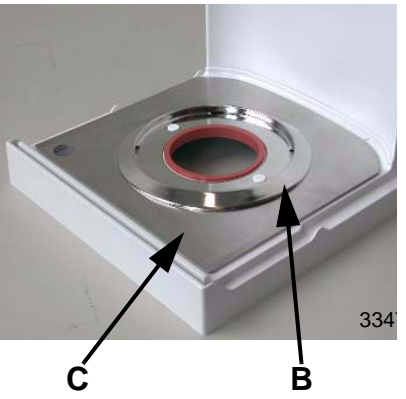

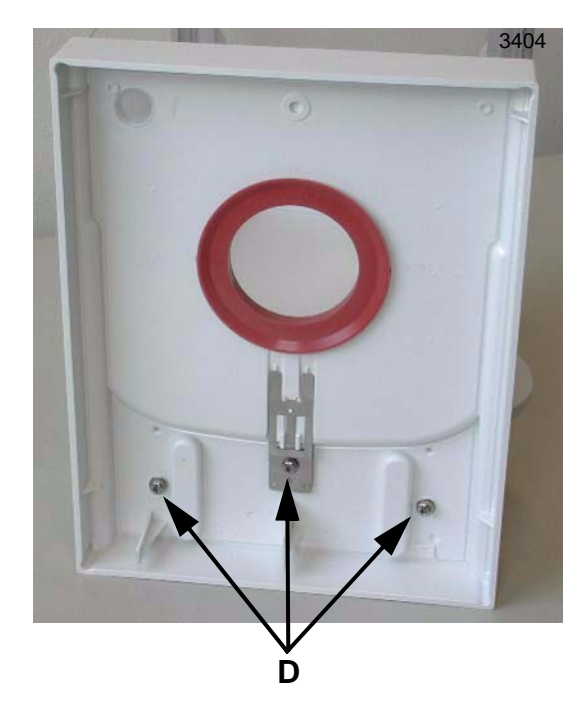

#### Disassemble

Replace sliding doors see Section 4.2.1

Replace top glass see Section 4.2.2

Replace front glass see Section 4.2.3

- 1 Take flap A off its hinges.
  - Carefully press hinges toward each other and remove flap.
- 2 Remove draft shield element **B** and bottom plate **C**.
- **3** Lay draft shield on its rear panel.
- 4 Unscrew and remove screws **D** and separate the draft shield base from the rear panel.

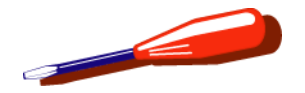

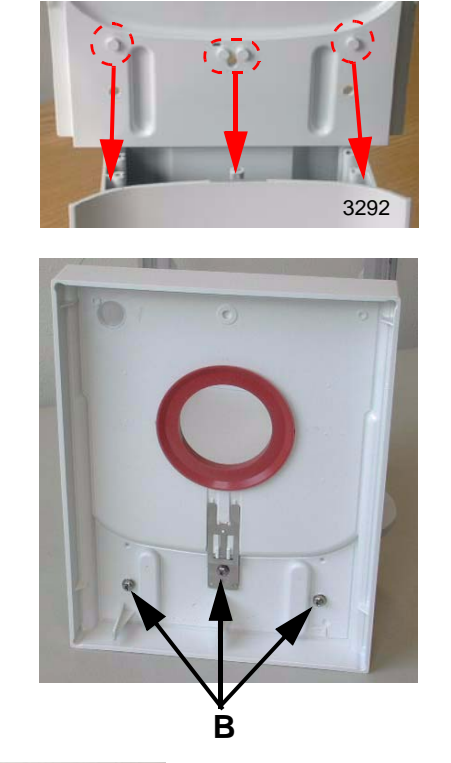

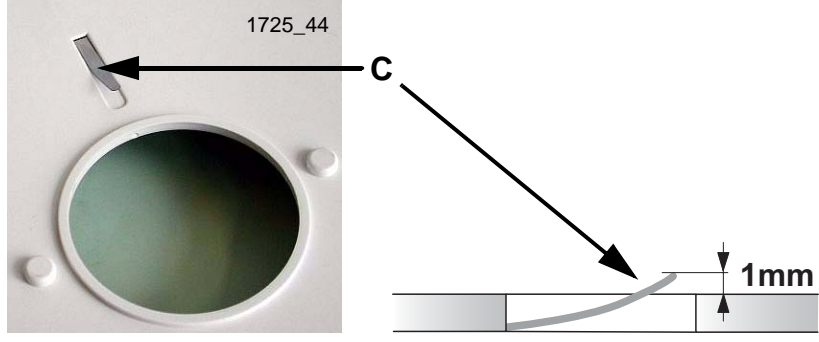

### Reassemble

- **5** Lay rear panel and draft shield base on a smooth surface and assemble.
  - The pegs **A** fit into the profile of the rear panel and thereby center the base and rear panel.
- 6 Fasten base with screws.
  - Screw in the 3 screws (Torx M4x10 with washer). Do not tighten.
  - Align base and rear panel (check).
  - Tighten 3 screws B.
- 7 Insert base plate.
  - Bend metal strip **C** (grounding) slightly upward.
- 8 Insert ring seal.
- **9** Stand draft shield on its base and complete with draft shield element and all glasses.

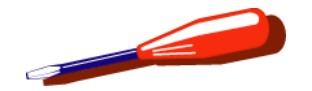

# 5 Repair Terminal

PPT Terminal see Section 5.1 SPT Terminal see Section 5.2

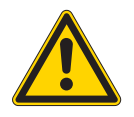

#### WARNING

Hazard from electric current. Unplug power supply cable before starting work on balance or terminal.

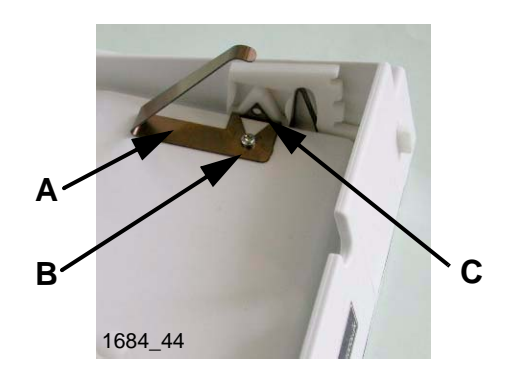

# 5.1 PPT Terminal

Spare Parts see Section 2.1, Chapter 3

# 5.1.1 Prepare Terminal for repair

Separate Terminal from Platform (see Section 1.1).

### 5.1.2 Change the adjusting lever

#### Note

The latches **A** on the left and right have to be installed differently (Spare Parts see Section 2.1, Chapter 3).

- 1 Unscrew and remove screw **B** (Torx K25 x 6).
- Remove latch and replace with new latch (metal spring and plastic part are supplied as spare-part set).
  Plastic pin C must engage in the hole in the metal spring.
- **3** Screw in screw **B** (Torx K25 x 6).

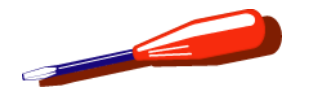

# 5.1.3 Replace adjusting-foot plate

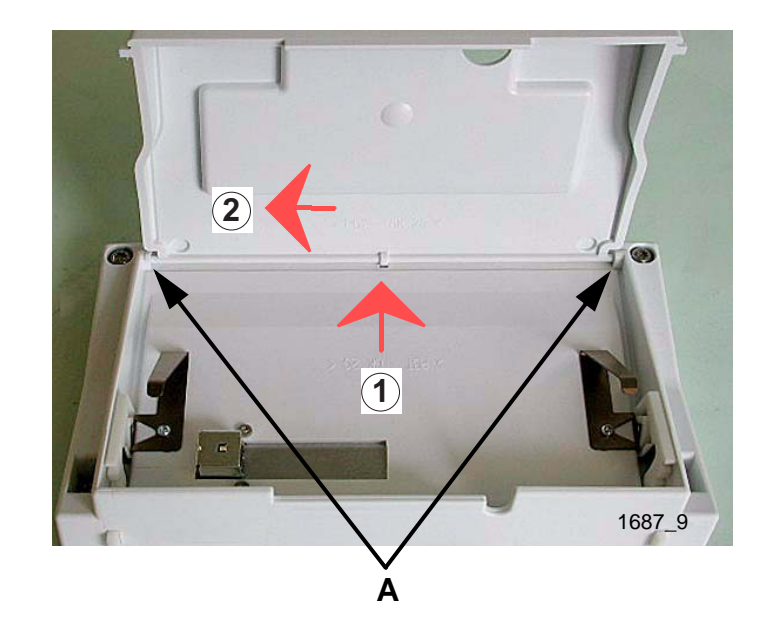

- **1** Completely open the Terminal.
- At the point indicated, press the adjusting-foot plate lightly outward and move it sideways.
  The adjusting foot plate can then be released from the swivel points A.

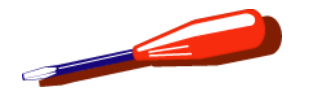

### 5.1.4 Open/close Terminal

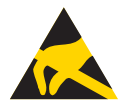

#### WARNING

Electrostatic sensitive devices. Always use antistatic kit when working on electronic components (see Section 2.2).

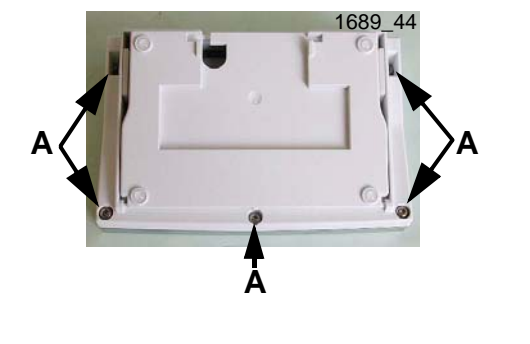

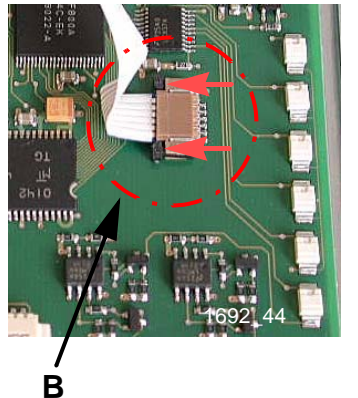

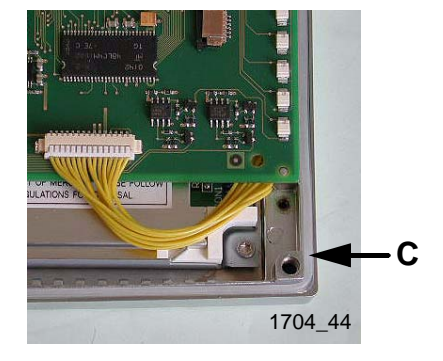

Remove adjusting lever see Section 5.1.2. Remove adjusting- foot see Section 5.1.3.

### Open

- 1 Unscrew and remove the screws **A** (Torx M4 x 10).
- 2 Raise the bottom part of the Terminal.
- **3** Release the fastener **B** of the plug connector (direction of arrow) and unplug the ribbon cable.

#### Close

- 1 Insert ribbon cable and secure **B**.
- 2 Insert seal **C** in the groove provided (see Chapter 3, Section 2.1).
- 3 Place bottom part of Terminal into position. The toothed screening plate must lie against the inside of the top housing.
- 4 Screw in screws **A** (Torx M4 x 10).

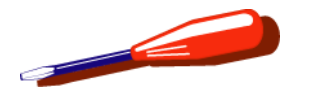

### 5.1.5 Remove/install Terminal PCB

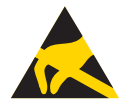

#### WARNING

Electrostatic sensitive devices. Always use antistatic kit when working on electronic components (see Section 2.2).

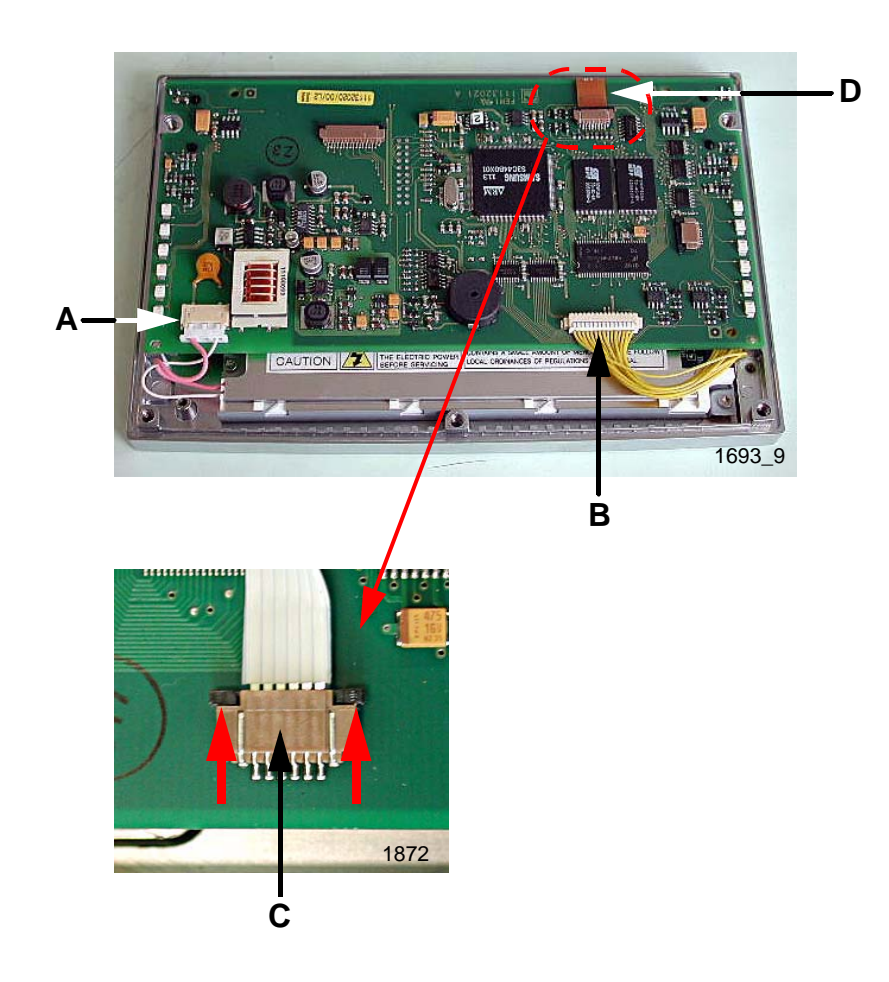

Open/close Terminal see Section 5.1.4.

#### Remove

- 1 Unplug plugs **A** and **B**.
- 2 Release fastener of plug connector **C** (direction of arrow) and unplug ribbon cable **D**.
- **3** Raise Terminal PCB and put aside.

#### Install

- 1 Insert Terminal PCB. Do not pinch ribbon cable **D**.
- 2 Insert ribbon cable and secure.
- 3 Insert plugs A and B.
- 4 Close Terminal, see Section 5.1.4.

#### Note

New Terminal PCB - Load Data see Section 4.3, Chapter 7

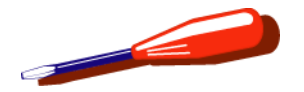

### 5.1.6 Remove/install Display

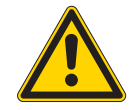

### WARNING

Display is very easily scratched. Avoid finger marks and dust. If cleaning is required, use only a soft cloth (as for spectacles). Do not use paper.

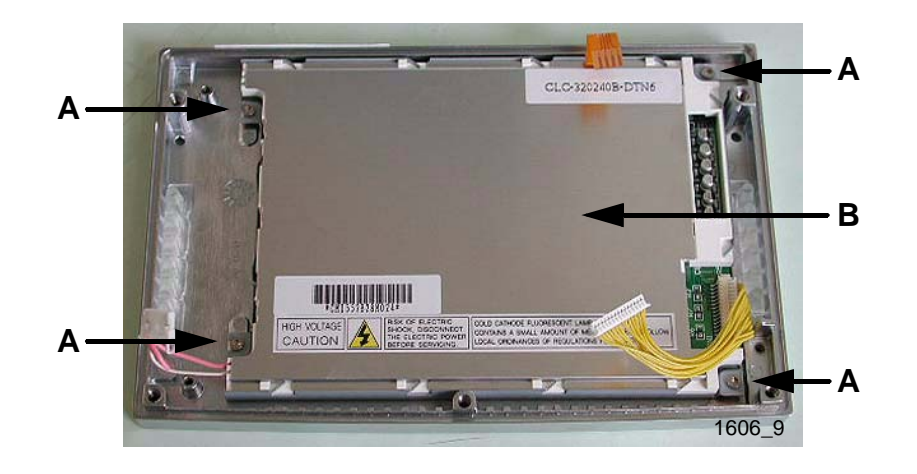

#### Remove/install Terminal PCB see Section 5.1.5.

#### Remove

- 1 Unscrew and remove screws **A** (Torx M2,5 x 5).
- 2 Lift display **B** out and put it aside carefully.

#### Install

- 1 Insert display **B** and align.
- 2 Tighten screws A (Torx M2,5 x 5).
- **3** Install Terminal PCB see Section 5.1.5.

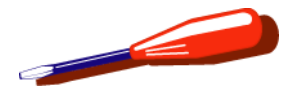

# 5.1.7 Replace Terminal socket/connector PCB

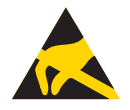

### WARNING

Electrostatic sensitive devices. Always use antistatic kit when working on electronic components (see Section 2.2).

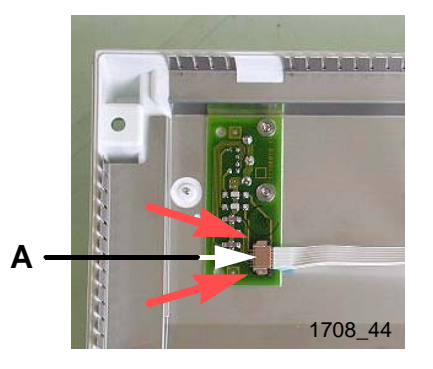

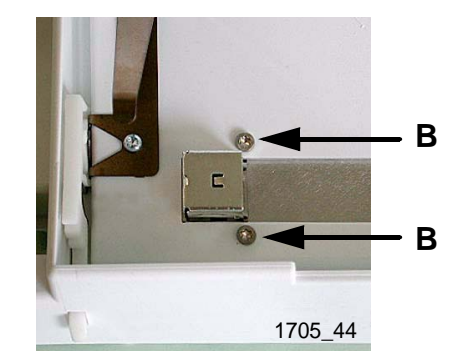

Open/close Terminal see Section 5.1.4.

- 1 Release fastener **A** on connector PCB (direction of arrow) and unplug ribbon cable.
- 2 Unplug and remove screws **B** (Torx M2,5 x 6).
- **3** Replace Terminal socket.
- 4 Insert ribbon cable and secure.

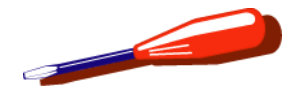

### 5.1.8 Connect Terminal and Platform

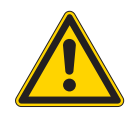

### WARNING

Do not kink the Terminal cable.

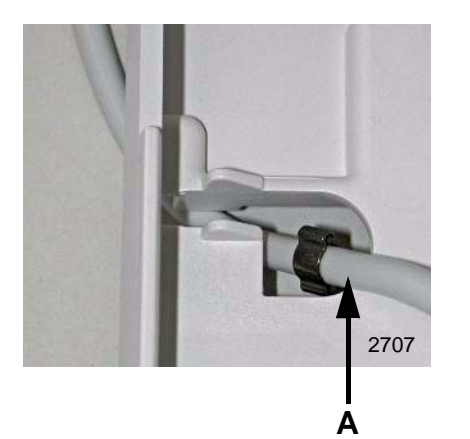

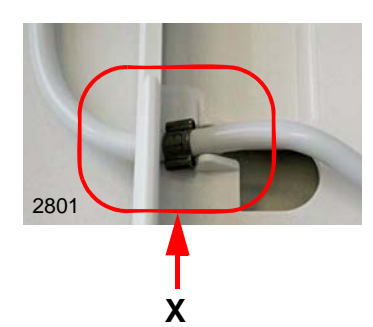

- 1 Pull the Terminal cable **A** through the hole in the adjusting foot.
- 2 Pull Terminal cable back until pull-through protector X engages.
- **3** Plug in the Terminal cable **B**.
- 4 Close the adjusting foot.
- **5** Push the Terminal holder **C** under the Platform and engage it.
- 6 Place the Terminal on the Terminal holder.

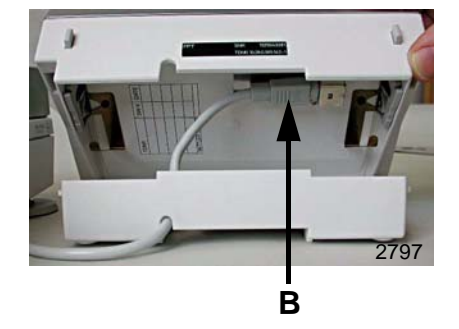

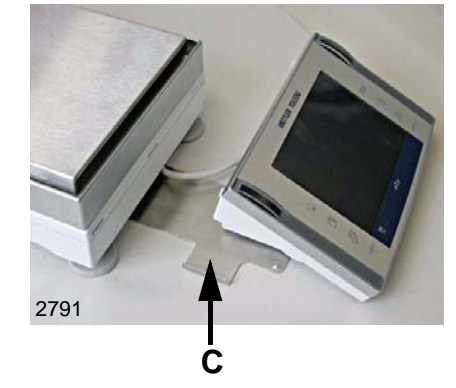

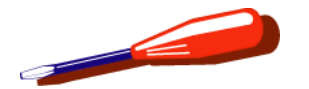

# 5.2 SPT Terminal

Spare Parts, see Section 2.1, Chapter 3

### 5.2.1 Prepare Terminal for repair

Separate Terminal from Platform (see Section 1.1.3).

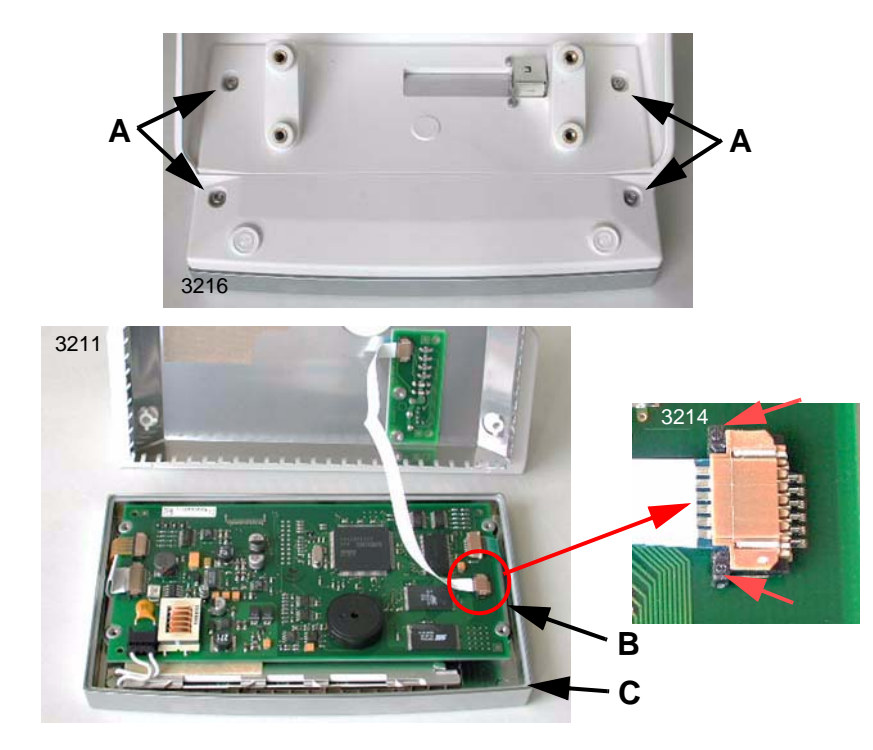

# 5.2.2 Open/close Terminal

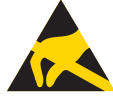

### WARNING

Electrostatic sensitive devices. Always use antistatic kit when working on electronic components (see Section 2.2).

#### Open

- 1 Unscrew and remove the screws **A** (Torx M4 x 10).
- 2 Raise the bottom part of the Terminal.
- **3** Release the fastener **B** of the plug connector (direction of arrow) and unplug the ribbon cable.

#### Close

- 1 Insert ribbon cable and secure **B**.
- 2 Insert seal **C** in the groove provided (see Chapter 3, Section 2.1).
- 3 Place bottom part of Terminal into position. The toothed screening plate must lie against the inside of the top housing.
- 4 Screw in screws **A** (Torx M4 x 10).

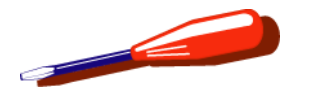

### 5.2.3 Remove/install Terminal PCB

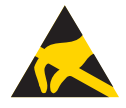

#### WARNING

Electrostatic sensitive devices. Always use antistatic kit when working on electronic components (see Section 2.2).

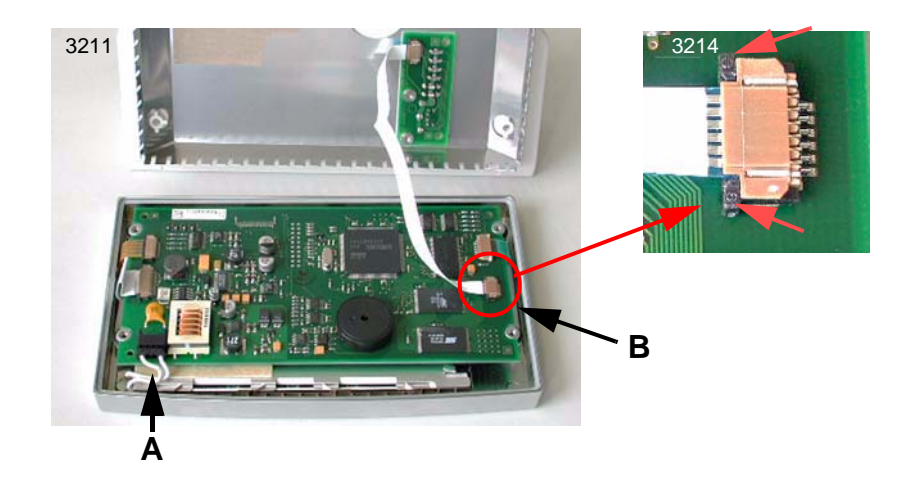

### Open/close Terminal see Section 5.2.2

#### Remove

- 1 Unplug plug A.
- 2 Release fastener of plug connector **B** (direction of arrow) and unplug ribbon cable.
- **3** Raise Terminal PCB and put aside.

#### Install

- 1 Insert Terminal PCB. Do not pinch ribbon cable.
- 2 Insert ribbon cable and secure.
- 3 Insert plugs A.
- 4 Close Terminal.

#### Note

New Terminal PCB - Load Data see Section 4.3, Chapter 7

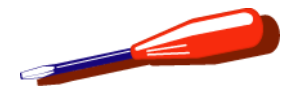

### 5.2.4 Remove/install Display

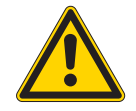

### WARNING

Display is very easily scratched. Avoid finger marks and dust. If cleaning is required, use only a soft cloth (as for spectacles). Do not use paper.

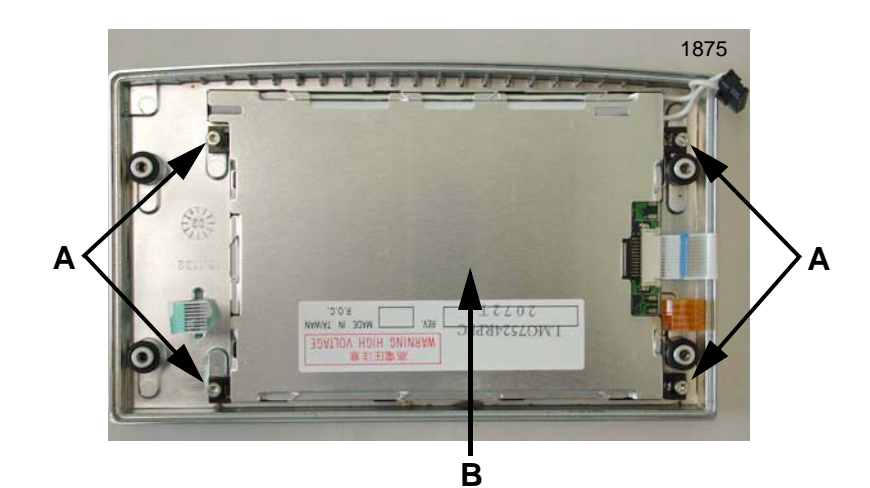

Remove/install Terminal PCB see Section 5.2.3.

#### Remove

- 1 Unscrew and remove screws **A** (Torx M2,5 x 5).
- 2 Lift display **B** out and put it aside carefully.

#### Install

- 1 Insert display **B** and align.
- 2 Tighten screws A (Torx M2,5 x 5).
- 3 Install Terminal PCB.

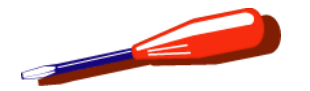

# 5.2.5 Replace Terminal socket/connector PCB

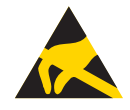

### WARNING

*Electrostatic sensitive devices. Always use antistatic kit when working on electronic components (see Section 2.2).* 

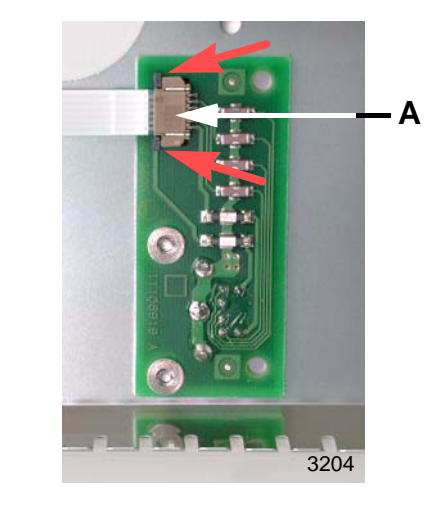

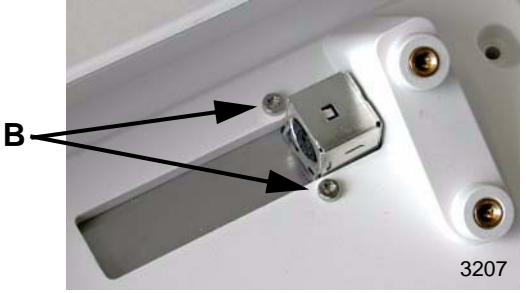

Open/close Terminal see Section 5.2.2.

- 1 Release fastener **A** on connector PCB (direction of arrow) and unplug ribbon cable.
- **2** Unplug and remove screws **B** (Torx M2,5 x 6).
- **3** Replace Terminal socket.
- 4 Insert ribbon cable and secure.

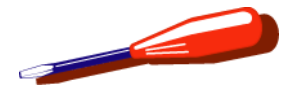

# 6 Check/repair «MonoBloc» Weighing cell

### WARNING

*Electrostatic sensitive devices. Always use antistatic kit when working on electronic components (see Section 2.2).* 

# 6.1 Dismantle «MonoBloc»

Spare Parts see Section 5, Chapter 3

# 6.1.1 Remove detector

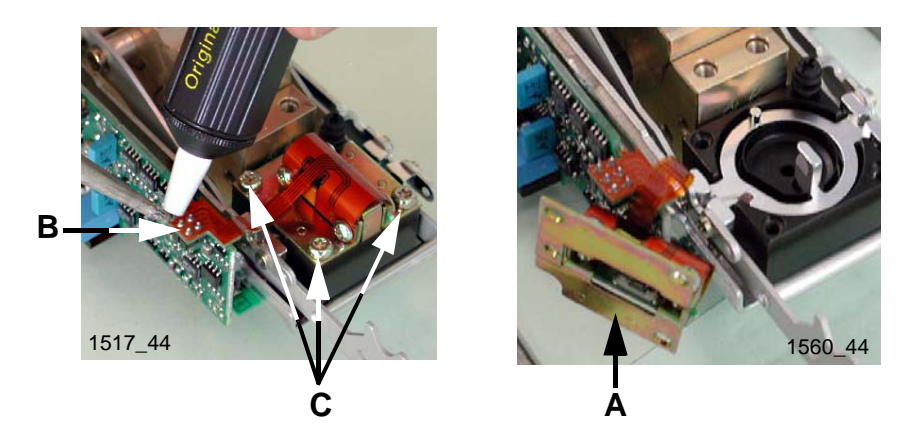

- 1 If the detector **A** needs to be replaced:
  - Unsolder flexprint **B**.
- 2 Slacken the fastening screws **C** of the detector.
- **3** Lift the detector **A** which is held by the magnetic field and fold it aside.

Install detector, see Section 6.2.2.

#### Note

If the detector is replaced, the height stop must be checked and possibly readjusted (see Section 7.1).

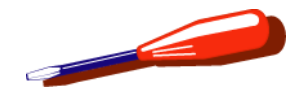

### 6.1.2 Remove lever

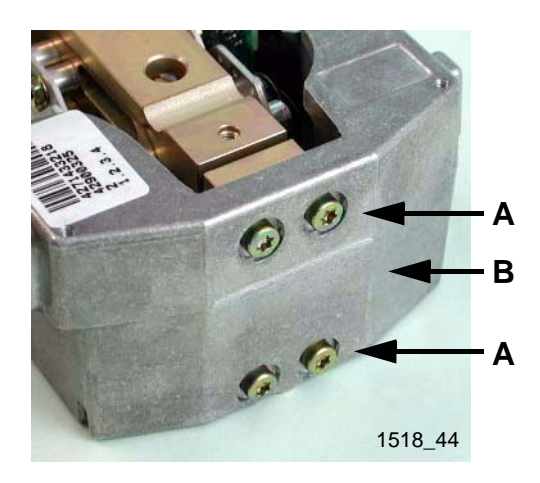

1 Unscrew and remove the fastening screws A (Torx M4 x 14) from the shackle B and remove the «MonoBloc» from the shackle along with the lever.

#### Note

The fastening screws **A** are screwed very tight (5Nm). If necessary, lever the screwdriver with a pipe wrench.

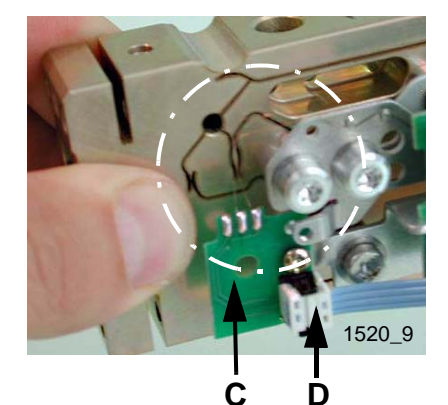

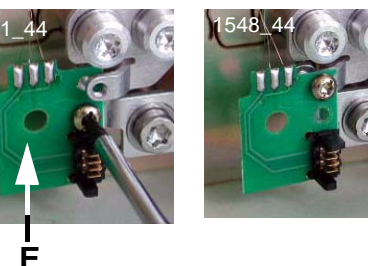

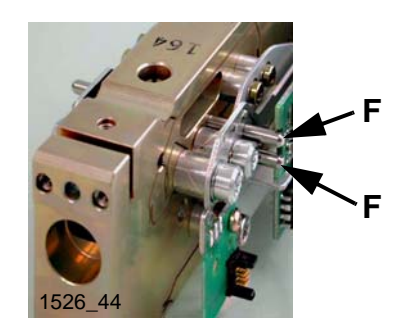

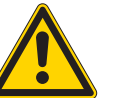

#### WARNING

Only hold the «MonoBloc» by the back end. Do not damage the three coil wires **C** on the contact PCB.

- 2 Pull out plug **D**.
- **3** Slacken the contact print **E** from the holder and screw it tightly onto the lever.
- 4 Insert 2 centering pins **F** from the gage set into the holes provided.

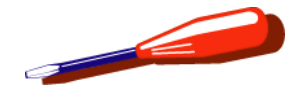

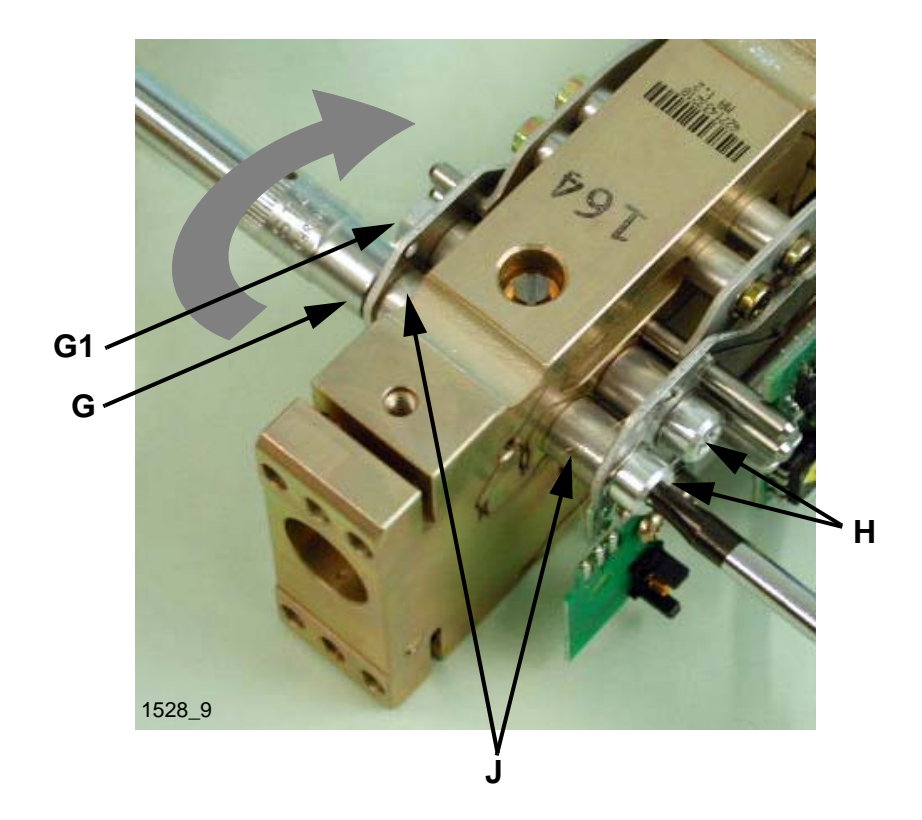

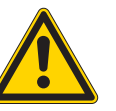

### WARNING

Only load the lever in the direction of the arrow, so that the flexible bearing is not compressed!

- 5 Carefully slacken the nuts G in the direction of the arrow, holding the screw heads H only to stop them turning. Do not turn the screw heads. To release the nuts G1, push the centering pin slightly back.
- 6 Remove the screws. Do not confuse the 4 aluminum lugs J! Mark them if necessary.

#### Note

The screws **H** and nuts **G** are made from aluminum. Every time they are unscrewed, they must be replaced with corresponding new screws and nuts. Screws and nuts are both contained in the screws set with Part No. 42900819 (see Section 5, Chapter 3).

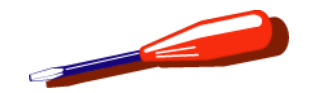

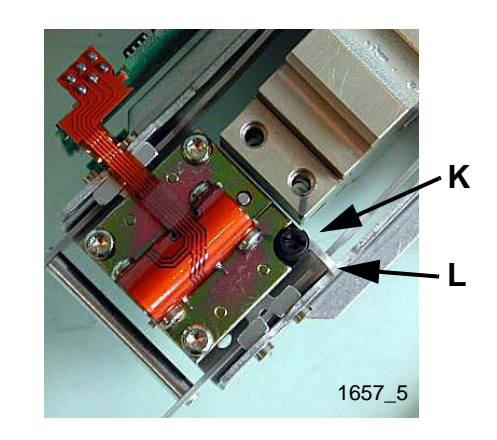

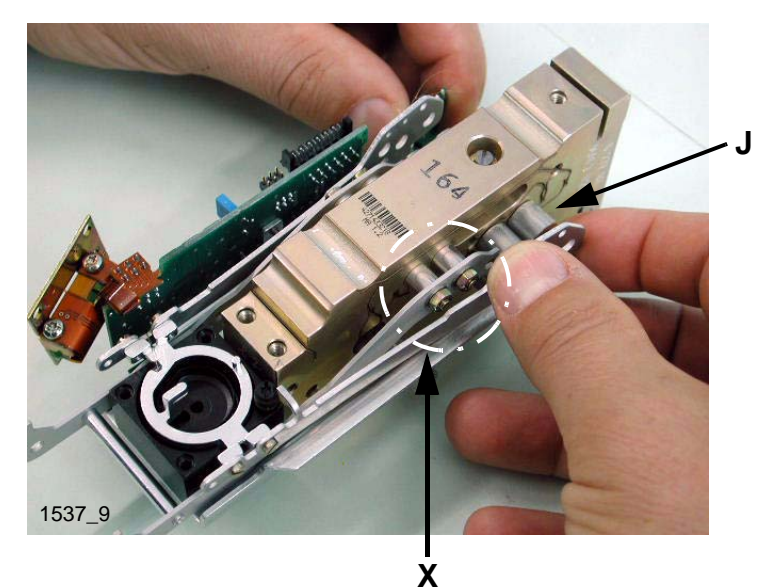

- 7 Mark the position of the height-adjusting screw K with a pencil. Turn the height-adjusting screw so that the lever L can be pulled out.
- 8 Slacken the detector and swivel to the side (see Item 6.1.1).
- **9** Pull out the centering pin.
- **10** Carefully pull out the lever and spread it if necessary so that it can minimal pass over the screws/nuts at **X**.

#### Note

Do not confuse the 4 aluminum lugs **J**! Mark them if necessary.

When replacing the lever, if any dead weight is screwed onto the old lever, transfer it to the new lever.

Install the lever, see Section 6.2.1.

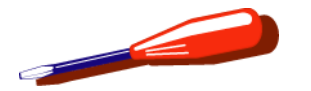

# 6.1.3 Clean the magnet recess

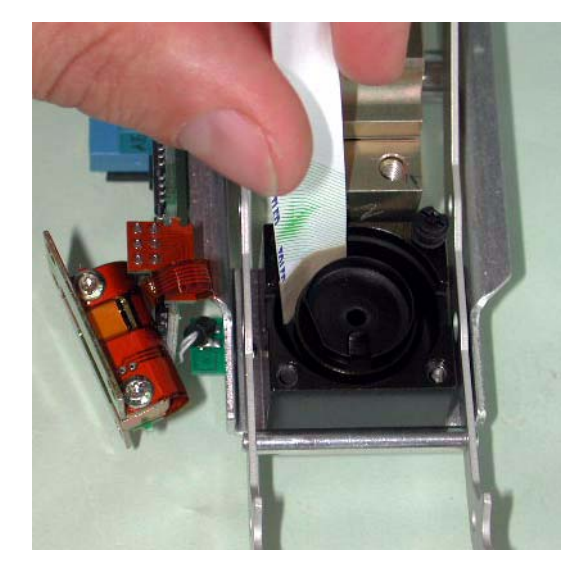

- 1 Affix double-sided adhesive tape to one end of a strip of card (e.g. part of a business card).
- 2 Clean the magnet recess.
### Repair

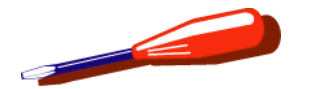

### 6.2 Assemble the «MonoBloc»

#### 6.2.1 Install the lever

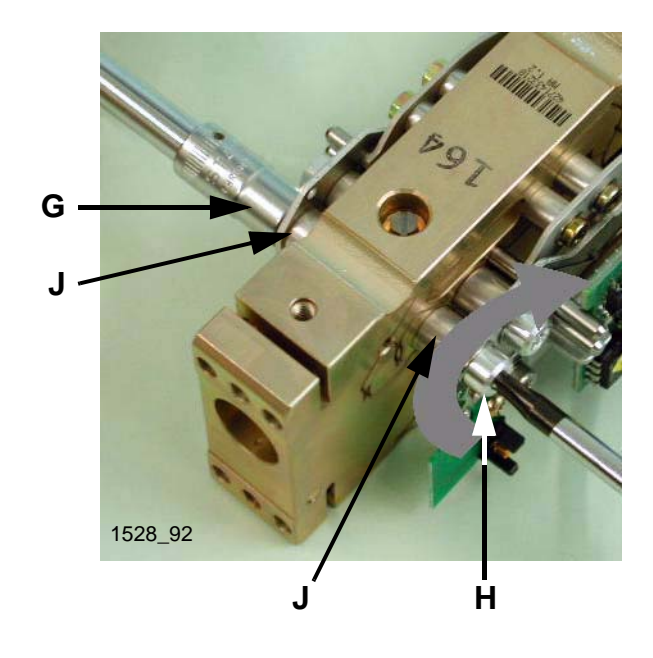

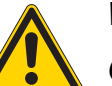

#### WARNING

Only load the lever in the direction of the arrow, so that the flexible bearing is not compressed. Ensure correct positioning of the aluminum sleeves **J**.

Insert the screws correctly (see photo at left).

- 1 Lay the lever in the specified position, spreading it if required.
- 2 Check that the aluminum lugs are correctly positioned.
- 3 Insert centering pins in the holes provided.

#### Note

The screws **H** and nuts **G** are made from aluminum. Every time they are unscrewed, they must be replaced with corresponding new screws and nuts. Screws and nuts are both contained in the screws set with Part No. 42900819 (see Section 5, Chapter 3).

- Carefully tighten the screws H in the direction of the arrow (tightening torque 1.8 Nm), holding the screw heads G only to stop them turning.
  Do not turn the screw heads!
- 5 Tighten the screws **H** alternately.

#### Note

Take care that the lever is centered in the magnet recess and does not make contact at the sides.

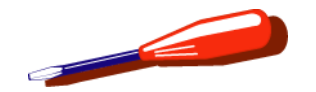

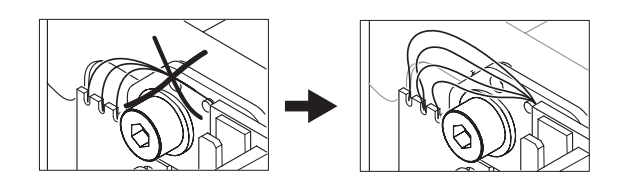

#### 6.2.2 Install detector

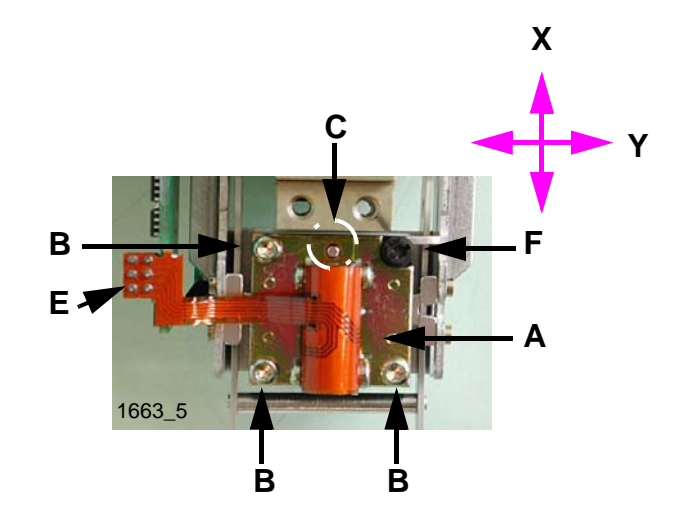

- 6 Separate the contact PCB from the lever and screw it tightly to the holder.
- 7 Fan out the coil wires (sketch).

#### Note

If the coil wires touch each other, hysteresis effects of several digits can occur.

- 8 Pull out the centering pins.
- 1 Place detector **A** in position. Screw in screws **B** but do not tighten yet.
- 2 Center detector on the side stops **C**.
  - Longitudinal direction X Move the detector in the longitudinal direction X until the side stop C is positioned in the center of the drilled hole.
  - Lateral direction Y Move the detector in the lateral direction Y until the side stop C is positioned in the center of the drilled hole.
- **3** Tighten the screws **B** alternately by equal amounts.

#### Check

Move the lever within the lever stop  $\mathbf{F}$ . The side stop must not touch the detector.

- 4 If necessary, solder the flexprint **E** to the cell PCB.
- 5 Adjusting Vertikal stop see Section 7.1.

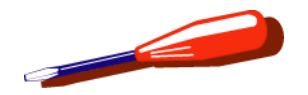

#### 6.2.3 Screw the «MonoBloc» and shackle together

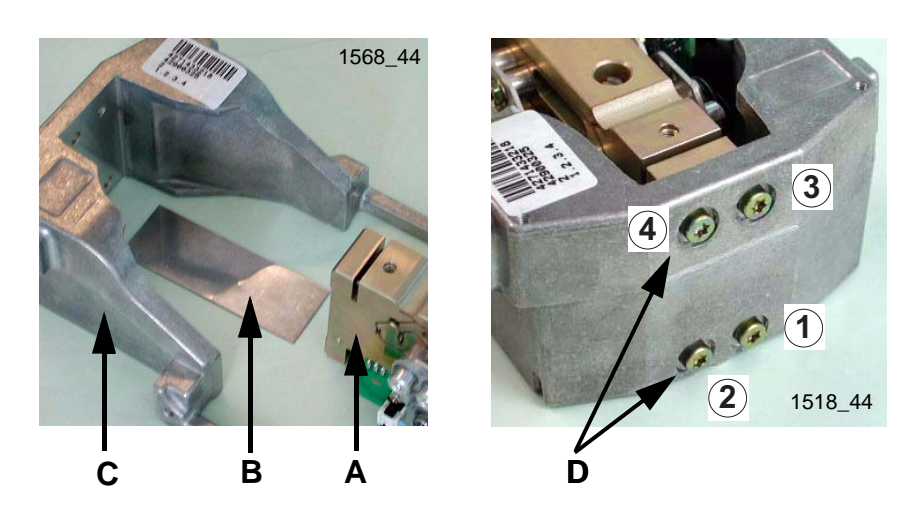

- 1 Lay the «MonoBloc» **A** on the spacer strip **B** (0.5 mm).
- 2 Screw on to the shackle **C**.
  - Press the «MonoBloc» and shackle onto the supporting surface.
  - Insert screws in the sequence shown (1 4).
  - Tighten the screws in the same sequence (1 4).
    Tightening torque for all four screws **D** is 5 Nm.

#### Note

The hook of the below-the-balance weighing attachment projects. Place the cell so that the hook projects over the edge of the bench.

6.3 Clean the drilled hole in the shock protector

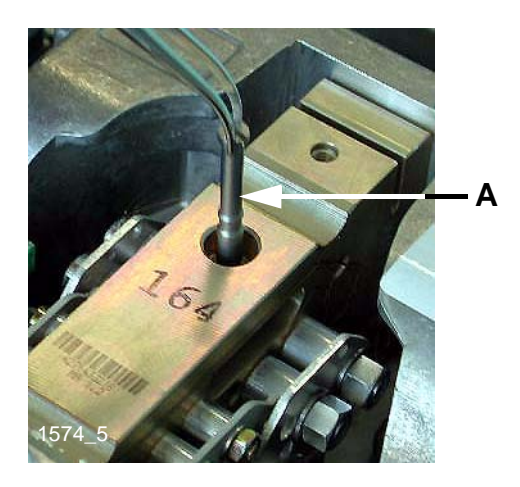

- 1 With a screwdriver slacken the shock protector **A** approx. 1/4 turn counterclockwise.
- 2 Pull the shock protector up and out.
- **3** Check that the drilled hole is free of dirt.
  - Clean.
- 4 Insert the shock protector.
  - The machined edges on the shock protector must point away from the magnet.
  - Insert the shock protector as far as the stop.
- 5 With a screwdriver tighten the shock protector.

### Repair

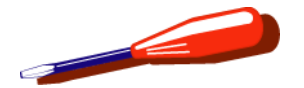

### 6.4 Replace the cell PCB

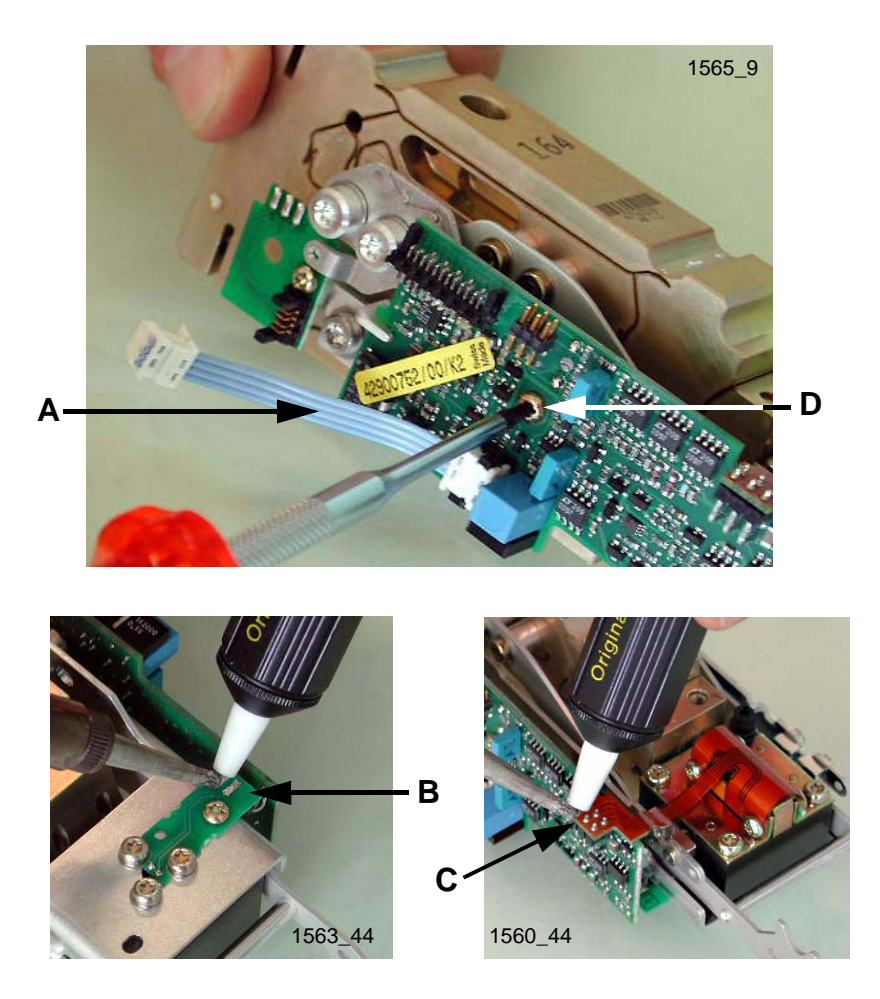

Separate «MonoBloc» Weighing cell from calibration drive see Section 2.5.

Remove overload protection see Section 2.6.

Separate the «MonoBloc» from the shackle see Section 6.1.2, Pos. 1.

- 1 Unplug cable A.
- 2 Unsolder connection **B** to the temperature sensor.
- **3** Unsolder flexprint **C**.
- 4 Remove screw **D** and replace cell PCB.
- 5 Load new cell data see Section 3.4, Chapter 7.

#### Note

First turn the self-tapping screw **D** counterclockwise until it engages in the first thread. Only then tighten it clockwise.

Repair

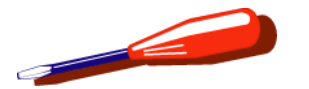

## 7 Adjust the «MonoBloc» Weighing cell

### 7.1 Vertical stop

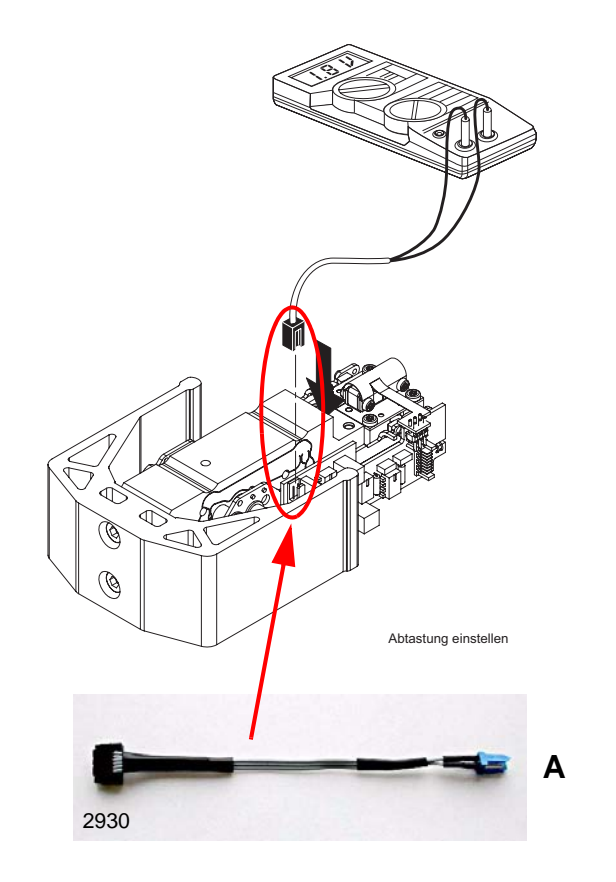

#### Note

If the detector is changed, it may be necessary to readjust the vertical stop.

- 1 Preparation
  - The measuring cell remains in the balance housing.
  - Switch off balance.
  - The ribbon cable of the detector board remains plugged into the cell board.
  - Plug the 6-pin plug of the detector cable A (see Section 1, Chapter 11) into the cell PCB and use the service cable to connect it to the voltmeter (DC range).
- 2 Adjusting vertical stop
  - Switch on balance.
  - Press coil lever down (the lever is at the bottom of the vertical stop).
  - Note voltage value.
  - Lift coil lever until it touches the height stop.
  - Note voltage value.

If the two voltage values either side of zero are not of the same magnitude but, e.g. +3 V and -2 V, the vertical stop must be adjusted until the values are symmetrical.

Voltage range: ±1 - 6V

Asymmetry: max. ± 10% of Voltage range

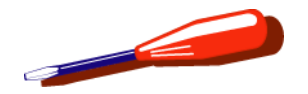

### 7.2 Cornerload

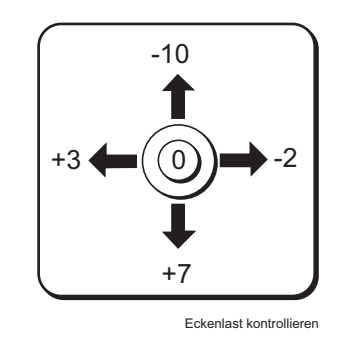

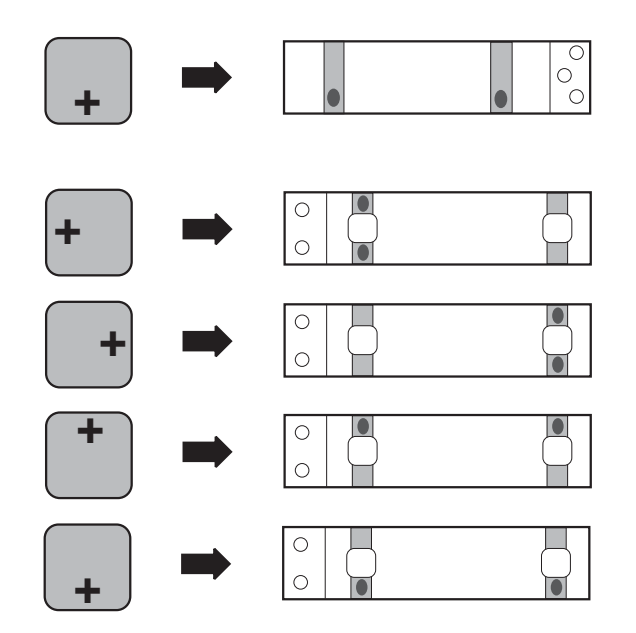

#### Checking the cornerload

- 1 Place test weight in the middle of the weighing pan and tare.
- 2 Move test weigh to the weighing pan edge and note down/print out display values witch differ from zero with sign (see examples).
- 3 Compare display values with cornerload tolerances (see Chapter 9).

#### Adjusting the cornerload

WARNING

The «MonoBloc» measuring cell is not adjusted by means of the cornerload screws, but by removing material from its top.

This is achieved by a few strokes with a round needle file exerting slight pressure.

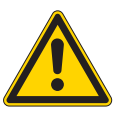

Do not file right at the outside at the flexible bearing positions.

On completion of the adjustments, clean filing sites by removing swarf with adhesive tape.

Filing must be performed at one or two of the marked positions as described in the below table.

Repair

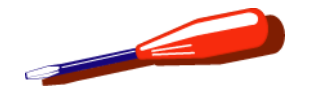

### 7.2.1 Correctly tighten screw with spring washer

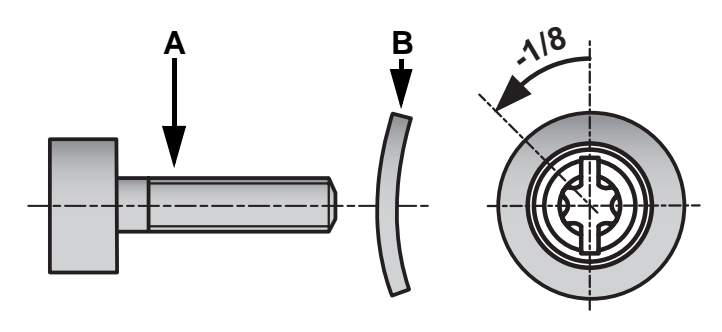

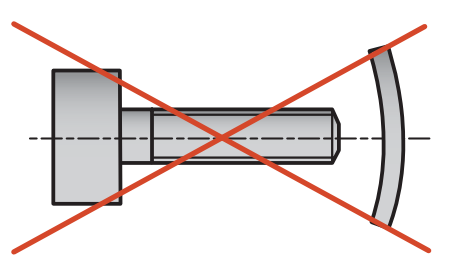

- Correctly assemble spring washer **B** and screw **A** (sketch).
- Use correct screwdriver to screw in screw until definite resistance is felt.
- Unscrew screw by 1/8 of a turn.
- If a torque screwdriver is available, set it to 60 Ncm.

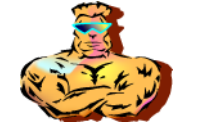

# 7 LARS

## **List of Contents**

| 1                                              | Testing and Adjusting with LARS 7-2                                                                                                  |
|------------------------------------------------|----------------------------------------------------------------------------------------------------|
| <b>1.1</b><br>1.1.1<br>1.1.2<br>1.1.3<br>1.1.4 | Install LARS7-2Software-Check7-3Software installation from diskette7-3Software download from the Internet7-4Software-Installation7-5 |
| 2                                              | Connecting balance to Laptop/PC7-6                                                                                                   |
| 3                                              | Start/end Service Mode and LARS7-7                                                                                                   |
| 3.1                                            | Start/end Service Mode on balance                                                                                                    |
| 3.2                                            | Start/quit LARS7-7                                                                                                    |
| 3.3                                            | Working with LARS                                                                                                    |
| 3.4                                            | Load type data7-9                                                                                                    |
| 4                                              | Software Handling7-11                                                                                                    |
| <b>4.1</b><br>4.1.1<br>4.1.2                   | e-loader                                                                                                    |

| 4.2   | Data on PCB 7-12                                    |
|-------|-----------------------------------------------------|
| 4.2.1 | Data on the Weighbridge PCB 7-12                    |
| 4.2.2 | Data on the Cell PCB 7-12                           |
| 4.2.3 | Data on the Terminal PCB 7-12                       |
| 4.3   | Change of hardware also affects software 7-13       |
| 4.4   | Change of software also affects other software 7-14 |

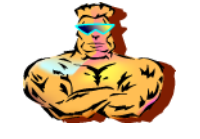

## 1 LARS Installation

LARS = LabTec Repair and Service Software

### 1.1 Requirements

- The balance types described in this document require LARS V1.72 or later.
- USB dongle LARSLock 11107505.

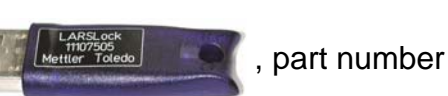

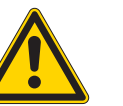

#### WARNING

Before you install LARS from the ServiceExpert CD, please check on the LMS home page whether you have the latest version of the LARS software.

Make sure that you have authorization to perform software installations on your laptop/PC. If you do not have this authorization, ask your system supporter to install the software for you.

## 1.2 Software-Check

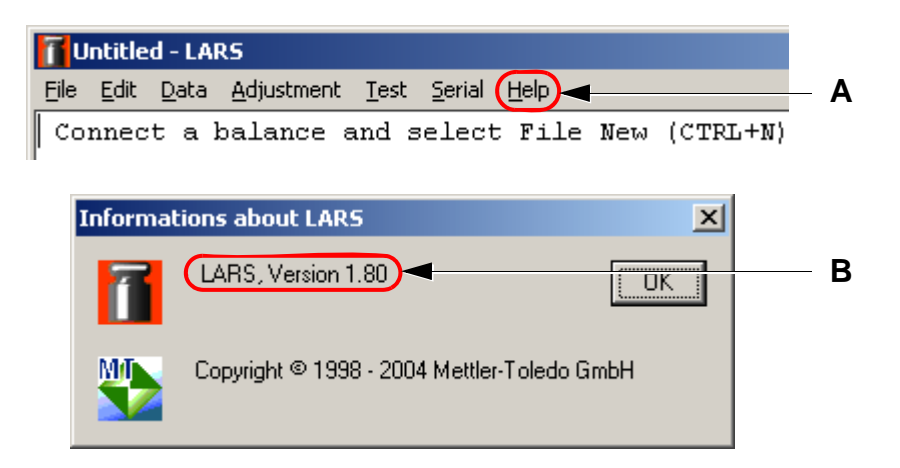

- 1. Double-click on
- 2. Click on «Help» A and then on «Info».

The About LARS window opens. The currently installed version is displayed  ${f B}$ .

If the installed software is not the current version (Internet), the new version must be installed on the laptop/PC.

New software versions are available on the Internet (see Section 1.3).

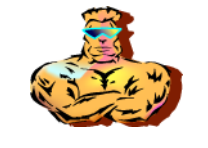

### **1.3** Software download from the Internet

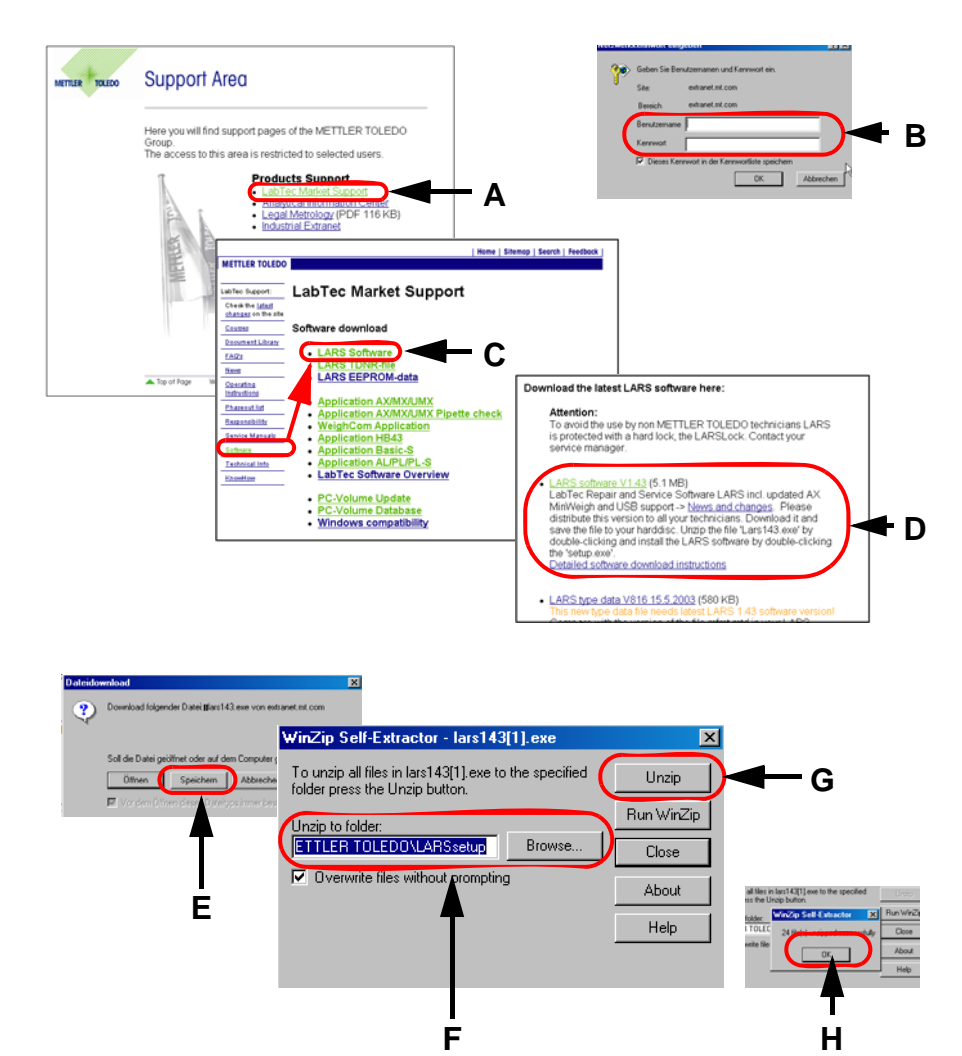

- 1. Click on the link <u>http://extranet.mt.com</u> (Labtec Market Support).
- 2. Click on LabTec Market Support A.
- 3. Enter user name and password B.
- Click on Software and then on LARS Software C. The most recent version of the LARS software is shown at the top of the list D.
- 5. Select the link of the software version you wish to download.

- 6. Click on Open E.
- 7. The storage location **F** is displayed. This can be accepted (recommended), or selected according to your own system organization.
- 8. Click on Unzip G. The individual files are saved in the selected storage location.
- **9.** Click on OK **H**. Close the WinZip window.

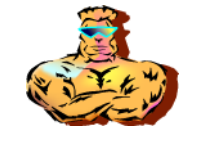

### 1.4 Software-Installation

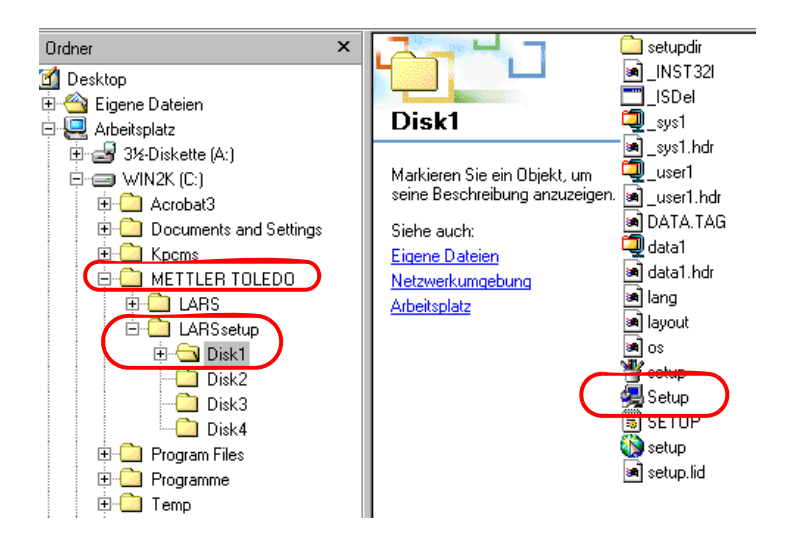

- **1.** Open the METTLER TOLEDO folder.
- 2. Open the LARSsetup Disk1 folder.
- 3. Click on Setup

The installation procedure now starts. Follow the instructions of the installation program.

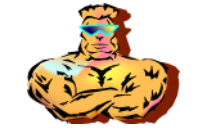

## 2 Connecting balance to Laptop/PC

- **1.** Switch off balance and Laptop/PC.
- Connect the balance by means of a RS9–RS9 cable to the serial port COM of the Laptop/PC. If no serial port is available, get a RS9–USB adapter.
- **3.** Connect the dongle LARSLock to the Laptop/PC.

Part No. for LARS software, LARSLock and RS9– RS9-Cable see Chapter 11.

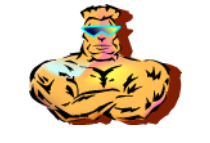

## 3 Start/end Service Mode and LARS

3.1 Start/end Service Mode on balance

The Service menu of the balance can also be started without LARS. For full information, see Chapter 8, Adjusting in the Service Menu.

### 3.2 Start/quit LARS

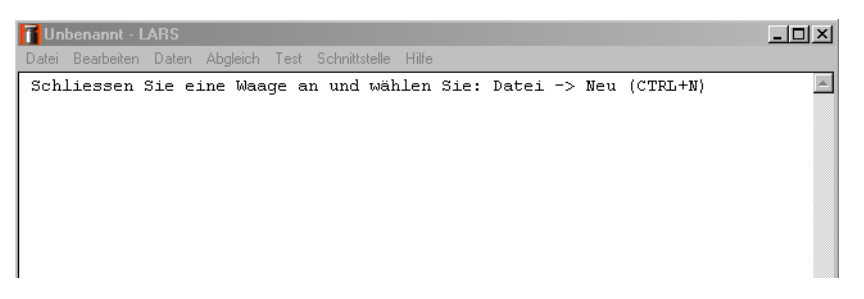

#### To start

1. Double-click on

The LARS menu window appears. All further work with LARS is selected in the various popup menus (see Section 3.3).

#### To quit

1. In the File menu, select the Quit command. The stored data of the balance are backed up in the selected file and are available for a future service.

LARS

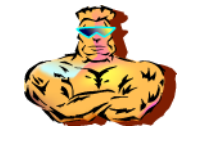

### 3.3 Working with LARS

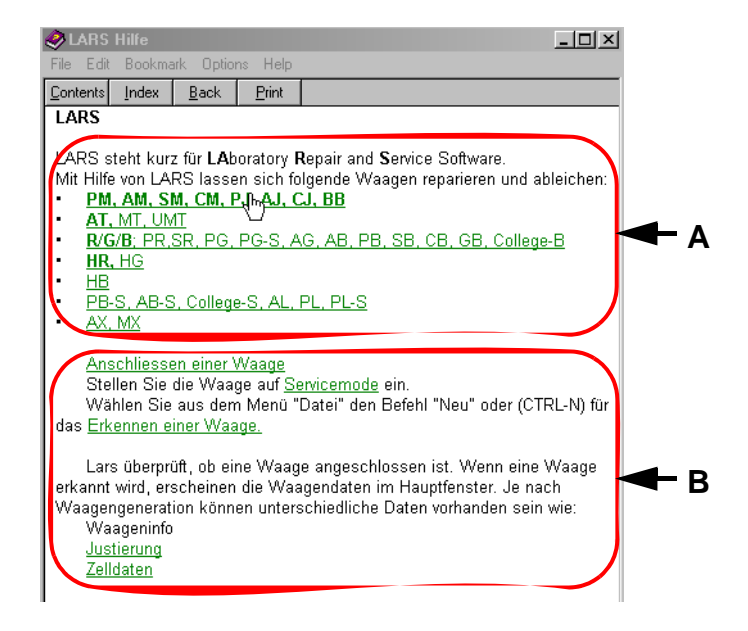

If you still have insufficient knowledge of the LARS functions, it is advisable to press the Help key F1.

The Help window shown at left then appears:

- **B** shows the steps which are generally necessary for service with LARS.
- Double-clicking on the balance type **A** shows in an additional window the special service procedure for the selected balance.

The Help key F1 can be pressed again for each operation. The Help function explains the current situation.

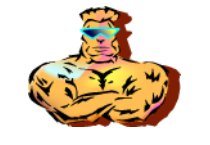

### 3.4 Load type data

If a new main board has been installed in the balance, a new type definition must be loaded.

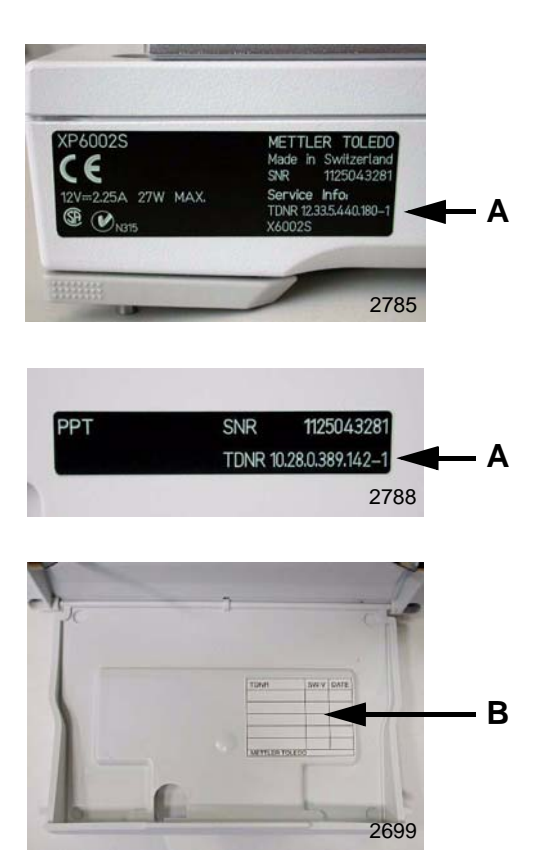

#### Note

The TDNR on the black laser label **A** should not be used before being tested.

Software or hardware changes may make it necessary to adjust the TDNR in line with the new functionalities too.

Where this is the case, it is useful to enter the new TDNR and the new software version in the relevant service label **B**. This prevents errors and facilitates searches for the correct TDNR if they can no longer be read from the balance.

Service Data Plate see Chapter 11

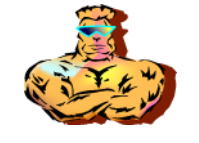

| Loa | d Type Definition                                   |                        |   | ×        |
|-----|-----------------------------------------------------|------------------------|---|----------|
| Γ   | Selected Type-Definition                            |                        |   |          |
|     | () Tupe                                             |                        |   | <b>_</b> |
|     |                                                     |                        | - | Load     |
|     | Type-Definition File                                | ARS\mfmt.mtd           | _ |          |
|     | Content Version<br>Technical Version<br>File-Status | V986<br>V2<br>ORIGINAL |   |          |
|     | Help                                                | Cancel                 |   |          |

#### Searching by TDNR

- **1.** From the Data menu, select the Type Definition command.
- **2.** Enter the appropriate TDNR in the «TDNR» field in the «Load type definition» dialog field.
- **3.** Click on Load and follow the instructions.

#### Note

You can obtain specific information by clicking the Help button or pressing the F1 key.

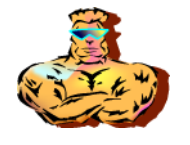

## 4 Software Handling

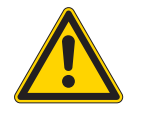

#### WARNING

Before replacing the balance or Terminal software, the customer settings must always be saved.

### 4.1 e-loader

Customer settings must be printed out, and then input to the balance by hand after the update has been completed.

#### 4.1.1 **Print out the customers settings**

- 1. Select user.
- 2. Open menu settings.
- **3.** Touch Print key Menu settings are printed.
- 4. Select System menu.
- **5.** Touch Print key Menu settings are printed.
- 6. Select next user.
- **7.** Repeat steps 2 to 6 until the desired settings have been printed for all users.

### 4.1.2 Backup with e-Loader

Especially when a software update takes place because of a software fault, it is **not allowed** to use the e-loader functions

«Save data from XS balance in file ...» and «Restore data for XS balance from file ...».

Only if these functions are not used can fault-free operation of the balance after a software update be assured.

### 4.2 Data on PCB

### 4.2.1 Data on the Platform PCB

- Part of TDNR (Cell)
- Balance Software
- SNR

### 4.2.2 Data on the Cell PCB

- Part of TDNR (Cell)
- Cell data

### 4.2.3 Data on the Terminal PCB

- TDNR (Terminal)
- Terminal Software
- SNR

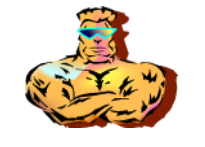

## 4.3 Change of hardware also affects software

| Changed hardware | What changes must be made to the software?      Balance software    TDNR    Cell data    SNR    Adjustment    Customer settings    another adjustmen      Terminal software    Cell data    SNR    Adjustment    Customer settings    another adjustmen |                           |           |      |                                             |                                                      |                                                          |
|------------------|----------------------------------------------------------------------------------------------------|---------------------------|-----------|------|---------------------------------------------|------------------------------------------------------|----------------------------------------------------------|
|                  | Balance software<br>Terminal software                                                                                                    | TDNR                      | Cell data | SNR  | Adjustment                                  | Customer settings                                    | another adjustments                                      |
| Platform PCB     | Load software<br>(see Section 3.3)                                                                                                    | Load<br>(see Section 3.4) | -         | Load | Check LIN, and CAL, and adjust if necessary | Load from safe (see<br>Section 4).<br>Input by hand. | - Last Service<br>- Next Service<br>- Batterie Exp. Date |
| Cell PCB         | -                                                                                                    | Load<br>(see Section 3.4) | Load      | -    | Check LIN, and CAL, and adjust if necessary | -                                                    |                                                          |
| Terminal PCB     | Load software                                                                                                    | -                         | -         | Load | -                                           | Load from safe (see<br>Section 4).<br>Input by hand. |                                                          |

Changed hardware What changes must be made to the software?

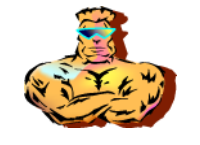

## 4.4 Change of software also affects other software

| Changed hardware | What changes must                             | be made after the s | oftware is cha | nged? |                                               |                                                      |                                                          |
|------------------|-----------------------------------------------|---------------------|----------------|-------|-----------------------------------------------|------------------------------------------------------|----------------------------------------------------------|
|                  | Balance software<br>Terminal software         | TDNR                | Cell data      | SNR   | Adjustment                                    | Customer settings                                    | another adjustments                                      |
| Platform PCB     | New features, appli-<br>cations, or languages | -                   | -              | -     | Check LIN and CAL,<br>and adjust if necessary | Load from safe (see<br>Section 4).<br>Input by hand. | - Last Service<br>- Next Service<br>- Batterie Exp. Date |
| Cell PCB         | -                                             | -                   | -              | -     | -                                             | -                                                    |                                                          |
| Terminal PCB     | Load software<br>(see Section 3.3)            | -                   | -              | -     | Check LIN and CAL,<br>and adjust if necessary | Load from safe (see<br>Section 4).<br>Input by hand. |                                                          |

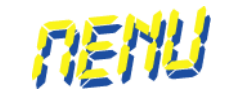

# 8 Adjusting in the Service Menu

## **List of Contents**

| 1                   | General                      |
|---------------------|------------------------------|
| 1.1                 | Starting the Service menu8-2 |
| <b>1.2</b><br>1.2.1 | Overview menu                |
| 1.3                 | Quit the Service menu8-4     |
| 1.4                 | Adjustment menu8-5           |
| 1.5                 | Linear menu                  |
| 1.6                 | Motor menu                   |

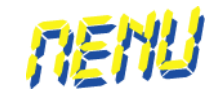

## 1 General

The service software is part of the balance software.

Updating the balance software will automatically update the service software as well.

## 1.1 Starting the Service menu

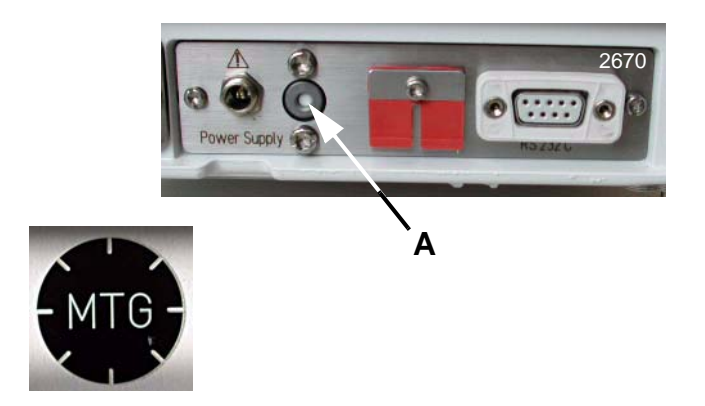

- 1. Switch on the balance and wait until the display shows «0.0000».
- 2. Remove the securing sticker.
- 3. Using a suitable object, press the service button A.
  - After 5 bleeps, the display goes dark.
  - After 2 more bleeps, the overview menu of the Service menu appears.

#### Note

If no key is pressed for 30 minutes, the balance automatically returns to the Weighing menu.

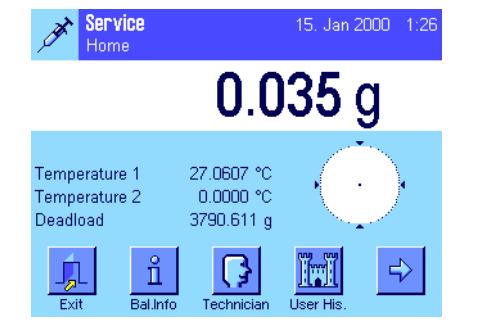

| ×         | Serv    | rice »Ser            | ·vice<      | 22. Jun 2 | 2004 |
|-----------|---------|----------------------|-------------|-----------|------|
|           | 0.      | .00000               | )0 g        | 100       |      |
| Temp      | erature | e 1                  | 24.1553 °C  | •         | •    |
| Temp      | eraturi | e 2                  | 25.2763 °C  | Λ.        |      |
| Deadl     | oad     |                      | 11.841759 g |           |      |
| L.<br>Exi | L<br>t  | <b>1</b><br>Bal.Info | Technician  | User His. | →    |

RENU

### 1.2 Overview menu

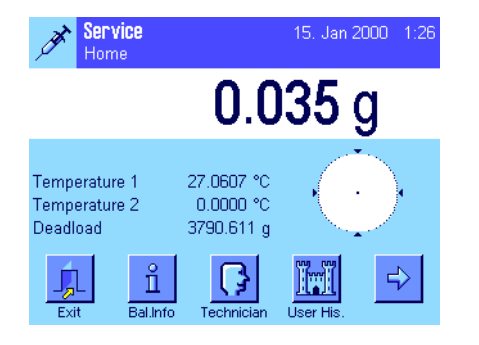

| 💉 Servia    | Ce                  | 22. Jun 2004         |
|-------------|---------------------|----------------------|
| -0.0        | )00095 g            | 20 <b>*</b> - N      |
| Temperature | 1 24.1752 °C        | • • •                |
| Temperature | 2 25.3000 °C        | $\sim$ $\sim$ $\sim$ |
| Deadload    | 11.841759 g         |                      |
| <b>•</b>    | dj.ments Adjustment | Linear               |

#### Note

In some countries, and on special customer request, the Service menu is disabled. In the overview menu, only the «Exit» key is available. Settings in the Service menu can only be made with LARS (see Chapter 7).

#### Menu page 1/3

| «Exit»       | To quit the Service menu                       |
|--------------|------------------------------------------------|
| «Bal.Info»   | Current service-relevant values of the balance |
| «Technician» | Name of the technician                         |
| «UserHis»    | Last 50 user adjustments                       |

#### Service Home 15. Jan 2000 1:46 D.0005 g Temperature 1 Temperature 2 Deadload 27.1775 °C 0.0000 °C 3790.611 g Image: Comparison of the second second of the second of the second of

| 🔊 Service     |                 | 22. Jun 2004    |
|---------------|-----------------|-----------------|
| -0.000        | 095 g           | <u></u>         |
| Temperature 1 | 24.1752 °C      | · · ·           |
| Temperature 2 | 25.3000 °C      |                 |
| Deadload      | 11.841759 g     | 1 · · • · · · · |
| Adj.m         | ents Adjustment | Linear          |

#### Menu page 2/3

«Adj.ments» Performed Adjustments (Lin, StdCal etc.)

«Adjustment» (see Section 1.4)

«Linear» (see Section 1.5)

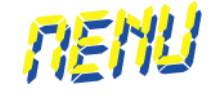

Menu page 3/3 (PS)

ments.

«Motor» Motor test (see Section 1.6)

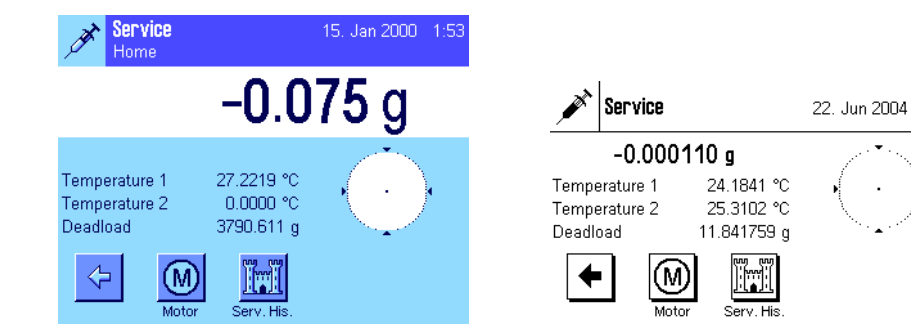

#### 1.2.1 Select service settings

Touching the various symbols on the screen calls up the individual menu points.

The clear and simple menu guidance allows systematic working in the Service menu.

### 1.3 Quit the Service menu

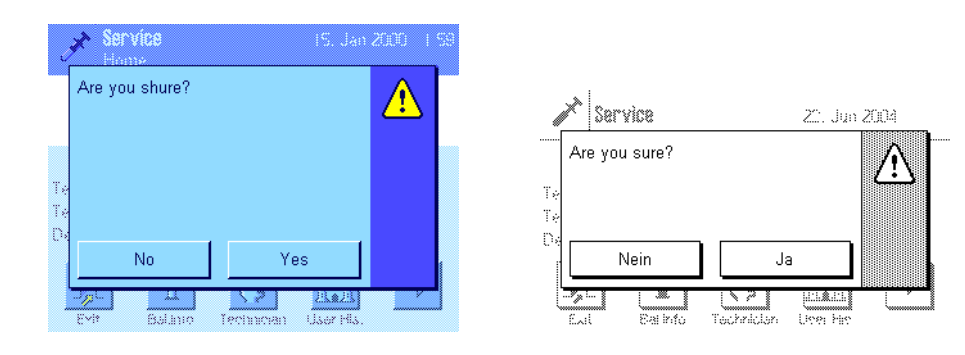

- 1. Touch the «Exit» symbol
- 2. Confirm with «Yes» (No terminates the operation)
  - The balance returns from the Service menu to the Weighing menu.

«Serv.His.» Who did which adjustment. Last 20 service adjust-

11780586B 8.12 10/2005

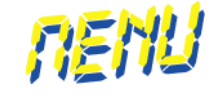

### 1.4 Adjustment menu

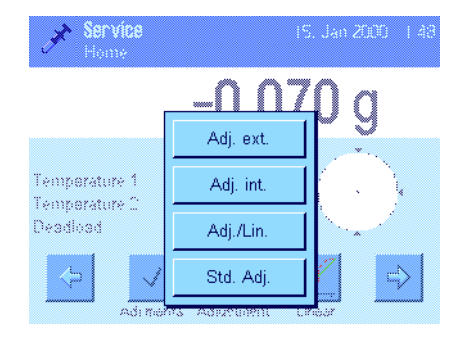

| 🖍 Serv      | ice             |                      | 2°. Ju                   | n 200: | à |
|-------------|-----------------|----------------------|--------------------------|--------|---|
| -0.         | 000130 g        |                      |                          | ··* .  | · |
| Temperature | 1 24.205        | 85.90                | *                        |        |   |
| Deadload    | Adj. ext.       |                      | Adj./Lir                 | 1.     |   |
| •           | Adj. int.       | 899 89999            | Std. Ad                  | Ij.    |   |
| ·           | MUJUNPINE MUJUS | uudhaaaa<br>Yriichii | 800000000000<br>15990111 | *****  |   |

The Adjustment menu has four submenus.

- «Adj.ext.» adjustment with external weights
- «Adj.intern» adjustment with internal weight
- «Adj. /Lin» linearization
- «Std. Adj.» standard calibration

The individual adjustments are performed according to the guidance displayed in the menu.

## 1.5 Linear menu

| Home                           | 15. Jan 2000 - 13    |   |
|--------------------------------|----------------------|---|
|                                | <b>-0.040</b> g      |   |
| Temporature 1<br>Temporature 1 | 27.2075 11           |   |
| Deadload                       | 3790.61 3 point lin. |   |
| $\Leftrightarrow$ $\checkmark$ | 5 point lin.         |   |
| Adimer                         | ds Adurbient Unear   | ' |

| <i>i</i>         | Service              |                       |               | 22. Ju         | 1 200 | 4          |
|------------------|----------------------|-----------------------|---------------|----------------|-------|------------|
| 0                | 1.277                | 500 g                 |               |                | . *   | · .        |
| Tempoi<br>Tempoi | rature 1<br>rature 0 | 24.2174<br>25.3473    | ing<br>Annana | » <sup>!</sup> | ,     | 1          |
| Deadlo           | əd<br>Tarrin         | 1 85996 ו<br>בייידי ה | 3  <br>•••••• | ooint li       | n.    |            |
|                  | L V<br>Adjuner       | nte Adjustri          | 5 µ           | ooint li       | n.    | <u>]</u> > |

The Linear menu contains two submenus.

- «3point lin.» 3-point linearization
- «5point lin.» 5-point linearization

The individual adjustments are performed according to the guidance displayed in the menu. RENU

### 1.6 Motor menu

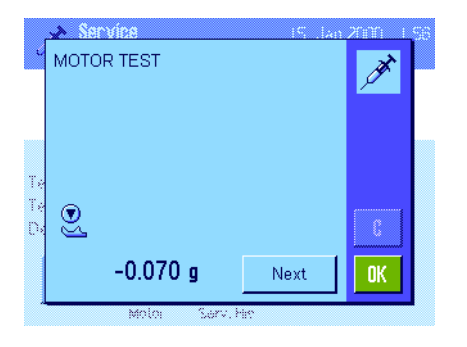

|                | × .        |           |      |    |
|----------------|------------|-----------|------|----|
|                | MOTOR TEST |           |      |    |
| 12 12<br>12 12 |            |           |      |    |
| D.             | <u></u>    |           |      | 0  |
|                | 1.276875 g |           | Next | OK |
|                | Notor      | Serv His. |      |    |

The Motor menu is used to test the functioning of the calibration motor.

- **1.** Touch the Next button The motor lowers the calibration weight
  - Display: Weight of internal calibration weight
- **2.** Touch the Next button again The motor raises the calibration weight
  - Display: 0.000 g

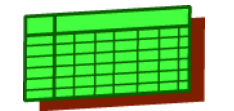

# 9 Adjustment Data

## **List of Contents**

| 1                                     | Adjustment data                                                                                                    |
|---------------------------------------|----------------------------------------------------------------------------------------------------|
| <b>1.1</b><br>1.1.1<br>1.1.2<br>1.1.3 | XP Balances9-2XP Balance Type «S»9-2XP Balance type «M»9-5XP Balance type «L»9-6                                                  |
| <b>1.2</b><br>1.2.1<br>1.2.2<br>1.2.3 | XS Balances9-7XS Balance Type «S»9-7XS Balance Type «M»9-9XS Balance Type «L»9-10                                                 |
| <b>1.3</b><br>1.3.1<br>1.3.2<br>1.3.3 | Platform      9-11        X Platform Type «S»      9-11        X Platform Type «M»      9-14        X Platform Type «L»      9-15 |

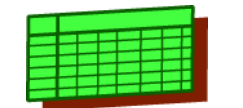

## 1 Adjustment data

### 1.1 XP Balances

### 1.1.1 XP Balance Type «S»

| Balance Data           |                                        | Excentricity                 |        | Repeatability                                        |        | Linearity                               |        | Sensitivity                           |        |
|------------------------|----------------------------------------|------------------------------|--------|------------------------------------------------------|--------|-----------------------------------------|--------|---------------------------------------|--------|
| Type<br>Range<br>Class | Capacity<br>Readability d<br>e         | Refer. Weight<br>Tolerance ± | Method | Refer. Weight<br>Measurements<br>Std. deviation max. | Method | Preload<br>Refer. Weight<br>Tolerance ± | Method | Refer. Weight<br>Class<br>Tolerance ± | Method |
| XP204S<br>1<br>I       | 210 g<br>0.1 mg<br>1 mg                | 100 g<br>0.3 mg              |        | 100 g<br>10<br>0.2 mg                                |        | 0/50/100/150 g<br>50 g<br>0.2 mg        | d      | 200 g<br>E2 *<br>1 mg                 |        |
| XP404S<br>1<br>I       | 410 g<br>0.1 mg<br>1 mg                | 200 g<br>0.3 mg              |        | 200 g<br>10<br>0.1 mg                                |        | 0/100/200/300 g<br>100 g<br>0.2 mg      | d      | 400 g<br>E2 *<br>2 mg                 |        |
| XP404SDR<br>DR<br>I    | 410 g / 80 g<br>1 mg / 0.1 mg<br>1 mg  | 200 g<br>1 mg                |        | 200 g<br>10<br>0.6 mg                                |        | 0/100/200/300 g<br>100 g<br>0.6 mg      | d      | 400 g<br>E2 *<br>2 mg                 |        |
| XP203S<br>1<br>II      | 210 g<br>1 mg<br>0.01 g                | 100 g<br>3 mg                |        | 100 g<br>6<br>0.9 mg                                 |        | N.A<br>50/100/150/200 g<br>2 mg         | E2     | 200 g<br>E2<br>5 mg                   |        |
| XP603S<br>1<br>II      | 610 g<br>1 mg<br>0.01 g                | 200 g<br>3 mg                |        | 200 g<br>6<br>0.9 mg                                 |        | 0/200/400 g<br>200 g<br>2 mg            | d      | 600 g<br>F1*<br>4.5 mg                |        |
| XP603SDR<br>DR<br>II   | 610 / 120 g<br>0.01 g / 1 mg<br>0.01 g | 200 g<br>0.01 g              |        | 200 g<br>6<br>6 mg                                   |        | N.A.<br>200/400/600 g<br>0.01 g         | F1     | 600 g<br>F1*<br>9 mg                  |        |

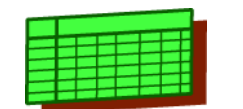

## Chapter 9

| Balance Data           |                                            | Excentricity                 |        | Repeatability                                        |        | Linearity                                     |        | Sensitivity                           |        |
|------------------------|--------------------------------------------|------------------------------|--------|------------------------------------------------------|--------|-----------------------------------------------|--------|---------------------------------------|--------|
| Type<br>Range<br>Class | Capacity<br>Readability d<br>e             | Refer. Weight<br>Tolerance ± | Method | Refer. Weight<br>Measurements<br>Std. deviation max. | Method | Preload<br>Refer. Weight<br>Tolerance ±       | Method | Refer. Weight<br>Class<br>Tolerance ± | Method |
| XP1203S<br>1<br>I      | 1210 g<br>1 mg<br>0.01 g                   | 500 g<br>3 mg                |        | 500 g<br>10<br>0.8 mg                                |        | 0/200/400/600/<br>800/1000 g<br>200 g<br>2 mg | d      | 1.2 kg<br>F1*<br>6 mg                 |        |
| XP2003SDR<br>DR<br>I   | 2100 g / 500 g<br>0.01 g/ 1 mg<br>0.01 g   | 1000 g<br>0.01 g             |        | 500 g<br>10<br>6 mg                                  |        | 0/500/1000/1500 g<br>500 g<br>6 mg            | d      | 2 kg<br>F1<br>0.01 g                  |        |
| XP5003SDR<br>DR<br>I   | 5100 g / 1000 g<br>0.01 g / 1 mg<br>0.01 g | 2 kg<br>0.01 g               |        | 2 kg<br>10<br>6 mg                                   |        | 0/1/2/3/4 kg<br>1 kg<br>6 mg                  | d      | 5 kg<br>F1*<br>0.02 g                 |        |
| XP1202S<br>1<br>II     | 1210 g<br>0.01 g<br>0.1 g                  | 500 g<br>0.02 g              |        | 500 g<br>6<br>8 mg                                   |        | N.A.<br>400/800/1200 g<br>0.02 g              | F1     | 1.2 kg<br>F1<br>0.06 g                |        |
| XP4002S<br>1<br>II     | 4100 g<br>0.01 g<br>0.1 g                  | 2 kg<br>0.03 g               |        | 2 kg<br>6<br>8 mg                                    |        | 0/1/2/3 kg<br>1 kg<br>0.02 g                  | d      | 4 kg<br>F1<br>0.06 g                  |        |
| XP6002S<br>1<br>II     | 6100 g<br>0.01 g<br>0.1 g                  | 2 kg<br>0.03 g               |        | 2 kg<br>6<br>8 mg                                    |        | 0/2/4 kg<br>2 kg<br>0.02 g                    | d      | 6 kg<br>F1*<br>0.06 g                 |        |
| XP6002SDR<br>DR<br>II  | 6100 g / 1200 g<br>0.1 g / 0.01 g<br>0.1 g | 2 kg<br>0.1 g                |        | 2 kg<br>6<br>0.06 mg                                 |        | N.A.<br>2/4/6 kg<br>0.1 g                     | F1     | 6 kg<br>F1<br>0.15 g                  |        |
| XP8002S<br>1<br>II     | 8100 g<br>0.01 g<br>0.1 g                  | 5 kg<br>0.04 g               |        | 5 kg<br>6<br>8 mg                                    |        | 0/2/4/6 kg<br>2 kg<br>0.02 g                  | d      | 8 kg<br>F1*<br>0.06 g                 |        |
| XP10002S<br>1<br>II    | 10100 g<br>0.01 g<br>0.1 g                 | 5 kg<br>0.04 g               |        | 5 kg<br>10<br>8 mg                                   |        | 0/2/4/6/8 kg<br>2 kg<br>0.02 mg               | d      | 10 kg<br>F1*<br>0.05 g                |        |

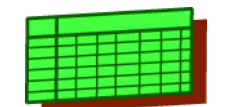

## Chapter 9

| Balance Data           |                                             | Excentricity                 |        | Repeatability                                        |        | Linearity                               |        | Sensitivity                           |        |
|------------------------|---------------------------------------------|------------------------------|--------|------------------------------------------------------|--------|-----------------------------------------|--------|---------------------------------------|--------|
| Type<br>Range<br>Class | Capacity<br>Readability d<br>e              | Refer. Weight<br>Tolerance ± | Method | Refer. Weight<br>Measurements<br>Std. deviation max. | Method | Preload<br>Refer. Weight<br>Tolerance ± | Method | Refer. Weight<br>Class<br>Tolerance ± | Method |
| XP10002SDR<br>DR<br>II | 10100 g / 2000 g<br>0.1 g / 0.01 g<br>0.1 g | 5 kg<br>0.1 g                |        | 5 kg<br>10<br>0.06 g                                 |        | 0/2/4/6/8 kg<br>2 kg<br>0.05 g          | d      | 10 kg<br>F1<br>0.1 g                  |        |
| XP4001S<br>1<br>II     | 4100 g<br>0.1 g<br>0.1 g                    | 2 kg<br>0.2 g                |        | 2 kg<br>6<br>0.08 g                                  |        | N.A.<br>1/2/3/4 kg<br>0.06 g            | F1     | 4 kg<br>F1<br>0.24 g                  |        |
| XP6001S<br>1<br>II     | 6100 g<br>0.1 g<br>0.1 g                    | 2 kg<br>0.2 g                |        | 2 kg<br>6<br>0.08 g                                  |        | N.A.<br>2/4/6 kg<br>0.06 g              | F1     | 6 kg<br>F1<br>0.24 g                  |        |
| XP8001S<br>1<br>II     | 8100 g<br>0.1 g<br>1 g                      | 5 kg<br>0.2 g                |        | 5 kg<br>6<br>0.08 g                                  |        | 0/2/4/6 kg<br>2 kg<br>0.1 g             | d      | 8 kg<br>F1<br>0.6 g                   |        |
| XP10001S<br>1<br>II    | 10100 g<br>0.1 g<br>1 g                     | 5 kg<br>0.2 g                |        | 5 kg<br>6<br>0.08 g                                  |        | 0/2/4/6/8 kg<br>2 kg<br>0.1 g           | d      | 10 kg<br>F1<br>0.5 g                  |        |

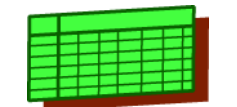

## 1.1.2 XP Balance type «M»

| Balance Data           |                                            | Excentricity                 |        | Repeatability                                        |        | Linearity                               |        | Sensitivity                           |        |
|------------------------|--------------------------------------------|------------------------------|--------|------------------------------------------------------|--------|-----------------------------------------|--------|---------------------------------------|--------|
| Type<br>Range<br>Class | Capacity<br>Readability d<br>e             | Refer. Weight<br>Tolerance ± | Method | Refer. Weight<br>Measurements<br>Std. deviation max. | Method | Preload<br>Refer. Weight<br>Tolerance ± | Method | Refer. Weight<br>Class<br>Tolerance ± | Method |
| XP6002MDR<br>DR<br>II  | 6100 g / 1200 g<br>0.1 g / 0.01 g<br>0.1 g | 2 kg<br>0.1 g                |        | 2 kg<br>6<br>0.06 g                                  |        | N.A.<br>2/4/6 kg<br>0.06 g              | F1     | 6 kg<br>F1<br>0.15 g                  |        |
| XP12002MDR<br>DR<br>II | 12100 g / 2400 g<br>0.1 g / 0.01g<br>0.1 g | 5 kg<br>0.1 g                |        | 5 kg<br>6<br>0.06 g                                  |        | 0/2/4/6/8/10 kg<br>2 kg<br>0.06 g       | d      | 12 kg<br>F1*<br>0.096 g               |        |
| XP8001M<br>1<br>II     | 8100 g<br>0.1 g<br>1 g                     | 5 kg<br>0.2 g                |        | 5 kg<br>6<br>0.08 g                                  |        | N.A.<br>2/4/6/8 kg<br>0.1 g             | F1     | 8 kg<br>F1<br>0.6 g                   |        |
| XP8001MDR<br>DR<br>II  | 8100 g / 1600 g<br>1 g / 0.1g<br>1 g       | 5 kg<br>1 g                  |        | 5 kg<br>6<br>0.6 g                                   |        | N.A.<br>2/4/6/8 kg<br>0.6 g             | F1     | 8 kg<br>F1<br>0.6 g                   |        |
| XP12001M<br>1<br>II    | 12100 g<br>0.1 g<br>1 g                    | 5 kg<br>0.2 g                |        | 5 kg<br>6<br>0.08 g                                  |        | N.A.<br>4/8/12 kg<br>0.1 g              | F1     | 12 kg<br>F1<br>0.6 g                  |        |
| XP16001M<br>1<br>II    | 16100 g<br>0.1 g<br>1 g                    | 5 kg<br>0.2 g                |        | 5 kg<br>6<br>0.08 g                                  |        | N.A.<br>4/8/12/16 kg<br>0.2 g           | F1     | 16 kg<br>F1<br>0.8 g                  |        |
| XP20001M<br>1<br>II    | 20100 g<br>0.1 g<br>1 g                    | 10 kg<br>0.2 g               |        | 10 kg<br>6<br>0.08 g                                 |        | N.A.<br>5/10/15/20 kg<br>0.2 g          | F1     | 20 kg<br>F1<br>0.8 g                  |        |
| XP12000M<br>1<br>-     | 12100 g<br>1 g<br>-                        | 5 kg<br>1 g                  |        | 5 kg<br>6<br>0.6 g                                   |        | N.A.<br>4/8/12 kg<br>0.6 g              | F1     | 12 kg<br>F1<br>0.6 g                  |        |
| XP20000M<br>1<br>II    | 20100 g<br>1 g<br>1 g                      | 10 kg<br>1 g                 |        | 10 kg<br>6<br>0.6 g                                  |        | N.A.<br>5/10/15/20 kg<br>0.6 g          | F1     | 20 kg<br>F1<br>0.8 g                  |        |

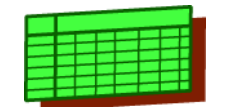

## 1.1.3 XP Balance type «L»

| Balance Data           | alance Data                           |                              |        | Repeatability                                        |        | Linearity                               |        | Sensitivity                           |        |
|------------------------|---------------------------------------|------------------------------|--------|------------------------------------------------------|--------|-----------------------------------------|--------|---------------------------------------|--------|
| Type<br>Range<br>Class | Capacity<br>Readability d<br>e        | Refer. Weight<br>Tolerance ± | Method | Refer. Weight<br>Measurements<br>Std. deviation max. | Method | Preload<br>Refer. Weight<br>Tolerance ± | Method | Refer. Weight<br>Class<br>Tolerance ± | Method |
| XP8001L<br>1<br>II     | 8100 g<br>0.1 g<br>1 g                | 5 kg<br>0.3 g                |        | 5 kg<br>6<br>0.08 mg                                 |        | N.A.<br>2/4/6/8 kg<br>0.2 g             | F1     | 8 kg<br>F1<br>0.64 g                  |        |
| XP16001L<br>1<br>II    | 16100 g<br>0.1 g<br>1 g               | 5 kg<br>0.3 g                |        | 5 kg<br>6<br>0.08 g                                  |        | N.A.<br>4/8/12/16 kg<br>0.2 g           | F1     | 16 kg<br>F1<br>0.8 g                  |        |
| XP32001L<br>1<br>II    | 32100 g<br>0.1 g<br>1 g               | 10 kg<br>0.3 g               |        | 10 kg<br>6<br>0.08 g                                 |        | N.A.<br>10/20/30 kg<br>0.3 g            | F1     | 32 kg<br>F1<br>0.96 g                 |        |
| XP32001LDR<br>DR<br>II | 32100 g / 6400 g<br>1 g / 0.1g<br>1 g | 10 kg<br>1 g                 |        | 10 kg<br>6<br>0.6 g                                  |        | 0/5/10/15/20/25 kg<br>5 kg<br>0.3 g     | d      | 32 kg<br>F1<br>0.96 g                 |        |
| XP64001L<br>1<br>II    | 64100 g<br>0.1 g<br>1 g               | 20 kg<br>0.5 g               |        | 20 kg<br>6<br>0.1 g                                  |        | N.A.<br>20/40/60 kg<br>0.5 g            | F1     | 64 kg<br>F1<br>1.28 g                 |        |
| XP16000L<br>1<br>II    | 16100 g<br>1 g<br>1 g                 | 5 kg<br>0.3 g                |        | 5 kg<br>6<br>0.6 g                                   |        | N.A.<br>4/8/12/16 kg<br>0.6 g           | F1     | 16 kg<br>F1<br>1.28 g                 |        |
| XP32000L<br>1<br>II    | 32100 g<br>1 g<br>1 g                 | 10 kg<br>1 g                 |        | 10 kg<br>6<br>0.6 g                                  |        | N.A.<br>10/20/30 kg<br>0.6 g            | F1     | 32 kg<br>F1<br>1.92 g                 |        |
| XP64000L<br>1<br>II    | 64100 g<br>1 g<br>1 g                 | 20 kg<br>1 g                 |        | 20 kg<br>6<br>0.6 g                                  |        | N.A.<br>20/40/60 kg<br>0.6 g            | F1     | 64 kg<br>F1<br>1.92 g                 |        |

|   |   | _ | _ | _ |   | _ |  |
|---|---|---|---|---|---|---|--|
|   |   |   |   | - |   |   |  |
|   |   |   |   |   | - | - |  |
|   |   |   |   |   | _ | - |  |
| _ |   |   |   |   | _ |   |  |
| _ |   |   |   |   |   |   |  |
|   | - |   |   |   |   |   |  |

## 1.2 XS Balances

### 1.2.1 XS Balance Type «S»

| Balance Data           | alance Data                              |                              |        | Repeatability                                        |        | Linearity                               | Linearity Sensitivity |                                       |        |
|------------------------|------------------------------------------|------------------------------|--------|------------------------------------------------------|--------|-----------------------------------------|-----------------------|---------------------------------------|--------|
| Type<br>Range<br>Class | Capacity<br>Readability d<br>e           | Refer. Weight<br>Tolerance ± | Method | Refer. Weight<br>Measurements<br>Std. deviation max. | Method | Preload<br>Refer. Weight<br>Tolerance ± | Method                | Refer. Weight<br>Class<br>Tolerance ± | Method |
| XS203S<br>1<br>II      | 210 g<br>1 mg<br>0.01 g                  | 100 g<br>3 mg                |        | 100 g<br>6<br>0.9 mg                                 |        | N.A.<br>50/100/150/200 g<br>2 mg        | E2                    | 200 g<br>E2<br>5 mg                   |        |
| XS403S<br>1<br>II      | 410 g<br>1 mg<br>0.01 g                  | 200 g<br>3 mg                |        | 100 g<br>6<br>0.9 mg                                 |        | N.A.<br>100/200/300/400 g<br>2 mg       | E2                    | 400 g<br>E2<br>6 mg                   |        |
| XS603S<br>1<br>II      | 610 g<br>1 mg<br>0.01 g                  | 200 g<br>3 mg                |        | 200 g<br>6<br>0.9 mg                                 |        | 0/200/400 g<br>200 g<br>2 mg            | d                     | 600 g<br>F1*<br>4.5 mg                |        |
| XS603SDR<br>DR<br>II   | 610 g / 120 g<br>0.01 g / 1 mg<br>0.01 g | 200 g<br>0.01 g              |        | 200 g<br>6<br>6 mg                                   |        | N.A.<br>200/400/600 g<br>6 mg           | F1                    | 600 g<br>F1*<br>9 mg                  |        |
| XS1003S<br>1<br>I      | 1010 g<br>1 mg<br>0.01 g                 | 500 g<br>3 mg                |        | 500 g<br>6<br>0.8 mg                                 |        | 0/200/400/600/800 g<br>200 g<br>2 mg    | d                     | 1 kg<br>F1*<br>5 mg                   |        |
| XS802S<br>1<br>II      | 810 g<br>0.01 g<br>0.1 g                 | 500 g<br>0.02 g              |        | 500 g<br>6<br>8 mg                                   |        | N.A.<br>200/400/600/800 g<br>0.02 g     | F1                    | 800 g<br>F1*<br>0.06 g                |        |
| XS2002S<br>1<br>II     | 2100 g<br>0.01 g<br>0.1 g                | 1 kg<br>0.03 g               |        | 1 kg<br>6<br>8 mg                                    |        | 0/500/1000/1500 g<br>500 g<br>0.02 g    | d                     | 2 kg<br>F1<br>0.05 g                  |        |
| XS4002S<br>1<br>II     | 4100 g<br>0.01 g<br>0.1 g                | 2 kg<br>0.03 g               |        | 2 kg<br>6<br>8 mg                                    |        | 0/1/2/3 kg<br>1 kg<br>0.02 g            | d                     | 4 kg<br>F1<br>0.06 g                  |        |

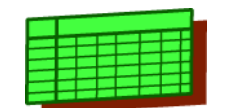

## Chapter 9

| Balance Data           |                                            | Excentricity                 |        | Repeatability                                        |        | Linearity                               |        | Sensitivity                           |        |
|------------------------|--------------------------------------------|------------------------------|--------|------------------------------------------------------|--------|-----------------------------------------|--------|---------------------------------------|--------|
| Type<br>Range<br>Class | Capacity<br>Readability d<br>e             | Refer. Weight<br>Tolerance ± | Method | Refer. Weight<br>Measurements<br>Std. deviation max. | Method | Preload<br>Refer. Weight<br>Tolerance ± | Method | Refer. Weight<br>Class<br>Tolerance ± | Method |
| XS4002SDR<br>DR<br>II  | 4100 g / 800 g<br>0.1 g / 0.01 g<br>0.1 g  | 2 kg<br>0.1 g                |        | 2 kg<br>6<br>0.06 g                                  |        | N.A.<br>1/2/3/4 kg<br>0.06 g            | F1     | 4 kg<br>F1<br>0.06 g                  |        |
| XS6002S<br>1<br>II     | 6100 g<br>0.01 g<br>0.1 g                  | 2 kg<br>0.03 g               |        | 2 kg<br>6<br>8 mg                                    |        | 0/2/4 kg<br>2 kg<br>0.02 g              | d      | 6 kg<br>F1*<br>0.06 g                 |        |
| XS6002SDR<br>DR<br>II  | 6100 g / 1200 g<br>0.1 g / 0.01 g<br>0.1 g | 2 kg<br>0.1 g                |        | 2 kg<br>6<br>0.06 g                                  |        | 0/2/4 kg<br>2 kg<br>0.06 g              | d      | 6 kg<br>F1<br>0.15 g                  |        |
| XS4001S<br>1<br>II     | 4100 g<br>0.1 g<br>0.1 g                   | 2 kg<br>0.2 g                |        | 2 kg<br>6<br>0.08 g                                  |        | N.A.<br>1/2/3/4 kg<br>0.06 g            | F1     | 4 kg<br>F1<br>0.24 g                  |        |
| XS6001S<br>1<br>II     | 6100 g<br>0.1 g<br>0.1 g                   | 2 kg<br>0.2 g                |        | 2 kg<br>6<br>0.08 g                                  |        | N.A.<br>2/4/6 kg<br>0.06 g              | F1     | 6 kg<br>F1<br>0.24 g                  |        |
| XS8001S<br>1<br>II     | 8100 g<br>0.1 g<br>1 g                     | 5 kg<br>0.2 g                |        | 5 kg<br>6<br>0.08 g                                  |        | 0/2/4/6 kg<br>2 kg<br>0.1 g             | d      | 8 kg<br>F1<br>0.6 g                   |        |

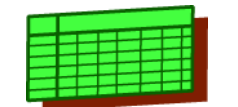

## 1.2.2 XS Balance Type «M»

| Balance Data           |                                      | Excentricity                 |        | Repeatability                                        |        | Linearity                               |        | Sensitivity                           |        |  |
|------------------------|--------------------------------------|------------------------------|--------|------------------------------------------------------|--------|-----------------------------------------|--------|---------------------------------------|--------|--|
| Type<br>Range<br>Class | Capacity<br>Readability d<br>e       | Refer. Weight<br>Tolerance ± | Method | Refer. Weight<br>Measurements<br>Std. deviation max. | Method | Preload<br>Refer. Weight<br>Tolerance ± | Method | Refer. Weight<br>Class<br>Tolerance ± | Method |  |
| XS6001M<br>1<br>II     | 6100 g<br>0.1 g<br>0.1 g             | 2 kg<br>0.2 g                |        | 2 kg<br>6<br>0.08 g                                  |        | N.A.<br>2/4/6 kg<br>0.06 g              | F1     | 6 kg<br>F1<br>0.24 g                  |        |  |
| XS6001MDR<br>DR<br>II  | 6100g / 1200 g<br>1 g / 0.1 g<br>1 g | 2 kg<br>1 g                  |        | 2 kg<br>6<br>0.6 g                                   |        | N.A.<br>2/4/6 kg<br>0.6 g               | F1     | 6 kg<br>F1<br>0.3 g                   |        |  |
| XS10001M<br>1<br>II    | 10100 g<br>0.1 g<br>1 g              | 5 kg<br>0.2 g                |        | 5 kg<br>6<br>0.08 g                                  |        | N.A.<br>2/4/6/8/10 kg<br>0.1 g          | F1     | 10 kg<br>F1<br>0.5 g                  |        |  |
| XS16001M<br>1<br>II    | 16100 g<br>0.1 g<br>1 g              | 5 kg<br>0.2 g                |        | 5 kg<br>6<br>0.08 g                                  |        | N.A.<br>4/8/12/16 kg<br>0.2 g           | F1     | 16 kg<br>0.8 g                        |        |  |
| XS10000M<br>1<br>-     | 10100 g<br>1 g<br>-                  | 5 kg<br>1 g                  |        | 5 kg<br>6<br>0.6 g                                   |        | N.A.<br>2/4/6/8/10 kg<br>0.6 g          | F1     | 10 kg<br>F1<br>0.5 g                  |        |  |
| XS16000M<br>1<br>II    | 16100 g<br>1 g<br>1 g                | 5 kg<br>1 g                  |        | 5 kg<br>6<br>0.6 g                                   |        | N.A.<br>4/8/12/16 kg<br>0.6 g           | F1     | 16 kg<br>F1<br>0.8 g                  |        |  |

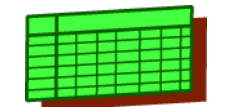

## 1.2.3 XS Balance Type «L»

| Balance Data           |                                        | Excentricity                 |        | Repeatability                                        |        | Linearity                               |        | Sensitivity                           |        |
|------------------------|----------------------------------------|------------------------------|--------|------------------------------------------------------|--------|-----------------------------------------|--------|---------------------------------------|--------|
| Type<br>Range<br>Class | Capacity<br>Readability d<br>e         | Refer. Weight<br>Tolerance ± | Method | Refer. Weight<br>Measurements<br>Std. deviation max. | Method | Preload<br>Refer. Weight<br>Tolerance ± | Method | Refer. Weight<br>Class<br>Tolerance ± | Method |
| XS8001L<br>1<br>II     | 8100 g<br>0.1 g<br>1 g                 | 5 kg<br>0.3 g                |        | 5 kg<br>6<br>0.08 g                                  |        | N.A.<br>2/4/6/8 kg<br>0.2 g             | F1     | 8 kg<br>F1<br>0.64 g                  |        |
| XS16001L<br>1<br>II    | 16100 g<br>0.1 g<br>1 g                | 5 kg<br>0.3 g                |        | 5 kg<br>6<br>0.08 g                                  |        | N.A.<br>4/8/12/16 kg<br>0.2 g           | F1     | 16 kg<br>F1<br>0.8 g                  |        |
| XS32001L<br>1<br>II    | 32100 g<br>0.1 g<br>1 g                | 10 kg<br>0.3 g               |        | 10 kg<br>6<br>0.08 g                                 |        | N.A.<br>10/20/30 kg<br>0.3 g            | F1     | 32 kg<br>F1<br>0.96 g                 |        |
| XS32001LDR<br>DR<br>II | 32100 g / 6400 g<br>1 g / 0.1 g<br>1 g | 10 kg<br>1 g                 |        | 10 kg<br>6<br>0.6 g                                  |        | 0/5/10/15/20/25 kg<br>5 kg<br>0.3 g     | d      | 32 kg<br>F1<br>0.96 g                 |        |
| XS16000L<br>1<br>II    | 16100 g<br>1 g<br>1 g                  | 5 kg<br>1 g                  |        | 5 kg<br>6<br>0.6 g                                   |        | N.A.<br>4/8/12/16 kg<br>0.6 g           | F1     | 16 kg<br>F1<br>1.28 g                 |        |
| XS32000L<br>1<br>II    | 32100 g<br>1 g<br>1 g                  | 10 kg<br>1 g                 |        | 10 kg<br>6<br>0.6 g                                  |        | N.A.<br>10/20/30 kg<br>0.6 g            | F1     | 32 kg<br>F1<br>1.92 g                 |        |

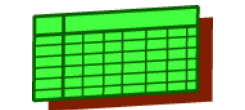

## 1.3 Platform

## 1.3.1 X Platform Type «S»

| Balance Data           |                                        |  | Excentricity                 |        | Repeatability                                        |        | Linearity                                     |        | Sensitivity                           |        |
|------------------------|----------------------------------------|--|------------------------------|--------|------------------------------------------------------|--------|-----------------------------------------------|--------|---------------------------------------|--------|
| Type<br>Range<br>Class | Capacity<br>Readability d<br>e         |  | Refer. Weight<br>Tolerance ± | Method | Refer. Weight<br>Measurements<br>Std. deviation max. | Method | Preload<br>Refer. Weight<br>Tolerance ±       | Method | Refer. Weight<br>Class<br>Tolerance ± | Method |
| X204S<br>1<br>I        | 210 g<br>0.1 mg<br>1 mg                |  | 100 g<br>0.3 mg              |        | 100 g<br>10<br>0.2 mg                                |        | 0/50/100/150 g<br>50 g<br>0.2 mg              | d      | 200 g<br>E2 *<br>1 mg                 |        |
| X404S<br>1<br>I        | 410 g<br>0.1 mg<br>1 mg                |  | 200 g<br>0.3 mg              |        | 200 g<br>10<br>0.1 mg                                |        | 0/100/200/300 g<br>100 g<br>0.2 mg            | d      | 400 g<br>E2 *<br>2 mg                 |        |
| X404SDR<br>DR<br>I     | 410 g / 80 g<br>1 mg / 0.1 mg<br>1 mg  |  | 200 g<br>1 mg                |        | 200 g<br>10<br>0.6 mg                                |        | 0/100/200/300 g<br>100 g<br>0.6 mg            | d      | 400 g<br>E2 *<br>2 mg                 |        |
| X203S<br>1<br>II       | 210 g<br>1 mg<br>0.01 g                |  | 100 g<br>3 mg                |        | 100 g<br>6<br>0.9 mg                                 |        | N.A<br>50/100/150/200 g<br>2 mg               | E2     | 200 g<br>E2<br>5 mg                   |        |
| X603S<br>1<br>II       | 610 g<br>1 mg<br>0.01 g                |  | 200 g<br>3 mg                |        | 200 g<br>6<br>0.9 mg                                 |        | 0/200/400 g<br>200 g<br>2 mg                  | d      | 600 g<br>F1*<br>4.5 mg                |        |
| X603SDR<br>DR<br>II    | 610 / 120 g<br>0.01 g / 1 mg<br>0.01 g |  | 200 g<br>0.01 g              |        | 200 g<br>6<br>6 mg                                   |        | N.A.<br>200/400/600 g<br>0.01 g               | F1     | 600 g<br>F1*<br>9 mg                  |        |
| X1203S<br>1<br>I       | 1210 g<br>1 mg<br>0.01 g               |  | 500 g<br>3 mg                |        | 500 g<br>10<br>0.8 mg                                |        | 0/200/400/600/<br>800/1000 g<br>200 g<br>2 mg | d      | 1.2 kg<br>F1*<br>6 mg                 |        |
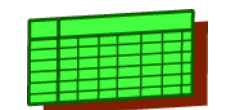

## **Chapter 9**

| Balance Data           |                                            | Excentricity Rep             |        | Repeatability                                        | Repeatability Line |                                         | Linearity |                                       | Sensitivity |  |
|------------------------|--------------------------------------------|------------------------------|--------|------------------------------------------------------|--------------------|-----------------------------------------|-----------|---------------------------------------|-------------|--|
| Type<br>Range<br>Class | Capacity<br>Readability d<br>e             | Refer. Weight<br>Tolerance ± | Method | Refer. Weight<br>Measurements<br>Std. deviation max. | Method             | Preload<br>Refer. Weight<br>Tolerance ± | Method    | Refer. Weight<br>Class<br>Tolerance ± | Method      |  |
| X2003SDR<br>DR<br>I    | 2100 g / 500 g<br>0.01 g/ 1 mg<br>0.01 g   | 1000 g<br>0.01 g             |        | 500 g<br>10<br>6 mg                                  |                    | 0/500/1000/1500 g<br>500 g<br>6 mg      | d         | 2 kg<br>F1<br>0.01 g                  |             |  |
| X5003SDR<br>DR<br>I    | 5100 g / 1000 g<br>0.01 g / 1 mg<br>0.01 g | 2 kg<br>0.01 g               |        | 2 kg<br>10<br>6 mg                                   |                    | 0/1/2/3/4 kg<br>1 kg<br>6 mg            | d         | 5 kg<br>F1*<br>0.02 g                 |             |  |
| X1202S<br>1<br>II      | 1210 g<br>0.01 g<br>0.1 g                  | 500 g<br>0.02 g              |        | 500 g<br>6<br>8 mg                                   |                    | N.A.<br>400/800/1200 g<br>0.02 g        | F1        | 1.2 kg<br>F1<br>0.06 g                |             |  |
| X2002S<br>1<br>II      | 2100 g<br>0.01 g<br>0.1 g                  | 1 kg<br>0.03 g               |        | 1 kg<br>6<br>8 mg                                    |                    | 0/500/1000/1500 g<br>500 g<br>0.02 g    | d         | 2 kg<br>F1<br>0.05 g                  |             |  |
| X4002S<br>1<br>II      | 4100 g<br>0.01 g<br>0.1 g                  | 2 kg<br>0.03 g               |        | 2 kg<br>6<br>8 mg                                    |                    | 0/1/2/3 kg<br>1 kg<br>0.02 g            | d         | 4 kg<br>F1<br>0.06 g                  |             |  |
| X6002S<br>1<br>II      | 6100 g<br>0.01 g<br>0.1 g                  | 2 kg<br>0.03 g               |        | 2 kg<br>6<br>8 mg                                    |                    | 0/2/4 kg<br>2 kg<br>0.02 g              | d         | 6 kg<br>F1*<br>0.06 g                 |             |  |
| X6002SDR<br>DR<br>II   | 6100 g / 1200 g<br>0.1 g / 0.01 g<br>0.1 g | 2 kg<br>0.1 g                |        | 2 kg<br>6<br>0.06 mg                                 |                    | N.A.<br>2/4/6 kg<br>0.1 g               | F1        | 6 kg<br>F1<br>0.15 g                  |             |  |
| X8002S<br>1<br>II      | 8100 g<br>0.01 g<br>0.1 g                  | 5 kg<br>0.04 g               |        | 5 kg<br>6<br>8 mg                                    |                    | 0/2/4/6 kg<br>2 kg<br>0.02 g            | d         | 8 kg<br>F1*<br>0.06 g                 |             |  |
| X10002S<br>1<br>II     | 10100 g<br>0.01 g<br>0.1 g                 | 5 kg<br>0.04 g               |        | 5 kg<br>10<br>8 mg                                   |                    | 0/2/4/6/8 kg<br>2 kg<br>0.02 mg         | d         | 10 kg<br>F1*<br>0.05g                 |             |  |

\* Conventional weight value

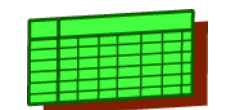

## **Chapter 9**

| Balance Data           |                                             | Excentricity Repeatability |                              | Linearity |                                                      | Sensitivity |                                         |        |                                       |        |
|------------------------|---------------------------------------------|----------------------------|------------------------------|-----------|------------------------------------------------------|-------------|-----------------------------------------|--------|---------------------------------------|--------|
| Type<br>Range<br>Class | Capacity<br>Readability d<br>e              |                            | Refer. Weight<br>Tolerance ± | Method    | Refer. Weight<br>Measurements<br>Std. deviation max. | Method      | Preload<br>Refer. Weight<br>Tolerance ± | Method | Refer. Weight<br>Class<br>Tolerance ± | Method |
| X10002SDR<br>DR<br>II  | 10100 g / 2000 g<br>0.1 g / 0.01 g<br>0.1 g |                            | 5 kg<br>0.1 g                |           | 5 kg<br>10<br>0.06 g                                 |             | 0/2/4/6/8 kg<br>2 kg<br>0.05 g          | d      | 10 kg<br>F1*<br>0.1 g                 |        |
| X4001S<br>1<br>II      | 4100 g<br>0.1 g<br>0.1 g                    |                            | 2 kg<br>0.2 g                |           | 2 kg<br>6<br>0.08 g                                  |             | N.A.<br>1/2/3/4 kg<br>0.06 g            | F1     | 4 kg<br>F1<br>0.24 g                  |        |
| X6001S<br>1<br>II      | 6100 g<br>0.1 g<br>0.1 g                    |                            | 2 kg<br>0.2 g                |           | 2 kg<br>6<br>0.08 g                                  |             | N.A.<br>2/4/6 kg<br>0.06 g              | F1     | 6 kg<br>F1<br>0.24 g                  |        |
| X8001S<br>1<br>II      | 8100 g<br>0.1 g<br>1 g                      |                            | 5 kg<br>0.2 g                |           | 5 kg<br>6<br>0.08 g                                  |             | 0/2/4/6 kg<br>2 kg<br>0.1 g             | d      | 8 kg<br>F1<br>0.6 g                   |        |
| X10001S<br>1<br>II     | 10100 g<br>0.1 g<br>1 g                     |                            | 5 kg<br>0.2 g                |           | 5 kg<br>6<br>0.08 g                                  |             | 0/2/4/6/8 kg<br>2 kg<br>0.1 g           | d      | 10 kg<br>F1<br>0.5 g                  |        |

\* Conventional weight value

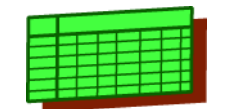

## 1.3.2 X Platform Type «M»

| Balance Data           |                                            | Excentricity                 | Excentricity |                                                      | Repeatability |                                         | Linearity |                                       | Sensitivity |  |
|------------------------|--------------------------------------------|------------------------------|--------------|------------------------------------------------------|---------------|-----------------------------------------|-----------|---------------------------------------|-------------|--|
| Type<br>Range<br>Class | Capacity<br>Readability d<br>e             | Refer. Weight<br>Tolerance ± | Method       | Refer. Weight<br>Measurements<br>Std. deviation max. | Method        | Preload<br>Refer. Weight<br>Tolerance ± | Method    | Refer. Weight<br>Class<br>Tolerance ± | Method      |  |
| X12002MDR<br>DR<br>II  | 12100 g / 2400 g<br>0.1 g / 0.01g<br>0.1 g | 5 kg<br>0.1 g                |              | 5 kg<br>6<br>0.06 g                                  |               | 0/2/4/6/8/10 kg<br>2 kg<br>0.06 g       | d         | 12 kg<br>F1<br>0.096 g                |             |  |
| X8001M<br>1<br>II      | 8100 g<br>0.1 g<br>1 g                     | 5 kg<br>0.2 g                |              | 5 kg<br>6<br>0.08 g                                  |               | 0/2/4/6 kg<br>2 kg<br>0.1 g             | d         | 8 kg<br>F1<br>0.6 g                   |             |  |
| X12001M<br>1<br>II     | 12100 g<br>0.1 g<br>1 g                    | 5 kg<br>0.2 g                |              | 5 kg<br>6<br>0.08 g                                  |               | N.A.<br>4/8/12 kg<br>0.1 g              | F1        | 12 kg<br>F1<br>0.6 g                  |             |  |
| X12000M<br>1<br>-      | 12100 g<br>1 g<br>-                        | 5 kg<br>1 g                  |              | 5 kg<br>6<br>0.6 g                                   |               | N.A.<br>4/8/12 kg<br>0.6 g              | F1        | 12 kg<br>F1<br>0.6 g                  |             |  |
| X20001M<br>1<br>II     | 20100 g<br>0.1 g<br>1 g                    | 10 kg<br>0.2 g               |              | 10 kg<br>6<br>0.08 g                                 |               | N.A.<br>5/10/15/20 kg<br>0.2 g          | F1        | 20 kg<br>F1<br>0.8 g                  |             |  |
| X20000M<br>1<br>II     | 20100 g<br>1 g<br>1 g                      | 10 kg<br>1 g                 |              | 10 kg<br>6<br>0.6 g                                  |               | N.A.<br>5/10/15/20 kg<br>0.6 g          | F1        | 20 kg<br>F1<br>0.8 g                  |             |  |

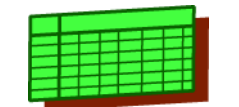

## 1.3.3 X Platform Type «L»

| Balance Data           |                                | Excentricity                 | Excentricity Repeatability |                                                      | Linearity |                                         | Sensitivity |                                       |        |
|------------------------|--------------------------------|------------------------------|----------------------------|------------------------------------------------------|-----------|-----------------------------------------|-------------|---------------------------------------|--------|
| Type<br>Range<br>Class | Capacity<br>Readability d<br>e | Refer. Weight<br>Tolerance ± | Method                     | Refer. Weight<br>Measurements<br>Std. deviation max. | Method    | Preload<br>Refer. Weight<br>Tolerance ± | Method      | Refer. Weight<br>Class<br>Tolerance ± | Method |
| X16001L<br>1<br>II     | 16100 g<br>0.1 g<br>1 g        | 5 kg<br>0.3 g                |                            | 5 kg<br>6<br>0.08 g                                  |           | N.A.<br>4/8/12/16 kg<br>0.2 g           | F1          | 16 kg<br>F1<br>0.8 g                  |        |
| X32001L<br>1<br>II     | 32100 g<br>0.1 g<br>1 g        | 10 kg<br>0.3 g               |                            | 10 kg<br>6<br>0.08 g                                 |           | N.A.<br>10/20/30 kg<br>0.3 g            | F1          | 32 kg<br>F1<br>0.96 g                 |        |
| X64001L<br>1<br>II     | 64100 g<br>0.1 g<br>1 g        | 20 kg<br>0.5 g               |                            | 20 kg<br>6<br>0.1 g                                  |           | N.A.<br>20/40/60 kg<br>0.5 g            | F1          | 64 kg<br>F1<br>1.28 g                 |        |
| X32000L<br>1<br>II     | 32100 g<br>1 g<br>1 g          | 10 kg<br>1 g                 |                            | 10 kg<br>6<br>0.6 g                                  |           | N.A.<br>10/20/30 kg<br>0.6 g            | F1          | 32 kg<br>F1<br>1.92 g                 |        |

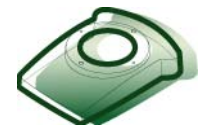

# **10 Accessories**

# **List of Contents**

| 1     | Note                                      |  |
|-------|-------------------------------------------|--|
| 1.1   | Frequently used accessories               |  |
| 1.1.1 | Protectiv Cover Terminal                  |  |
| 1.1.2 | Protectiv Cover Weighbridge               |  |
| 1.1.3 | Protectiv Cover Weighbridge/Terminal 10-2 |  |
| 1.1.4 | Power supply                              |  |
| 1.1.5 | Further accessories                       |  |

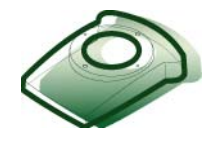

## 1 Note

Accessories for balances are listed in the «Technical data and Accessories» chapter of the Operating Instructions. All information required for ordering accessories will be found there.

The Operating Instructions are on the LAB service-expert CD or at <u>http://extranet.mt.com</u>LabTec Market Support.

## **1.1** Frequently used accessories

#### 1.1.1 Protectiv Cover Terminal

| Designation                   | Part No. |
|-------------------------------|----------|
| Protective Cover Terminal PPT | 11132570 |
| Protective Cover Terminal SPT | 11106870 |

### 1.1.2 Protectiv Cover Platform

| Designation                                      | Part No. |
|--------------------------------------------------|----------|
| Protective Cover for Platform; balance types «S» | 11133034 |
| Protective Cover for Platform; balance types «M» | 11132574 |

### 1.1.3 Protectiv Cover Platform/Terminal

| Designation                                               | Part No. |
|-----------------------------------------------------------|----------|
| Protective Cover for Platform/Terminal; balance types «S» | 11132571 |
| Protective Cover for Platform/Terminal; balance types «M» | 11132572 |

### 1.1.4 Power supply

| Designation                  | Note              | Part No. |
|------------------------------|-------------------|----------|
| Power supply                 | S and M platforms | 11132070 |
| Line cable S and M platforms | DK                | 87452    |
|                              | GB                | 89405    |
|                              | USA               | 88668    |
|                              | AUS               | 88751    |
|                              | SA                | 89728    |
|                              | EU (Schuko)       | 87925    |
|                              | СН                | 87920    |
|                              | 1                 | 87457    |

### **1.1.5** Further accessories

All accessories are listed in the Operating Instructions in the chapter Technical Data and Accessories.

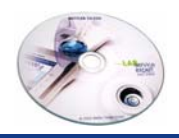

# **11 Service Aids**

USB-Dongle 'LARSLock'

## 1 Service Aids

# LARSLock 11107505 Mettler Toledo

ServiceExpert CD

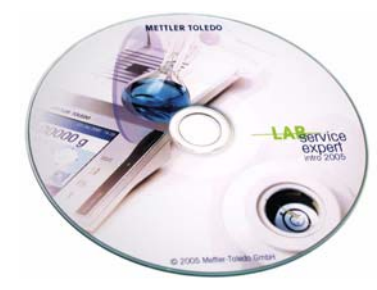

Part No.

11107505

**Part No.** 11780410

#### RS9 – RS9 connection cable for balance – PC, 1m m/f

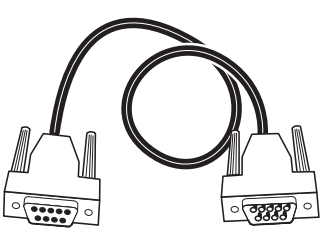

Part No. 11101051

#### ESD-Servicekit

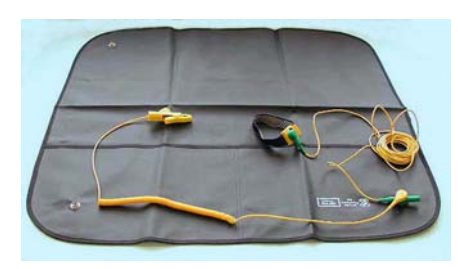

Part No. 11600009

File

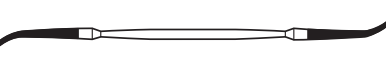

**Part No.** 299017

## **Service Aids**

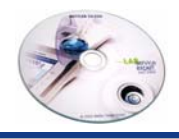

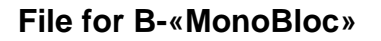

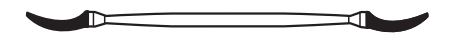

6-pin detector cable

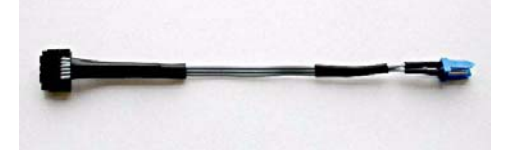

Part No.

11600083

Part No. 11134000

#### Service Data Plate

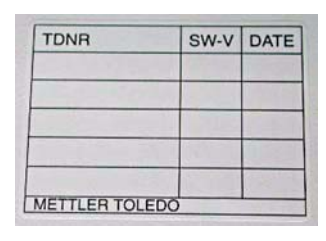

Part No.

11106832

#### Mounting Gauges «MonoBloc», Part No. 217411

| consisting of:                       | Part No. |
|--------------------------------------|----------|
| 2 Pins Ø 2,97 mm<br>(S-Balances)     | 217211   |
| 2 Pins Ø 3,47 mm<br>(B/G/R-Balances) | 217270   |
| 1 Spacer strip 0,5 mm                | 217225   |
| 1 Spacer strip 6,5 mm                | 217378   |

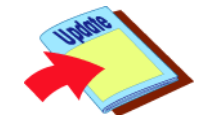

# 12 Forms

## 1 Forms

1.1 Certificate - Examples

### 1.1.1 Certificate Blank

Cal\_Cert\_Blanc

### 1.1.2 Blancprint

Blancprint can by order wirh Part No. 11780454 (100 Plancprint)

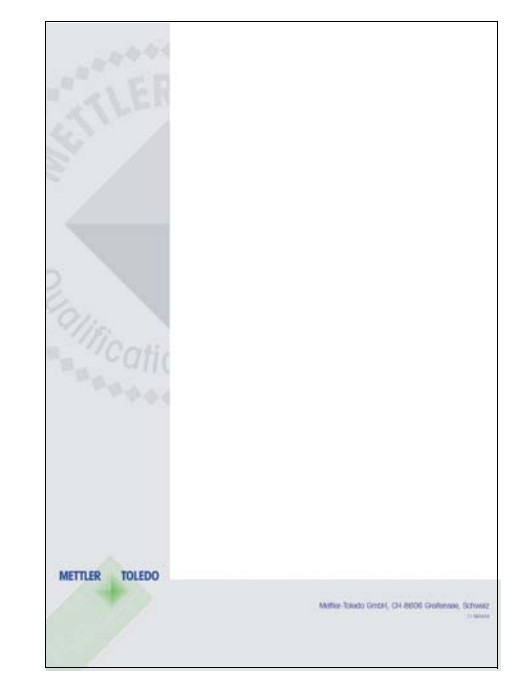

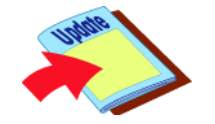

# **Certificate of Balance Calibration**

| Balance:     |             |                |            |
|--------------|-------------|----------------|------------|
| Eccentric    | ity         |                | Yes 🗌 No 🗌 |
| First/0      | Center      |                |            |
| Rear/Left    | Rear/Right  |                |            |
| Front/Left   | Front/Right |                |            |
| Last         | Center      |                |            |
| Tolerance:   |             | Deviation:_    |            |
| Linearity    |             |                | Yes 🗌 No 🗌 |
| Absolute     | Weight      | Display        | Difference |
| Differential | Tare        | Tare Reference | Reference  |
| 1            |             |                |            |
| 2            |             |                |            |
| 3            |             |                |            |
| 4            |             |                |            |
| 5            |             |                |            |
| 6            |             |                |            |
| 7            |             |                |            |
| Tolerance:   |             | Deviation:     |            |
|              |             |                |            |
| Sensitivit   | v           |                | Yes 🗌 No 🗍 |
|              | · <b>,</b>  | Weight         | Display    |
|              |             |                |            |
| Tolerance:   |             | Deviation:     |            |
|              |             |                |            |
| Repetabil    | lity        |                | Yes 🗌 No 🗌 |
| emp          | oty         | load           | Difference |
| 1            |             |                |            |
| 2            |             |                |            |
| 3            |             |                |            |
| 4            |             |                |            |
| 5            |             |                |            |
| 6            |             |                |            |
| 7            |             |                |            |
| 8            |             |                |            |
| 9            |             | F              |            |
| 10           |             |                |            |
| Tolerance:   |             | Deviation:     |            |
|              |             |                |            |

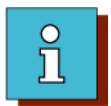

# Index

### Α

Adobe Acrobat Reader 1-5 Navigation 1-6 Т

Terminal

Cable 6-49

#### В

Battery 6-29

## С

Checklist Function Check 4-2 Cleaning Cleaning Agent 4-3 Internal 4-3

### D

Display scratched 6-47, 6-52 Disposal of service materials 2-3

#### L

LARS latest version 7-2

#### S

Standby Circuit 4-2